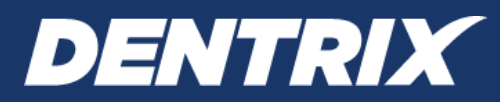

# Dentrix 2024 RELEASE GUIDE

Includes information about new features and enhancements in the following versions of Dentrix: 24.24, 24.23, 24.22, 24.21, 24.20, 24.19, 24.18, 24.17, 24.16, 24.15, 24.14, 24.13, 24.12, 24.11, 24.10, 24.9, 24.8, 24.7, 24.6, 24.5, 24.4, 24.3, 24.2, 24.1

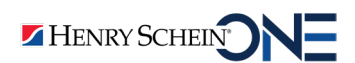

#### **PUBLICATION DATE**

December 2024

#### COPYRIGHT

© 1987-2024 Henry Schein One. All rights reserved. No part of this publication may be reproduced, transmitted, transcribed, stored in a retrieval system, or translated into any language in any form by any means without the prior written permission of Henry Schein One.

#### SOFTWARE LICENSE NOTICE

Your license agreement with Henry Schein One, which is included with the product, specifies the permitted and prohibited uses of the product. Any unauthorized duplication or use of Dentrix by Henry Schein One in whole or in part, in print, or in any other storage and retrieval system is forbidden.

#### LICENSES AND TRADEMARKS

Henry Schein One, the Henry Schein One logo, and Dentrix are registered trademarks of Henry Schein One. Microsoft and Windows are registered trademarks of Microsoft Corporation.

# Contents

| Dentrix 24.24 1                                            | 1 |
|------------------------------------------------------------|---|
| Overview and New Features                                  | 2 |
| New Features                                               | 2 |
| Using the New Features and Enhancements                    | 3 |
| Dentrix Insurance Eligibility Enhancements                 | 3 |
| Viewing Practice Notifications                             | 3 |
| Dentrix 24.23 1                                            | 1 |
| Overview and New Features                                  | 2 |
| New Features                                               | 2 |
| Using the New Features and Enhancements                    | 3 |
| Dentrix Insurance Eligibility Enhancements                 | 3 |
| Setting up Security Questions                              | 1 |
| Dentrix 24.22 1                                            | 1 |
| Overview and New Features                                  | 2 |
| New Features                                               | 2 |
| Using the New Features and Enhancements                    | 3 |
| Viewing Dentrix Eligibility New Features and Updates       | 3 |
| Dentrix 24.21 1                                            | 1 |
| Overview and New Features                                  | 2 |
| New Features                                               | 2 |
| Using the New Features and Enhancements                    | 3 |
| Electronic Attachments Migration                           | 3 |
| Viewing Dentrix Eligibility New Features and Updates       | 1 |
| Dentrix 24.20 1                                            | 1 |
| Overview and New Features                                  | 2 |
| New Features                                               | 2 |
| Using the New Features and Enhancements                    | 3 |
| Viewing Dentrix Eligibility New Features and Updates       | 3 |
| Previewing the New Family File (Beta Sites Only)           | 1 |
| Viewing the Sleep Apnea Procedure Code Category $\epsilon$ | 5 |

| Dentrix 24.19                                                                                                    |
|----------------------------------------------------------------------------------------------------|
| Overview and New Features2                                                                                                    |
| New Features2                                                                                                    |
| Using the New Features and Enhancements                                                                                                    |
| Importing Insurance Plan Details and Exceptions and Limitations                                                                                                    |
| Selecting Multiple Teeth During Perio Exams4                                                                                                    |
| Opening the Update Manager8                                                                                                    |
| Dentrix 24.181                                                                                                    |
| Overview and New Features2                                                                                                    |
| New Features2                                                                                                    |
| Using the New Features and Enhancements                                                                                                    |
| Viewing Plan Provisions and the Ded Applies Column                                                                                                    |
| Import Progress Indicator and Import Confirmation Text                                                                                                    |
| Eligibility Pro Payer Maintenance5                                                                                                    |
| Opening the Update Manager5                                                                                                    |
| Signature Manager Improvements7                                                                                                    |
| Dentrix 24.17                                                                                                    |
|                                                                                                    |
| Overview and New Features2                                                                                                    |
| Overview and New Features                                                                                                    |
| Overview and New Features                                                                                                    |
| Overview and New Features                                                                                                    |
| Overview and New Features       2         New Features       2         Using the New Features and Enhancements       3         Changing Passwords and Setting Up Security Questions       3         The Update Manager       4                                                                                                    |
| Overview and New Features       2         New Features       2         Using the New Features and Enhancements       3         Changing Passwords and Setting Up Security Questions       3         The Update Manager       4         Creating a Clinical Note Using the Signature Manager       5                                                                                                    |
| Overview and New Features       2         New Features       2         Using the New Features and Enhancements       3         Changing Passwords and Setting Up Security Questions       3         The Update Manager       4         Creating a Clinical Note Using the Signature Manager       5         Dentrix 24.16       1                                                                                                    |
| Overview and New Features       2         New Features       2         Using the New Features and Enhancements       3         Changing Passwords and Setting Up Security Questions       3         The Update Manager       4         Creating a Clinical Note Using the Signature Manager       5         Dentrix 24.16       1         Overview and New Features       2                                                                                                    |
| Overview and New Features       2         New Features       2         Using the New Features and Enhancements       3         Changing Passwords and Setting Up Security Questions       3         The Update Manager       4         Creating a Clinical Note Using the Signature Manager       5         Dentrix 24.16       1         Overview and New Features       2         New Features       2                                                                                                    |
| Overview and New Features       2         New Features       2         Using the New Features and Enhancements       3         Changing Passwords and Setting Up Security Questions       3         The Update Manager       4         Creating a Clinical Note Using the Signature Manager       5         Dentrix 24.16       1         Overview and New Features       2         New Features       2         Using the New Features and Enhancements       3                                                                                                    |
| Overview and New Features       2         New Features       2         Using the New Features and Enhancements       3         Changing Passwords and Setting Up Security Questions       3         The Update Manager       4         Creating a Clinical Note Using the Signature Manager       5         Dentrix 24.16       1         Overview and New Features       2         New Features       2         New Features       2         New Features       3         New Features       3         New Insurance Eligibilities Workflow       3                                                                                                    |
| Overview and New Features       2         New Features       2         Using the New Features and Enhancements       3         Changing Passwords and Setting Up Security Questions       3         The Update Manager       4         Creating a Clinical Note Using the Signature Manager       5         Dentrix 24.16       1         Overview and New Features       2         New Features       2         Using the New Features and Enhancements       3         New Insurance Eligibilities Workflow       3         Billing/Payment Agreement Information Help Button       12                                                                                                    |
| Overview and New Features       2         New Features       2         Using the New Features and Enhancements       3         Changing Passwords and Setting Up Security Questions       3         The Update Manager       4         Creating a Clinical Note Using the Signature Manager       5         Dentrix 24.16       1         Overview and New Features       2         New Features       2         Using the New Features and Enhancements       3         New Insurance Eligibilities Workflow       3         Billing/Payment Agreement Information Help Button       12         Change to the View/Edit Fee Schedule Dialog Box       13                                                                                                   |
| Overview and New Features       2         New Features       2         Using the New Features and Enhancements       3         Changing Passwords and Setting Up Security Questions       3         The Update Manager       4         Creating a Clinical Note Using the Signature Manager       5         Dentrix 24.16       1         Overview and New Features       2         New Features       2         New Features       2         New Features       2         New Insurance Eligibilities Workflow       3         Billing/Payment Agreement Information Help Button       12         Change to the View/Edit Fee Schedule Dialog Box       13         The What's New Button       13                                                          |
| Overview and New Features       2         New Features       2         Using the New Features and Enhancements       3         Changing Passwords and Setting Up Security Questions       3         The Update Manager       4         Creating a Clinical Note Using the Signature Manager       5         Dentrix 24.16       1         Overview and New Features       2         New Features       2         New Features       2         Using the New Features and Enhancements       3         New Insurance Eligibilities Workflow       3         Billing/Payment Agreement Information Help Button       12         Change to the View/Edit Fee Schedule Dialog Box       13         The What's New Button       13         Dentrix 24.15       1 |
| Overview and New Features       2         New Features       2         Using the New Features and Enhancements       3         Changing Passwords and Setting Up Security Questions       3         The Update Manager       4         Creating a Clinical Note Using the Signature Manager       5         Dentrix 24.16       1         Overview and New Features       2         New Features       2         Using the New Features and Enhancements       3         New Insurance Eligibilities Workflow       3         Billing/Payment Agreement Information Help Button       12         Change to the View/Edit Fee Schedule Dialog Box       13         Dentrix 24.15       1                                                                     |

| Using the New Features and Enhancements                     | 3   |
|-------------------------------------------------------------|-----|
| New Insurance Eligibilities Workflow                        | 3   |
| Searching for Patients Using Advanced Search                | 7   |
| Dentrix 24.14                                               | 1   |
| Overview and New Features                                   | 2   |
| New Features                                                | 2   |
| Using the New Features and Enhancements                     | 3   |
| Applying Treatment in the Procedure Codes Panel             | 3   |
| Viewing Patient Forms Status in the Appointment Book        | 4   |
| Dentrix 24.13                                               | 1   |
| Overview and New Features                                   | 2   |
| New Features                                                | 2   |
| Dentrix 24.12                                               | 1   |
| Overview and New Features                                   | 2   |
| New Features                                                | 2   |
| Using the New Features and Enhancements                     | 3   |
| Dentrix Eligibility Pro (Beta)                              | 3   |
| Viewing Changes from Patient Forms in Health History        | 8   |
| Contacting Customer Support Using Dentrix Chat              | 9   |
| Performing Searches Using the Select Patient Dialog Box     | .10 |
| Dentrix 24.11                                               | 1   |
| Overview and New Features                                   | 2   |
| New Features                                                | 2   |
| Dentrix 24.10                                               | 1   |
| Overview and New Features                                   | 2   |
| New Features                                                | 2   |
| Using the New Features and Enhancements                     | 3   |
| Viewing Definition Types                                    | 3   |
| Viewing the Changes to the Insurance Information Dialog Box | 3   |
| Dentrix 24.9                                                | 1   |
| Overview and New Features                                   | 2   |
| New Features                                                | 2   |
| Using the New Features and Enhancements                     | 3   |
| Setting Username Preferences in the Menu Bar                | 3   |
| Viewing New Dentrix Detect AI Indications                   | 3   |

| Navigating Image Stacks5                                                                                                    | )     |
|----------------------------------------------------------------------------------------------------|-------|
| Enabling QuickBill Premium Website Payments6                                                                                                    | )     |
| Dentrix 24.8                                                                                                    |       |
| Overview and New Features2                                                                                                    | )     |
| New Features2                                                                                                    | )     |
| Using the New Features and Enhancements                                                                                                    | )     |
| Logging Out of Dentrix and Closing All Open Modules                                                                                                    | )     |
| Practice Setup Menu Notification4                                                                                                    | ļ     |
| Setting Up Permissions Using Templates4                                                                                                    | ļ     |
| Dentrix 24.7                                                                                                    |       |
| Overview and New Features2                                                                                                    | )     |
| New Features2                                                                                                    | )     |
| Using the New Features and Enhancements3                                                                                                    | )     |
| Adding New Family Members to a Family3                                                                                                    | )     |
| Managing New Patient Broken Appointments7                                                                                                    | ,     |
| Dentrix 24.6                                                                                                    |       |
| Overview and New Features2                                                                                                    | )     |
| Now Eastures                                                                                                    | ,     |
| New reatures                                                                                                    | -     |
| Using the New Features and Enhancements                                                                                                    | ;     |
| Using the New Features and Enhancements                                                                                                    | }     |
| Using the New Features and Enhancements                                                                                                    | -     |
| Using the New Features and Enhancements                                                                                                    |       |
| Using the New Features and Enhancements                                                                                                    | -<br> |
| Using the New Features and Enhancements                                                                                                    |       |
| Using the New Features and Enhancements                                                                                                    |       |
| Using the New Features and Enhancements       3         Assigning Dependent Insurance Coverage Outside the Family       3         Assigning Insurance Coverage in the Family File       5         Opening the List Manager Edit Menu       7         Running the Workstation Setup Launcher       9         Dentrix 24.5       1         Overview and New Features       2         New Features       2                                                                                                    |       |
| Using the New Features and Enhancements                                                                                                    |       |
| Using the New Features and Enhancements                                                                                                    |       |
| Using the New Features and Enhancements       3         Assigning Dependent Insurance Coverage Outside the Family       3         Assigning Insurance Coverage in the Family File       5         Opening the List Manager Edit Menu       7         Running the Workstation Setup Launcher       9         Dentrix 24.5       1         Overview and New Features       2         New Features       2         Using the New Features and Enhancements       3         Creating Custom Patient Forms       3         Dentrix 24.4       1                                                                                                    |       |
| Using the New Features and Enhancements       3         Assigning Dependent Insurance Coverage Outside the Family       3         Assigning Insurance Coverage in the Family File       5         Opening the List Manager Edit Menu       7         Running the Workstation Setup Launcher       9         Dentrix 24.5       1         Overview and New Features       2         New Features       2         Using the New Features and Enhancements       3         Creating Custom Patient Forms       3         Dentrix 24.4       1         Overview and New Features       2                                                                                                    |       |
| Using the New Features and Enhancements       3         Assigning Dependent Insurance Coverage Outside the Family       3         Assigning Insurance Coverage in the Family File       5         Opening the List Manager Edit Menu       7         Running the Workstation Setup Launcher       9         Dentrix 24.5       1         Overview and New Features       2         New Features       2         Using the New Features and Enhancements       3         Creating Custom Patient Forms       3         Dentrix 24.4       1         Overview and New Features       2         New Features       3         Creating Custom Patient Forms       3         Dentrix 24.4       1         Overview and New Features       2         New Features       2         New Features       2         New Features       2                                                                                                    |       |
| Using the New Features and Enhancements       3         Assigning Dependent Insurance Coverage Outside the Family       3         Assigning Insurance Coverage in the Family File       5         Opening the List Manager Edit Menu       7         Running the Workstation Setup Launcher       9         Dentrix 24.5       1         Overview and New Features       2         New Features       2         Using the New Features and Enhancements       3         Creating Custom Patient Forms       3         Dentrix 24.4       1         Overview and New Features       2         Using the New Features       2         Using the New Features       3         Dentrix 24.4       1         Overview and New Features       2         New Features       2         New Features       3         Dentrix 24.4       1         Overview and New Features       2         New Features       2         New Features       2         New Features       2         New Features       3         New Features       3         New Features       3                                 |       |
| Using the New Features and Enhancements                                                                                                    |       |
| Using the New Features and Enhancements       3         Assigning Dependent Insurance Coverage Outside the Family       3         Assigning Insurance Coverage in the Family File       5         Opening the List Manager Edit Menu       7         Running the Workstation Setup Launcher       9         Dentrix 24.5       1         Overview and New Features       2         New Features       2         Using the New Features and Enhancements       3         Creating Custom Patient Forms       3         Dentrix 24.4       1         Overview and New Features.       2         Using the New Features       3         Dentrix 24.4       1         Overview and New Features.       2         New Features       2         Using the New Features.       2         Dentrix 24.4       1         Overview and New Features.       2         New Features       2         New Features       2         Using the New Features and Enhancements       3         Setting Up Office Staff.       3         Dentrix 24.3       1                                                |       |
| Using the New Features and Enhancements       3         Assigning Dependent Insurance Coverage Outside the Family       3         Assigning Insurance Coverage in the Family File       5         Opening the List Manager Edit Menu       7         Running the Workstation Setup Launcher       9         Dentrix 24.5       1         Overview and New Features       2         New Features       2         Using the New Features and Enhancements       3         Creating Custom Patient Forms       3         Dentrix 24.4       1         Overview and New Features.       2         Using the New Features and Enhancements       3         Dentrix 24.4       1         Overview and New Features.       2         New Features       2         Using the New Features and Enhancements       3         Dentrix 24.4       1         Overview and New Features.       2         New Features       2         Using the New Features and Enhancements       3         Setting Up Office Staff.       3         Dentrix 24.3       1         Overview and New Features.       2 |       |

| New Features                                                         | 2 |
|----------------------------------------------------------------------|---|
| Using the New Features and Enhancements                              | 3 |
| Reviewing the Dentrix End-user License Agreement (EULA)              | 3 |
| Dentrix 24.2                                                         | 1 |
| Overview and New Features                                            | 2 |
| New Features                                                         | 2 |
| Using the New Features and Enhancements                              | 3 |
| Miscellaneous                                                        | 3 |
| Scheduling New Patient Appointments and Creating New Family Accounts | 4 |
| Dentrix 24.1                                                         | 1 |
| Overview and New Features                                            | 2 |
| New Features                                                         | 2 |
| Using the New Features and Enhancements                              | 3 |
| Miscellaneous                                                        | 3 |
| Dentrix Reports                                                      | 4 |
|                                                                      |   |

**viii** Contents

# **Dentrix 24.24**

# **Overview and New Features**

This Dentrix 24.24 Release Guide provides information about the Dentrix 24.24 software release. The overview section includes important notes regarding the release, followed by a brief description of the new features and enhancements available in Dentrix 24.24.

**Note:** For information about using the new features in Dentrix 24.24, refer to "Using the New Features and Enhancements" in this section of the Release Guide or "What's New in Dentrix 24.24?" in the Dentrix Help. For information on installing Dentrix, refer to the Installation Guide.

### **New Features**

Dentrix 24.24 includes the following enhancements:

#### **MISCELLANEOUS**

- Enhancements to Dentrix Eligibility include:
  - Added an On Demand "Eligibility Check is Complete" notification.
- Added a new tool called Practice Notifications. Using Practice Notifications, Henry Schein One can notify practices of new releases, hot fixes, or urgent situations, such as outages.
- For 2025, Dentrix system requirements have been updated to meet Windows 11 requirements and to ensure that Dentrix continues to perform optimally. The updated requirements appear in the Dentrix 2024 System Requirements document, so you can prepare for the new year. After October 14, 2025, Microsoft will no longer provide free software updates from Windows Update, technical assistance, or security fixes for Windows 10. For more information, click <u>Dentrix System Requirements</u>.
- The American Dental Association's CDT codes have been updated for 2025. Henry Schein One maintains a licensing agreement with the ADA that allows us to bring those changes to your practice management system as a software update. If you have an active Dentrix Customer Service Plan and use Dentrix G7.5 or later, Dentrix automatically downloads and installs the new codes. For more information, click <u>Updating CDT Codes in Dentrix for 2025</u>.

# **Using the New Features and Enhancements**

The following information will help you understand how to use the features and enhancements in this release. For a more complete explanation of the new features and enhancements, please refer to the Dentrix Help.

### **Dentrix Insurance Eligibility Enhancements**

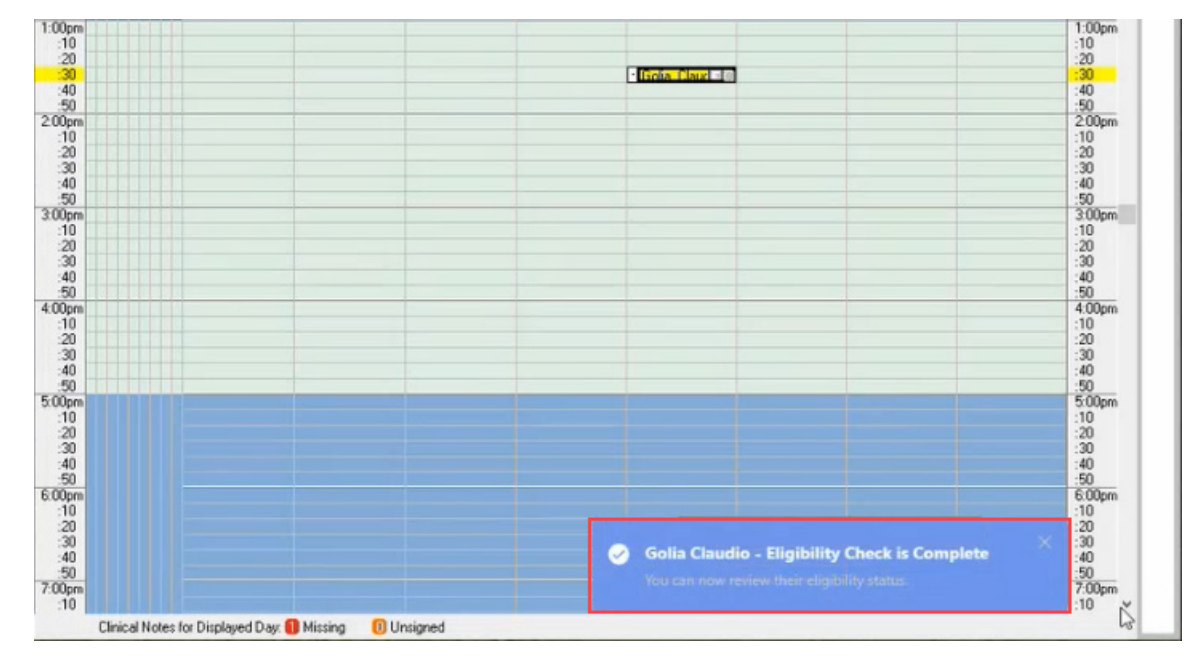

• Added an On Demand "Eligibility Check is Complete" notification.

### **Viewing Practice Notifications**

The Practice Notifications tool allows HenrySchein One to push real-time notifications to your practice about new features, important updates, and critical issues. A new icon was added to the Appointment Book to alert you of new notifications.

#### To view a practice notification

1. From the Windows desktop, open the Appointment Book.

If you have received a notification, a red dot appears next to the Practice Notifications icon.

| 0P-1 | 0P-2 | 0P-3 | Friday - December 6, 20 | i 🖻 🔍 🗊 🚺 😼 🚟 | 😬 🔟 🔍 🛄 💆 | <b>i</b> | What's Ne                                                                                                    | ew 📢                                                                                                    |
|------|------|------|-------------------------|---------------|-----------|----------|----------------------------------------------------------------------------------------------------|----------------------------------------------------------------------------------------------------|
| 0P-1 | 0P-2 | 0P-3 | Friday - December 6, 20 | 24            |           |          |                                                                                                    |                                                                                                    |
| 0P-1 | 0P-2 | 0P-3 |                         | 6.4           |           |          |                                                                                                    |                                                                                                    |
|      |      |      | 0P-4                    | 0P-5          | 0P-6      | 0P-7     | OP-8                                                                                                    |                                                                                                    |
|      |      |      |                         |               |           |          |                                                                                                    | 8:00a                                                                                                    |
|      |      |      |                         |               |           |          |                                                                                                    | 20                                                                                                    |
|      |      |      |                         |               |           |          |                                                                                                    | :40                                                                                                    |
|      |      |      |                         |               |           |          |                                                                                                    | 9.00a                                                                                                    |
|      |      |      |                         |               |           |          |                                                                                                    | :10                                                                                                    |
|      |      |      |                         |               |           |          |                                                                                                    | :30                                                                                                    |
|      |      |      |                         |               |           |          |                                                                                                    | - 50                                                                                                    |
|      |      |      |                         |               |           |          |                                                                                                    | 10.00                                                                                                    |
|      |      |      |                         |               |           |          |                                                                                                    | 20                                                                                                    |
|      |      |      |                         |               |           |          |                                                                                                    | :40                                                                                                    |
|      |      |      |                         |               |           |          |                                                                                                    | 11.00                                                                                                    |
|      |      |      |                         |               |           |          |                                                                                                    | :10                                                                                                    |
|      |      |      |                         |               |           |          |                                                                                                    | - 20                                                                                                    |
|      |      |      |                         |               |           |          |                                                                                                    | :40                                                                                                    |
|      |      |      |                         |               |           |          |                                                                                                    | 12.00                                                                                                    |
|      |      |      |                         |               |           |          |                                                                                                    | :10                                                                                                    |
|      |      |      |                         |               |           |          |                                                                                                    | :30                                                                                                    |
|      |      |      |                         |               |           |          |                                                                                                    | 50                                                                                                    |
|      |      |      |                         |               |           |          |                                                                                                    | 1:00                                                                                                    |
|      |      |      |                         |               |           |          |                                                                                                    | 20                                                                                                    |
|      |      |      |                         |               |           |          |                                                                                                    | :40                                                                                                    |
|      |      |      |                         |               |           |          |                                                                                                    | - 50                                                                                                    |
|      |      |      |                         |               |           |          |                                                                                                    | :10                                                                                                    |
|      |      |      |                         |               |           |          |                                                                                                    | -20                                                                                                    |
|      |      |      |                         |               |           |          |                                                                                                    | :40                                                                                                    |
|      |      |      |                         |               |           |          |                                                                                                    | 3.00                                                                                                    |
|      |      |      |                         |               |           |          |                                                                                                    | :10                                                                                                    |
|      |      |      |                         |               |           |          |                                                                                                    | 30                                                                                                    |
|      |      |      |                         |               |           |          |                                                                                                    | .40                                                                                                    |
|      |      |      |                         |               |           |          |                                                                                                    | 4:00;                                                                                                    |
|      |      |      |                         |               |           |          |                                                                                                    | 20                                                                                                    |
|      |      |      |                         |               |           |          | Image: section of the section of the section of th | Image: section of the section of the section of th |

2. To view the notification, click the Practice Notifications icon.

The **Practice Notifications** dialog box appears.

| Practice Notifications                                                                                                    | —                                              |                                                      | ×         |
|----------------------------------------------------------------------------------------------------|------------------------------------------------|------------------------------------------------------|-----------|
| Yar Pirate Ipsum<br>Jib splice the main brace scuttle prow yo-ho-ho draf<br>boom square-rigged parrel. Pieces of Eight careen la<br>Chain Shot Corsair swing the lead pressgang mizzen<br>of the Coast loot haul wind interloper main sheet kee<br>Yellow Jack aft.                 | t handso<br>od hail-s<br>furl. Bro<br>el gango | omely<br>hot<br>ethren<br>way jack                   | •         |
| 24 hours ago                                                                                                    |                                                | Learn n                                              | nore      |
| Yar Pirate Ipsum<br>Jib splice the main brace scuttle prow yo-ho-ho draf<br>boom square-rigged parrel. Pieces of Eight careen la<br>Chain Shot Corsair swing the lead pressgang mizzen<br>of the Coast loot haul wind interloper main sheet ker<br>Yellow Jack aft.<br>24 hours ago | t handso<br>od hail-s<br>furl. Bre<br>el gangs | omely<br>hot<br>ethren<br>way jack<br><u>Learn n</u> | •<br>nore |
| Yar Pirate Ipsum<br>Jib splice the main brace scuttle prow yo-ho-ho draf<br>boom square-rigged parrel. Pieces of Eight careen la<br>Chain Shot Corsair swing the lead pressgang mizzen<br>of the Coast loot haul wind interloper main sheet ker<br>Yellow Jack aft.<br>24 hours ago | t handso<br>od hail-s<br>furl. Bro<br>el gango | omely<br>hot<br>ethren<br>way jack<br>Learn n        | •         |
|                                                                                                    |                                                | Learn n                                              |           |
|                                                                                                    |                                                |                                                      | Close     |

3. To learn more about the notification, click Learn more.

Your browser opens to a website with a further explanation of the notification.

- 4. To mark the notification as having been read, click the blue dot to the upper-right of the notification.
- 5. To close the Practice Notifications dialog box, click Close.

# Dentrix 24.23

# **Overview and New Features**

This Dentrix 24.23 Release Guide provides information about the Dentrix 24.23 software release. The overview section includes important notes regarding the release, followed by a brief description of the new features and enhancements available in Dentrix 24.23.

**Note:** For information about using the new features in Dentrix 24.23, refer to "Using the New Features and Enhancements" in this section of the Release Guide or "What's New in Dentrix 24.23?" in the Dentrix Help. For information on installing Dentrix, refer to the Installation Guide.

### **New Features**

Dentrix 24.23 includes the following enhancements:

#### **MISCELLANEOUS**

- Enhancements to Dentrix Eligibility include:
  - Added an On Demand "Response Received" notification.
  - Changed the "Eligibility Pro Payer Maintenance" label to "Payer Connection Portal" and moved the menu position.
  - Updated the Eligibility Pro On Demand text and removed the 30-day snooze option.
  - Updated the Eligibility Response HTML file to more accurately reflect the "Source" of the eligibility.
  - Added co-pay entries to the Eligibility Response HTML file for DHMO/HMO plans.
- If you have enabled passwords, setting up security questions is now mandatory. You can skip setting up security questions for no more than three days.
- For 2025, Dentrix system requirements have been updated to meet Windows 11 requirements and to ensure that Dentrix continues to perform optimally. The updated requirements appear in the Dentrix 24.23 System Requirements document, so you can prepare for the new year. After October 14, 2025, Microsoft will no longer provide free software updates from Windows Update, technical assistance, or security fixes for Windows 10. For more information, click <u>Dentrix System Requirements</u>.
- The American Dental Association's CDT codes have been updated for 2025. Henry Schein One maintains a licensing agreement with the ADA that allows us to bring those changes to your practice management system as a software update. If you have an active Dentrix Customer Service Plan and use Dentrix G7.5 or later, Dentrix automatically downloads and installs the new codes. For more information, click <u>Updating CDT Codes in Dentrix for 2025</u>.

# **Using the New Features and Enhancements**

The following information will help you understand how to use the features and enhancements in this release. For a more complete explanation of the new features and enhancements, please refer to the Dentrix Help.

### **Dentrix Insurance Eligibility Enhancements**

- Added an On Demand "Response Received" notification.
- Changed the "Eligibility Pro Payer Maintenance" label to "Payer Connection Portal" and moved its menu position.

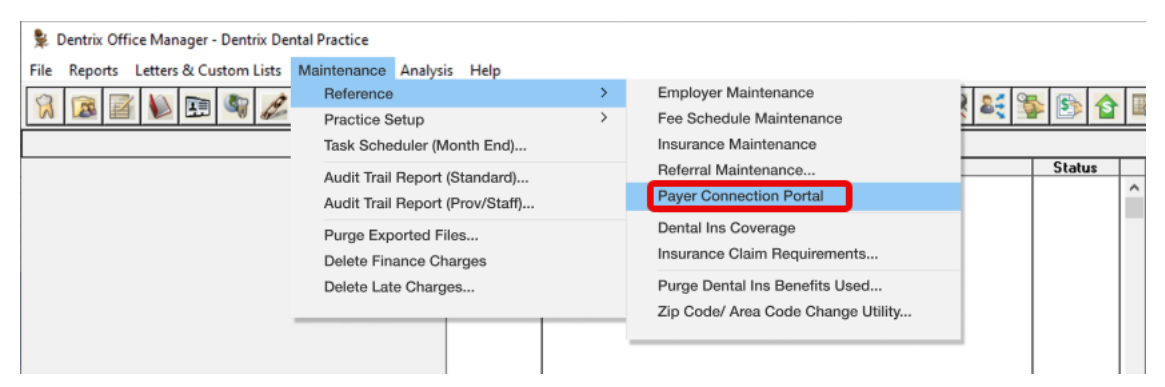

• Updated the Eligibility Pro On Demand text and removed the 30-day snooze option.

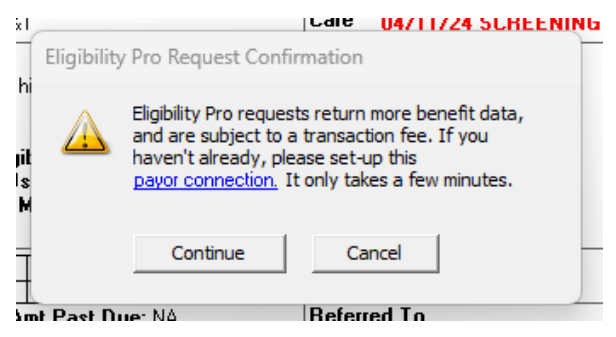

- Updated the Eligibility Response HTML file to more accurately reflect the "Source" of the eligibility.
- Added co-pay entries to the Eligibility Response HTML file for DHMO/HMO plans.

| Coverage     |                                                                                                    |               |                   |             |                   |
|--------------|----------------------------------------------------------------------------------------------------|---------------|-------------------|-------------|-------------------|
| Service Type | Description                                                                                                   | IN<br>NETWORK | OUT OF<br>NETWORK | Ded Applies | Waiting<br>Period |
| Diagnostic   |                                                                                                    |               |                   |             |                   |
| D0120        | Routine dental exam<br>to examine overall oral<br>health and check for<br>any necessary<br>treatment needed   | 100%/\$25     | 100%/\$50         | No          | None              |
| D0140        | Problem focused<br>dental exam for a<br>specific issue                                                        | 100%/\$25     | 100%/\$50         | No          | None              |
| D0150        | A thorough oral<br>examination of the<br>patient's dental<br>history, usually<br>performed on new<br>patients | 100%/\$25     | 100%/\$50         | No          | None              |
| D0180        | An examination<br>detailing a patient's<br>periodontal health                                                 | 100%/\$25     | 100%/\$50         | No          | None              |
| D0210        | X-rays of all the teeth<br>in the mouth                                                                       | 100%/\$25     | 100%/\$50         | No          | None              |
| D0220        | A diagnostic image of<br>a single tooth that<br>includes the tooth<br>structure                               | 100%/\$25     | 100%/\$50         | No          | None              |
| D0230        | An additional<br>diagnostic image of a<br>single tooth that                                                   | 100%/\$25     | 100%/\$50         | No          | None              |

### **Setting up Security Questions**

If you have enabled passwords, setting up security questions is now mandatory. You can skip setting up security questions for no more than three days. Once you have exceeded the three-day limit, you won't be able to log in to Dentrix until you set up your security questions.

#### To set up security questions

1. From the Windows desktop, double-click the icon, such as Office Manager, of the Dentrix module you want to open.

| Password - Office Manager, Open |    | ×      |
|---------------------------------|----|--------|
| User ID:                        |    |        |
| Password:                       |    |        |
| Reset Password                  | OK | Cancel |

The Password - [Office Manager], Open dialog box appears.

- 2. Type your user ID in the User ID field.
- 3. Type your password, and then click OK.

The Set up your security questions dialog box appears.

**Note:** If you have exceeded the three-day skip limit, the **Skip** button is no longer active, and you cannot close the **Set up your security questions** dialog box.

| Dentrix                                                                                                    | × |
|----------------------------------------------------------------------------------------------------|---|
| Set up your security questions<br>These questions will be used to verify your identity and reset your password<br>Each answer must be at least 3 characters long. |   |
| Security Question 1                                                                                                    |   |
| Question                                                                                                    |   |
| Select                                                                                                    | ~ |
| Answer                                                                                                    |   |
| Security Question 2<br>Question<br>Select                                                                                                    | ~ |
| Answer                                                                                                    |   |
| Security Question 3 Question Select                                                                                                    | ~ |
| Answer                                                                                                    |   |
| SKIP • You have 3 skips remaining SAV                                                                                                    | Έ |

- 4. Under Security Question 1, select the desired question form the Question list.
- 5. Under Answer, type your answer to the selected question.

**Note:** The answers to these questions are used to verify your identity and reset your password. Answers must be at least three characters long.

- 6. Repeat steps 4 and 5 for security questions 2 and 3.
- 7. Click Save.

#### SKIPPING SETTING UP SECURITY QUESTIONS

When you skip setting up security questions, a warning message appears.

| Dentrix                                                                                                    |                                        |
|----------------------------------------------------------------------------------------------------|----------------------------------------|
| Set up your security questions<br>These questions will be used to verify your identit<br>Each answer must be at least 3 characters long. | ty and reset your password.            |
| Security Question 1                                                                                                    |                                        |
| Question                                                                                                    |                                        |
| Select                                                                                                    | ~                                      |
| Answer                                                                                                    |                                        |
| Security Question Select Answer SKIP Security Question 3 Counties                                                                        | estions<br>nt won't be<br>ant to skip? |
| Select                                                                                                    | ~                                      |
| Answer                                                                                                    |                                        |
| SKIP • You have 3 skips remaining                                                                                                    | SAVE                                   |

#### SETTING UP SECURITY QUESTIONS MANUALLY

If skipped setting up the security questions when you initially logged in, you can set them up manually using either of the following methods:

• In the Office Manager menu bar, click Maintenance > Practice Setup > Passwords > Practice Passwords Setup.

• From any Dentrix module displaying the logged in user's name, click the name, and then click **Password Security Questions Setup**.

The Set up your security questions dialog box appears.

| entrix                                                                                                    | $\times$ |
|----------------------------------------------------------------------------------------------------|----------|
| Set up your security questions<br>These questions will be used to verify your identity and reset your password.<br>Each answer must be at least 3 characters long. |          |
| Security Question 1                                                                                                    |          |
| Question                                                                                                    |          |
| Select ~                                                                                                    |          |
| Answer                                                                                                    |          |
| Security Question 2                                                                                                    |          |
|                                                                                                    |          |
| Answer<br>Security Question 3                                                                                                    |          |
| Question                                                                                                    |          |
| Select ~                                                                                                    |          |
| Answer                                                                                                    |          |
|                                                                                                    |          |
|                                                                                                    |          |
|                                                                                                    |          |
| CANCEL                                                                                                    |          |

#### **REVIEWING YOUR SECURITY QUESTIONS**

If you have previously set up your security questions, you can review them, but not your answers. If you want, you can change your questions.

#### To review your security questions

1. If you have previously set up your security questions, you can review them, but not your answers. If you want, you can change your questions.

The Review Your Security Questions dialog box appears.

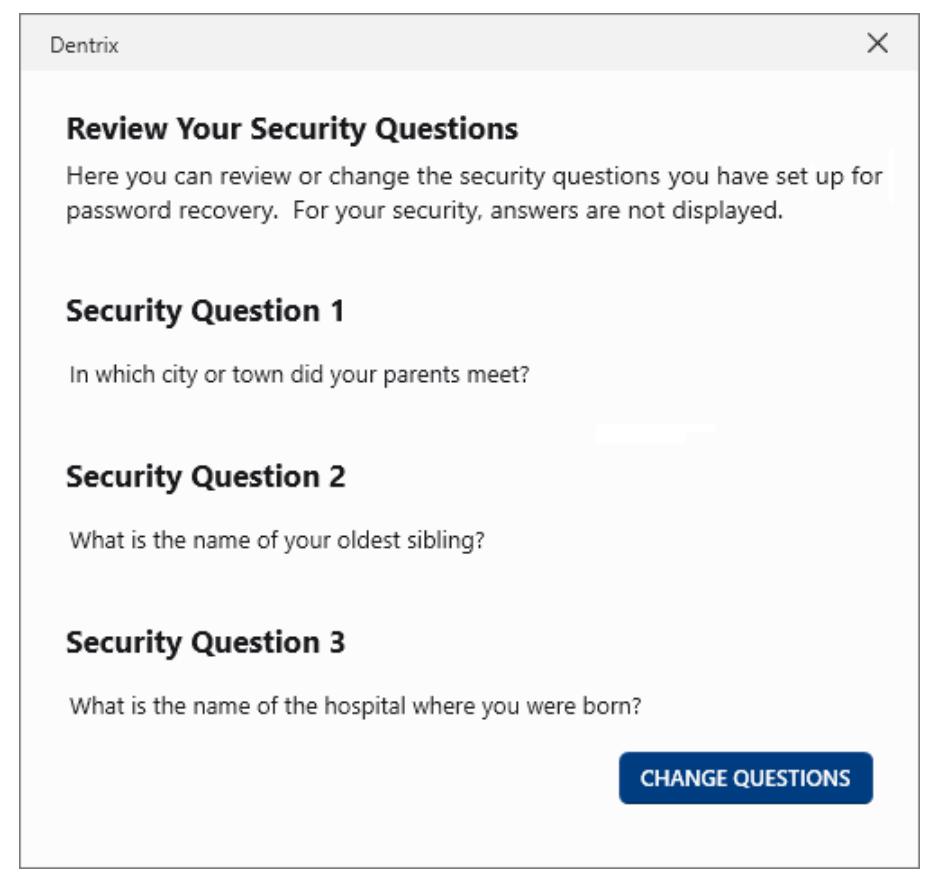

2. To change your security questions, click Change Questions.

The **Set up your security questions** dialog box appears from which you can change your questions and answers.

# **Dentrix 24.22**

# **Overview and New Features**

This Dentrix 24.22 Release Guide provides information about the Dentrix 24.22 software release. The overview section includes important notes regarding the release, followed by a brief description of the new features and enhancements available in Dentrix 24.22.

**Note:** For information about using the new features in Dentrix 24.22, refer to "Using the New Features and Enhancements" in this section of the Release Guide or "What's New in Dentrix 24.22?" in the Dentrix Help. For information on installing Dentrix, refer to the Installation Guide.

### **New Features**

Dentrix 24.22 includes the following enhancements:

#### MISCELLANEOUS

- New and updated features to Dentrix Eligibility include:
  - Added **Deductible Met** and **Max Reached** indicators to the Eligibility Response HTML file. This enhancement provides a visual indicator when patients meet their deductibles or reach their maximum benefits for the plan year.
  - Updated the header in the Eligibility Response HTML file to make the **Source** label more prominent. It now appears in the top-right corner of the file and the font size is larger. The term "Essentials" or "Pro" also appears in the label to identify which Eligibility solution your office is using.

#### **COMING SOON**

- The 2025 update to the CDT codes for Dentrix versions G.7 and higher.
- An update to Dentrix system requirements. These changes to system requirements are being made to meet Windows 11 requirements and to ensure that Dentrix continues to perform optimally. After October 14, 2025, Microsoft will no longer provide free software updates from Windows Update, technical assistance, or security fixes for Windows 10.

# **Using the New Features and Enhancements**

The following information will help you understand how to use the features and enhancements in this release. For a more complete explanation of the new features and enhancements, please refer to the Dentrix Help.

### **Viewing Dentrix Eligibility New Features and Updates**

New and updated features to Dentrix Eligibility include the following:

- Added **Deductible Met** and **Max Reached** indicators to the Eligibility Response HTML file. This enhancement provides a visual indicator when patients meet their deductibles or reach their maximum benefits for the plan year.
- Updated the header in the Eligibility Response HTML file to make the **Source** label more prominent. It now appears in the top-right corner of the file and the font is larger. The term "Essentials" or "Pro" also appear in the label to identify which Eligibility solution your office is using.

#### **DEDUCTIBLE MET**

In the Eligibility Response HTML file, the **Deductible Met** indicator (green check mark in a green circle with a white background) provides a visual sign that patients have met their deductibles.

| Deductibles and Maximums |             | ⊘ Deductible Met | 🛞 Max Reached  |
|--------------------------|-------------|------------------|----------------|
| Deductibles              | Category    | In network       | Out of network |
| Individual               |             |                  |                |
| Lifetime Amount          | Dental care | \$25.00 🥝        | \$65.00        |
| Lifetime Remaining       | Dental care | \$0.00           | \$40.00        |
| Family                   |             |                  |                |
| Lifetime Amount          | Dental care | \$75.00          | \$185.00       |
| Lifetime Remaining       | Dental care | \$25.00          | \$135.00       |
| Maximums                 | Category    | In network       | Out of network |
| Individual               |             |                  |                |
| Lifetime Amount          | Dental care | \$2500.00        | \$1500.00      |
| Lifetime Remaining       | Dental care | \$0.00 🛞         | \$460.60       |
|                          |             |                  |                |

#### **MAXIMUM REACHED**

In the Eligibility Response HTML file, the **Max Reached** indicator (red X in a red circle with a white background) provides a visual sign that patients have reached their maximum benefits for the plan year.

| Deductibles and Maximums |             | ⊘ Deductible Met | 🛞 Max Reached  |
|--------------------------|-------------|------------------|----------------|
| Deductibles              | Category    | In network       | Out of network |
| Individual               |             |                  |                |
| Lifetime Amount          | Dental care | \$25.00 ⊘        | \$65.00        |
| Lifetime Remaining       | Dental care | \$0.00           | \$40.00        |
| Family                   |             |                  |                |
| Lifetime Amount          | Dental care | \$75.00          | \$185.00       |
| Lifetime Remaining       | Dental care | \$25.00          | \$135.00       |
| Maximums                 | Category    | In network       | Out of network |
| Individual               |             |                  |                |
| Lifetime Amount          | Dental care | \$2500.00        | \$1500.00      |
| Lifetime Remaining       | Dental care | \$0.00 🛞         | \$460.60       |
|                          |             |                  |                |

#### SOURCE LABEL IN THE ELIGIBILITY RESPONSE HTML FILE

The header in the Eligibility Response HTML file was updated to make the **Source** label more prominent. The label now appears in the top-right corner of the file. The font is larger in size, and the terms "Essentials" or "Pro" also appear in the label to identify which Eligibility solution your office is using.

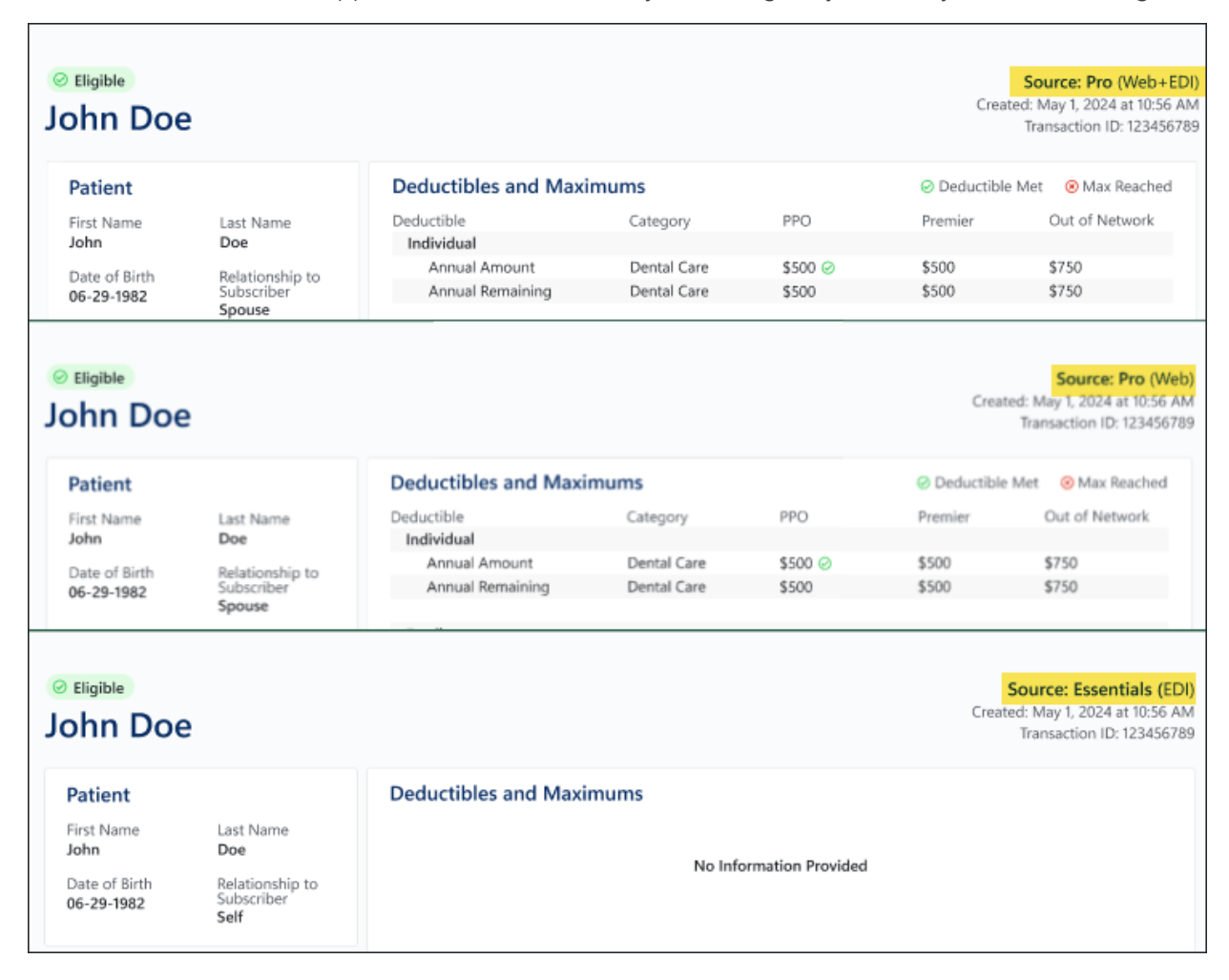

# Dentrix 24.21

# **Overview and New Features**

This Dentrix 24.21 Release Guide provides information about the Dentrix 24.21 software release. The overview section includes important notes regarding the release, followed by a brief description of the new features and enhancements available in Dentrix 24.21.

**Note:** For information about using the new features in Dentrix 24.21, refer to "Using the New Features and Enhancements" in this section of the Release Guide or "What's New in Dentrix 24.21?" in the Dentrix Help. For information on installing Dentrix, refer to the Installation Guide.

### **New Features**

Dentrix 24.21 includes the following enhancements:

#### **MISCELLANEOUS**

- Henry Schein One has added a new vendor partner to our current group of claim processing partners. This announcement is for your awareness only. It will not change your existing service, payment, or delivery, and there is no action needed on your part.
- The transition from the Vyne (NEA) claims attachment services to DentalXChange began the week of 11/4/2024. This transition is expected to be completed with all payers in early December, 2024. Please note the following:
  - Henry Schein One will still use Vyne (NEA) to submit attachments for some payers that DentalXChange cannot. Moving attachment processing for these payers to DentalXChange would result in a temporary downgrade of functionality, so Henry Schein One is not transitioning all payers at the same time.
  - Because this process will be fairly fluid throughout the transition (possibly changing daily), a list of when payers will have their attachment processing transitioned to DentalXChange will not be available; however, if need be, you can contact Customer Support during this transition to learn which attachment service your attachments are routing through.
  - This transition will all be done by Henry Schein One on the backend and will require no changes to the practice management software setup by the customer. The workflow for adding and sending attachments will also not change.
  - This change will not affect pricing.
- The only change you may notice will be that claims and attachment reports will begin to display a DentalXChange (DXC) Number instead of an NEA Number (for those attachments routed through DentalXChange). You'll need to reference this number when dealing directly with payers.
- New and updated features to Dentrix Eligibility include:
  - Updated the logic for the import process so that one plan level maximum displays rather than multiple when an insurer returns the same plan maximum for different service types in the **Dental Insurance Benefits and Coverage** dialog box.
  - Updated the Payer ID in the HTML file to the Dentrix Payer ID rather than the Tuuthfairy Payer ID.
  - Updated the **Missing Tooth Clause** and **Downgrades** indicators in the HTML file to reflect when they apply to an insurance plan.
  - Refresh the Eligibility icon in the Appointment Book automatically to update the status more quickly.
- When it's open, the Signature Manager **Settings** dialog box no longer prevents you from accessing other Dentrix modules that are already open.
- The Signature Manager no longer resets the filters you selected to the default settings when you close the Signature Manager.

## **Using the New Features and Enhancements**

The following information will help you understand how to use the features and enhancements in this release. For a more complete explanation of the new features and enhancements, please refer to the Dentrix Help.

### **Electronic Attachments Migration**

Henry Schein One has added a new vendor partner to our current group of claim processing partners. This announcement is for your awareness only. It will not change your existing service, payment, or delivery, and there is no action needed on your part.

The transition from the Vyne (NEA) claims attachment services to DentalXChange began the week of 11/4/2024. This transition is expected to be completed with all payers in early December, 2024. Please note the following:

- Henry Schein One will still use Vyne (NEA) to submit attachments for some payers that DentalXChange cannot. Moving attachment processing for these payers to DentalXChange would result in a temporary downgrade of functionality, so Henry Schein One is not transitioning all payers at the same time.
- Because this process will be fairly fluid throughout the transition (possibly changing daily), a list of when payers will have their attachment processing transitioned to DentalXChange will not be available; however, if need be, you can contact Customer Support during this transition to learn which attachment service your attachments are routing through.
- This transition will all be done by Henry Schein One on the backend and will require no changes to the practice management software setup by the customer. The workflow for adding and sending attachments will also not change.
- This change will not affect pricing.

The only change you may notice will be that claims and attachment reports will begin to display a DentalXChange (DXC) Number instead of an NEA Number (for those attachments routed through DentalXChange). You'll need to reference this number when dealing directly with payers.

#### Example of Current Attachment ID

| Status/       | Patient/    | Birth Date/ | Prov ID   | / Claim ID/  |
|---------------|-------------|-------------|-----------|--------------|
| Attachment ID | Payer       | Service Da  | te View [ | Date Req Nbr |
| ACCEPTED      | Doxy, Scott | 11000101    | 231C      | DNT11111111  |
| NEA1111111    | 5) BCBS     | 20241016    |           |              |

#### Example of New Attachment ID

| Status/       | Patient/    | Birth Date/ | Prov ID   | / Claim ID/  |
|---------------|-------------|-------------|-----------|--------------|
| Attachment ID | ) Payer     | Service Da  | te View D | Date Req Nbr |
|               |             |             |           |              |
| ACCEPTED      | Doxy, Scott | 11000101    | 231C      | DNT11111111  |
| DXC11111111   | 5 BCBS      | 20241016    | 5         |              |

### Viewing Dentrix Eligibility New Features and Updates

New and updated features to Dentrix Eligibility include the following:

- Updated the logic for the import process so that one plan level maximum displays rather than multiple when an insurer returns the same plan maximum for different service types in the **Dental Insurance Benefits and Coverage** dialog box.
- Updated the Payer ID in the Eligibility Response HTML file to the Henry Schein One Payer ID rather than the Tuuthfairy Payer ID.
- Updated the **Missing Tooth Clause** and **Downgrades** indicators in the Eligibility Response HTML file to reflect when they apply to an insurance plan.
- Refresh the Eligibility icon in the Appointment Book automatically to update the status more quickly.

#### **IMPORTING MAXIMUMS**

When an insurance provider returns the same plan maximum for different service types, one plan maximum appears in the **Dental Insurance Benefits and Coverage** dialog box rather than multiple maximums. In the following example, the **Standard** maximum of \$1200.00 appears because it applies to all of the other services.

| insurance Plan                                                         | Subscriber  |                    |                             | Benefit                            | Begin Date*                   | 5/27/                        | 2020 🗸 S                | ubsoriber) | D 92431   | 7668              | Signal                      | ure on File:<br>Release of In      | formation                       |                             |                          |       |
|------------------------------------------------------------------------|-------------|--------------------|-----------------------------|------------------------------------|-------------------------------|------------------------------|-------------------------|------------|-----------|-------------------|-----------------------------|------------------------------------|---------------------------------|-----------------------------|--------------------------|-------|
| Deductibles Maximums                                                   | Patient     |                    |                             | Benefit                            | Begin Date*                   | 5/27/                        | 2020 ~                  |            |           |                   | 8                           | Assignment o                       | f Benefits                      | Continuin                   | g Care                   |       |
| overage Table                                                          |             |                    |                             |                                    |                               |                              |                         |            |           |                   |                             |                                    | Select                          | Insurance P                 | lan to Copy              | From: |
| inceptions                                                             | Current Yea | r's Previous       | Year's                      |                                    |                               |                              |                         |            |           |                   |                             |                                    |                                 |                             |                          |       |
| nsurance Plan Notes                                                    | Deduct      | Annual<br>Required | Individual<br>Annual<br>Met | Individual<br>Lifetime<br>Required | Individual<br>Lifetime<br>Met | Family<br>Annual<br>Required | Family<br>Annual<br>Met | 1          | Maxim     | Annual<br>Benefit | ndividual<br>Annual<br>Used | Individual<br>Lifetime<br>Benefit" | Individual<br>Lifetime<br>Used" | Family<br>Annual<br>Benefit | Family<br>Annual<br>Used |       |
| Payment Table &                                                        | Standard    | 75.00              | 75.00                       | 0.00                               | 0.00                          | 150.00                       | 75.00                   | X          | Standard  | 1200.00           | 1945.24                     | 0.00                               | 0.00                            | 0.00                        | 1946.24                  |       |
| /ment Table &<br>swed Amounts<br>e-Of-Network                          | Preventi.   | 0.00               | 0.00                        | 0.00                               | 0.00                          | 0.00                         | 0.00                    |            | adjuncti  | 1200.00           | 0.00                        | 0.00                               | 0.00                            | 0.00                        | 0.00                     | 11    |
| ut-Of-Network                                                          | Other       | 75.00              | 75.00                       | 0.00                               | 0.00                          | 150.00                       | 75.00                   |            | crowns*   | 1200.00           | 0.00                        | 0.00                               | 0.00                            | 0.00                        | 0.00                     |       |
| ut-Of-Network<br>eductibles/Maximums<br>ut-Of-Network<br>overage Table | adjuncti    | 75.00              | 0.00                        | 0.00                               | 0.00                          | 0.00                         | 0.00                    |            | dagnost.  | 1200.00           | 0.00                        | 0.00                               | 0.00                            | 0.00                        | 0.00                     |       |
|                                                                        | crowns*     | 75.00              | 0.00                        | 0.00                               | 0.00                          | 0.00                         | 0.00                    |            | endodo    | 1200.00           | 0.00                        | 0.00                               | 0.00                            | 0.00                        | 0.00                     |       |
| ut-Of-Network                                                          | dagnost.    | 75.00              | 75.00                       | 0.00                               | 0.00                          | 150.00                       | 75.00                   |            | implants* | 1200.00           | 0.00                        | 0.00                               | 0.00                            | 0.00                        | 0.00                     |       |
| xceptions                                                              | endodo      | 75.00              | 0.00                        | 0.00                               | 0.00                          | 0.00                         | 0.00                    | ·          | oral_sur_ | 1200.00           | 0.00                        | 0.00                               | 0.00                            | 0.00                        | 0.00                     | 1     |
| ut-Of-Network                                                          | implants"   | 75.00              | 0.00                        | 0.00                               | 0.00                          | 0.00                         | 0.00                    |            | Other*    | 0.00              | 0.00                        | 1500.00                            | 0.00                            | 0.00                        | 0.00                     |       |
| ayment Table &<br>Bowed Amounts                                        | oral_sur    | 75.00              | 0.00                        | 0.00                               | 0.00                          | 0.00                         | 0.00                    |            | periodo   | 1200.00           | 0.00                        | 0.00                               | 0.00                            | 0.00                        | 0.00                     |       |
|                                                                        | nation      | 76.44              | 0.00                        | 0.00                               | 0.00                          | 0.00                         | 0.00                    |            | Pressent  | 1000.00           | 0.00                        | 0.00                               | 0.00                            | 0.00                        | 0.00                     |       |

#### UPDATED THE PAYER ID IN THE ELIGIBILITY RESPONSE HTML FILE

The Payer ID in the Eligibility Response HTML file in the Document Center now reports the Dentrix Payer ID, rather than the Tuuthfairy Payer ID.

| Plan                                                                             |                                                    | D0180       | An examination detailing a<br>patient's periodontal health                             | 1 per 6<br>months  | 02-15-2024 | None        |
|----------------------------------------------------------------------------------|----------------------------------------------------|-------------|----------------------------------------------------------------------------------------|--------------------|------------|-------------|
| Plan Name<br>Dentalguard Preferred                                               | Insurance Type<br>PPO                              | D0210       | X-rays of all the teeth in the<br>mouth                                                | 1 per 60<br>months | 02-15-2024 | None        |
| Effective Date<br>09-16-2024                                                     | Plan Period<br>Calendar Year                       | D0220       | A diagnostic image of a<br>single tooth that includes<br>the tooth structure           | None               | None       | None        |
| Plan Start<br>01-01-2024                                                         | Plan End<br>12-31-2024                             | D0230       | An additional diagnostic<br>image of a single tooth that<br>include the root structure | None               | None       | None        |
| COB Rule<br>-<br>Downgrades                                                      | Missing Tooth Clause<br>No<br>Pays on Prep or Seat | D0272       | 2 diagnostic bitewing x-ray<br>images used to check for<br>tooth decay                 | 1 per 12<br>months | 02-15-2024 | None        |
| No                                                                               | Plan Date                                          | D0274       | 4 diagnostic bitewing x-ray<br>images used to check for<br>tooth decay                 | 1 per 12<br>months | 02-15-2024 | None        |
| Payer<br>Payer ID                                                                |                                                    | D0330       | X-ray of the entire mouth                                                              | 1 per 60<br>months | 02-15-2024 | None        |
| 64246                                                                            |                                                    | Preventive  |                                                                                        |                    |            |             |
|                                                                                  |                                                    | D1110       | Professional teeth cleaning<br>for adults                                              | 1 per 6<br>months  | 05-20-2024 | Min Age: 12 |
| Provisions                                                                       |                                                    | D1120       | Professional teeth cleaning<br>for children                                            | 1 per 6<br>months  | 05-20-2024 | None        |
| Threshold:\$1000     Maximum rollover                                            | amount\$500                                        | D1206       | Application of Fluoride to all<br>teeth using a varnish                                | 1 per 6<br>months  | None       | Max Age: 19 |
| <ul> <li>Rollover amount if<br/>network:\$0</li> <li>Maximum rollover</li> </ul> | all benefits paid in-                              | D1208       | Application of fluoride to all<br>teeth excluding varnish                              | 1 per 6<br>months  | None       | Max Age: 19 |
| Personal maximum                                                                 | n rollover account:\$0.0                           | D1351       | Surfaces of tooth sealed<br>with a resin to help prevent<br>tooth decay                | 1 per 36<br>months | None       | Max Age: 16 |
|                                                                                  |                                                    | Restorative | Basic                                                                                  |                    |            |             |

#### UPDATED MISSING TOOTH CLAUSE AND DOWNGRADES

Updated the **Missing Tooth Clause** and **Downgrades** indicators in the Eligibility Response HTML file to reflect whether they apply to an insurance plan.

| Plan                                                                             |                              | D0180       | An examination detailing a<br>patient's periodontal health                             | 1 per 6<br>months  | 02-15-2024 | None        |
|----------------------------------------------------------------------------------|------------------------------|-------------|----------------------------------------------------------------------------------------|--------------------|------------|-------------|
| Plan Name<br>Dentalguard Preferred                                               | Insurance Type<br>PPO        | D0210       | X-rays of all the teeth in the mouth                                                   | 1 per 60<br>months | 02-15-2024 | None        |
| Effective Date<br>09-16-2024                                                     | Plan Period<br>Calendar Year | D0220       | A diagnostic image of a<br>single tooth that includes<br>the tooth structure           | None               | None       | None        |
| Plan Start<br>01-01-2024                                                         | Plan End<br>12-31-2024       | D0230       | An additional diagnostic<br>image of a single tooth that<br>include the root structure | None               | None       | None        |
| COB Rule<br><br>Downgrades                                                       | No<br>Pays on Prep or Seat   | D0272       | 2 diagnostic bitewing x-ray<br>images used to check for<br>tooth decay                 | 1 per 12<br>months | 02-15-2024 | None        |
| No                                                                               | Plan Date                    | D0274       | 4 diagnostic bitewing x-ray<br>images used to check for<br>tooth decay                 | 1 per 12<br>months | 02-15-2024 | None        |
| Payer<br>Payer ID                                                                |                              | D0330       | X-ray of the entire mouth                                                              | 1 per 60<br>months | 02-15-2024 | None        |
| 64246                                                                            |                              | Preventive  |                                                                                        |                    |            |             |
|                                                                                  |                              | D1110       | Professional teeth cleaning<br>for adults                                              | 1 per 6<br>months  | 05-20-2024 | Min Age: 12 |
| Provisions Threshold:\$1000 Maximum rollover amount \$500                        |                              | D1120       | Professional teeth cleaning<br>for children                                            | 1 per 6<br>months  | 05-20-2024 | None        |
|                                                                                  | amount:\$500                 | D1206       | Application of Fluoride to all<br>teeth using a varnish                                | 1 per 6<br>months  | None       | Max Age: 19 |
| <ul> <li>Rollover amount if<br/>network:\$0</li> <li>Maximum rollover</li> </ul> | all benefits paid in-        | D1208       | Application of fluoride to all<br>teeth excluding varnish                              | 1 per 6<br>months  | None       | Max Age: 19 |
| Personal maximum                                                                 | n rollover account:\$0.0     | D1351       | Surfaces of tooth sealed<br>with a resin to help prevent<br>tooth decay                | 1 per 36<br>months | None       | Max Age: 16 |
|                                                                                  |                              | Restorative | Basic                                                                                  |                    |            |             |

**6** Dentrix 24.21

# Dentrix 24.20

# **Overview and New Features**

This Dentrix 24.20 Release Guide provides information about the Dentrix 24.20 software release. The overview section includes important notes regarding the release, followed by a brief description of the new features and enhancements available in Dentrix 24.20.

**Note:** For information about using the new features in Dentrix 24.20, refer to "Using the New Features and Enhancements" in this section of the Release Guide or "What's New in Dentrix 24.20?" in the Dentrix Help. For information on installing Dentrix, refer to the Installation Guide.

### **New Features**

Dentrix 24.20 includes the following enhancements:

#### MISCELLANEOUS

- New and updated features to Dentrix Eligibility include:
  - Displaying one plan amount deductible rather than multiple amounts when an insurer returns the same plan deductible for different service types in the **Dental Insurance Benefits and Coverage** dialog box.
  - Providing three options rather than two when you exit importing benefit details.
  - Updating the Eligibility Response HTML file to include a Benefit Notes indicator and section when a procedure code or service category is returned with a benefit note.
  - Updating the color of the Eligibility icon in the Appointment List window to match the color of the Eligibility icon in the Appointment Book.

Note: You cannot check insurance eligibility from the Appointment List window.

- Returning errors in Tuuthfairy related to validation, such as invalid NPI or DOB. Eligibility requests that return one of these validation errors do not change the Eligibility icon color to orange.
- (Beta only) Beta offices can get a sneak peek of the new Family File module.
- A new procedure code category called **Sleep Apnea** was added to the **Procedure Code Setup** dialog box. As a result, the total number of procedure code categories in the **Practice Definitions** dialog box was increased from 15 to 20.
- In the Signature Manager's **Settings** dialog box, clicking **Cancel** now closes the dialog box without saving changes.

# **Using the New Features and Enhancements**

The following information will help you understand how to use the features and enhancements in this release. For a more complete explanation of the new features and enhancements, please refer to the Dentrix Help.

### Viewing Dentrix Eligibility New Features and Updates

New and updated features to Dentrix Eligibility include the following:

- Displaying one plan amount deductible rather than multiple amounts when an insurer returns the same plan deductible for different service types in the **Dental Insurance Benefits and Coverage** dialog box.
- Providing three options rather than two when you exit importing benefit details.
- Updating the Eligibility Response HTML file to include a Benefit Notes indicator and section when a procedure code or service category is returned with a benefit note.
- Updating the color of the Eligibility icon in the Appointment List window to match the color of the Eligibility icon in the Appointment Book.

Note: You cannot check insurance eligibility from the Appointment List window.

• Returning errors in Tuuthfairy related to validation, such as invalid NPI or DOB. Eligibility requests that return one of these validation errors do not change the Eligibility icon color to orange.

#### **IMPORTING DEDUCTIBLES**

When an insurance provider returns the same plan deductible for different service types, one plan deductible appears in the **Dental Insurance Benefits and Coverage** dialog box rather than multiple deductibles. In the following example, the **Standard** deductible of \$75.00 appears because it applies to all of the other services.

| nsurance Plan                      | Subscriber<br>Patient | bscriber: Benefit Begin Date" 5/27/2020 v Subscriber (D S24317668<br>Sent: Benefit Begin Date" 5/27/2020 v |                             |                                    |                               |                              |                         |   |           | 7668              | Signal                      | ure on File<br>Release of In       | formation                       | Continuing Care             |                          |       |
|------------------------------------|-----------------------|----------------------------------------------------------------------------------------------------|-----------------------------|------------------------------------|-------------------------------|------------------------------|-------------------------|---|-----------|-------------------|-----------------------------|------------------------------------|---------------------------------|-----------------------------|--------------------------|-------|
| Coverage Table                     | Current Year          | A Desired                                                                                                  | Varia                       |                                    |                               |                              |                         |   |           |                   |                             | and part of                        | Select                          | Insurance P                 | lan to Copy I            | From: |
| Exceptions<br>Insurance Plan Notes | Deduct                | Amual<br>Required                                                                                          | Individual<br>Annual<br>Met | Individual<br>Lifetime<br>Required | Individual<br>Lifetime<br>Met | Family<br>Annual<br>Required | Family<br>Annual<br>Met | + | Maxim     | Annual<br>Benefit | hdividual<br>Annual<br>Used | Individual<br>Lifetime<br>Benefit" | Individual<br>Lifetime<br>Used" | Family<br>Annual<br>Benefit | Family<br>Annual<br>Used |       |
| Payment Table &                    | Standard              | 75.00                                                                                                    | 75.00                       | 0.00                               | 0.00                          | 150.00                       | 75.00                   | X | Standard  | 1200.00           | 1945.24                     | 0.00                               | 0.00                            | 0.00                        | 1946.24                  |       |
| Bowed Amounts                      | Preventi.             | 0.00                                                                                                    | 0.00                        | 0.00                               | 0.00                          | 0.00                         | 0.00                    |   | adjuncti  | 1200.00           | 0.00                        | 0.00                               | 0.00                            | 0.00                        | 0.00                     |       |
| e-Of-Network<br>ductibles Maximums | Other                 | 75.00                                                                                                    | 75.00                       | 0.00                               | 0.00                          | 150.00                       | 75.00                   |   | crowns*   | 1200.00           | 0.00                        | 0.00                               | 0.00                            | 0.00                        | 0.00                     |       |
| evolution in a constant            | adjuncti              | 75.00                                                                                                    | 0.00                        | 0.00                               | 0.00                          | 0.00                         | 0.00                    |   | dagnost.  | 1200.00           | 0.00                        | 0.00                               | 0.00                            | 0.00                        | 0.00                     |       |
| ut-Of-Network<br>overage Table     | crowns'               | 75.00                                                                                                    | 0.00                        | 0.00                               | 0.00                          | 0.00                         | 0.00                    |   | endodo    | 1200.00           | 0.00                        | 0.00                               | 0.00                            | 0.00                        | 0.00                     |       |
| of Of Natural                      | dagnost.              | 75.00                                                                                                    | 75.00                       | 0.00                               | 0.00                          | 150.00                       | 75.00                   |   | implants* | 1200.00           | 0.00                        | 0.00                               | 0.00                            | 0.00                        | 0.00                     |       |
| xceptions                          | endodo                | 75.00                                                                                                    | 0.00                        | 0.00                               | 0.00                          | 0.00                         | 0.00                    | · | oral_sur_ | 1200.00           | 0.00                        | 0.00                               | 0.00                            | 0.00                        | 0.00                     | 1     |
| ut-Of-Network                      | implants"             | 75.00                                                                                                    | 0.00                        | 0.00                               | 0.00                          | 0.00                         | 0.00                    |   | Other*    | 0.00              | 0.00                        | 1500.00                            | 0.00                            | 0.00                        | 0.00                     |       |
| ayment Table &<br>Bowed Amounts    | oral_sur_             | 75.00                                                                                                    | 0.00                        | 0.00                               | 0.00                          | 0.00                         | 0.00                    |   | periodo   | 1200.00           | 0.00                        | 0.00                               | 0.00                            | 0.00                        | 0.00                     |       |
|                                    | nation                | 74.44                                                                                                    | 0.00                        | 0.00                               | 0.00                          | 0.00                         | 0.00                    |   | Pressent  | 1000.00           | 0.00                        | 0.00                               | 0.00                            | 0.00                        | 0.00                     | 22    |

#### **EXITING AN INSURANCE BENEFIT DETAILS IMPORT**

You now have three options to choose from when you exit importing insurance benefit details:

 Mark as Done – Marks the import as done, closes the Insurance Benefit Details dialog box, and changes the Eligibility icon color to green

- Exit without Importing Leaves the status of the import as not done, closes the Insurance Benefit Details dialog box, and does not change the color of the Eligibility icon as a reminder that the import was postponed
- **Cancel** Cancels the exit from the **Insurance Benefit Details** dialog box.

| Leaving Insurance          | benefit details Import | ?      |
|----------------------------|------------------------|--------|
| How would you like to proc | eed?                   |        |
| Mark as Done               | Exit without Importing | Cancel |

#### **ELIGIBILIITY RESPONSE HTML FILE**

The Eligibility Response HTML file in the Document Center now contains a section called **Benefit Notes**. A Benefit Notes indicator appears next to any procedure code that has a note attached. The same indicator appears next to **Benefit Notes**.

| a Dentrix Document Center - Pellegrini, Robert (PE0005)                                                                                                    |              |                                           |      |                    |      |   | - | o × |
|----------------------------------------------------------------------------------------------------|--------------|-------------------------------------------|------|--------------------|------|---|---|-----|
| Ele Edit View Acquire Setup Help                                                                                                    |              |                                           |      |                    |      |   |   |     |
| 🕅 🕼 🕼 🐌 💺 🧠 🛵 🗆 🖅 🖼 🔛 🖳 R. 🥒 🕖 💷 🚱 🏜 🗟 . 🌬 😵 🚳 40 Pelegrini, Robert                                                                                                    |              |                                           |      |                    |      |   |   |     |
| I I I I I I I I I I I I I I I I I I I                                                                                                    |              |                                           |      |                    |      |   |   |     |
| B Pollecini, Robert (PE000)                                                                                                    | D6058        | Crown made of                             | 0%   | No                 | None |   |   |     |
| E 😥 Insurance Eligibility                                                                                                    |              | porcelain/ceramic,                        |      |                    |      |   |   |     |
| State State  |              | abutment on an                            |      |                    |      |   |   |     |
| 9302024 Insurance Bigibility                                                                                                    |              | implant                                   |      |                    |      |   |   |     |
| § 9302024 Insurance Bigibility                                                                                                    | D6064        | Crown made of cast                        | 0%   | No                 | None |   |   |     |
| 9272024 Insurance Eligibility                                                                                                    |              | by an abutment on an                      |      |                    |      |   |   |     |
| S 9272024 Insurance Bigibility                                                                                                    |              | implant                                   |      |                    |      |   |   |     |
| 9272024 Insurance Eligibility                                                                                                    | D6194        | Titanium retainer                         | 0%   | No                 | None |   |   |     |
| D 2172024 Insurance Bigblildy                                                                                                    |              | partial denture,                          |      |                    |      |   |   |     |
| 9272024 Insurance Eligibility                                                                                                    |              | supported by an                           |      |                    |      |   |   |     |
| S 9272024 Insurance Eligibility                                                                                                    |              | implant                                   |      |                    |      |   |   |     |
| 927/2024 Insurance Bigblildy                                                                                                    | Oral Surgery |                                           |      |                    |      |   |   |     |
| 9272024 Insurance Eligibility                                                                                                    | 07111.0      | Removal of a baby                         | 85%  | Vet                | None |   |   |     |
| 927/2024 Insurance Bi-piblity                                                                                                    | 0.111        | tooth that has some of                    | 4374 | 147                |      |   |   |     |
| 9/27/2024 Insurance Eligibility                                                                                                    |              | the crown under the<br>gums               |      |                    |      |   |   |     |
| 9272024 Insurance Eligibility                                                                                                    | D7230        | Surpical removal of a                     | 25%  | Ves                | None |   |   |     |
| 9272024 Insurance Eligibility                                                                                                    | 0.000        | tooth that is covered                     |      |                    |      |   |   |     |
| 927/2024 Insurance Eligibility                                                                                                    |              | gums and partially                        |      |                    |      |   |   |     |
| 9272024 Insurance Eligibility                                                                                                    |              | covered by bone                           |      |                    |      |   |   |     |
| § 927/2024 Insurance Bi-piblity                                                                                                    | D7963        | Removal of excess                         | 85%  | Yes                | None |   |   |     |
| 9272024 Insurance Eligibility                                                                                                    |              | tissue and removal or<br>repositioning of |      |                    |      |   |   |     |
| §272024 Insurance Bigblity                                                                                                    |              | muscle inside the                         |      |                    |      |   |   |     |
| § 9272024 Insurance Eligibility                                                                                                    |              | invoir.                                   |      |                    |      |   |   |     |
| § 9272024 Insurance Elipibility                                                                                                    | D8010        | Limited orthodontic                       | 0%   | No                 | None |   |   |     |
| S 3272024 Insurance Eligibility                                                                                                    |              | treatment for a child                     |      |                    |      |   |   |     |
| S 927/2024 Insurance Elipticity                                                                                                    | Adjunctive   |                                           |      |                    |      |   |   |     |
| Statistics English                                                                                                    | D9230        | Use of nitrous oxide                      | 0%   | No                 | None |   |   |     |
| Survey and the second second s | D9944        | Removable dental                          | 85%  | Yes                | None |   |   |     |
|                                                                                                    |              | guard to minimize                         |      |                    |      |   |   |     |
| S d'Arcela Insurance Disputs                                                                                                    |              | teeth or for other                        |      |                    |      | R |   |     |
|                                                                                                    |              | treatment                                 |      |                    |      |   |   |     |
| A default and a default of the second second s      |              |                                           |      |                    |      |   |   |     |
| S 9272022 Insurance Exhibitor                                                                                                    | Benefit Note | s 🛅                                       |      |                    |      |   |   |     |
| \$ 927/2024 Insurance Bisibility                                                                                                    |              | -                                         |      |                    |      |   |   |     |
| A 9272024 Insurance Eisability                                                                                                    | D0140        |                                           |      | Test One           |      |   |   |     |
| S 927/2024 Insurance Biobility                                                                                                    | D0220        |                                           |      | Test Two           |      |   |   |     |
| A 9272024 Insurance Biobility                                                                                                    | D7111        |                                           |      | Another Test       |      |   |   |     |
| S 927/2024 Insurance Bipbility                                                                                                    | D8010        |                                           |      | Without category   |      |   |   |     |
| \$ 927/2024 Insurance Bigbliny                                                                                                    | Endodontics  |                                           |      | Whitout Procedures |      |   |   |     |
| 9272024 Insurance Bigibility                                                                                                    |              |                                           |      |                    |      |   |   |     |

### Previewing the New Family File (Beta Sites Only)

The Family File module has been redesigned to be more intuitive and modern looking. Currently, the preview of the new Family File is only available to Beta offices.

#### To preview the new Family File

1. Open the Family File.

| Eile L | Pentrix ramily rile - Abbott, Ken S (ABD        | 001                                                                                                    |                                                                   |                                       |                                                          |                                                  |                 | - | ~ |
|--------|-------------------------------------------------|----------------------------------------------------------------------------------------------------|-------------------------------------------------------------------|---------------------------------------|----------------------------------------------------------|--------------------------------------------------|-----------------|---|---|
| rile   | Select Patient F2<br>Clear Family<br>Refresh F5 | bbott, Ken S<br>500 W Co                                                                                                    | nsent: 03/05/2                                                    | <b>8022</b>                           | Chart #: A<br>SS#: 0                                     | 80001                                            | <b>a</b>        | ŵ | R |
|        | New Family<br>Add New Family Member             | 01         Firs           ide, IV         1111         Las           1/297-1586, W (801)797-1751         Missed           1)797-1700         - M. Married, Guar, Ins, H-ol-H         I | t Visit: 03/05//<br>t Visit: 03/05//<br>I Appt:<br>E-Mail: 1KenAb | 2022<br>2022 I<br>Fee<br>b@dentrix.cr | DL#: 1<br>Birthday: 0<br>Provider: 0<br>e Sched: <<br>om | 1591446<br>5/02/1987, 37<br>DS1<br>Prov Default> |                 |   |   |
|        | Submission History                              | Employer<br>AT&T                                                                                                    | Cont. 01/3<br>Care 04/1                                           | 0/23 BITE<br>1/24 PRO                 | WINGS<br>PHY                                             | 04/11/24 12/01/25 FM                             | SCREENING,<br>⋉ |   |   |
|        | Print Patient Notes                             | nsurance View Sec                                                                                                    | Patient Note                                                      | 8                                     |                                                          |                                                  |                 |   |   |
|        | Switch To >                                     | Chart                                                                                                    |                                                                   |                                       |                                                          |                                                  |                 |   |   |
|        | Exit                                            | Appointments                                                                                                    |                                                                   |                                       |                                                          |                                                  |                 |   |   |
|        | 0>30 31                                         | eDex                                                                                                    | Referred By                                                       |                                       |                                                          |                                                  |                 |   |   |
|        | Paymen<br>Bill Type: 4                          | Questionnaires                                                                                                    | Referred To                                                       |                                       |                                                          |                                                  |                 |   |   |
|        | Status                                          | Health History                                                                                                    | Position                                                          | Gender                                | Patient                                                  | Birthday                                         |                 |   |   |
|        | HofH Guar In<br>Ins                             | Quick Letters<br>Quick Labels<br>Continuing Care<br>Send Message<br>Prescriptions<br>Office Journal<br>Document Center<br>Patient Picture<br>Patient Alerts<br>Patient Referrals       | Married<br>Married<br>Child                                       | Male<br>Female<br>Male                | Yes<br>Yes<br>Yes                                        | 05/02/1987<br>11/28/1989<br>02/14/2011           | I               |   |   |
|        |                                                 | Trojan<br>Preview New Family File                                                                                                    |                                                                   |                                       |                                                          |                                                  |                 |   |   |

2. In the menu bar, click File, point to Switch To, and then click Preview New Family File. The new Family File window appears.

| 🚙 Family File<br>File                                                                            |                                   |                                          |                            | - 0                              | × |
|--------------------------------------------------------------------------------------------------|-----------------------------------|------------------------------------------|----------------------------|----------------------------------|---|
| Here's a sneak peek of the new Family File! We are still addir<br>Family Member<br>Ken S. Abbott | ng more features, but would lov   | re to hear your <u>feedback</u> on       | what we have so far.       |                                  |   |
| Contact Information                                                                              | Patient Information               |                                          |                            |                                  |   |
| Home Phone # Work Phone # (801) -1751                                                            | Chart #<br>AB0001                 | Gender<br>Male                           | Birthday<br>05/02/1987, 37 | Social Security #<br>000-00-0001 |   |
| Email<br>1KenAbb@dentrix.com                                                                     | Provider<br>DDS1                  | Fee Schedule<br><prov default=""></prov> | DL#<br>11591446            | HofH / Guarantor<br>Yes          |   |
| Address<br>608 S 500 W, Apt. 101, Eastside                                                       | Insurance Subscriber<br>Yes       | Position<br>Married                      |                            |                                  |   |
| Continuing Care                                                                                  | Primary Dental Insurance          |                                          |                            |                                  |   |
| 01/30/2023 BITEWINGS                                                                             | Company<br>Blue Cross Blue Shield | Group Plan<br>AT&T                       | Group Number<br>21440      | Fee Schedule                     |   |
| 04/11/2024 SCREENING                                                                             | Coverage<br>1000.00               | Used<br>0.00                             | Deductible S/P/O<br>25/0/0 | Met<br>0/0/0                     |   |
| 01/02/2027 PANOREX                                                                               | Other Coverage<br>Ortho" (\$500)  |                                          |                            |                                  |   |
|                                                                                                  |                                   |                                          |                            |                                  |   |
|                                                                                                  |                                   |                                          |                            |                                  |   |

**3.** To edit a card, such as Contact Information, hover your mouse pointer over the card, and then click the Edit icon in the upper-right corner.

| ranny rite                                            |                                           |                                          |                            | -                             | > |
|-------------------------------------------------------|-------------------------------------------|------------------------------------------|----------------------------|-------------------------------|---|
| e                                                     |                                           |                                          |                            |                               |   |
| ere's a sneak peek of the new Family File! We are     | still adding more features, but would lov | e to hear your <mark>feedback</mark> on  | what we have so far.       |                               |   |
| mily Member<br><b>S. Abbott</b>                       |                                           |                                          |                            |                               |   |
| Contact Information                                   | Patient Information                       |                                          |                            |                               |   |
| Home Phone # Work Phone # (801)797-1586 (801)797-1751 | Chart #<br>AB0001                         | Gender<br>Male                           | Birthday<br>05/02/1987, 37 | Social Security # 000-00-0001 |   |
| Email<br>1KenAbb@dentrix.com                          | Provider<br>DDS1                          | Fee Schedule<br><prov default=""></prov> | DL#<br>11591446            | HofH / Guarantor<br>Yes       |   |
| Address<br>608 S 500 W, Apt. 101, Eastside            | Insurance Subscriber<br>Yes               | Position<br>Married                      |                            |                               |   |
| Continuing Care                                       | Past Due Primary Dental Insurance         |                                          |                            |                               |   |
| 01/30/2023 BITEWINGS                                  | Company<br>Blue Cross Blue Shield         | Group Plan                               | Group Number<br>21440      | Fee Schedule                  |   |
| 04/11/2024 SCREENING                                  | Coverage<br>1000.00                       | Used 0.00                                | Deductible S/P/O<br>25/0/0 | Met<br>0/0/0                  |   |
| 12/01/2025 FMX<br>01/02/2027 PANOREX                  | Other Coverage<br>Ortho* (\$500)          |                                          |                            |                               |   |

4. To provide feedback, please click the "feedback" link.

The following feedback survey window appears.

|   | ^   | You've been invited to participate × +                                                                                                    |                                                                                                    |                                                           |                                                |                                     |                    | -               | 0        | × |
|---|-----|----------------------------------------------------------------------------------------------------|----------------------------------------------------------------------------------------------------|-----------------------------------------------------------|------------------------------------------------|-------------------------------------|--------------------|-----------------|----------|---|
| × | : ( | ttps://usabi.li/do/2c370c251526/84e1                                                                                                    |                                                                                                    |                                                           | Cþ                                             | £≞                                  | Ē                  | ~               |          | • |
|   |     | Beta Family Fi<br>We're developing<br>we've released a s<br>to hear your first in<br>Please take a mon<br>This survey will tak<br>Provide Feedbar | ile Feedbar<br>an improved f<br>sneak peek wi<br>mpressions sc<br>nent to share y<br>nent to share y<br>net 2 - 4 minut<br>rck | ck St<br>amily f<br>th limi<br>we c<br>your fe<br>es to o | lile, ar<br>ted fu<br>an kee<br>eedba<br>compl | /<br>nction<br>p mak<br>ck.<br>ete. | art of<br>ality. V | this,<br>Ve'd k | ove<br>; |   |

5. Click Provide Feedback to open a survey.

### Viewing the Sleep Apnea Procedure Code Category

A new procedure code category called **Sleep Apnea** was added to the **Procedure Code Setup** and **Practice Definitions** dialog boxes.

#### To view the Sleep Apnea procedure code category

1. In the Office Manager, click Maintenance, point to Practice Setup, and then click Procedure Code Setup.

The Procedure Code Setup dialog box appears.
| Procedure | Code Setup                                                                                                    | Medi | ical   ICD-9-0                                                                         | см   Іср-10-см                                                                                                    | Modifier   Service                                                                                                    |                                          | ×                 |
|-----------|----------------------------------------------------------------------------------------------------|------|----------------------------------------------------------------------------------------|----------------------------------------------------------------------------------------------------|----------------------------------------------------------------------------------------------------|------------------------------------------|-------------------|
|           | Procedure Code<br>Category<br>(None]<br>Diagnostic<br>Preventive<br>Restorative<br>Endodontics<br>Periodontics<br>Periodontics<br>Prosth, remov<br>Maxillo Prosth<br>Implant Serv<br>Prostho, fixed<br>Dral Surgery<br>Orthodontics<br>Adjunct Serv<br>Sleep Apnea<br>Conditions | *    | Search:<br>ADA<br>D9947<br>D9948<br>D9943<br>D9953<br>D9954<br>D9955<br>D9956<br>D9957 | User Code<br>CstSIApAp<br>AdjSIApAp<br>RepSIApAp<br>RinSIpApI<br>FbOtMoRDe<br>OATTtrVst<br>AdHSIpTst<br>ScnSIpBDs | Description<br>Cust sleep apnea appl fab&pla<br>Adj cust sleep apnea applan<br>Repair cust sleep apnea appl<br>Reline custom sleep apnea ap<br>Fab/del (OAT) morn rposit dvi<br>Oral appli thrpy (OAT) trt vst<br>Admin home sleep apnea test<br>Scrn slp-reltd breath disorders | Curre<br>Clear<br>ace<br>ee<br>opl<br>ce | ent Version: 2024 |
|           |                                                                                                    |      | New                                                                                    | Edit                                                                                                    | CDT Update                                                                                                    | What's N                                 | lew               |
|           |                                                                                                    |      |                                                                                        |                                                                                                    |                                                                                                    |                                          | Close             |

- 2. To view the codes associated with sleep apnea, under Procedure Code Category, click Sleep Apnea.
- 3. To open the **Practice Definitions** dialog box, in the Office Manager, click **Maintenance**, and then click **Definitions**.

The **Practice Definitions** dialog box appears.

| Practice Definitions                         | ×      |
|----------------------------------------------|--------|
| Definition Type<br>Procedure Code Categories |        |
| ID Definition Text                           |        |
| 13 Sleep Apnea                               | Add    |
| 1: Diagnostic<br>2: Preventive               | Change |
| 3: Restorative<br>4: Endototics              | Delete |
| 5: Periodontics<br>6: Prosth remov           |        |
| 7: Maxillo Prosth<br>8: Imolant Sarv         |        |
| 9: Prostho, fixed                            |        |
| 11: Orthodontics                             |        |
| 12. Adjunct Selv<br>13: Sleep Aprea          |        |
| 14: Londitions<br>15: Other                  |        |
|                                              |        |
|                                              | Close  |

4. To view the Sleep Apnea category, under Definition Type, click Procedure Code Categories.

Note: You can now add up to five more custom Procedure Code Categories for a total of 20.

8 Dentrix 24.20

# Dentrix 24.19

# **Overview and New Features**

This Dentrix 24.19 Release Guide provides information about the Dentrix 24.19 software release. The overview section includes important notes regarding the release, followed by a brief description of the new features and enhancements available in Dentrix 24.19.

**Note:** For information about using the new features in Dentrix 24.19, refer to "Using the New Features and Enhancements" in this section of the Release Guide or "What's New in Dentrix 24.19?" in the Dentrix Help. For information on installing Dentrix, refer to the Installation Guide.

### **New Features**

Dentrix 24.19 includes the following enhancements:

### MISCELLANEOUS

- You can now import additional insurance benefit data (insurance plan details and exceptions and limitations) to the **Dental Insurance Benefits and Coverage** dialog box.
- In the Perio Chart, you can now select multiple teeth and chart probing depth, clinical attachment level, and bleeding with a single mouse click.
- An available updates indicator (green dot) now appears next to **Help** in the menu bar and the **Update Manager** option in the **Help** menu in the Patient Chart, Perio Chart, Treatment Planner, List Manager, and Appointment List.
- The Other Integrated Products for Dentrix pop-up screen was removed. (This screen appeared when you closed the DentrixLink screen.)

# **Using the New Features and Enhancements**

The following information will help you understand how to use the features and enhancements in this release. For a more complete explanation of the new features and enhancements, please refer to the Dentrix Help.

# Importing Insurance Plan Details and Exceptions and Limitations

You can now import additional eligibility and benefits data from the Appointment Book, the **Appointment Information** dialog box, or the Family File. If eligibility and benefits data are available to import, the eligibility icon appears as a green E on a white background (with a small red bubble in the upper-right corner of the icon).

#### To import insurance plan details and exceptions and limitations

- 1. In the Appointment Book, Family File, or Appointment Information dialog box, click the elegibility icon.
- 2. From the menu, click Import Insurance Benefit Details.

The Insurance Benefit Details dialog box appears.

- 3. Under Choose Network Plan, select the desired insurance plan from the list.
- 4. (Optional) To review the data before importing, click the desired tab.

| Abbott, Ken - Insurance Benefit Details Import |                                 |            | -   |     | × |
|------------------------------------------------|---------------------------------|------------|-----|-----|---|
| =                                              | Insurance Plan                  |            | Imp | ort |   |
| Choose Network Plan*                           | Details                         |            |     |     |   |
| Delta Dental PPO ~                             | Subscriber - Benefit Begin Date | 01/01/2024 |     |     |   |
| Devicest Destalls                              | Patient - Benefit Begin Date    | 12/31/2024 |     |     |   |
| Patient Details                                | Insurance Plan Type             | PPO        |     |     |   |
| O     Deductibles and Maximums                 | Out of Network Benefits?        | Yes        |     |     |   |
| = Coverages                                    | Coordination of Benefits?       | Standard   |     |     |   |
| /_ contrages                                   | Missing Tooth Clause            | Yes        |     |     |   |
|                                                | Crowns /Bridge Paid On          | Seat Date  |     |     |   |
|                                                |                                 |            |     |     |   |

5. To import the data, click the **Import** button.

The **Do you want to Import?** dialog box appears.

6. To import, click Yes.

**Note:** By default, all options are selected. To restrict the import of an option, clear the appropriate check box.

7. To review the imported data, open the **Dental Insurance Benefits and Coverage** dialog box, and then click the appropriate tab.

#### Insurance Plan

| Dental Insurance Benefit           | s and Coverage                      | - Anthem BCBS Conr | ecticut / Test Plan /                 | [Primary Insura                                                   | nce]                                            |                 |                        |                 | ×     |
|------------------------------------|-------------------------------------|--------------------|---------------------------------------|-------------------------------------------------------------------|-------------------------------------------------|-----------------|------------------------|-----------------|-------|
| Insurance Plan                     | Subscriber:                         |                    | Benefit Begin Date                    | v <mark>√ 1/ 1/2024 ∨</mark> Sub                                  | scriber ID C8Z09                                | 71957175        | Signature on File:     |                 |       |
| Deductibles/Maximums               | Patient:                            |                    | Benefit Begin Date                    | ✓ 12/31/2024                                                      |                                                 |                 | Assignment of Benefits | Continuing Care |       |
| Coverage Table                     | Carrier:                            | Anthem BCBS Conne  | cticut                                | Eligibility Coverage Level:                                       | Family                                          | •               |                        |                 |       |
| Exceptions                         | Group Plan:                         | Test Plan          |                                       | Benefit Renewal                                                   | January                                         | •               |                        |                 |       |
| Insurance Plan Notes               | Phone:                              | Ext                |                                       | Participating Providers*                                          | Does not a                                      | apply           |                        |                 |       |
| Payment Table &                    | Fax:<br>Contact                     |                    |                                       | Out-Of-Network Benefits*?                                         | Yes                                             | •               |                        |                 |       |
| Out-Of-Network                     | Web Page:                           |                    |                                       | Claim Deadline                                                    |                                                 |                 |                        |                 |       |
| Out-Of-Network                     | Email:                              |                    |                                       | Waiting Period*                                                   | 0 months                                        |                 |                        |                 |       |
| Out-Of-Network                     | Carrier Contact<br>By Prov/Staff ID | ted On: 8/28       | 2024 ~                                | Missing Tooth Clause*?                                            | 0<br>Yes                                        | •               |                        |                 |       |
| Exceptions<br>Out-Of-Network       | Insurance Repr                      | resentative:       |                                       | Crowns/Bridges Paid On                                            | Seat Date                                       | •               |                        |                 |       |
| Payment Table &<br>Allowed Amounts |                                     |                    |                                       |                                                                   |                                                 |                 |                        |                 |       |
|                                    |                                     |                    |                                       |                                                                   |                                                 |                 |                        |                 |       |
|                                    |                                     |                    |                                       |                                                                   |                                                 |                 |                        |                 |       |
| 8                                  | Und                                 | to                 | Updating any ber<br>*Information only | nefit and coverage information<br>- not included for insurance es | will affect all patient<br>timate calculations. | nts who have th | is insurance plan.     | Save            | Close |

#### Exceptions

| E - Eligibility Benefit Details |            |             |              |                |         |         |                         | - 0 X                                                                                                    |
|---------------------------------|------------|-------------|--------------|----------------|---------|---------|-------------------------|----------------------------------------------------------------------------------------------------|
| Choose Network Plan*            | Exceptions | & Limitatio | ns           |                |         |         |                         | Import                                                                                                    |
|                                 | Beg Proc   | End Proc    | Service Type | Waiting Period | Age Max | Age Min | Frequency Limits        | Exception Note                                                                                                    |
| Patient Details                 | D0120      | D0120       | Diagnostic   |                |         |         | 2 visit(s) per 1 year   |                                                                                                    |
| Deductibles and Maximums        | D0140      | D0140       | Diagnostic   |                |         |         | 2 visit(s) per 1 year   |                                                                                                    |
| Coverages                       | D0150      | D0150       | Diagnostic   | 6 Months       | 36      | 16      | 2 visit(s) per 1 year   | The maximums and deductibles<br>for these services may be<br>combined with other types of<br>procedures, such as TMJ or Perio. |
|                                 | D0180      | D0180       | Diagnostic   |                |         |         | 2 visit(s) per 1 year   |                                                                                                    |
|                                 | D0210      | D0210       | Diagnostic   |                |         |         | 1 visit(s) per 60 month |                                                                                                    |
|                                 | D0220      | D0220       | Diagnostic   |                |         |         | 1 visit(s) per 60 month |                                                                                                    |
|                                 | D0230      | D0230       | Diagnostic   |                |         |         | 1 visit(s) per 60 month |                                                                                                    |
|                                 | D0270      | D0270       | Diagnostic   |                |         |         | 1 visit(s) per 12 month |                                                                                                    |
|                                 | D0272      | D0272       | Diagnostic   |                |         |         | 1 visit(s) per 12 month |                                                                                                    |
|                                 | D0274      | D0274       | Diagnostic   |                |         |         | 1 visit(s) per 12 month |                                                                                                    |
|                                 | D0330      | D0330       | Diagnostic   |                |         |         | 1 visit(s) per 60 month |                                                                                                    |

### **Selecting Multiple Teeth During Perio Exams**

You can select multiple teeth and chart probing depth, clinical attachment level, and bleeding with a single mouse click.

#### To select multiple teeth during a Perio exam

1. Open the Perio Chart.

**Note:** If this is the selected patient's first perio exam, a new perio exam opens and the Data Chart is blank. If you saved a previous perio exam for the selected patient, that exam appears in the Data Chart. To save time, you can change only those measurements that have changed since the previous

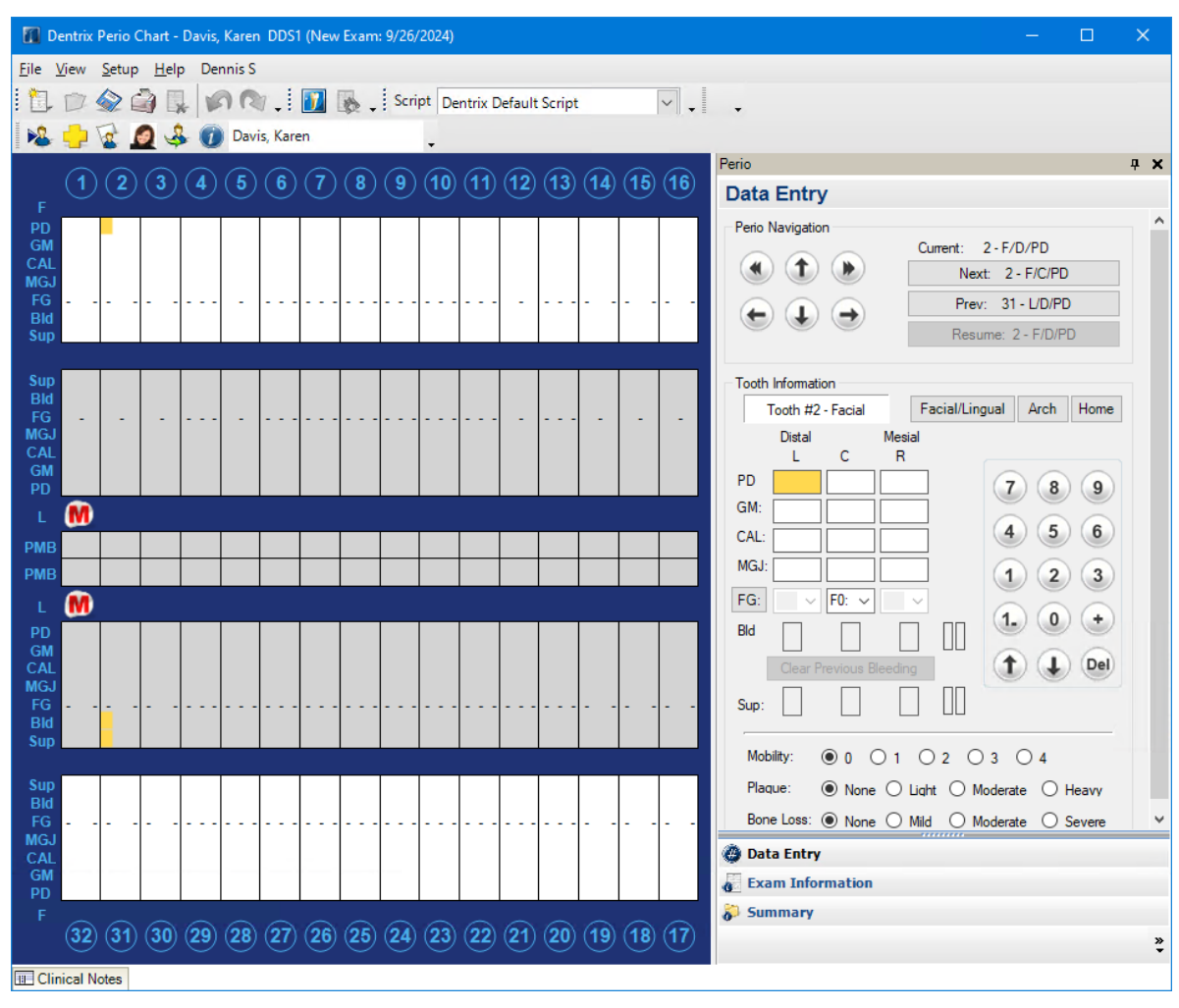

exam. When you save your changes, a new exam is created with the current date, and both the changes you made and the unchanged measurements from the previous exam are saved.

- 2. From the Script Selection list on the toolbar, click **Dentrix Default Script**.
- 3. Click the upper-left corner of the Data Chart, and then drag the mouse pointer to the right.

A dotted-line rectangle appears, the selected tooth numbers change appearance, and yellow rectangles indicate PD and Bld.

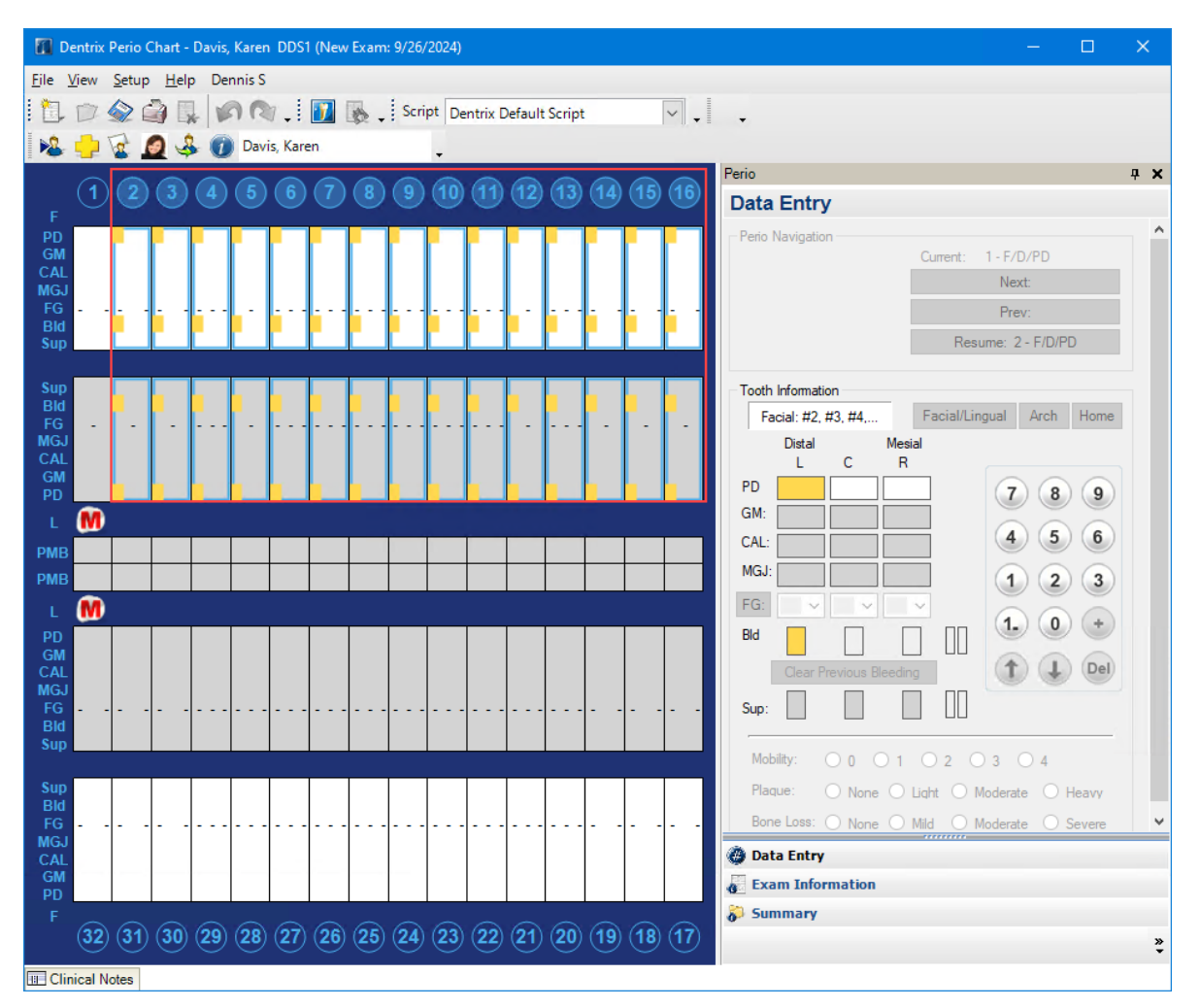

 Under Tooth Information, enter a value for probing depth (PD), and if bleeding is present, click Bld. The probing depth measurement, clinical attachment level, and the bleeding indicator appear for all the selected teeth.

|              | entrix       | Perio (       | Chart -     | Davis | Karen    | DDS1     | 1 (New | / Exam   | ı: 9/26, | /2024)   |          |          |          |      |          |              | - 🗆 X                                        |
|--------------|--------------|---------------|-------------|-------|----------|----------|--------|----------|----------|----------|----------|----------|----------|------|----------|--------------|----------------------------------------------|
| <u>F</u> ile | <u>V</u> iew | <u>S</u> etup | <u>H</u> el | p De  | nnis S   |          |        |          |          |          |          |          |          |      |          |              |                                              |
| 1            | D            |               | 3 6         |       | 20       | n .!     | 7      | 8.       | Scri     | ipt De   | ntrix D  | Default  | Script   | t    |          | × .          | <b>•</b>                                     |
| 1 👧          | 3            | 1             | 0 4         | 2 6   | Davi     | is, Kare | en     |          |          |          |          |          |          |      |          |              |                                              |
|              |              | _             |             |       |          | -        | -      | -        | -        | -        | -        | _        | -        | _    | _        |              | Perio 📮 🗙                                    |
|              | (1)          | (2)           | 3           | (4)   | (5)      | 6        | (7)    | 8        | 9        | 10       | (11)     | (12)     | (13)     | (14) | ) (15)   | (16)         | Data Entry                                   |
| F<br>PD      | <u> </u>     | 2             | 2           | 2     | 2        | 2        | 2      | 2        | 2        | 2        | 2        | 2        | 2        | 2    | 2        | 2            | Perio Navigation                             |
| GM           |              | 2             | 2           | 2     | _        | _        | 2      | _        | 2        | 2        | _        | 2        | 2        | 2    | 2        |              | Current: 1 - F/D/PD                          |
| MGJ          | i i          | 2             | ľ           | ľ     | 2        | 2        | 2      | 2        | 2        | 2        | 2        | 2        | 2        | 2    | 2        | 2            | Next:                                        |
| FG<br>Bld    |              | i -           | i -         |       | -        |          |        |          |          | <u> </u> |          | <u> </u> |          | i -  |          | <u>i</u> - 1 | Prev:                                        |
| Sup          |              | •             | -           | -     | · -      | •        | -      | ·        | · -      | -        | -        | · -      | •        | •    | · -      | ·            | Resume: 2 - F/D/PD                           |
| Sup          | _            |               |             |       |          |          |        |          |          |          |          |          |          |      |          |              |                                              |
| Bld          |              |               | •           |       | •        |          |        |          |          |          | •        | •        |          | •    | •        | •            | Facial/ inqual Arch Home                     |
| FG<br>MGJ    | -            | -             | -           |       | -        | • • •    |        |          |          |          | •••      | -        |          | -    | · ·      | -            | Distal Mesial                                |
| CAL          |              | 2             | 2           | 2     | 2        | 2        | 2      | 2        | 2        | 2        | 2        | 2        | 2        | 2    | 2        | 2            | L C R                                        |
| PD           |              | 2             | 2           | 2     | 2        | 2        | 2      | 2        | 2        | 2        | 2        | 2        | 2        | 2    | 2        | 2            | PD 2 7 8 9                                   |
| L            | M            |               |             |       |          |          |        |          |          |          |          |          |          |      |          |              |                                              |
| РМВ          |              |               |             |       |          |          |        |          |          |          |          |          |          |      |          |              | CAL: 4 5 6                                   |
| РМВ          |              |               |             |       |          |          |        |          |          |          |          |          |          |      |          |              | MGJ: 1 2 3                                   |
| L            | M            |               |             |       |          |          |        |          |          |          |          |          |          |      |          |              |                                              |
| PD           |              |               |             |       |          |          |        |          |          |          |          |          |          |      |          |              |                                              |
| CAL          |              |               |             |       |          |          |        |          |          |          |          |          |          |      |          |              | Clear Previous Bleeding                      |
| MGJ          |              |               |             |       |          |          |        |          |          |          |          |          |          |      |          |              | Sup:                                         |
| Bld          |              |               |             |       |          |          |        |          |          |          |          |          |          |      |          |              | · · · · · · · · · · · · · · · · · · ·        |
| Sup          |              |               |             |       |          |          |        |          |          |          |          |          |          |      |          |              | Mobility: 0 0 1 0 2 0 3 0 4                  |
| Sup          |              |               |             |       |          |          |        |          |          |          |          |          |          |      |          |              | Plaque: O None O Light O Moderate O Heavy    |
| Bld<br>FG    |              |               |             |       |          |          |        |          |          |          |          |          |          |      |          |              | Bone Loss: O None O Mild O Moderate O Severe |
| MGJ          |              |               |             |       |          |          |        |          |          |          |          |          |          |      |          |              | A Data Entry                                 |
| GM           |              |               |             |       |          | · ·      |        |          | -        |          |          |          |          |      |          |              | Exam Information                             |
| PD<br>F      | L            |               |             |       |          |          |        | I        | l        |          |          |          |          | -    |          |              | Summary                                      |
|              | (32)         | (31)          | 30          | (29)  | (28)     | (27)     | (26)   | (25)     | (24)     | (23)     | (22)     | (21)     | (20)     | 19   | 18       | (17)         | ×                                            |
|              | nical N      | otee          |             |       | <u> </u> | <u> </u> | ~      | <u> </u> |          | <u> </u> | <u> </u> | ~        | <u> </u> |      | <u> </u> | <u> </u>     | •                                            |

- 5. To change the probing depth and/or the bleeding indication for a tooth, select the desired tooth, and then under **Tooth Information**, do the following:
  - Type the desired PD measurement.

Note: The CAL measurement changes automatically to match the PD measurement.

• Click the **Bld** indicator to clear the bleeding icon in the Data Chart.

|              | entrix       | Perio (       | Chart -     | Davis | , Karer                               | DDS      | 1 (New   | Exam     | : 9/26/ | (2024) |         |        |        |        |        |        |                                                       | × |
|--------------|--------------|---------------|-------------|-------|---------------------------------------|----------|----------|----------|---------|--------|---------|--------|--------|--------|--------|--------|-------------------------------------------------------|---|
| <u>F</u> ile | <u>V</u> iew | <u>S</u> etup | <u>H</u> el | p De  | nnis S                                |          |          |          |         |        |         |        |        |        |        |        |                                                       |   |
| 1            | D            |               | 3           |       | 30                                    | 1.       | 1        | ð        | Scri    | pt De  | ntrix D | efault | Scrip  | t      |        | × .    |                                                       |   |
| 1            | 0            | 1 2           | 0 1         | 6     | Dav                                   | is, Kare | en       |          |         |        |         |        |        |        |        |        |                                                       |   |
| -            |              |               |             |       |                                       | $\sim$   | $\sim$   | $\sim$   | $\sim$  |        | $\sim$  | $\sim$ | $\sim$ | $\sim$ | $\sim$ | $\sim$ | Perio 9                                               | × |
| _            | (1)          | (2)           | 3           | (4)   | (5)                                   | (6)      | (7)      | (8)      | (9)     | (10)   | (11)    | (12)   | (13)   | (14)   | (15)   | (16)   | Data Entry                                            |   |
| F<br>PD      |              | 1             | 2           | 2     | 2                                     | 2        | 2        | 2        | 2       | 2      | 2       | 2      | 2      | 2      | 2      | 2      | Perio Navigation                                      | ^ |
| GM           |              |               | 2           | 2     | 2                                     | 2        | 2        | 2        | 2       | 2      | 2       | 2      | 2      | 2      | 2      | 2      | Current: 2 - F/C/PD                                   |   |
| MGJ          |              | ľ             | 2           | 2     | 2                                     | 2        | 2        | 2        | 2       | 2      | 2       | 2      | 2      | 2      | 2      | ٤      | Next: 2 - F/M/PD                                      |   |
| FG<br>Bld    | •            | •             | i -         | i     | • -                                   | i        | <u>.</u> | <u>.</u> |         | • • •  |         | •      | . · ·  | i -    | i -    | · ·    | ← ↓ → Prev: 2 - F/D/PD                                |   |
| Sup          |              |               | •           | Ť.    | •                                     | •        | •        | •        | •       | •      | •       | •      | •      | •      | Ľ      | •      | Resume: 2 - F/C/PD                                    |   |
| Sup          |              |               |             |       |                                       |          |          |          |         |        |         |        |        |        |        |        | Tasik lafamatian                                      |   |
| Bld          |              | •             | •           | •     | •                                     | 0        | 0        | •        | •       | •      | •       | •      | •      | •      | •      | •      | Tooth #2 - Facial Facial/Lingual Arch Home            |   |
| FG<br>MGJ    | -            | -             | -           |       | -                                     |          |          |          |         |        |         | -      |        | -      | -      | -      | Distal Mesial                                         |   |
| CAL          |              | 2             | 2           | 2     | 2                                     | 2        | 2        | 2        | 2       | 2      | 2       | 2      | 2      | 2      | 2      | 2      | L C R                                                 |   |
| PD           |              | 2             | 2           | 2     | 2                                     | 2        | 2        | 2        | 2       | 2      | 2       | 2      | 2      | 2      | 2      | 2      | PD 1 7 8 9                                            |   |
| L            | M            |               |             |       |                                       |          |          |          |         |        |         |        |        |        |        |        |                                                       |   |
| РМВ          |              |               |             |       |                                       |          |          |          |         |        |         |        |        |        |        |        | CAL: 1                                                |   |
| PMB          |              |               |             |       |                                       |          |          |          |         |        |         |        |        |        |        |        | MGJ: 1 2 3                                            |   |
| L            | M            |               |             |       |                                       |          |          |          |         |        |         |        |        |        |        |        | FG: V F0: V                                           |   |
| PD           |              |               |             |       |                                       |          |          |          |         |        |         |        |        |        |        |        |                                                       |   |
| CAL          |              |               |             |       |                                       |          |          |          |         |        |         |        |        |        |        |        | Clear Previous Bleeding                               |   |
| MGJ<br>FG    |              |               |             |       |                                       |          |          |          |         |        |         |        |        |        |        |        | Sup:                                                  |   |
| Bld          |              |               |             |       |                                       |          |          |          |         |        |         |        |        |        |        |        |                                                       |   |
| Sup          |              |               |             |       |                                       |          |          |          |         |        |         |        |        |        |        |        | Mobility:                                             |   |
| Sup          |              |               |             |       |                                       |          |          |          |         |        |         |        |        |        |        |        | Plaque:      None      Light      Moderate      Heavy |   |
| FG           |              |               |             |       |                                       |          |          |          |         |        |         |        |        |        |        |        | Bone Loss:  None  Mild  Moderate  Severe              | ~ |
| MGJ          |              |               |             |       |                                       |          |          |          |         |        |         |        |        |        |        |        | Pata Entry                                            |   |
| GM           |              |               |             |       | · · · · · · · · · · · · · · · · · · · |          |          |          | _       |        |         |        |        |        |        |        | Exam Information                                      |   |
| PD<br>F      |              |               |             |       |                                       |          | I        |          |         |        |         |        |        |        | I      |        | 🐉 Summary                                             |   |
|              | 32           | 31            | 30          | 29    | 28                                    | (27)     | 26       | 25       | 24      | 23     | 22      | (21)   | 20     | 19     | 18     | (17)   |                                                       | » |
| Cli          | nical N      | otes          |             |       |                                       |          |          |          |         |        |         |        |        |        |        |        |                                                       |   |

### **Opening the Update Manager**

A new menu item was added to the **Help** menu in the the Patient Chart, Perio Chart, Treatment Planner, List Manager, and Appointment List. Also, when an update is available a green dot now appears in the menu bar to the left of **Help**. The same green dot appears to the left of the **Update Manager** option in the **Help** menu.

### To open the Update Manager

1. In the Patient Chart, Perio Chart, Treatment Planner, List Manager, or Appointment List, click Help, and then from the menu, click Update Manager.

| Dentrix Office Manager - Dentrix Dental Practice                                                                                                    |                                                                                                    |                       |                                                                                                    |           | – 🗆 X        |
|----------------------------------------------------------------------------------------------------|----------------------------------------------------------------------------------------------------|-----------------------|----------------------------------------------------------------------------------------------------|-----------|--------------|
| File Reports Letters & Custom Lists Maintenance Analysis Help                                                                                                    |                                                                                                    |                       |                                                                                                    |           | Dennis S     |
| Image: Construction of the sector of the sector of the                                                                                                    | trix Resource Center<br>trix Help F1                                                                                                    | Processor             | 🏂 🕑 🚹                                                                                                    | 🏽 💭 🖪 🖳 🏜 | What's New 🙁 |
| Image         Image         Image <th< td=""><td>trix Help F1 twith Support tote Assistance ancement Request ate Manager ut Dentrix spran symp sy Collections ys Sheet (Chronological) ys Sheet (Chronological)</td><td>Processor<br/>cription</td><td>Status Displayed Displayed Displayed Displayed Displayed Displayed Not Printed Not Printed</td><td></td><td>What's New</td></th<> | trix Help F1 twith Support tote Assistance ancement Request ate Manager ut Dentrix spran symp sy Collections ys Sheet (Chronological) ys Sheet (Chronological) | Processor<br>cription | Status Displayed Displayed Displayed Displayed Displayed Displayed Not Printed Not Printed |           | What's New   |
| 04/21/2021 Rec<br>04/21/2021 Adu<br>04/21/2021 Dep                                                                                                    | eceipts Day Sheet<br>ijustment Day Sheet<br>eposit Slip                                                                                                    |                       | Not Printed<br>Not Printed<br>Not Printed                                                                                                    |           |              |
| 04/21/2021 Dail<br>04/26/2021 Day                                                                                                    | aily Collections<br>ay Sheet (Chronological)                                                                                                    |                       | Not Printed<br>Not Printed                                                                                                    |           |              |

The Update Manager appears.

| 🕒 Update M                                | anager                                                                                                    |                                   | -                                                                                                    |             | <  |
|-------------------------------------------|----------------------------------------------------------------------------------------------------|-----------------------------------|----------------------------------------------------------------------------------------------------|-------------|----|
| Updates                                   |                                                                                                    |                                   | Current version:                                                                                               | 24.17.0.264 | 98 |
| Updates<br>Updates<br>Settings<br>From To | Update(s) Available   New Codes Required update available  Coder Update(s)  New Codes Required update available  Coder Update(s)  Neutalled (2)  Dentris 24.72.026498  Server First) Required update installed  Server First) Required update Installed  Server First) Required update Installed | <section-header></section-header> | Current Verboot:<br>Search<br>MORE<br>RESOURCES<br>Dentrix Magazine<br>System Requirements<br>Dentrix Resource | .001        | MB |
|                                           |                                                                                                    |                                   | Appointment Lists                                                                                              |             | ~  |
| Ready                                     |                                                                                                    |                                   |                                                                                                    |             |    |

If an update is available, a green dot appears.

| • + | Help                    |    |   |
|-----|-------------------------|----|---|
|     | Dentrix Resource Center |    | 1 |
|     | Dentrix Help            | F1 |   |
|     | Chat with Support       |    |   |
|     | Remote Assistance       |    |   |
|     | Enhancement Request     |    |   |
| •   | Update Manager          |    |   |
|     | About Dentrix           |    |   |

**10** Dentrix 24.19

# Dentrix 24.18

# **Overview and New Features**

This Dentrix 24.18 Release Guide provides information about the Dentrix 24.18 software release. The overview section includes important notes regarding the release, followed by a brief description of the new features and enhancements available in Dentrix 24.18.

**Note:** For information about using the new features in Dentrix 24.18, refer to "Using the New Features and Enhancements" in this section of the Release Guide or "What's New in Dentrix 24.18?" in the Dentrix Help. For information on installing Dentrix, refer to the Installation Guide.

### **New Features**

Dentrix 24.18 includes the following enhancements:

### **MISCELLANEOUS**

- If they are applicable, insurance plan provision details now appear under **Provisions** in a patient's eligibility details documentation in the Document Center. If no plan provision details are provided by the patient's insurance carrier, the phrase "**No Information Provided**" appears. A **Ded Applies** column was added to the eligibility details document to indicate whether a deductible applies to a procedure.
- An Import Progress indicator now appears in the lower-right of your screen when you import insurance benefit details. Depending on the amount of data being imported, the indicator may only appear briefly.
- The import confirmation text was updated to account for all import cases.
- Setting up the Payer Connection Portal now requires fewer mouse clicks.
- An available updates indicator now appears next to **Help** in the menu bar and the **Update Manager** option in the **Help** menu in the Office Manager, the Appointment Book, and the Family File.
- You can now change the date filter in the Signature Manager.
- By default, the Signature Manager now sorts by date instead of patient ID.

# **Using the New Features and Enhancements**

The following information will help you understand how to use the features and enhancements in this release. For a more complete explanation of the new features and enhancements, please refer to the Dentrix Help.

### Viewing Plan Provisions and the Ded Applies Column

If they are applicable, insurance plan provision details now appear under **Provisions** in a patient's eligibility details documentation in the Document Center. If no plan provision details are provided by the patient's insurance carrier, the phrase "**No Information Provided**" appears. A **Ded Applies** column was added to the eligibility details document to indicate whether a deductible applies to a procedure.

#### To view Plan Provisions and the Ded Applies column

- In the Appointment Book or the Family File, click the desired eligibility icon. A menu appears.
- 2. Click View Eligibility Detail in Document Center.

The PDF document for the selected request opens detailing the patient's eligibility information.

3. Navigate to the Provisions and Coverage panels.

#### Notes:

- The **Provisions** panel displays up to 10 provisions. If no provisions were returned, the phrase "**No Information Provided**" appears in the panel.
- The **Ded Applies** column displays a **Yes** or **No** to indicate whether a deductible applies to a procedure. If no deductible information is returned (null or empty), the column is blank.

| Downgrades?<br><b>No</b>                                                        | Pays on Prep or<br>Seat Date              | Lifetime Ma              | ximum Used                                   | \$0<br>\$3500                       | \$0<br>\$3500 |         | \$0<br>\$3500                    |    |                   |  |
|---------------------------------------------------------------------------------|-------------------------------------------|--------------------------|----------------------------------------------|-------------------------------------|---------------|---------|----------------------------------|----|-------------------|--|
| NO                                                                              | Seat                                      | Lifetime De              | ductible                                     | \$500                               | \$500         |         | \$350                            |    |                   |  |
|                                                                                 |                                           | Age Limit                |                                              | < 18                                | < 18          |         | < 18                             |    |                   |  |
| Payer<br>Insurance Name<br>Delta Dental                                         | Payer ID<br>Delta Dental<br>of California | Coverage<br>Service Type | Description                                  |                                     | PPO           | Premier | Out of Ded.<br>r Network Applies |    | Waiting<br>Period |  |
|                                                                                 |                                           | Diagnostic Ser           | vices                                        |                                     |               |         |                                  |    |                   |  |
| Provisions • Waiting Period does not apply. • Second Molar Sealants - Permanent |                                           | D0120                    | Dental exam to asse<br>identify necessary tr | ss oral health and<br>eatments.     | 80%           | 90%     | 50%                              | No | None              |  |
|                                                                                 |                                           | D0140                    | Focused dental exa                           | m for a specific issue.             | 80%           | 90%     | 50%                              | No | None              |  |
| molars only, excl<br>teeth.                                                     | molars only, excluding wisdom<br>teeth.   |                          | Comprehensive ora<br>history, typically for  | l exam of dental<br>r new patients. | 80%           | 90%     | 50%                              | No | None              |  |
| molars only, excl<br>teeth.                                                     | uding wisdom                              | D0180                    | Periodontal health                           | examination.                        | 80%           | 90%     | 50%                              | No | None              |  |
| <ul> <li>Multi-visit proce<br/>the seat date.</li> </ul>                        | dures are pain on                         | D0210                    | Full-mouth teeth X-                          | rays.                               | 80%           | 90%     | 50%                              | No | None              |  |
| <ul> <li>Composites are of</li> <li>Porcelain is not of</li> </ul>              | downgraded.<br>downgraded on              | D0220                    | Single-tooth diagno                          | ostic image.                        | 80%           | 90%     | 50%                              | No | None              |  |
| <ul> <li>Porcelain is down</li> </ul>                                           | ngraded on molars.                        | D0230                    | Root structure diagr<br>tooth.               | nostic image of a single            | 80%           | 90%     | 50%                              | No | None              |  |
|                                                                                 |                                           | D0272                    | Two bitewing X-rays<br>decay.                | for checking tooth                  | 80%           | 90%     | 50%                              | No | None              |  |

| Provisions              | PPO | Premier | Out of<br>Network | Ded.<br>Applies | Waiting<br>Period |
|-------------------------|-----|---------|-------------------|-----------------|-------------------|
|                         | 80% | 90%     | 50%               |                 | None              |
| No Information Dravided | 80% | 90%     | 50%               | No              | None              |
| No Information Provided | 80% | 90%     | 50%               | No              | None              |
|                         | 80% | 90%     | 50%               | No              | None              |
|                         | 80% | 90%     | 50%               | No              | None              |
|                         | 80% | 90%     | 50%               | No              | None              |
|                         | 80% | 90%     | 50%               | No              | None              |
|                         | 80% | 90%     | 50%               | No              | None              |

### Import Progress Indicator and Import Confirmation Text

An Import Progress indicator now appears in the lower-right of your screen when you import insurance benefit details. Depending on the amount of data being imported, the indicator may only appear briefly. When the import is complete, the Import Progress indicator turns green and a green check mark appears next the phrase "Import Is Complete."

| <br>                           |                   |                                 | Tuesday - Septeni                                  | ser 3, 2024                                 |                |        |                                                                                                    |
|--------------------------------|-------------------|---------------------------------|----------------------------------------------------|---------------------------------------------|----------------|--------|----------------------------------------------------------------------------------------------------|
| <br>0P-1                       | 0P-2              | 0P-3                            | 0P4                                                | OP-5                                        | 0P-6           | 0P-7   | 09-8                                                                                                    |
|                                |                   |                                 |                                                    |                                             |                |        |                                                                                                    |
| Robert Pellegrini - Eligibilit | y Benefit Details |                                 | -                                                  |                                             |                | - 0 X  |                                                                                                    |
| -                              |                   |                                 |                                                    |                                             |                |        |                                                                                                    |
| Change Natural Real            |                   | Coverages                       |                                                    |                                             |                | Import |                                                                                                    |
|                                |                   | IMPORTANT: A category marked    | with an asterisk (")indicates a coverage % was n   | ot returned by the insurance for one or mor | e code ranges. |        |                                                                                                    |
| CISNA DPPO ADVANTASE           |                   | Therefore, the current coverage | & as saved in Dentrix is being used for those rang | es.                                         |                |        |                                                                                                    |
|                                |                   | Diagnostic* (D0100 - D0999      |                                                    |                                             |                | ~      |                                                                                                    |
| 2 Patient Details              |                   |                                 |                                                    |                                             |                |        |                                                                                                    |
| (9) Deductibles and I          | Assimume          | Preventive* (D1000 - D1999)     |                                                    |                                             |                | ~      |                                                                                                    |
|                                | Hadringing        | Restorative* (D2000 - D299      | 9)                                                 |                                             |                | $\sim$ |                                                                                                    |
| III Coverages                  |                   | Endodontics* (D3000 - D39       | 99)                                                |                                             |                | ~      |                                                                                                    |
|                                |                   |                                 |                                                    |                                             |                |        |                                                                                                    |
|                                |                   | Periodontics" (D4000 - D49      | 44)                                                |                                             |                | ~      |                                                                                                    |
|                                |                   | Prosthodontics* (D5000 - D      | 5999)                                              |                                             |                | ~      |                                                                                                    |
|                                |                   | Implants* (D6000 - D6199)       |                                                    |                                             |                | ~      |                                                                                                    |
|                                |                   | Oral Surgeont (D2000 - D29      | 99)                                                |                                             |                | ~      |                                                                                                    |
|                                |                   | Gran Surgery (proco - pro       | 771                                                |                                             |                | -      |                                                                                                    |
|                                |                   | Orthodontics* (D8000 - D8       | 999)                                               |                                             |                | ~      |                                                                                                    |
|                                |                   | Adjunctive* (D9000 - D9995      | 0                                                  |                                             |                | ~      | N                                                                                                    |
|                                |                   |                                 |                                                    |                                             |                |        | R                                                                                                    |
|                                |                   |                                 |                                                    |                                             |                |        |                                                                                                    |
|                                |                   |                                 |                                                    |                                             |                |        |                                                                                                    |
|                                |                   |                                 |                                                    |                                             |                |        |                                                                                                    |
|                                |                   |                                 |                                                    |                                             |                |        |                                                                                                    |
|                                |                   |                                 |                                                    |                                             |                |        |                                                                                                    |
|                                |                   |                                 |                                                    |                                             |                |        |                                                                                                    |
|                                |                   |                                 |                                                    |                                             |                |        |                                                                                                    |
|                                |                   |                                 |                                                    |                                             |                |        | Terration of the second second second second second second second second second second second second second se |

The import confirmation text was updated to account for all import cases.

| Choose Network Plan*     | Coverages                                                | Do you want to import?                                                                                                    | Import                      |
|--------------------------|----------------------------------------------------------|----------------------------------------------------------------------------------------------------|-----------------------------|
| CIGNA DPPO ADVANTAGE     | IMPORTANT: A category ma<br>Therefore, the current cover | Importing plan level benefit and coverage information will affect all<br>patients who are tied to this insurance plan. Patient utilization and | or one or more code ranges. |
|                          | Diagnostic* (D0100 - D                                   | history details are specific to the patient and will add the<br>information to this patient only. Would you like to proceed?                   | ~                           |
| Patient Details          | Preventive* (D1000 - D                                   | Select All                                                                                                    | ~                           |
| Deductibles and Maximums | Restorative* (D2000 - [                                  | Deductibles and Maximums                                                                                                    | ~                           |
| ✓≡ Coverages             | Endodontics* (D3000 -                                    | Coverages                                                                                                    | ~                           |
|                          | Periodontics* (D4000 -                                   |                                                                                                    | ~                           |
|                          | Prosthodontics* (D500                                    |                                                                                                    | ~                           |
|                          | Implants* (D6000 - D6                                    |                                                                                                    | ~                           |
|                          | Oral Surgery* (D7000 -                                   |                                                                                                    | ~                           |
|                          | Orthodontics* (D8000                                     |                                                                                                    | ~                           |
|                          | Adjunctive* (D9000 - E                                   | Yes No                                                                                                    | ~                           |

### **Eligibility Pro Payer Maintenance**

Setting up the Payer Connection Portal now requires fewer mouse clicks.

| 💺 Dentrix Office Manager - Dentrix De                                                                                                    | ntal Practice                                                                            |   | - 0                                                                                                    | × |
|----------------------------------------------------------------------------------------------------|------------------------------------------------------------------------------------------|---|----------------------------------------------------------------------------------------------------|---|
| File Reports Letters & Custom Lists                                                                                                    | Maintenance Analysis Help                                                                |   |                                                                                                    |   |
| Image: Weight of the second second | Reference<br>Practice Setup<br>Task Scheduler(Month End)<br>Audit Trail Report(Standard) | > | Employer Maintenance<br>Fee Schedule Maintenance<br>Insurance Maintenance<br>Eligibility Pro Payer Maintenance<br>Referral Maintenance | 2 |
|                                                                                                    | Audit Irail Report(Prov/Staff)<br>Purge Exported Files<br>Delete Finance Charges         |   | Dental Ins Coverage Tables<br>Insurance Claim Requirements                                                                             |   |
|                                                                                                    | Delete Late Charges                                                                      |   | Purge Dental Ins Benefits Used<br>Zip Code/Area Code Change Utility                                                                    |   |

### **Opening the Update Manager**

A new menu item was added to the **Help** menu in the Office Manager, the Appointment Book, and the Family File to make it more convenient to open the Update Manager. Also, when an update is available a green dot now appears in the menu bar to the left of **Help**. The same green dot appears to the left of the **Update Manager** option in the **Help** menu.

#### To open the Update Manager

1. In the Office Manager, the Appointment Book, or the Family File, click **Help**, and then from the menu, click **Update Manager**.

| File Reports Letters & Custom Lists Maintenance Analysis Help       Dentrix Resource Center       Dentrix Resource Center       Dentrix Resource Center       Image: Control of the control of the control of the                                                                                                    |
|----------------------------------------------------------------------------------------------------|
| Image: Character of the second constraints of the second constraints of the second consecond consecond constraints of the second constraints of                                                                                                    |
| Chat with Support Chat with Support Chat with Su                                                                                                    |
| Opposite     Displayed       02/05     Remote Assistance       02/05     Enhancement Request       02/17     Enhancement Request       04/12     Update Manager       04/12     Opposed       04/12     About Dentrix       04/12     Not Printed       04/12     Not Printed       04/12     Not Printed       04/12     Sheet (Liptonological)       04/13/2021     Day Sheet (Liptonological)       04/13/2021     Day Sheet (Liptonological)                                                                                                    |
| 02/1     Enhancement Request     Displayed       02/1     Enhancement Request     Displayed       04/1     Update Manager     Not Printed       04/1     About Dentrix     Not Printed       04/12     About Dentrix     Not Printed       04/12/2021     Displayed     Not Printed       04/13/2021     Day Sheet (Liphabetical]     Not Printed       04/13/2021     Day Sheet (Liphabetical]     Not Printed                                                                                                    |
| 04/12<br>04/12<br>04/12 |
| 04/12<br>04/12 About Dentrix<br>04/12 come responses<br>04/12/2021 Day Golectons Not Pinted<br>04/13/2021 Day Sheet (Liptonological) Not Pinted<br>04/13/2021 Day Sheet (Liptonological) Not Pinted                                                                                                    |
| 04/12/2021 Daily Collections Not Printed<br>04/12/2021 Daily Collections Not Printed<br>04/13/2021 Day Sheet (Chronological) Not Printed<br>04/13/2021 Day Sheet (Alphabetical) Not Printed                                                                                                    |
| 04/12/2021 Day Collectories Not Printed<br>04/13/2021 Day Sheet (Chronological) Not Printed<br>04/13/2021 Day Sheet (Alphabetical) Not Printed                                                                                                    |
| 04/13/2021 Day Sheet (Alphabetical) Not Printed                                                                                                    |
| 14/13/2021 Becents Day Sheet                                                                                                    |
| 04/13/2021 Adjustment Day Sheet Not Printed                                                                                                    |
| 04/13/2021 Deposit Sip<br>04/13/2021 Daily Collections Not Printed                                                                                                    |
| 04/14/2021 Day Sheet (Chronological) Not Printed                                                                                                    |
| 04/14/2021 Receipt Day Sneet Not Finited                                                                                                    |
| 04/14/2021 Adjustment Day Sheet Not Printed                                                                                                    |
| 04/14/2021 Depoter sap<br>04/14/2021 Depite Collections Not Printed                                                                                                    |
| 04/15/2021 Day Sheet (Chronological) Not Printed                                                                                                    |
| 04/15/2021 Day Sheet (A)nabetical Not Printed                                                                                                    |
| 04/15/2021 Advamment Day Sheet Not Printed                                                                                                    |
| 04/15/2021 Deposit Slip Not Printed                                                                                                    |
| 04/15/2021 Daily Collections Not Printed                                                                                                    |
| 04/20/2021 Day Sheet (Alphabetical) Not Finited                                                                                                    |
| 04/20/2021 Receipts Day Sheet Not Printed                                                                                                    |
| 04/20/2021 Adjustment Day Sheet Not Printed                                                                                                    |
| 04/20/2021 Depoter Sap<br>04/20/2021 Data Collections Disolaved                                                                                                    |
| 04/21/2021 Day Sheet (Chronological) Not Printed                                                                                                    |
| 04/21/2021 Day Sheet (Apphabeical) Not Printed                                                                                                    |
| 04/21/2021 Adjutanten Dav Sheet Not Printed                                                                                                    |
| 04/21/2021 Deposit Sip Not Printed                                                                                                    |
| 04/27/2021 Day Steel Composing Not Printed                                                                                                    |

### The Update Manager appears.

| 🕒 Update M                               | lanager                                                                                                    |                                                                                                    | -                                                                                                    |             | ×   |
|------------------------------------------|----------------------------------------------------------------------------------------------------|----------------------------------------------------------------------------------------------------|----------------------------------------------------------------------------------------------------|-------------|-----|
| Updates                                  |                                                                                                    |                                                                                                    | Current version: 2                                                                                           | 24.17.0.264 | 198 |
| Updates<br>Updates<br>Settings<br>For To | Update(s) Available  New Codes Required update available  Dentix 99.9.9  Required update available  Older Update(s)  Installed (2)  Dentix 24.17.0.26499  Server First] Required update installed  Server First] Required update installed  Server First] Required update installed  Server First] Required update installed | New Codes<br>Required update available<br>What's New in Dentrix<br>Learn how to enter a new patient using the new update | Current version:<br>Search<br>IORE<br>ESOURCES<br>Dentrix Magazine<br>Ventrix Magazine<br>ystem Requirements | .00         | MB  |
| Ready                                    |                                                                                                    |                                                                                                    | entrix Resource<br>lenter<br>Appointment Lists                                                               |             | ~   |

If an update is available, a green dot appears.

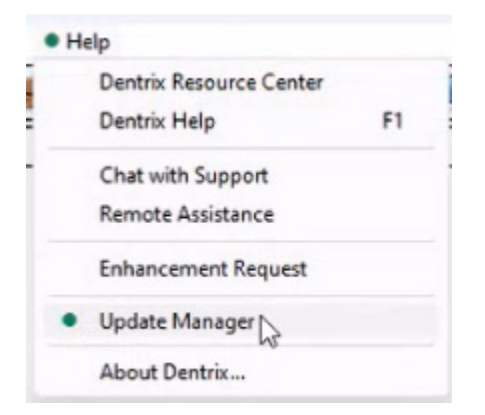

### Signature Manager Improvements

By default, the Signature Manager now sorts by date instead of patient ID. Previously, if you left the Signature Manager open at the end of the day, you could not refresh the date filter to include today's date. To refresh the filter you had to close the Signature Manager, and then reopen it. You can now click the **Refresh** button to refresh the date filter.

**Important:** If you enabled passwords, you must have the Modify Clinical Notes permission to open the Signature Manager and create or edit a clinical note.

#### To view the improvements to the Signature Manager

1. Open the Signature Manager.

Entries are sorted by date starting with the most recent.

| -g-rate          | and tyle | anager     |          |                         |             |                 |                        |                |                 |                   |   | 0              |
|------------------|----------|------------|----------|-------------------------|-------------|-----------------|------------------------|----------------|-----------------|-------------------|---|----------------|
| n                | /        | •          | •        | $\overline{\mathbb{W}}$ | Family File | Continuing Care | Lab Case Manager       | Questionnaires | Health History  | Treatment Planner | 0 | Suarantor Note |
| Sign/V<br>Signat | iew      | Print      | Refresh  | Chart                   | E Ledger    | Appointments    | Confice Manager        | Perio Chart    | R Prescriptions | Office Journal    | 8 | Jocument Cen   |
|                  | Sign     | a & Mana   | ige      |                         |             |                 | De                     | entrix Modules |                 |                   |   |                |
| <u>ه</u>         | 3/12/2   | 2024 - 9/1 | 1/2024 ¥ | + Filte                 | ers         |                 |                        |                | Search note:    |                   | Q | 🔯 Settings     |
|                  |          | Appt. I    | Date     |                         | Note Date   |                 | Patient                | Provider       |                 | Status            |   |                |
| >                |          | 09/11/2    | 024      |                         | N/A         | J               | Winters, Carl          | DDS1 - Sm      | iith, Dennis    | Missing           |   |                |
| >                |          | 09/11/2    | 024      |                         | N/A         | 3               | oung, Bridgette        | DDS1 - Sm      | iith, Dennis    | Missing           |   |                |
| >                |          | 09/04/2    | 024      |                         | N/A         | l               | Abernathy, Dolores     | DDS3 - Co      | ok, Maria       | Missing           |   |                |
| >                |          | 09/04/2    | 024      |                         | N/A         | E               | lood, Teddy            | DDS1 - Sm      | iith, Dennis    | Missing           |   |                |
| >                |          | 09/03/2    | 024      |                         | N/A         | ç               | <u> Sleason, Alice</u> | DDS1 - Sm      | iith, Dennis    | Missing           |   |                |
| >                |          | 09/03/2    | 024      |                         | N/A         | 1               | Keller, Michelle       | DDS1 - Sm      | iith, Dennis    | Missing           |   |                |
| >                |          | 09/03/2    | 024      |                         | N/A         | E               | ish, Dori              | DDS3 - Co      | ok, Maria       | Missing           |   |                |
| >                |          | 08/29/2    | 024      |                         | 08/29/2024  | S               | Gleason, Alice         | DDS1 - Sm      | iith, Dennis    | Unsigned          |   |                |
| >                |          | 08/29/2    | 024      |                         | N/A         | 8               | Keller, Michelle       | DDS1 - Sm      | iith, Dennis    | Missing           |   |                |
|                  |          |            |          |                         |             |                 |                        |                |                 |                   |   |                |

- 2. To change the sort order from most recent to least recent, click Appt. Date.
- 3. To refresh the date filter to include today's date, click the **Refresh** button.

**8** Dentrix 24.18

# **Dentrix 24.17**

# **Overview and New Features**

This Dentrix 24.17 Release Guide provides information about the Dentrix 24.17 software release. The overview section includes important notes regarding the release, followed by a brief description of the new features and enhancements available in Dentrix 24.17.

**Note:** For information about using the new features in Dentrix 24.17, refer to "Using the New Features and Enhancements" in this section of the Release Guide or "What's New in Dentrix 24.17?" in the Dentrix Help. For information on installing Dentrix, refer to the Installation Guide.

### **New Features**

Dentrix 24.17 includes the following enhancements:

### MISCELLANEOUS

- You can now change your password and set up security questions from any module by clicking the logged in user's name and selecting the desired option from the menu.
- The Update Manager window was modified to only show the most recent Dentrix update under **Update(s)** Available. Previous updates are listed under a new category called **Older Update(s)**.
- In the **Clinical Notes** panel, clinical notes created in the Signature Manager now include a time stamp indicating when they were created.

# **Using the New Features and Enhancements**

The following information will help you understand how to use the features and enhancements in this release. For a more complete explanation of the new features and enhancements, please refer to the Dentrix Help.

### Changing Passwords and Setting Up Security Questions

You can now change your password and set up security questions from any module by clicking the logged in user's name and selecting the desired option from the menu.

#### To change a password and set up a security question

1. From a Dentrix module, click the logged in user's name on the right side of the menu bar.

A menu appears.

| Dentrix Office Manager - Dentrix Dental Practice -                                                                                                    |                                                  |
|----------------------------------------------------------------------------------------------------|--------------------------------------------------|
| File Reports Letters & Custom Lists Maintenance Analysis Help                                                                                                    | Dennis S                                         |
|                                                                                                    | Ver User Display Preference ><br>Change Password |
| Data Data Status                                                                                                    | Password Security Questions Setup                |
| 02/03/2021 Daily Collectons Orginary Anno 2000                                                                                                    | Log Out & Close Dentrix                          |
| 02/09/2021 Daily Collections Displayed                                                                                                    |                                                  |
| 02/17/2021 Adding Report Disloved                                                                                                    |                                                  |
| 04/12/2021 Day Sheet [Dironological] Not Printed                                                                                                    |                                                  |
| 04/12/2021 [Day Sheet (Applicational) Displayed<br>04/12/2021 [Receiptin Day Sheet Net Pinked                                                                                                    |                                                  |
| 04/12/2021 Adjustment Day Sheet Not Printed                                                                                                    |                                                  |
| 04/12/2021 Deposit Sip<br>04/12/2021 Deposit Sip                                                                                                    |                                                  |
| 04/12/2021 Day Sheet (Dronological) Not Printed                                                                                                    |                                                  |
| 04/13/2021 Day Sheet (Alphabetical) Not Printed                                                                                                    |                                                  |
| 04/13/2021 Fleetept Day Sheet Net Firsted                                                                                                    |                                                  |
| 04/13/2021 Department of the method of the method of the m |                                                  |
| 04/13/2021 Daily Collections Not Printed                                                                                                    |                                                  |
| 04/14/2021 Uay Sheet [Livronological] Not Finited 04/14/2021 Day Sheet (Missianitan) Not Printed                                                                                                    |                                                  |
| 04/14/2021 Receipt Day Sheet Not Printed                                                                                                    |                                                  |
| 04/14/2021 Adjustment Day Sheet Not Printed                                                                                                    |                                                  |
| 04/14/2021 Deport bip Not Finited                                                                                                    |                                                  |
| 04/15/2021 Day Sheet (Chonological) Not Printed                                                                                                    |                                                  |
| 04/15/2021 Day Sheet (Alphabetical) Not Printed                                                                                                    |                                                  |
| 04/15/2021 Preceptor Volume Day Sheet Not Printed                                                                                                    |                                                  |
| 04/15/2021 Deposit Slip Not Piinted                                                                                                    |                                                  |
| 04/15/2021 Daily Collections Not Printed                                                                                                    |                                                  |
| 04/20/2021 [24] Sheet (Abinabetical] Not Printed                                                                                                    |                                                  |
| 04/20/2021 Receipts Day Sheet Not Printed                                                                                                    |                                                  |
| 04/20/2021 Adjustment Day Sheet Not Printed Not Printed                                                                                                    |                                                  |
| 04/20/2012 Date Collections Dislowed                                                                                                    |                                                  |
| 04/21/2021 Day Sheet (Chronological) Not Printed                                                                                                    |                                                  |
| 04/21/2021 [Day Sheet (Aphiobetical] Not Printed                                                                                                    |                                                  |
| 04/21/2021 Adduttment Day Sheet Not Pinted                                                                                                    |                                                  |
| 04/21/2021 Deposit Stp Not Printed                                                                                                    |                                                  |
| 04/21/2021 Day Sheet Discontinued Net Printed                                                                                                    |                                                  |

2. To change the user's password, click Change Password.

The Change Password dialog box appears.

| Change Password                                                                                              | ×                                                                                                    |
|----------------------------------------------------------------------------------------------------|----------------------------------------------------------------------------------------------------|
| <u>U</u> ser ID:                                                                                             | DDS1                                                                                                    |
| Current Password:                                                                                            | •••••                                                                                                    |
| New Password:                                                                                                | •••••                                                                                                    |
| Confirm Password:                                                                                            | •••••                                                                                                    |
| A password must be a<br>uppercase letter(A to<br>number(0 to 9), and a<br>Or, be more than 12<br>characters. | at least 8 characters consisting of at least 1<br>Z), at least 1 lowercase letter(a to z), at least 1<br>at least 1 other keyboard symbol(c.g. !, @, \$).<br>characters and not have 2 consecutive 'space' |
|                                                                                                    | OK Cancel                                                                                                    |

- 3. Complete the following, and then click OK.
  - Type the user's current password.
  - Type the user's new password.
  - Confirm the user's new password by retyping it.
- 4. To set up the user's security questions, click Password Security Questions Setup.

The Password - Password Administration dialog box appears.

| Password - Pa | ssword Administration | × |
|---------------|-----------------------|---|
|               |                       |   |
| User ID:      | DDS1                  |   |
| Password:     |                       |   |
|               |                       |   |
|               |                       | _ |
|               | OK Cancel             |   |

5. Type the user's password, and then click OK.

The **Setup Security Questions** dialog box for the logged in user appears.

| Setup Security Questions - DDS1 |                                               | ×                                                                                                   |
|---------------------------------|-----------------------------------------------|----------------------------------------------------------------------------------------------------|
| Security Questions              | Please set up security identity and help rese | y questions. These questions will be used to verify your<br>et your password if you ever forget it. |
|                                 | An answer must be ty<br>must be at least 5 ch | yped for each of the 3 selected questions. Each answer<br>aracters.                                 |
|                                 | Security Questions Setu                       | .p                                                                                                  |
|                                 | Question 1:                                   | – Please select a question – V                                                                      |
|                                 | Answer:                                       |                                                                                                    |
|                                 | Question 2:                                   | – Please select a question – $\qquad \lor$                                                          |
|                                 | Answer:                                       |                                                                                                    |
|                                 | Question 3:                                   | – Please select a question – V                                                                      |
|                                 | Answer:                                       |                                                                                                    |
|                                 |                                               |                                                                                                    |
|                                 |                                               | Save Cancel                                                                                         |

6. Select a question from the list for each question, type an answer for each question, and then click Save.

### The Update Manager

The Update Manager was modified to only list the most recent Dentrix update under **Update(s)** Available. Previous updates are listed under a new category called **Older Update(s)**. Any required update that is not the most recent update to Dentrix appears in the **Older Update(s)** list. Updates, such as CDA code updates, do not appear in this list.

#### To open the Update Manager

1. In any Dentrix module, click Help, and then from the menu, click About Dentrix.

The About Dentrix window appears.

2. Click Check for Updates.

The Update Manager appears.

| C Update M | Manager                                                                                                    |   |                                                                                                    | - 🗆 X                                                                                                    |
|------------|----------------------------------------------------------------------------------------------------|---|----------------------------------------------------------------------------------------------------|----------------------------------------------------------------------------------------------------|
| Updates    |                                                                                                    |   |                                                                                                    | Current version: 24.17.0.26498                                                                                     |
| Updates    | Update(s) Available           Image: Second Second S | • | New Codes<br>Required update available                                                                                                    |                                                                                                    |
| Pow To     | Older Update(s) Installed (2) Dentris 24.17.0.26498 Generics 24.17.0.26498 Generics 24.17.0.26498                                                                                                    | • | What's New in Dentrix                                                                                                    | Search<br>MORE<br>RESOURCES                                                                                        |
| Ready      | Vering Yrais (A-1/A)<br>Server First) Required update Installed                                                                                                    |   | Not Angelene Andel           Not Angelene Andel           Not Angelene Andel | Dentrix Blog<br>Dentrix Magazine<br>System Requirements<br>Dentrix Resource<br>Center<br>TAGS<br>Appointment Lists |

3. To view the Older Update(s) list, click the corresponding Down arrow.

### **Creating a Clinical Note Using the Signature Manager**

A time stamp now appears in the **Clinical Notes** panel for clinical notes created in the Signature Manager.

**Important:** If you enabled passwords, you must have the Modify Clinical Notes permission to open the Signature Manager and create or edit a clinical note.

#### To create a clinical note using the Signature Manager

- 1. Open the Signature Manager.
- 2. To create and sign a clinical note, click a missing note for the desired patient.
- Click the Edit Note or Create Note icon in the upper-left corner of the text box. The Clinical Note dialog box appears.

| n! 😑                       | •            | Clinical Note for Abbott, Patricia (Pat): 9/3 | /2024 11:27:51 AM [DDS2] |                                                                   | freatment<br>Planner | Guarantor<br>Notes |
|----------------------------|--------------|-----------------------------------------------|--------------------------|-------------------------------------------------------------------|----------------------|--------------------|
| ign/View Print<br>ignature | Refresh      | 📃 🧇 隆 🤜 🖊 🕎 🕹 🗳<br>Note :                     | 2) 🙆<br>2/ 21 🖡 🔟 💇 - 🐁  |                                                                   | Office Journal       | Document<br>Center |
| Sign & Manag               | ge<br>2024 ¥ |                                               |                          | Administrative     Anesthetics     Clinical Exams     Endedentics |                      | २ 💱 Setting        |
| Appt. D                    | ate 🔅        |                                               |                          | Fixed Prosthetics     Hygiene                                     | itus 👙               |                    |
| > 03/14/20                 | )24          |                                               |                          | Health History     Orthodontics                                   | sing                 |                    |
| • 03/14/20                 | 024          |                                               |                          | Pedodontics     Periodontics                                      | sing                 |                    |
| Fo<br>Missing n            | ote.         |                                               |                          | Prescriptions     Recommendations                                 |                      |                    |
| moonign                    |              |                                               |                          | Removable Prostnetics     Restorative     Treatment               |                      |                    |
| > 03/14/20                 | )24          | 1                                             |                          | • X-rays                                                          | sing                 |                    |
| > 03/14/20                 | 024          | 1                                             |                          |                                                                   | sing                 |                    |
| > 03/14/20                 | )24          |                                               |                          | Strue & Classe                                                    | sing                 |                    |

4. Type or select a note from the template list.

- 5. Click Save & Close.
- In the Signature Manager, click Sign Note.
   The Sign Clinical Note dialog box appears.

| Sign Clinical Note                                                                              |    |                |
|-------------------------------------------------------------------------------------------------|----|----------------|
| pen 5_                                                                                          | ~  | Clear          |
| Name: Dennis Smith Junior, D.D.S.                                                               | >  | Date: 9/3/2024 |
| WARNING: Adding a signature to Clinical Note<br>will prohibit any editing of the Clinical Note. | ОК | Cancel         |

- 7. Sign the note, and then click OK.
- 8. In the Patient Chart, click the Refresh toolbar button.

The time-stamped clinical note appears in the **Clinical Notes** panel.

| Clinical Notes                  |                                                                                                    |                      |            | 1                    | X |
|---------------------------------|----------------------------------------------------------------------------------------------------|----------------------|------------|----------------------|---|
| 💷 🗾 📾 🌚 🖉 🖾                     | 9 & A 🗎 🏟                                                                                              |                      |            |                      |   |
| Notes: 🔚 📄 Note :               | k                                                                                                    | <b>創業</b> 国 サーム      |            | Ъ.                   |   |
| 9/3/2024 The patie              | ient was given 3.50 total carpules of Articaine, 4% with Epinephrine 1:100,000, to achieve satisfactor | ory local anesthesia | 🗆 Adminis  | trative              | ^ |
| 11:27:51 AM [DDS2] results.     |                                                                                                    |                      | Cancelleo  | Appt < 24-Hr Notice  |   |
| ± 4/28/2023                     | Signed on Tuesday, September 3, 2024 by Dennis Smith Junior, D.D.S                                     |                      | Patient D  | ismissed             |   |
| ⊕ 12/16/2022<br>⊕ 10/4/2022     |                                                                                                    |                      | Patient Fa | ailed Confirmed Appt |   |
| L TOTOLOLL                      |                                                                                                    |                      | Return Ap  | opointment           |   |
|                                 |                                                                                                    |                      | New        |                      |   |
|                                 |                                                                                                    |                      | Anesthe    | etics                | ~ |
| Progress Notes E Clinical Notes | Smart Image                                                                                            |                      |            |                      |   |

# Dentrix 24.16

# **Overview and New Features**

This Dentrix 24.16 Release Guide provides information about the Dentrix 24.16 software release. The overview section includes important notes regarding the release, followed by a brief description of the new features and enhancements available in Dentrix 24.16.

**Note:** For information about using the new features in Dentrix 24.16, refer to "Using the New Features and Enhancements" in this section of the Release Guide or "What's New in Dentrix 24.16?" in the Dentrix Help. For information on installing Dentrix, refer to the Installation Guide.

### **New Features**

Dentrix 24.16 includes the following enhancements:

### **MISCELLANEOUS**

- Henry Schein One is introducing new insurance eligibility solutions in 2024. This new eligibility approach will replace our existing eligibility solution, which uses the eCentral Insurance Manager (and requires eSync and WebSync). Our new eligibility approach is an integrated and automated workflow that greatly simplifies the process of obtaining insurance eligibility information, delivering reliable and timely eligibility responses from top insurance payers. Eligibility information received from payers is formatted and saved in the Document Center.
- A Help button has been added to the Billing/Payment Agreement Information dialog box.
- The Use Office Fee column was removed from the Office fee schedule in the View/Edit Fee Schedule dialog box.
- A What's New button was added to the Appointment Book, the Family File, and the Office Manager.

# **Using the New Features and Enhancements**

The following information will help you understand how to use the features and enhancements in this release. For a more complete explanation of the new features and enhancements, please refer to the Dentrix Help.

### New Insurance Eligibilities Workflow

Tracking your patients' insurance information can be time consuming. You must verify that your patients' insurance plans are active and ensure that payment estimates are accurate. This may require your office staff to visit multiple insurance websites daily.

We've designed new features to make your eligibility workflow more efficient.

For existing customers, this new feature replaces our current eCentral Insurance Manager, which requires eSync and WebSync. To use this new service, your office must upgrade to Dentrix 24.16.

We're simplifying the process of requesting insurance eligibility information with an integrated and automated workflow—all within Dentrix. You'll receive reliable, timely responses from top insurance payers, all in a standardized form that's automatically saved to the Document Center.

More accurate, detailed, and faster eligibility responses help your staff provide patients with clear coverage details and enable you to provide quicker treatment decisions.

### **KEY FEATURES**

- Stay in Dentrix: No more logging into eCentral.
- Higher rates of successful responses from payers.
- Real-time eligibility checks up to seven days before the patient appointment.
- Standard reports automatically saved to the Document Center.
- Writebacks to coverage tables for deductibles, maximums, and coverage percentages.
- Color-coded eligibility icons that easily indicate the patient's eligibility status in the Appointment Book and the Family File.

All these features will be available to you in Eligibility Essentials; however, with Eligibility Essentials, payers decide what data they provide you, and sometimes that isn't enough. That's why Henry Schein One is also offering Eligibility Pro to provide you with all the data you need. For example, Eligibility Pro provides all of the functionality of Eligibility Essentials, plus:

- Advanced Searches: Our API scours full insurance portals, pulling in data beyond traditional EDI, like patient history, frequency limitations, and procedure code level coverage percentages.
- Broader Coverage: Works with more payers and provides greater access to additional data.
- Flexible Payment Options:
  - **On-Demand:** Pay \$3.00 per eligibility request, with no minimum use or time commitment.
  - **Subscription:** Choose a monthly package for a lower cost per request. To learn more, please call 1-866-955-5694.

#### SETTING UP THE PAYER CONNECTION PORTAL

Before you can use Dentrix Eligibility Pro and obtain enhanced eligibility responses, you must set up your insurance website credentials through the Payer Connection Portal. By doing so, you can obtain the benefits and coverage data you need without having to visit each insurance website separately.

Notes:

• When you submit an eligibility request to an insurance carrier that supports web crawler, your credentials are used to access the carrier's website from which you can collect benefit and coverage details.

• Through the Payer Connection Portal, you can also maintain your credentials as they expire over time.

### To set up the Payer Connection Portal

1. In the Office Manager, click Maintenance, point to Reference, point to Eligibility Pro Maintenance, and then click Launch Payer Connection Portal.

| 💺 Dentrix Office Manager - Dentrix Dent | tal Practice                    |                              |                                    |                                        |                            |        |  |
|-----------------------------------------|---------------------------------|------------------------------|------------------------------------|----------------------------------------|----------------------------|--------|--|
| File Reports Letters & Custom Lists     | Maintenance Analysis Help       |                              |                                    |                                        |                            |        |  |
| 🕱 🕼 📔 🕼 🕰                               | Reference                       | >                            | Employer Maintenance               | 1 24 9                                 | s s 🔉 🗊 🗊                  | INTX . |  |
|                                         | Practice Setup                  | p > Fee Schedule Maintenance |                                    | ······································ | -                          |        |  |
|                                         | Task Scheduler (Month End)      |                              | Insurance Maintenance              |                                        |                            |        |  |
|                                         | Audit Trail Report (Standard)   |                              | Eligibility Pro Maintenance        | > Laun                                 | ch Payer Connection Portal |        |  |
|                                         | Audit Trail Report (Prov/Staff) | Referral Maintenance         |                                    |                                        |                            |        |  |
|                                         | Purce Exported Files            |                              | Dental Ins Coverage                |                                        |                            |        |  |
|                                         | Delete Finance Charges          |                              | Insurance Claim Requirements       |                                        |                            |        |  |
| Delete Late Charges                     |                                 |                              | Purge Dental Ins Benefits Used     |                                        |                            |        |  |
|                                         |                                 |                              | Zip Code/ Area Code Change Utility |                                        |                            |        |  |
| · · · · · · · · · · · · · · · · · · ·   |                                 |                              | -, ,                               |                                        |                            |        |  |
|                                         |                                 |                              |                                    |                                        |                            |        |  |
|                                         |                                 |                              |                                    |                                        |                            |        |  |
|                                         |                                 |                              |                                    |                                        |                            |        |  |
|                                         |                                 |                              |                                    |                                        |                            |        |  |
|                                         |                                 |                              |                                    |                                        |                            |        |  |
|                                         |                                 |                              |                                    |                                        |                            |        |  |
|                                         |                                 |                              |                                    |                                        |                            |        |  |
|                                         |                                 |                              |                                    |                                        |                            |        |  |
|                                         |                                 |                              |                                    |                                        |                            |        |  |
|                                         |                                 |                              |                                    |                                        |                            |        |  |
|                                         |                                 |                              |                                    |                                        |                            |        |  |
|                                         |                                 |                              |                                    |                                        |                            |        |  |

You are logged in automatically to the Dentrix Payer Connection Portal, and your credentials are passed to tuuthfairy and stored. The **Payer Connection Portal** appears.

| ONE Payer Connectio    | n Portal                                  |                        | Hill-Davis De                                                                                                    | ntal Group  | Log Out  |
|------------------------|-------------------------------------------|------------------------|----------------------------------------------------------------------------------------------------|-------------|----------|
| Payer Creden           | tials                                     | retrieval              | l≩ + Net                                                                                                    | v Payer Cri | edential |
| Payer Connection ©     | Status ¢                                  | Last Updated 😄         | Payer Group                                                                                                    | Actio       | ns       |
| AFLAC                  | ⊘ Connected                               | Jun 18, 2024, 3:07 PM  | AFLAC, AFLAC New York                                                                                                    | 0           | Ō        |
| Cigna                  | <ul> <li>Authentication Failed</li> </ul> | Jun 18, 2024, 3:06 PM  | Cigna                                                                                                    | õ           | σ        |
| Delta Dental Ins Co    | Connected                                 | Jun 13, 2024, 12:20 PM | AARP Dental Insurance Plan, Delta Dental Ins - Alabama, Delta Dental of California, Delta<br>Dental of Delaware, Delta Dental Ins - Florida, Delta Dental ins - Georgia, Delta Dental Ins,<br>Delta Dental Ins - Louisiana, Delta Dental of Maryind, Delta Dental Ins - Mississippi, Delta<br>Dental Ins - Montana, Delta Dental Ins - Nevada, Delta Dental of New York, Delta Dental of<br>Pennsylvania, Delta Dental Ori Puerto Rico, Delta Dental Ins - Texas, Delta Dental of<br>Delta Dental of West Virginia | 2           | ō        |
| Delta Dental of Idaho  | Ocnnected                                 | Jun 18, 2024, 3:08 PM  | Delta Dental of Idaho                                                                                                    | <u>ø</u>    | ō        |
| Delta Dental of Oregon | ⊘ Connected                               | Jun 18, 2024, 3:11 PM  | Delta Dental of Oregon                                                                                                    | <u>ø</u>    | ō        |
|                        |                                           |                        |                                                                                                    |             |          |

 From the Payer Connection Portal, click New Payer Credential. The New Payer Credentials dialog box appears.

| Select         | ~ |
|----------------|---|
| yer Username * |   |
| Enter Username |   |
| yer Password * |   |
| Enter Password | ٢ |
| yer Password * |   |

3. From the Payer Connection list, select the desired payer.

A message appears explaining that several payers are included under the umbrella of the payer connection you selected.

| Aetna                                          | × ~                               |
|------------------------------------------------|-----------------------------------|
| Aetna Connection Includes the fo               | ollowing:                         |
| Aetna DMO, Aetna Medicare, Bell A              | Atlantic, Choice Plus, Coventry   |
| Health Plan, FlexCare, Mail Handle             | rs Benefit Plan - MHBP, Marriott, |
| Preferred Dental Organization (PDC             | )), Prudential Administered by    |
| Aetna, Southwestern Bell Exec - Ci             | ustom Care, TWR, Varian Health    |
| Gare Plan                                      |                                   |
| Payer Username                                 |                                   |
|                                                |                                   |
| Enter Username                                 |                                   |
| Enter Username Payer Password *                |                                   |
| Enter Username Payer Password * Enter Password | ۲                                 |

4. Enter the **Payer Username** and **Payer Password** that your office uses to log in to the selected website, and then click **Save**.

If the payer requires two-factor authentication, the following notice appears.

| NE Payer Connect   | ion Portal               |                       | Primary Dental Hee                                                                                                    | alth Group - Lehi, UT | Log      |
|--------------------|--------------------------|-----------------------|----------------------------------------------------------------------------------------------------|-----------------------|----------|
| Payer Creden       | tials                    |                       |                                                                                                    | + New Payer 0         | Credenti |
| Payer Connection + | Status ÷                 | Last Updated ÷        | Payer Group                                                                                                    | Act                   | tions    |
| Aetna              | Connected                | Oct 4, 2023, 6:27 AM  | Aetra DMCA.etra Medicare, Bel Attaróc. Choice Pus, Cowerty Heath Par, FacCare, Mai Handles Benett Pan - MHBR Marriett, Perferred<br>Dental Organization (PDO), Prudential Administered by Aetra, Southwestern Bel Exec - Custom Care, TWR, Varian Heath Care Pan | Ľ                     | 0        |
| AFLAC              | Two-Factor Auth Required | Dec 14, 2023, 6:27 AM | AFLAC New York, AFLAG                                                                                                    | Ľ                     | 0        |

5. Once you receive the required authentication code, click **Two-Factor Auth Required**, enter the code, and then click **Verify**.

Dentrix completes the connection to the payer, and the **Payer Connection Portal** appears reporting your connection status with the payer websites.

| NE Payer Connectio            | on Portal                            |                        | Hill-Davis De                                                                                                    | ntal Group   Log |
|-------------------------------|--------------------------------------|------------------------|----------------------------------------------------------------------------------------------------|------------------|
| ease provide the payers to co | onfigure credentials used for data r | etrieval               |                                                                                                    | ar uyer oredenin |
| Payer Connection \$           | Status #                             | Last Updated \$        | Payer Group                                                                                                    | Actions          |
| AFLAC                         | ⊘ Connected                          | Jun 18, 2024, 3:07 PM  | AFLAC, AFLAC New York                                                                                                    | 2 0              |
| Cigna                         | Authentication Failed                | Jun 18, 2024, 3:06 PM  | Cigna                                                                                                    | 2 ō              |
| Delta Dental Ins Co           | © Connected                          | Jun 13, 2024, 12:20 PM | AARP Dental Insurance Plan, Delta Dental Ins - Alabama, Delta Dental of California, Delta<br>Dental of Delaware, Delta Dental Ins - Florida, Delta Dental Ins - Georgia, Delta Dental Ins -<br>Delta Dental Ins - Louisiana, Delta Dental of Maryland, Delta Dental Ins - Mississippi.<br>Delta Dental Ins - Mointana, Delta Dental Ins - Nevada, Delta Dental Ins - Mississippi.<br>Dental Dental Ins - Mointana, Delta Dental Ins - Nevada, Delta Dental Ins - Mississippi.<br>Dental Dental Ins - Mointana, Delta Dental Ins - Nevada, Delta Dental of New York, Delta<br>Dental of Penenglyknaia, Delta Dental of West Virginia | 2 0              |
| Delta Dental of Idaho         | O Connected                          | Jun 18, 2024, 3:08 PM  | Delta Dental of Idaho                                                                                                    | 2 0              |
| Delta Dental of Illinois      | · Authenticatid                      | Jun 19, 2024, 1:07 PM  | Delta Dental of Illinois                                                                                                    | 2 0              |
| Delta Dental of Oregon        | ⊘ Connected                          | Jun 18, 2024, 3:11 PM  | Delta Dental of Oregon                                                                                                    | 2 0              |
| Delta Dental of Virginia      | O Connected                          | Jun 18, 2024, 3:19 PM  | Delta Dental of Virginia                                                                                                    | 1 5              |

6. If an authentication fails, click the Edit icon to the right of the payer list and verify the credentials you entered in the Edit Payer Credentials dialog box.

If an Eligibility Pro request is sent to a payer (either in a batch or on-demand), and that payer has a web connection, and the requesting office's web credentials are established, then tuuthfairy queries the web first to try to get the eligibility and benefits information from that web source (as it's the most complete).

**Note:** If the payer supports an EDI connection, tuuthfairy will access both web and EDI sources and merge the data to provide the most complete response possible as follows:

- If tuuthfairy can access data from both connections, the "source" in the PDF file will appear as "Web & EDI."
- If tuuthfairy can access data from only the web, the "source" in the PDF file will appear as "Web."
- If tuuthfairy is unable to access data from the web, it will try the EDI connection (if the payer has one). If the EDI is successful, the "source" in the PDF file will appear as "EDI."

#### Notes:

- Even though an Eligibility Pro response is requested, the software still returns EDI if it can't get a web response, so your office still receives a response. (You are only charged for Eligibility Pro responses if they are returned with a source of "Web" or "Web+EDI."
- Some payers (such as BCBSTX, Delta SD, Delta OR) do not support an EDI connection and are web only. In this case, if a web request fails, then EDI will return "Payer Not Participating." Our payer list will indicate what payers support which type of response.

#### VERIFYING ELIGIBILITY AND VIEWING ELIGIBILITY STATUS

When eligibility responses are returned, an eligibility indicator icon appears automatically in the Appointment Book and the Family File based on status. Eligibility indicator icons are color-coded (and independent of the color coding used for Appointment Book appointment background color, designating the provider) as follows:

• White E on Green Background – Patient is Eligible, and current data is already saved to the coverage tables.

|                    | [ |
|--------------------|---|
| Mrs. Jones, Sandra |   |
| LimitedEx          |   |
| H: (801)           |   |
| Delta Dental       |   |
| DTD1               |   |
| General            |   |
|                    |   |

E

• White E on Red Background – Patient is not eligible but was found successfully.

|                        | E   |
|------------------------|-----|
| NP-Gutierrez           | _   |
| CompEx                 |     |
| H: (555)-555-5555      |     |
| Blue Cross Blue Shield |     |
| DDS1                   |     |
| General                |     |
|                        | 224 |

• White E on Orange Background – Patient was not found (hover detail recommends verifying that the patient's name is correct).

|                        | E  |
|------------------------|----|
| Mrs. Abbott, Sara      |    |
| PerioExam              |    |
| H: (801)1586           |    |
| Blue Cross Blue Shield |    |
| DDS1                   |    |
| General                |    |
|                        | 24 |

• Green E on White Background (with small red corner box) – Patient is eligible, and new eligibility data is ready for review and approval to be saved to the coverage tables. (Once data is saved to the coverage tables, the icon changes to a white E on green background.) This icon appears for a patient whose eligibility has never been checked, or for one whose previous eligibility status has expired and the current eligibility request has returned new data.

|                  | E |
|------------------|---|
| Mr. Jones, Steve |   |
| LimitedEx        |   |
| H: (801)         |   |
| Delta Dental     |   |
| DTD1             |   |
| General          |   |
|                  |   |

Eligibility verification occurs automatically based on upcoming appointments:

- Eligibility requests run in batches every three hours for all appointments scheduled within the next seven days of the current month.
- Same-day appointments made within the current seven-day period are checked immediately without having to wait for the next batch of requests to run.
- Eligibility requests for appointments scheduled for the first six days of the following calendar month are held and checked on the first day of the new month. This ensures that you receive the most accurate results.

### To verify eligibility and view eligibility status

1. In the Appointment Book or the Family File, hover your mouse pointer over the desired eligibility indicator icon.

A text box appears with details applicable to the request.

Note: Alternatively, you can click the appointment in the Appointment Book and open the Appointment Information dialog box.

2. To view eligibility detail, click the eligibility indicator.

A menu appears.

| <ul> <li>Cooney, Dara</li> <li>PeriodicX, ProphyAd</li> </ul> | Request Eligibility Essentials Response    |   |
|---------------------------------------------------------------|--------------------------------------------|---|
| • H:<br>• DDS1                                                | Request Eligibility Pro Response           |   |
|                                                               | View Eligibility Detail in Document Center |   |
|                                                               | Enter Eligibility Status                   |   |
|                                                               | Previous Eligibility Status                | > |

- 3. Click one of the following options:
  - Request Eligibility Essentials Response Click to update a patient's insurance information.
  - **Request Eligibility Pro Response** Click to download a more detailed eligibility report to the Document Center.

**Note:** If your office has Eligibility Essentials and you select **Request Eligibility Pro Response**, the following message appears:

| Eligibility Pro requests require a<br>Please complete this before pro<br>transaction fee associated with t                                                                                                    | n insurance connection setup,<br>ceeding, as there is a<br>these requests. |
|----------------------------------------------------------------------------------------------------|----------------------------------------------------------------------------|
|                                                                                                    |                                                                            |
| Do not show this warning f                                                                                                    | for 30 days                                                                |
| Do not show this warning for the second second s | for 30 days                                                                |

4. Click Continue.

### VIEWING ELIGIBILITY RESPONSES IN THE DOCUMENT CENTER

When eligibility responses are returned, they are automatically saved to the Document Center as PDF files.

#### To view an eligibility response

1. In the Appointment Book or the Family File, click the desired eligibility icon.

A menu appears.

| <ul> <li>Bobertson, Annette N</li> <li>PeriodicX, ProphyAd</li> <li>H:</li> <li>DDS1</li> </ul> | Request Eligibility Essentials Response<br>Request Eligibility Pro Response |
|-------------------------------------------------------------------------------------------------|-----------------------------------------------------------------------------|
|                                                                                                 | View Eligibility Detail in Document Center                                  |
|                                                                                                 | Enter Eligibility Status                                                    |
|                                                                                                 | Previous Eligibility Status                                                 |

### 2. Click View Eligibility Detail in Document Center.

The PDF document for the selected request opens detailing the patient's eligibility information.

| C Eligible        |               |                   |             |            | Created: June 11, 2024 at 11:08 AM   |
|-------------------|---------------|-------------------|-------------|------------|--------------------------------------|
|                   |               |                   |             | Transa     | action ID: clxanojzg0jsot5uw7wdkq22l |
| Roberto Pere      | egrino        |                   |             |            | Source: EDI                          |
| Patient           |               | Deductibles and M | laximums    |            |                                      |
| First Name        | Last Name     | Deductible        | Category    | IN NETWORK | OUT OF NETWORK                       |
| Date of Pirth     | Peregnito     | Individual        |             |            |                                      |
| 04-05-1972        |               | Annual Amount     | Dental Care | \$25       | \$65                                 |
|                   |               | Annual Remaining  | Dental Care | \$25       | \$65                                 |
| Subscriber        |               |                   |             |            |                                      |
| First Name        | Last Name     | Family            |             |            |                                      |
| Roberto           | Peregrino     | Annual Amount     | Dental Care | \$75       | \$185                                |
| Subscriber ID     | Date of Birth | Annual Remaining  | Dental Care | \$75       | \$185                                |
| U69987195         | 04-05-1972    |                   |             |            |                                      |
| Group Name        | Group #       | Maximum           | Category    | IN NETWORK | OUT OF NETWORK                       |
| HENRY SCHEIN ONE, | -             | Individual        |             |            |                                      |
| lic               |               | Annual Amount     | Dental Care | \$2,500    | \$1,500                              |
|                   |               | Annual Remaining  | Dental Care | \$2,500    | \$1,500                              |

### **IMPORTING ELIGIBILITY AND BENEFITS DATA**

You can import eligibility and benefits data from the Appointment Book, the **Appointment Information** dialog box, or the Family File. If eligibility and benefits data are available to import, the eligibility icon appears as a green E on a white background (with a small red bubble in the upper-right corner of the icon). The following conditions trigger the display of the icon:

- New patient eligibility request
- Existing patient eligibility request has expired

**Caution:** Importing the eligibility and benefits data for one patient on a selected plan updates that data for all patients on that plan.

**Important:** Importing eligibility and benefits data is optional. If available, the following data are imported:

- Deductibles Individual annual required and met, Individual lifetime required and met, and Family annual required and met.
- Maximums Individual annual benefit and used, Individual lifetime benefit and used, and Family annual benefit and used.
- Coverages Beg/End Procedure Code range, Benefit category, Coverage %, Deductible that applied (preventive, for example), and Co-pay.

### To import eligibility and benefits data

1. In the Appointment Book, Family File, or **Appointment Information** dialog box, click the icon.

The following menu appears.

| * Hanson, Brandy P<br>* PeriodicX, ProphyAd | Import Insurance Benefit Details           |   |
|---------------------------------------------|--------------------------------------------|---|
| - H:<br>- DDS1                              | Request Eligibility Essentials Response    |   |
|                                             | Request Eligibility Pro Response           |   |
|                                             | View Eligibility Detail in Document Center |   |
|                                             | Enter Eligibility Status                   |   |
|                                             | Previous Eligibility Status                | > |

2. Click Import Insurance Benefit Details.

**Note:** The information under **Patient Details** is pulled from Dentrix, is for information only, and is not imported.

The Insurance Benefit Details dialog box appears.

| Patient Details       Patient Details                Deta Dentail PPO                                                                                                    | Patient Details       Patient Details       Insurance Type       Deta Denail         Patient Details       Patient Details </th <th><ul> <li>Choose Network Plan</li> <li>Deta Dental PPO</li> <li>Choose Network Plan</li> <li>Patient Details</li> <li>Patient Details</li> <li>Patient Details</li> <li>Patient Details</li> <li>Coverages</li> <li>Provider</li> <li>Name</li> <li>Tuuh Story</li> <li>NPI</li> <li>Tuuh Story</li> <li>NPI</li> <li>Tuuh Story</li> <li>Tuuh Story</li></ul></th> <th>Dentrix - Insurance Benefit Details - Jones, Steve</th> <th></th> <th></th> <th></th> <th>- 0</th> | <ul> <li>Choose Network Plan</li> <li>Deta Dental PPO</li> <li>Choose Network Plan</li> <li>Patient Details</li> <li>Patient Details</li> <li>Patient Details</li> <li>Patient Details</li> <li>Coverages</li> <li>Provider</li> <li>Name</li> <li>Tuuh Story</li> <li>NPI</li> <li>Tuuh Story</li> <li>NPI</li> <li>Tuuh Story</li> <li>Tuuh Story</li></ul> | Dentrix - Insurance Benefit Details - Jones, Steve |                 |              |                | - 0             |
|----------------------------------------------------------------------------------------------------|----------------------------------------------------------------------------------------------------|----------------------------------------------------------------------------------------------------|----------------------------------------------------|-----------------|--------------|----------------|-----------------|
| Patient Details     Patient     Insurance <ul> <li>Patient Details</li> <li>Patient Details</li> <li>Date of Birth</li> <li>Or operations</li> <li>Proveer</li> <li>Proveer</li> <li>Name</li> <li>Sadra Jones</li> <li>Option (Jr/J706)</li> <li>Network Plant</li> <li>Phone</li> <li>SS5-SS55</li> <li>SS5-SS55</li></ul> | Patient Details       Patient Details       Patient Details       Patient Details       Patient Details       Date of Birth       Stad57       Renvert       Renvert                                                                                                    | Choose Network Plan       Deta Dental PPO       Name       Sandra Jones       Carrier       Deta Dental         Image: Policital sand Maximums       Date of Birth       0/17/706       Insurance Type       PPO         Image: Policital sand Maximums       Provider       Turuh Story       Name       S555555         Image: Provider       Turuh Story       Oroup Plan       Group Plan       Group Plan         Name       12345678       12345678       Group Plan       12345678                                                                                                    | =                                                  | Patient Details |              |                |                 |
| Deta Dental PPO     Name     Sandra Jones     Carrier     Deta Dental       Member ID     1234567     Insurance Type     PPO       Date of Birth     0/1/7/706     Network     In Network       Provider     V     Veb     deladental.com       Name     Tuuth Story     Group Plan     HS1       INPL     1234567289     S55-555     S55-555                                                                                                    | Deta Dental PPO     Name     Sandra Jones     Carrier     Deta Dental       Member ID     1234567     Insurance Type     PPO       Date of Birth     0////706     Network     In Network       Profeder     V     V     Phone     S55-5555       Name     Tuth Story     Web     detadental.com       NPI     1234567     Group Plan     HS1       Tax ID     12345678     12345678     Group Plan     12345678                                                                                                    | Deta Dential PPO       Name       Sandra Jones       Carrier       Deta Dential         Image: Image: Ima                                                                                                 | Choose Network Plan                                | Patient         |              | Insurance      |                 |
| Markan Construction     Markan Construction     Insurance Type     PPO       Member ID     1234567     Insurance Type     PPO       Date of Birth     0//7//706     Network     In Network       Provider     V     Phone     555-5555       Name     Tuth Story     Web     deladental.com       NPI     1234567     Group Plan     12345789                                                                                                    | Member ID     1234567     Insurance Type     PPO       Image: Deductibles and Maximums     Date of Birth     0/17/1706     Network     Insurance Type       Provider     0/17/1706     Notework     S55-5555       Provider     Tuth Story     Web     deladental.com       Name     Tuth Story     Group Plan     HS1       Tax ID     12345678     12345678                                                                                                    | Image: Image: Image                                    | Delta Dental PPO V                                 | Name            | Sandra Jones | Carrier        | Delta Dental    |
| Patient Details     Instance of patient     Instance of patient <sup>D</sup> Deductibles and Maximums           Date of Birth           01/7/706           Network           In Network <sup>P</sup> Deductibles and Maximums           Ponoder           Dit/7/706           Phone           S55-555-5555             Ponoder           Ponoder           Tuth Story           Group Plan           Holdence of patient             Name           Tuth Story           Tuth Story           Group Plan           HS1                                                                                                    | Patient Details     Instance of patient     Instance of patient            • Deductibles and Maximums             • Deductibles and Maximums </td <td>image is in the last of the last of the last o</td> <td></td> <td>Member ID</td> <td>1224567</td> <td>Insurance Type</td> <td>PPO</td>                                                                                                    | image is in the last of the last of the last o                                    |                                                    | Member ID       | 1224567      | Insurance Type | PPO             |
| Deductibles and Maximums         Date of Birth         Di///706         Network         In Network           Coverages         Provider         Phone         555-5555           Name         Tuth Story         Group Plan         Hold           NPI         1234567289         Group #         1234567289                                                                                                    | Deductibles and Maximums     Date of Birth     Di///706     Network     In Network       Coverages     Ponol     555-5555       Provider     Vuth Story     Web     deladental.com       Name     Tuth Story     Group Plan     HS1       Tax ID     123456789     123456789                                                                                                    | Deductibles and Maximums                Diff. 1/1/1/06               Pinne               S5-S55-S555               Scoreage               Pinne               S5-S55-S555               Web               deltadental.com                 Provider               Tuth Story               funct               funct               funct               Group Plan               HS1                 Tax ID               123456789               S3456789               Saster               S3456789                                                                                                    | Patient Details                                    |                 | 1254507      | Natural        | to be a set     |
| Provider         S55-5555           Name         Tuth Story         Group Plan         HS1           NPI         1234567289         Group #         123456789                                                                                                    | Provider         Provider         S55-555           Name         Tuth Story         Group Plan         HS1           NPI         12345678         2345678         123456789                                                                                                    | Proverages       Proveder       S55 - S55 - S55                                                     | Deductibles and Maximums                           | Date of Birth   | 01/17/1706   | Network        | In Network      |
| Provider         Web         deltadental.com           Name         Tuth Story         Group Plan         HS1           NPI         1234567.89         Group #         1234567.89                                                                                                    | Provider         Web         deltadental.com           Name         Tuth Story         Group Plan         HS1           NPI         12345678         Group #         123456789                                                                                                    | Provider     Provider     Web     deltadental.com       Name     Tuth Story     Group Plan     HS1       NPI     123456789     Tax ID     123456789                                                                                                    | '= Coverages                                       |                 |              | Phone          | 555-5555        |
| Name         Tuth Story         Group Plan         HS1           NPI         1234567         Group #         123456789                                                                                                    | Name         Tututh Story         Group Plan         HS1           NPI         1234567         Group #         123456789           Tax ID         123456789         123456789                                                                                                    | Name     Tuth Story     Group Plan     H51       NP1     123457     Group #     12345789                                                                                                    | - contrages                                        | Provider        |              | Web            | deltadental.com |
| NPI         1234567         Group #         123456789           Tax ID         123456789         123456789         123456789                                                                                                    | NPI         1234567         Group #         123456789           Tax ID         123456789         123456789         123456789                                                                                                    | NPI         124567         Group #         12345789                                                                                                    |                                                    | Name            | Tuuth Story  | Group Plan     | HS1             |
| Tay ID 123455789                                                                                                    | Tax ID 123456789                                                                                                    | Tax ID 123456789                                                                                                    |                                                    | NPI             | 1234567      | Group #        | 123456789       |
| 123-30103                                                                                                    |                                                                                                    |                                                                                                    |                                                    | Tax ID          | 123456789    |                |                 |
|                                                                                                    |                                                                                                    |                                                                                                    |                                                    |                 |              |                |                 |
|                                                                                                    |                                                                                                    |                                                                                                    |                                                    |                 |              |                |                 |
|                                                                                                    |                                                                                                    |                                                                                                    |                                                    |                 |              |                |                 |
|                                                                                                    |                                                                                                    |                                                                                                    |                                                    |                 |              |                |                 |
|                                                                                                    |                                                                                                    |                                                                                                    |                                                    |                 |              |                |                 |
|                                                                                                    |                                                                                                    |                                                                                                    |                                                    |                 |              |                |                 |
|                                                                                                    |                                                                                                    |                                                                                                    |                                                    |                 |              |                |                 |
|                                                                                                    |                                                                                                    |                                                                                                    |                                                    |                 |              |                |                 |
|                                                                                                    |                                                                                                    |                                                                                                    |                                                    |                 |              |                |                 |

- 3. Under Choose Network Plan, select the desired insurance plan from the list.
- 4. To review the data before importing, click the following tabs:
### Deductibles and Maximums

|                                          | Deductibles and                            | d Maximums                                                     |                                                          |                                                           |                                               |                           | Import             |
|------------------------------------------|--------------------------------------------|----------------------------------------------------------------|----------------------------------------------------------|-----------------------------------------------------------|-----------------------------------------------|---------------------------|--------------------|
| noose Network Plan<br>Delta Dental PPO ~ | Deductibles                                | Individual Annual<br>Required                                  | Individual Annual<br>Met                                 | Individual Lifetime<br>Required                           | Individual Lifetime<br>Met                    | Family Annual<br>Required | Family Annual Met  |
|                                          | Standard                                   | \$1,000                                                        | \$1,000                                                  | \$1,000                                                   | \$1,000                                       | \$1,000                   | \$1,000            |
| Patient Details                          | Preventive                                 | \$1,000                                                        | \$1,000                                                  | \$1,000                                                   | \$1,000                                       | \$1,000                   | \$1,000            |
| Deductibles and Maximums                 | Other                                      | \$1,000                                                        | \$1,000                                                  | \$1,000                                                   | \$1,000                                       | \$1,000                   | \$1,000            |
| Coverages                                | Maximums                                   | Individual Annual<br>Benefit                                   | Individual Annual<br>Used                                | Individual Lifetime<br>Benefit                            | Individual Lifetime<br>Used                   | Family Annual<br>Benefit  | Family Annual Used |
|                                          | Standard                                   | \$1,000                                                        | \$1,000                                                  | \$1,000                                                   | \$1,000                                       | \$1,000                   | \$1,000            |
|                                          | Other                                      | \$1,000                                                        | \$1,000                                                  | \$1,000                                                   | \$1,000                                       | \$1,000                   | \$1,000            |
|                                          | "Individual Annual !<br>Family Annual Used | Met, Individual Lifetime Met,<br>provided via an insurance ver | Family Annual Met, Indiv<br>ification request will not r | idual Annual Used, Individ<br>eflect any unprocessed or o | ual Lifetime Used, and<br>outstanding claims. |                           |                    |
|                                          |                                            |                                                                |                                                          |                                                           |                                               |                           |                    |
|                                          |                                            |                                                                |                                                          |                                                           |                                               |                           |                    |
|                                          |                                            |                                                                |                                                          |                                                           |                                               |                           |                    |

### Coverages

|                          | Coverages                                    |                                        |            |              |              | Import            |  |  |  |
|--------------------------|----------------------------------------------|----------------------------------------|------------|--------------|--------------|-------------------|--|--|--|
| hoose Network Plan       | Diagnostic Services                          | (D0100-D0999)                          |            |              |              |                   |  |  |  |
| Delta Dental PPO ~       | Beg Proc                                     | End Proc                               | Coverage % | Deductible   | Co-Pay       | Pre-Auth Required |  |  |  |
|                          | D0120                                        | D0999                                  | 80         | Preventative | Not Provided | Not Provided      |  |  |  |
| Patient Details          | Preventive Services                          | Preventive Services (D1000-D1999)      |            |              |              |                   |  |  |  |
| Deductibles and Maximums | Restorative Service                          | s (D2000-D2699)                        |            | •            |              |                   |  |  |  |
| Coverages                | Endodontics (D3000                           | Endodontics (D3000-D3999)              |            |              |              |                   |  |  |  |
|                          | Peridontics (D4000-                          | D4999)                                 |            |              |              |                   |  |  |  |
|                          | Removable Prostho                            | Removable Prosthodontics (D5000-D5899) |            |              |              |                   |  |  |  |
|                          | Implant Services (D6000-D6199)               |                                        |            |              |              |                   |  |  |  |
|                          | Fixed Prosthodontics (D6200-D6999)           |                                        |            |              |              |                   |  |  |  |
|                          | Oral and Maxillofacial Surgery (D7000-D7999) |                                        |            |              |              |                   |  |  |  |
|                          | Orthodontics (D8000-D8999)                   |                                        |            |              |              |                   |  |  |  |
|                          | Adjunctive General                           | Services (D9000-D9999)                 |            |              |              |                   |  |  |  |

To import the data, click the Import button.
 The Do you want to Import? dialog box appears.

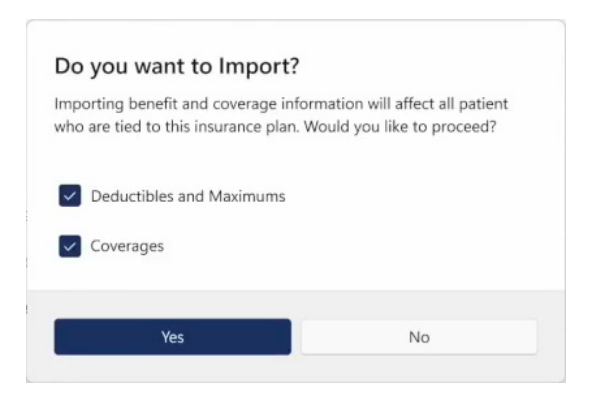

6. To import Deductibles and Maximums and Coverages, click Yes.

**Note:** By default, both options are selected. To restrict the import of an option, clear the appropriate check box.

If the import was successful, a green check mark appears next to the option or options you chose to import. You can review the changes in the **Dental Insurance Benefits and Coverage** dialog box.

### **Billing/Payment Agreement Information Help Button**

A Help button was added to the top-right corner of the **Billing/Payment Agreement Information** dialog box.

| 0-30                                                                     | 31-60          | 61-90              | >90                | Balance               | Billing Type      |                |              |  |
|--------------------------------------------------------------------------|----------------|--------------------|--------------------|-----------------------|-------------------|----------------|--------------|--|
| \$571.34                                                                 | \$0.00         | \$0.00             | \$0.00             | \$571.34              | 1: Standard Billi | ng - finance c | harges       |  |
| ast Payment:                                                             | \$25.00 - 5/12 | /2023              |                    |                       |                   | Guar           | rantor Notes |  |
| Agreement Date: 8/17/2024 🔍 🛪 Agreement Templates Copy Agreement to Note |                |                    |                    |                       |                   |                |              |  |
|                                                                          | Interval:      | Monthly ~          | /                  |                       |                   | Agreemen       | t Notes      |  |
| Annual Fina                                                              | ince Charge %  | 0.00               | D                  |                       |                   | Late Charge    | s            |  |
| Total A                                                                  | greed Amount:  | 509.7              | 4                  | Annual Late Charge %: |                   |                | 000          |  |
| First                                                                    | Payment Due:   | 8/17/2024          |                    | Grace Period (Days):  |                   |                | <b>(</b>     |  |
| Pa                                                                       | yment Amount:  | 0.0                | D                  | Minim                 | um Late Charge:   | 0              | 0.00         |  |
| #                                                                        | f of Payments: | 0                  |                    | Minimum Ba            | lance to Charge:  | (              | ).01         |  |
| Balance Rema                                                             | aining Rema    | ning # of Payments | Missed<br>Payments | Monthly Payment       | Amount Past Due   | Payment<br>Due | Due Dat      |  |
| 509.74                                                                   |                | 0                  | 0                  | 0.00                  | 0.00              | 0.00           | 8/17/202     |  |

### Change to the View/Edit Fee Schedule Dialog Box

The Use Office Fee column was removed from the Office fee schedule in the View/Edit Fee Schedule dialog box.

| View/Edit Fee Sc                 | hedule                     |                           |            |   | ×                  |
|----------------------------------|----------------------------|---------------------------|------------|---|--------------------|
| Fee Schedule N<br>Find Procedure |                            |                           |            |   |                    |
| Procedure<br>Code                | Fee #1<br>Office<br>BEFORE | Fee #1<br>Office<br>AFTER | Difference | ^ | Clear<br>Clipboard |
| 20999                            | \$0.00                     | \$0.00                    | \$0.00     |   | Conv Erom          |
| 209999                           | \$0.00                     | \$0.00                    | \$0.00     |   | Copy From          |
| 64550                            | \$0.00                     | \$0.00                    | \$0.00     |   | Сору То            |
| 90620                            | \$0.00                     | \$0.00                    | \$0.00     |   | Export             |
| 95831                            | \$0.00                     | \$0.00                    | \$0.00     |   | Import             |
| 95868                            | \$0.00                     | \$0.00                    | \$0.00     |   | import             |
| 97700                            | \$0.00                     | \$0.00                    | \$0.00     |   |                    |
| CADCAMSI                         | \$0.00                     | \$0.00                    | \$0.00     |   |                    |
| D0120                            | \$46.00                    | \$46.00                   | \$0.00     |   |                    |
| D0140                            | \$70.00                    | \$70.00                   | \$0.00     |   |                    |
| D0145                            | \$65.00                    | \$65.00                   | \$0.00     |   |                    |
| D0150                            | e00.00                     | e90.00                    | e0.00      | × |                    |
|                                  |                            |                           | Save       |   | Close              |

### The What's New Button

A What's New button was added to the Family File, the Appointment Book, and the Office Manager. Clicking the button opens the What's New in Dentrix blog.

| 👼 Dentrix Family File - Crosby | y, Brent L [CR0                                                                                                    | 01]                                                                                                    |                                                                                                    |                                                                                  |         |            |       |  |        | ×        |
|--------------------------------|----------------------------------------------------------------------------------------------------|----------------------------------------------------------------------------------------------------|----------------------------------------------------------------------------------------------------|----------------------------------------------------------------------------------|---------|------------|-------|--|--------|----------|
| File Edit Help                 |                                                                                                    |                                                                                                    |                                                                                                    |                                                                                  |         |            |       |  | D      | )ennis S |
| 🕅 🛃 🔌 💺 🗊 🖣                    | S & 🗆                                                                                                    | 🖅 🗔 @ 🗄 🗟 R 🧳 🕯                                                                                                    | ]                                                                                                    | 2                                                                                | 8       |            | I 😰 🕹 |  | What's | New      |
| ,                              | Name: Mr. Cr<br>Address: 6501<br>P.O. E<br>Cisco<br>Phone: H (80<br>F (801<br>Status: Active                                                                             | rosby, Brent L<br>E Oak Co<br>Sox 110 Firs<br>, UT 84515 Las<br>1)555-5663, W (801)555-6600 Missed<br>1)555-6669, M (801)555-1212, D (801)555-5901<br>(901)555-1212, D (801)555-5901 | Static         Chart # Choro           pnsent:         03/07/2017         St#:         000-00-0005           st Visit:         03/07/2017         DL#:         11597894           st Visit:         07/24/2024         Birthday:         07/16/1976,48           J Appt:         03/06/2018.1         Provider:         DD51           Fee Sched:          Prov Default>           E-Mail:         IBrenCro@dentrix.com         10.10.102.00.000.000 |                                                                                  |         |            |       |  |        |          |
| He                             | Health<br>History Employer<br>Chevron                                                                                                    |                                                                                                    |                                                                                                    | Cont. 01/09/21 PANOREX 10/12/22 PROPHY<br>Care 04/29/21 PERIO 04/12/23 BITEWINGS |         |            |       |  |        |          |
| Pri                            | Primary Dental Insurance                                                                                                    |                                                                                                    |                                                                                                    | Patient Notes                                                                    |         |            |       |  |        |          |
| G<br>F<br>D                    | Company: MetLife<br>Group Plan: Chevron<br>Group #: 87663<br>Fee Sched: Eligible: E<br>Coverage: 1500.00 Used: 1480.00<br>Ded. S/P/O: 50/0/0 Met: 50/0/0 I<br>Other Max: |                                                                                                    |                                                                                                    | (No Note)                                                                        |         |            |       |  |        |          |
|                                | )>30 31>                                                                                                    | 60 61>90 91> Balance                                                                                                    | Referred By                                                                                                    |                                                                                  |         |            |       |  |        |          |
| В                              | Payment Ar<br>Bill Type: 1 L                                                                                                    | nt: NA Amt Past Due: NA<br>ast Payment: 25.00 05/12/2023                                                                                                    | Referred To                                                                                                    |                                                                                  |         |            |       |  |        |          |
|                                | Status                                                                                                    | Name                                                                                                    | Position                                                                                                    | Gender                                                                           | Patient | Birthday   |       |  |        |          |
|                                | 10rH Guar Ins                                                                                                    | Litosby, Brent L<br>Crosby, Shirley H                                                                                                    | Married                                                                                                    | Female                                                                           | Yes     | 11/06/1979 | Î     |  |        |          |
|                                |                                                                                                    |                                                                                                    |                                                                                                    |                                                                                  |         |            | ~     |  |        |          |

**14** Dentrix 24.16

# Dentrix 24.15

# **Overview and New Features**

This Dentrix 24.15 Release Guide provides information about the Dentrix 24.15 software release. The overview section includes important notes regarding the release, followed by a brief description of the new features and enhancements available in Dentrix 24.15.

**Note:** For information about using the new features in Dentrix 24.15, refer to "Using the New Features and Enhancements" in this section of the Release Guide or "What's New in Dentrix 24.15?" in the Dentrix Help. For information on installing Dentrix, refer to the Installation Guide.

### **New Features**

Dentrix 24.15 includes the following enhancements:

### **MISCELLANEOUS**

- Henry Schein One is introducing new insurance eligibility solutions in 2024. This new eligibility approach will replace our existing eligibility solution, which uses the eCentral Insurance Manager (and requires eSync and WebSync). Our new eligibility approach is an integrated and automated workflow that greatly simplifies the process of obtaining insurance eligibility information, delivering reliable and timely eligibility responses from top insurance payers. Eligibility information received from payers is formatted and saved in the Document Center.
- The Chart # and SS# search options have been restored to the Select Patient dialog box.

# **Using the New Features and Enhancements**

The following information will help you understand how to use the features and enhancements in this release. For a more complete explanation of the new features and enhancements, please refer to the Dentrix Help.

### New Insurance Eligibilities Workflow

Tracking your patients' insurance information can be time consuming. You must verify that your patients' insurance plans are active and ensure that payment estimates are accurate. This may require your office staff to visit multiple insurance websites daily.

We've designed new features to make your eligibility workflow more efficient.

For existing customers, this new feature replaces our current eCentral Insurance Manager, which requires eSync and WebSync. To use this new service, your office must upgrade to the latest version of Dentrix.

We're simplifying the process of requesting insurance eligibility information with an integrated and automated workflow—all within Dentrix. You'll receive reliable, timely responses from top insurance payers, all in a standardized form that's automatically saved to the Document Center.

More accurate, detailed, and faster eligibility responses help your staff provide patients with clear coverage details and enable you to provide quicker treatment decisions.

### **KEY FEATURES**

- Stay in Dentrix: No more logging into eCentral.
- Higher rates of successful responses from payers.
- Real-time eligibility checks up to seven days before the patient appointment.
- Standard reports automatically saved to the Document Center.
- Writebacks to coverage tables for deductibles, maximums, and coverage percentages.
- Color-coded eligibility icons that easily indicate the patient's eligibility status in the Appointment Book and the Family File.

All these features will be available to you in Eligibility Essentials; however, with Eligibility Essentials, payers decide what data they provide you, and sometimes that isn't enough. That's why Henry Schein One is also offering Eligibility Pro to provide you with all the data you need. For example, Eligibility Pro provides all of the functionality of Eligibility Essentials, plus:

- Advanced Searches: Our API scours full insurance portals, pulling in data beyond traditional EDI, like patient history, frequency limitations, and procedure code level coverage percentages.
- Broader Coverage: Works with more payers and provides greater access to additional data.
- Flexible Payment Options:
  - **On-Demand:** Pay \$3.00 per eligibility request, with no minimum use or time commitment.
  - **Subscription:** Choose a monthly package for a lower cost per request. To learn more, please call 1-866-955-5694.

#### SETTING UP THE PAYER CONNECTION PORTAL

Before you can use Dentrix Eligibility Pro and obtain enhanced eligibility responses, you must set up your insurance website credentials through the Payer Connection Portal. By doing so, you can obtain the benefits and coverage data you need without having to visit each insurance website separately.

Notes:

• When you submit an eligibility request to an insurance carrier that supports web crawler, your credentials are used to access the carrier's website from which you can collect benefit and coverage details.

• Through the Payer Connection Portal, you can also maintain your credentials as they expire over time.

### To set up the Payer Connection Portal

1. In the Office Manager, click Maintenance, point to Reference, point to Eligibility Pro Maintenance, and then click Launch Payer Connection Portal.

| Lentrix Office Manager - Dentrix Der | ntal Practice                                                    |   |                                                                      |                                  |
|--------------------------------------|------------------------------------------------------------------|---|----------------------------------------------------------------------|----------------------------------|
|                                      | Reference<br>Practice Setup                                      | > | Employer Maintenance<br>Fee Schedule Maintenance                     | 1 4 🛸 🗈 🕁 🛒 🗊 🕮                  |
|                                      | Audit Trail Report (Standard)<br>Audit Trail Report (Prov/Staff) |   | Eligibility Pro Maintenance<br>Referral Maintenance                  | > Launch Payer Connection Portal |
|                                      | Purge Exported Files<br>Delete Finance Charges                   |   | Dental Ins Coverage<br>Insurance Claim Requirements                  |                                  |
|                                      | Delete Late Charges                                              | _ | Purge Dental Ins Benefits Used<br>Zip Code/ Area Code Change Utility |                                  |
|                                      |                                                                  |   |                                                                      |                                  |

You are logged in automatically to the Dentrix Payer Connection Portal, and your credentials are passed to tuuthfairy and stored. The **Payer Connection Portal** appears.

2. From the Payer Connection Portal, click New Payer Credential.

The New Payer Credentials dialog box appears.

|                                                 | n Portal                                   |                        | Hill-Davis Den                                                                                                    | tal Group | Log O    |
|-------------------------------------------------|--------------------------------------------|------------------------|----------------------------------------------------------------------------------------------------|-----------|----------|
| Payer Credent<br>lease provide the payers to co | tials<br>nfigure credentials used for data | retrieval              | ↓ New                                                                                                    | Payer Cre | dential  |
| Payer Connection \$                             | Status ¢                                   | Last Updated 🌣         | Payer Group                                                                                                    | Actio     | ns       |
| AFLAC                                           | ⊘ Connected                                | Jun 18, 2024, 3:07 PM  | AFLAC, AFLAC New York                                                                                                    | <u>o</u>  | ō        |
| Cigna                                           | Authentication Failed                      | Jun 18, 2024, 3:06 PM  | Cigna                                                                                                    | ø         | <b>o</b> |
| Delta Dental Ins Co                             | ⊘ Connected                                | Jun 13, 2024, 12:20 PM | AARP Dental Insurance Plan, Delta Dental Ins - Alabama, Delta Dental of California, Delta<br>Dental of Delaware, Delta Dental Ins - Florida, Delta Dental Ins - Georgia, Delta Dental Ins,<br>Delta Dental Ins - Louisiana, Delta Dental of Mayland, Delta Dental Ins - Missiaspip. Delta<br>Dental Ins - Montana, Delta Oental Ins - Nevada, Delta Dental of New York, Delta Dental of<br>Pennsylvania, Delta Dental Of Puerto Rico, Delta Dental Ins - Vissiaspi Delta Dental of<br>Dental Ins - Montana, Delta Dental Ins - Nevada, Delta Dental of New York, Delta Dental of<br>Dental Of Puerto Rico, Delta Dental Ins - Texas, Delta Dental Ins - Utah, Delta Dental of West Virginia | Ľ         | ō        |
| Delta Dental of Idaho                           | O Connected                                | Jun 18, 2024, 3:08 PM  | Delta Dental of Idaho                                                                                                    | 2         | ō        |
| Delta Dental of Oregon                          | ⊘ Connected                                | Jun 18, 2024, 3:11 PM  | Delta Dental of Oregon                                                                                                    | 2         | ō        |

3. From the Payer Connection list, select the desired payer.

A message appears explaining that several payers are included under the umbrella of the payer connection you selected.

| Select           | ~   |
|------------------|-----|
|                  | · · |
| Payer Username * |     |
| Enter Username   |     |
| Payer Password * |     |
| Enter Password   | ۲   |

4. Enter the **Payer Username** and **Payer Password** that your office uses to log in to the selected website, and then click **Save**.

If the payer requires two-factor authentication, the following notice appears.

|                                                  |                                                                                                    | Primary Dental Hea                                                                                                    | alth Group - Lehi, UT                                                                                                    | Log Out                                                                                                    |
|--------------------------------------------------|----------------------------------------------------------------------------------------------------|----------------------------------------------------------------------------------------------------|----------------------------------------------------------------------------------------------------|----------------------------------------------------------------------------------------------------|
| als<br>jure credentials used for data retrieval. |                                                                                                    |                                                                                                    | + New Payer O                                                                                                    | Sredential                                                                                                    |
| Status ÷                                         | Last Updated ÷                                                                                      | Payer Group                                                                                                    | Act                                                                                                    | tions                                                                                                    |
| Connected                                        | Oct 4, 2023, 6:27 AM                                                                                | Aetra DMO, Aetra Medicare, Beli Atlantic, Choice Pua, Coverlay Health Rav, FiexCare, Mai Handlers Benefit Pian - MHBP, Marriott, Preferred<br>Dental Organization (PDO), Prudential Administend by Aetra, Southwestern Bel Exec - Custom Care, TWR, Varian Health Care Pian | Ľ                                                                                                    | Ū                                                                                                    |
| 1 Two-Factor Auth Required                       | Dec 14, 2023, 6:27 AM                                                                               | AFLAC New York, AFLAC                                                                                                    | Ľ                                                                                                    | 0                                                                                                    |
|                                                  | 315<br>us credentais used for sites refreed.<br>Status =<br>@ Devented<br>Text-Status Auth Resulted | Status ::     Last Updated ::       © Developmentation     Oct 4, 2023, 6:27 AM       © Two Factor Auth Resulted     Dec 14, 2023, 6:27 AM                                                                                                    | Status *       Last Updated *       Payer Group         @ Downested       Oct 4, 2023, 6:27 AM       Artis Medicare, Bel Attrotic, Choice Plus, Covertry Health Plus, FlexCare, Mail Handlers Benetit Plan - MHBP Mannatt, Preferred Danata Organization (POL), Prudential Administed by Antra, Southweatern Bel Eare - Custom Care, TMR, Varian Health Care Plan         @ Two-Exotor Auth. Heauted       Dec 14, 2023, 6:27 AM       APLCA New York, ALAC | Beneficial Status * Last Updated * Payer Group Act     Coversy testin Pay. PiscQare, Mail Handlers Benefit Pain - MetBP Marriet, Pieterred     Oct 4, 2023, 6:27 AM Arta DMO, Anna Medicare, Bel Atteric, Cooker Pus, Southerstern Bel Ease - Custon Care, YUR, Waran Heath Care Pian     Dec 14, 2023, 6:27 AM Arta DMO, Anna Medicare, Bel Atterice, Cooker Pus, Southerstern Bel Ease - Custon Care, YUR, Waran Heath Care Pian     Dec 14, 2023, 6:27 AM Arta DMO, Anna Medicare, Bel Atterice, Cooker Pus, Southerstern Bel Ease - Custon Care, YUR, Waran Heath Care Pian     Dec 14, 2023, 6:27 AM Arta DMO, Artic Vertice, AFAC |

5. Once you receive the required authentication code, click **Two-Factor Auth Required**, enter the code, and then click **Verify**.

Dentrix completes the connection to the payer, and the **Payer Connection Portal** appears reporting your connection status with the payer websites.

| ONE Payer Connection Portal Hill-Davis Denta |                                           |                        |                                                                                                    |             |        |
|----------------------------------------------|-------------------------------------------|------------------------|----------------------------------------------------------------------------------------------------|-------------|--------|
| Please provide the payers to co              | onfigure credentials used for data r      | etrieval               | + ne                                                                                                    | w Payer Gre | aenuai |
| Payer Connection \$                          | Status ¢                                  | Last Updated \$        | Payer Group                                                                                                    | Action      | 15     |
| AFLAC                                        | ⊘ Connected                               | Jun 18, 2024, 3:07 PM  | AFLAC, AFLAC New York                                                                                                    | <u>e</u>    | Ō      |
| Cigna                                        | <ul> <li>Authentication Failed</li> </ul> | Jun 18, 2024, 3:06 PM  | Cigna                                                                                                    | 0           | Ō      |
| Delta Dental Ins Co                          | Connected                                 | Jun 13, 2024, 12:20 PM | AARP Dental Insurance Plan, Delta Dental Ins - Alabama, Delta Dental of California, Delta<br>Dental of Delaware, Delta Dental Ins - Florida, Delta Dental Ins - Georgia, Delta Dental Ins - Louisana, Delta Dental Ortal Maryland, Delta Dental Ins - Mississiph,<br>Delta Dental Ins - Mointana, Delta Dental of Maryland, Delta Dental Ins - Mississiph,<br>Dental Dental Ins - Mointana, Delta Dental Ins - Nevada, Delta Dental Ins - Mississiph,<br>Dental Dental Ins - Mointana, Delta Dental Ins - Nevada, Delta Dental Ins - Mississiph,<br>Dental of Pensylvania, Delta Dental of West Virginia | Ż           | ō      |
| Delta Dental of Idaho                        | ⊘ Connected                               | Jun 18, 2024, 3:08 PM  | Delta Dental of Idaho                                                                                                    | <u>ø</u>    | Ô      |
| Delta Dental of Illinois                     | · Authenticatid Pending                   | Jun 19, 2024, 1:07 PM  | Delta Dental of Illinois                                                                                                    | Ø           | Ō      |
| Delta Dental of Oregon                       | <ul> <li>Connected</li> </ul>             | Jun 18, 2024, 3:11 PM  | Delta Dental of Oregon                                                                                                    | <u>ø</u>    | Ō      |
| Delta Dental of Virginia                     | O Connected                               | Jun 18, 2024, 3:19 PM  | Delta Dental of Virginia                                                                                                    | i           | Ē      |

6. If an authentication fails, click the Edit icon to the right of the payer list and verify the credentials you entered in the Edit Payer Credentials dialog box.

#### VERIFYING ELIGIBILITY AND VIEWING ELIGIBILITY STATUS

When eligibility responses are returned, an eligibility indicator icon appears automatically in the Appointment Book and the Family File based on status. Eligibility indicator icons are color-coded

(and independent of the color coding used for Appointment Book appointment background color, designating the provider) as follows:

• White E on Green Background – Patient is Eligible, and current data is already saved to the coverage tables.

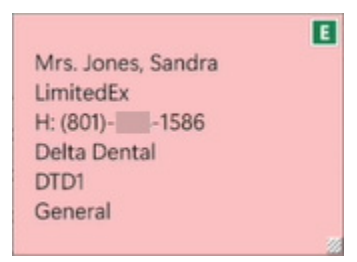

• White E on Red Background – Patient is not eligible but was found successfully.

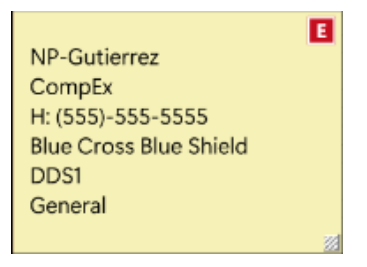

• White E on Orange Background – Patient was not found (hover detail recommends verifying that the patient's name is correct).

| Mrs. Abbott, Sara      |    |
|------------------------|----|
| PerioExam              |    |
| H: (801)               |    |
| Blue Cross Blue Shield |    |
| DDS1                   |    |
| General                |    |
|                        | 20 |

• Green E on White Background (with small red corner box) – Patient is eligible, and new eligibility data is ready for review and approval to be saved to the coverage tables. (Once data is saved to the coverage tables, the icon changes to a white E on green background.) This icon appears for a patient whose eligibility has never been checked, or for one whose previous eligibility status has expired and the current eligibility request has returned new data.

| Mr. Jones, Steve<br>LimitedEx<br>H: (801) | ľ  |
|-------------------------------------------|----|
| General                                   | ** |

Eligibility verification occurs automatically based on upcoming appointments:

- Eligibility requests run in batches every three hours for all appointments scheduled within the next seven days of the current month.
- Same-day appointments made within the current seven-day period are checked immediately without having to wait for the next batch of requests to run.
- Eligibility requests for appointments scheduled for the first six days of the following calendar month are held and checked on the first day of the new month. This ensures that you receive the most accurate results.

#### To verify eligibility and view eligibility status

1. In the Appointment Book or the Family File, hover your mouse pointer over the desired eligibility indicator icon.

A text box appears with details applicable to the request.

Note: Alternatively, you can click the appointment in the Appointment Book and open the Appointment Information dialog box.

2. To view eligibility detail, click the eligibility indicator.

A menu appears.

| Mr. Abbot, Ken<br>PeriodicX<br>H: (801)-797-1586<br>Delta Dental<br>DTD1<br>General | Request Eligibility Essentials Response<br>Request Eligibility Pro Response<br>View Eligibility Detail (PDF)<br>Enter Eligibility Status |
|-------------------------------------------------------------------------------------|----------------------------------------------------------------------------------------------------|
|-------------------------------------------------------------------------------------|----------------------------------------------------------------------------------------------------|

3. Click View Eligibility Detail (PDF).

The Eligibility Detail Form appears.

| © Eligible<br>Ken Abbo                                                                             | ot                                                                         |                                |     |         | Crea    | ted: Apr 23,<br>Transact | 2024 at 3<br>ion ID: 123<br>Sour |
|----------------------------------------------------------------------------------------------------|----------------------------------------------------------------------------|--------------------------------|-----|---------|---------|--------------------------|----------------------------------|
| Patient                                                                                            |                                                                            | Orthodontics                   | *   |         |         |                          |                                  |
| First Name                                                                                         | Last Name                                                                  | Service Type                   | PPO | Premier |         | Out of Netw              | ork                              |
| Date of Birth                                                                                      | Relationship to                                                            | Orthodontics<br>Coverage       | 50% |         |         | 25%                      |                                  |
| 06-29-1982                                                                                         | Subscriber<br>Spouse                                                       | Coverage                       |     |         |         |                          |                                  |
| Cubarillas                                                                                         |                                                                            | Service Type                   |     | PPO     | Premier | Out of<br>Network        | Period                           |
| Subscriber                                                                                         |                                                                            | Diagnostic Services            |     | 80%     |         | 50%                      |                                  |
| First Name<br>Ken                                                                                  | Last Name<br>Abbot                                                         | Preventative Services          |     | 80%     |         | 50%                      |                                  |
| Subscriber ID                                                                                      | Date of Birth                                                              | Restorative Services           |     | 80%     |         | 50%                      |                                  |
| 987654321                                                                                          | 04-2-1983                                                                  | Endodontics                    |     | 80%     |         | 50%                      |                                  |
| Group Name                                                                                         | Group #                                                                    | Peridontics                    |     | 80%     |         | 50%                      |                                  |
| HSI                                                                                                | 123456789                                                                  | Removable Prosthodontics       |     | 80%     |         | 50%                      |                                  |
|                                                                                                    |                                                                            | Implant Services               |     | 80%     |         | 50%                      |                                  |
| Provider                                                                                           |                                                                            | Fixed Prosthodontics           |     | 80%     |         | 50%                      |                                  |
| First Name<br>Daniel                                                                               | Last Name<br>Howser                                                        | Oral and Maxillofacial Surgery |     | 80%     |         | 50%                      |                                  |
| NDI                                                                                                |                                                                            | Orthodontics                   |     | 80%     |         | 50%                      |                                  |
| 4566539726                                                                                         |                                                                            | Adjunctive General Services    |     | 80%     |         | 50%                      |                                  |
| Plan<br>Plan Name<br>Delta Dental<br>PPO<br>Effective Date<br>0/01/2024<br>Plan Start<br>0/01/2024 | Insurance Type<br>PPO<br>Plan Period<br>Calendar<br>Plan End<br>12/31/2024 |                                |     |         |         |                          |                                  |

4. Click Close.

## Searching for Patients Using Advanced Search

You can search for patients by last name, first name, preferred name, home phone number, chart number, or Social Security number.

#### To search for a patient using advanced search

- In the File menu of any Dentrix module except the Office Manager, click Select Patient. The Select Patient dialog box appears.
- 2. Click the Advanced Search tab.

|     |                        |                                                                                  |                                                             |           |                               |                                                                                                    | -                 |                                                                                       |                                                                           |
|-----|------------------------|----------------------------------------------------------------------------------|-------------------------------------------------------------|-----------|-------------------------------|----------------------------------------------------------------------------------------------------|-------------------|---------------------------------------------------------------------------------------|---------------------------------------------------------------------------|
|     |                        |                                                                                  |                                                             |           |                               | Show On Screen Keyl                                                                                | poard 💽           |                                                                                       |                                                                           |
|     | Loot N                 | Inmo:                                                                            |                                                             | Chart #   | ]                             |                                                                                                    |                   |                                                                                       |                                                                           |
|     | Last                   |                                                                                  |                                                             |           |                               |                                                                                                    |                   |                                                                                       |                                                                           |
|     | First N                | lame:                                                                            |                                                             | SS #:     |                               |                                                                                                    |                   |                                                                                       |                                                                           |
| Pi  | referred N             | lame:                                                                            | E                                                           | Birthday: | /_/                           |                                                                                                    |                   |                                                                                       |                                                                           |
|     | s                      | tatus: Z Patient                                                                 |                                                             | Phone     |                               |                                                                                                    |                   |                                                                                       |                                                                           |
|     |                        | Non-Pati                                                                         | ent                                                         | (Mobile   | Home Work Other)              |                                                                                                    |                   |                                                                                       |                                                                           |
|     |                        | Inactive                                                                         | _                                                           | (mobile,  | monie, mone, ealery           |                                                                                                    |                   |                                                                                       |                                                                           |
|     |                        | Archived                                                                         |                                                             | Search    | Clear                         |                                                                                                    |                   |                                                                                       |                                                                           |
|     |                        |                                                                                  |                                                             |           |                               |                                                                                                    |                   |                                                                                       |                                                                           |
|     | HoH                    | Last Name                                                                        | First Name                                                  | MI        | Preferred Name                | Phone                                                                                              | Chart #           | SSN                                                                                   | Birthday                                                                  |
|     | HoH<br>*               | Last Name<br>Davis                                                               | / First Name<br>Karen                                       | MI        | Preferred Name                | Phone                                                                                              | Chart #<br>DA0003 | SSN<br>000-00-0007                                                                    | Birthday<br>1/15/1984                                                     |
|     | HoH<br>*               | Last Name<br>Davis                                                               | / First Name<br>Karen                                       | MI        | Preferred Name                | Phone                                                                                              | Chart #<br>DA0003 | SSN<br>000-00-0007                                                                    | Birthday<br>1/15/1984                                                     |
| net | HoH<br>•               | Last Name<br>Davis                                                               | / First Name<br>Karen                                       | MI        | Preferred Name                | Phone                                                                                              | Chart #<br>DA0003 | SSN<br>000-00-0007                                                                    | Birthday<br>1/15/1984                                                     |
| rev | HoH<br>•<br>viously Se | Last Name<br>Davis                                                               | First Name                                                  | MI        | Preferred Name Preferred Name | Phone                                                                                              | Chart #<br>DA0003 | SSN<br>000-00-0007<br>SSN                                                             | Birthday Birthday                                                         |
| re  | Viously Se             | Last Name<br>Davis                                                               | / First Name<br>Karen<br>First Name<br>Karen                | MI        | Preferred Name Preferred Name | Phone           Phone           (801)555-1781 [M]                                                  | Chart #<br>DA0003 | SSN<br>000-00-0007<br>SSN<br>000-00-0007                                              | Birthday<br>1/15/1984<br>Birthday<br>1/15/1984                            |
| re  | Viously Se<br>HoH      | Last Name<br>Davis                                                               | / First Name<br>Karen<br>First Name<br>Karen<br>Brent       | MI        | Preferred Name Preferred Name | Phone Phone Phone (01)555-1781 [M] (01)555-1781 [M] (01)555-1781 [M]                               | Chart #<br>DA0003 | SSN<br>000-00-0007<br>SSN<br>000-00-0007<br>000-00-0007<br>000-00-0007                | Birthday<br>1/15/1984<br>Birthday<br>1/15/1984<br>1/15/1984               |
| nev | Viously Se<br>HoH      | Last Name<br>Davis<br>lected Patients<br>Last Name<br>Davis<br>Crosby<br>Frazier | First Name<br>Karen<br>First Name<br>Karen<br>Bient<br>John | MI        | Preferred Name Preferred Name | Phone<br>Phone<br>(801)555-1781 [M]<br>(801)555-1781 [M]<br>(801)555-7255 [M]<br>(801)555-7255 [M] | Chart #<br>DA0003 | SSN<br>000-00-0007<br>SSN<br>000-00-0007<br>000-00-0007<br>000-00-0007<br>000-00-0007 | Birthday<br>1/15/1984<br>Birthday<br>1/15/1984<br>7/16/1976<br>11/15/1985 |

- 3. To search for a patient, in the corresponding text box, specify one of the following:
  - Last Name Type the patient's last name.

Note: You can also search by the patient's first or preferred names.

- Status Select one of the available options to narrow your search.
- Chart # Type the first few characters of the patient's chart.
- **SS #** Type the first few numbers of the patient's Social Security number.
- Birthday Type the patient's birthdate.
- Phone Type the first few digits of the patient's phone number.

The patient's name and information appear in the list.

4. Click OK.

# Dentrix 24.14

# **Overview and New Features**

This Dentrix 24.14 Release Guide provides information about the Dentrix 24.14 software release. The overview section includes important notes regarding the release, followed by a brief description of the new features and enhancements available in Dentrix 24.14.

**Note:** For information about using the new features in Dentrix 24.14, refer to "Using the New Features and Enhancements" in this section of the Release Guide or "What's New in Dentrix 24.14?" in the Dentrix Help. For information on installing Dentrix, refer to the Installation Guide.

### **New Features**

Dentrix 24.14 includes the following enhancements:

### **MISCELLANEOUS**

- A new paint type with the user code "Hydrxyapa" commonly referred to as "remineralization" has been added to Dentrix. The paint type is assigned to procedure code D2991 and marks selected teeth in the Patient Chart with the letter "R." For more information, please refer to "Adding treatment using the Procedure Codes panel" in the Dentrix Help.
- If a patient's mobile phone number is saved in the Family File, you can send the patient a text reminder using the **Form Status** dialog box.

# **Using the New Features and Enhancements**

The following information will help you understand how to use the features and enhancements in this release. For a more complete explanation of the new features and enhancements, please refer to the Dentrix Help.

## **Applying Treatment in the Procedure Codes Panel**

A new paint type with the user code "Hydrxyapa" commonly referred to as "remineralization" has been added to Dentrix. The paint type is assigned to procedure code D2991 and marks selected teeth in the Patient Chart with the letter "R."

### To apply treatment in the Procedure Codes panel

- 1. In the Patient Chart, click the tooth or teeth that require treatment.
- 2. In the **Procedure Codes** panel, type at least three characters of the desired procedure code in the search box.

Codes corresponding to the characters you typed appear.

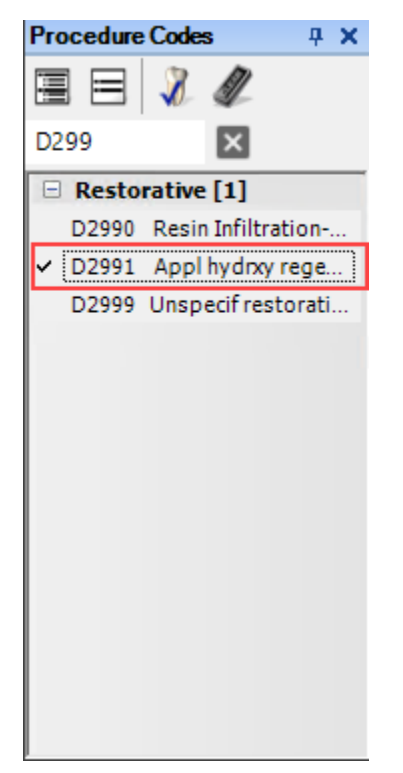

- 3. Click the desired code, and then click the Post icon in the Procedure Codes panel.
- Click the Completed icon in the Charting toolbar. The selected tooth and/or teeth are painted with the letter R.

| 🖇 Dentrix Patient Chart - Crosby, Brent L [CR001]                                 |                  | – 🗆 X                      |
|-----------------------------------------------------------------------------------|------------------|----------------------------|
| <u>File Options View Setup H</u> elp Dennis S                                     |                  |                            |
| 🛛 🕼 📓 💫 💺 🧠 🌽 🗆 🖅 🖾 🚳 🗄 🌞 R. 🗳 🚚 🐉 55 🚥 - 🖭 🖢 🎲 🕄 🖓 🏂  😰 44 🚳 60                  | oy, Brent L      |                            |
| 🔃 🗿 🛁 🗞 • 🛫 • 🛐 🥒 🛄 🗔 💭 🔄 () 🤓 . 🕤 🎄 🗒 🐇 . DDS1 🔹 🖧 👘 🔹 🕲 😰 🕲                     | . 🤜 🏢            | 🗟 🖬 🚍 🖪 🕲 S .              |
|                                                                                   | Procedure B #    | X Procedure Codes P X      |
|                                                                                   | 🖲 🗭 xrr          | ∞ 🗏 🗏 🔏 🦧                  |
|                                                                                   | A 1 1            | D299                       |
|                                                                                   | Pine M Pine      | Restorative [1]            |
|                                                                                   |                  | D2990 Resin Infiltration   |
|                                                                                   |                  | D2999 Unspecif restorati   |
|                                                                                   |                  | 8                          |
|                                                                                   | 12 🔍 💆           |                            |
|                                                                                   | D1208            |                            |
|                                                                                   |                  |                            |
|                                                                                   | 1 ma 🖤 🔤         |                            |
|                                                                                   | - M-             |                            |
|                                                                                   |                  |                            |
| 10 10 10 10 10 10 10 10 10 10 10 10 10 1                                          |                  |                            |
| Smart Image                                                                       | 1                | 4 X                        |
| Date: <al></al>                                                                   | ~                | < 1/2 >                    |
| 🕈 TELL Exam Overview 🖈 🙆 Al View 🚫 17                                             |                  | 😥 15                       |
|                                                                                   |                  |                            |
|                                                                                   |                  |                            |
|                                                                                   |                  | T Ar                       |
|                                                                                   | N B AR           |                            |
| 10/15/2017 08/01/2017 10/15/2017 9:21 AM 8/1/2017 2:22 PM 8/1/2017 #14, 15, 16, 1 | 7, 18, 19 8/1/20 | 17 #12, 13, 14, 19, 20, 21 |
| The Research Nation In Chinad Maters III Constantian                              |                  |                            |

#### Progress Notes E Clinical Notes Smart Image

### Viewing Patient Forms Status in the Appointment Book

The current status of online patient forms is received through eSync and automatically updated in the Appointment Book for forms corresponding to patients' appointments. A form status indicator appears in the Appointment Book for any appointments that have received patient form updates. Form status indicators are color coded as follows:

- A green checkmark means that the patient has completed all forms.
- X A red X means that one or more patient forms are incomplete.
- A yellow checkmark means that one or more patient forms need to be synced online.
- No indicator means that patient forms have not been created or made available for the patient or that no status updates have yet been received for the patient's forms.

#### To view the status of a patient's forms in the Appointment Book

1. In the Appointment Book, hover your mouse pointer over the desired form status indicator to see a brief explanation of the status of the patient's forms.

|     | LimitedEx, FMX La La LongEx, FMX L<br>H:(555)555-5555 Form(s) Incomplete 7-332<br>DDS1 |
|-----|----------------------------------------------------------------------------------------|
| XXX | U189 X U418<br>General X General<br>Mr. Winters, Carl III X                            |
| XXX | CompEx, FMX, Pano X Wk:<br>H:(801)797-5495 X 000-00-0026<br>DDS1                       |
| X   | 0300                                                                                   |

2. Click the form status indicator on the appointment to see details regarding the status of each patient form, sync forms as applicable, and send a text reminder to the patient to complete their forms online as needed.

The Form Status dialog box appears showing the status for each patient form and any applicable actions depending on status.

- If the form has a **Complete** status, a view form (eye) icon appears in the **Actions** column.
- If one or more forms has an Incomplete status, a **Remind Patient** button appears at the bottom of the dialog box.
- If one of more forms has a **Sync Required** status, a **Sync Forms** button appears at the bottom of the dialog box.

| Form Status: Crosby, Brent |                 |               |            | >              | × |
|----------------------------|-----------------|---------------|------------|----------------|---|
| Form                       | Status          | Reminder Sent |            | Actions        |   |
| Patient Registration Form  | Complete        |               |            | ۲              |   |
| Insurance Information Form | A Incomplete    |               |            |                |   |
| Medical History Form       | A Sync Required |               |            |                |   |
|                            |                 |               |            |                |   |
|                            |                 |               |            |                |   |
|                            |                 |               | Sync Forms | Remind Patient |   |

3. To view a completed form, click the view form (eye) icon in the Actions column.

The Document Center window appears with the completed online form selected under the **Patient Information** type.

| [                                                                                                    |                              |                           |                                    |          |
|----------------------------------------------------------------------------------------------------|------------------------------|---------------------------|------------------------------------|----------|
| a Dentrix Document Center - Crosby, Brent L [CR0001]                                                                                                    |                              |                           | - 0                                | $\times$ |
| <u>File E</u> dit <u>V</u> iew <u>A</u> cquire <u>S</u> etup <u>H</u> elp John S                                                                                                    |                              |                           |                                    |          |
| 🕅 🔯 🍯 🐌 💺 💐 🌽 🗂 🖅 🖾 🖉 🖽 🛑 💦                                                                                                    | / 🌛 🖭 🍋 📫 🗟 🗸                |                           |                                    |          |
| 🔒 🧟 🖪 📣 🕡 Crosby, Brent L                                                                                                    |                              |                           |                                    |          |
| 🔗 • 🗟 🖡 늘 🔟 📁 🔎 🚺 🎒 🗗 😭 🐘                                                                                                    | à 📾 👖 .                      |                           |                                    |          |
|                                                                                                    |                              |                           |                                    |          |
| Crosby, Brent L [CR0001]     Page(s)                                                                                                    |                              |                           |                                    | ^        |
| - 🏷 Patient Information                                                                                                    |                              |                           |                                    |          |
| 7/17/2024:Patient Registration For                                                                                                    |                              |                           |                                    |          |
|                                                                                                    | Dentrix Dental Practice      |                           |                                    |          |
| Partie and Parties and Parties | Phone: (801)555-0100         |                           |                                    |          |
| Market Market Market Market Market Market Market Market Market Market Market Market Market Market Market Market                                                                                                    | Address: 1220 South 630 East | American Fork UT US 84003 |                                    |          |
| ter i Er Er                                                                                                    | Patient Registration Form    |                           |                                    |          |
| Page 1                                                                                                    | Response Date: 07/17/2024 1  | 0.33.23                   |                                    |          |
|                                                                                                    | Response Source: Other       | 0.0020                    |                                    |          |
|                                                                                                    | Hote.                        |                           |                                    |          |
|                                                                                                    |                              |                           |                                    |          |
|                                                                                                    |                              |                           |                                    |          |
|                                                                                                    | Patient Information          |                           |                                    |          |
|                                                                                                    |                              |                           |                                    |          |
|                                                                                                    | Review Patient Information   |                           | Patient Address                    |          |
|                                                                                                    |                              |                           | <ul> <li>Address Street</li> </ul> |          |
|                                                                                                    | Patient Demograph            | ics                       | O Address City                     |          |
|                                                                                                    | First Name                   | Brent                     | G Zin Code                         |          |
|                                                                                                    | Last Name                    | Crosby                    | S Zip Code                         | ~        |
|                                                                                                    |                              |                           |                                    | >        |
| Page 1 of 1                                                                                                    |                              | 4                         | 🕷 📡 💠 🔎 🖉 🙆 60%                    | ~        |
| By Patient - All Dates - All Types                                                                                                    |                              |                           |                                    | .:       |

4. To send a text reminder to the patient to fill out any forms that are incomplete, click the **Remind Patient** button.

A text message with a link to complete the forms online is sent to the patient's mobile number (as entered in Family File) and the current date and time is displayed in the **Reminder Sent** column.

**Note:** If the patient does not have a mobile number entered in the Family File, the **Remind Patient** button is disabled. Once a mobile number has been entered for the patient, the button will become enabled.

| Form Status: Crosby, Brent |                 |                     |            |                | × |
|----------------------------|-----------------|---------------------|------------|----------------|---|
| Reminder Sent              |                 |                     |            |                |   |
| Form                       | Status          | Reminder Sent       |            | Actions        |   |
| Patient Registration Form  | Complete        |                     |            | ۲              |   |
| Insurance Information Form | A Incomplete    | July 23, at 2:31 pm |            |                |   |
| Medical History Form       | A Sync Required |                     |            |                |   |
|                            |                 |                     |            |                |   |
|                            |                 |                     | Sync Forms | Remind Patient |   |
| Insurance Information Form | ▲ Incomplete    | July 23, at 2:31 pm | Sync Forms | Remind Patient |   |

5. To sync the data for any forms that require it, click the **Sync Forms** button.

The patient forms website opens, allowing you to perform the necessary sync for your patient forms.

# Dentrix 24.13

# **Overview and New Features**

This Dentrix 24.13 Release Guide provides information about the Dentrix 24.13 software release. The overview section includes important notes regarding the release, followed by a brief description of the new features and enhancements available in Dentrix 24.13.

**Note:** For information about using the new features in Dentrix 24.13, refer to "Using the New Features and Enhancements" in this section of the Release Guide or "What's New in Dentrix 24.13?" in the Dentrix Help. For information on installing Dentrix, refer to the Installation Guide.

### **New Features**

Dentrix 24.13 includes the following enhancements:

### **BUG FIXES**

- If you previewed a claim and printed it, only a "Yes" box appeared in Box 43 of the 2024 claim format instead of a "No" and "Yes" box.
- If you entered an invalid reason code, secondary claims failed to validate through DentalXChange.
- If you clicked the subscriber selection icon in the **Insurance Information** dialog box, you could select the same plan both for Primary and Secondary insurance coverage. This is no longer allowed.
- If you closed the **More Information** dialog box, the selected patient was removed from the Patient Chart.
- If you clicked the More Information toolbar button in the Patient Chart, the **Smart Image** panel was disabled.
- If you created an appointment from a completed new patient appointment, the appointment was labeled a new patient appointment until you reopened the Appointment Book.
- If you opened the **Dental Insurance Benefits and Coverage** dialog box from an appointment block to update Deductibles/Maximums, an error occurred.
- If you did not save changes in the **Dental Insurance Benefits and Coverage** dialog box, the dialog box stopped responding.
- If you changed the payment date or payment amount of a claim, the Ledger stopped responding.
- Resolved search result inconsistencies in the **Select Patient** dialog box.

# **Dentrix 24.12**

# **Overview and New Features**

This Dentrix 24.12 Release Guide provides information about the Dentrix 24.12 software release. The overview section includes important notes regarding the release, followed by a brief description of the new features and enhancements available in Dentrix 24.12.

**Note:** For information about using the new features in Dentrix 24.12, refer to "Using the New Features and Enhancements" in this section of the Release Guide or "What's New in Dentrix 24.12?" in the Dentrix Help. For information on installing Dentrix, refer to the Installation Guide.

### **New Features**

Dentrix 24.12 includes the following enhancements:

### **MISCELLANEOUS**

• Dentrix Eligibility Pro (Beta) helps ensure that you have access to the most accurate insurance eligibility information.

**Important:** Dentrix Eligibility Pro is currently in Beta testing and is limited to a selected group of offices. As the Beta testing continues, more offices will be added. Additionally, to use Dentrix Eligibility Pro, you must have an eTrans ID and be on the latest version of Dentrix.

- If your patients make changes online to their medical conditions, allergies, medications, or contacts in Patient Forms, those changes are now reflected in Health History. These changes are marked by a purple badge to the right of the section header and a purple dot next to the updated item. For more information, please refer to <u>Health History overview</u> or <u>Patient Forms overview</u> in the Dentrix Help.
- If you have a current Customer Service Plan (CSP), you can now contact Customer Support using Dentrix Chat. For more information, please refer to <u>Contacting Customer Support using Dentrix Chat</u> in the Dentrix Help.
- The Select Patient dialog box was modified to open faster. The available search options in the Search By and Advanced Search tabs were also modified. You can no longer search for patients by their Social Security number or Chart number. For more information, please refer to <u>Selecting and searching for patients overview</u> in the Dentrix Help.

## **Using the New Features and Enhancements**

The following information will help you understand how to use the features and enhancements in this release. For a more complete explanation of the new features and enhancements, please refer to the Dentrix Help.

### **Dentrix Eligibility Pro (Beta)**

Tracking your patients' insurance information can be time consuming. You must verify that your patients' insurance plans are active and ensure that payment estimates are accurate. This may require your office staff to visit multiple insurance websites daily.

Verifying a patient's insurance eligibility and understanding a patient's insurance plan benefits are key to ensuring that you are compensated appropriately for the care you provide your patients and that your patients enjoy the full benefits to which they are entitled.

#### SETTING UP THE PAYER CONNECTION PORTAL

Before you can use Dentrix Eligibility Pro and obtain enhanced eligibility responses, you must set up your insurance website credentials through the Payer Connection Portal. By doing so, you can obtain the benefits and coverage data you need without having to visit each insurance website separately.

#### Notes:

- When you submit an eligibility request to an insurance carrier that supports web crawler, your credentials are used to access the carrier's website from which you can collect benefit and coverage details.
- Through the Payer Connection Portal, you can also maintain your credentials as they expire over time.

#### To set up the Payer Connection Portal

1. In the Office Manager, click **Maintenance**, point to **Reference**, point to **Eligibility Pro Maintenance**, and then click **Launch Payer Connection Portal**.

| 🐓 Dentrix Office Manager - Dentrix Der | ntal Practice                   |   |                                    |        |                            |   |
|----------------------------------------|---------------------------------|---|------------------------------------|--------|----------------------------|---|
| File Reports Letters & Custom Lists    | Maintenance Analysis Help       |   |                                    |        |                            |   |
|                                        | Reference                       | > | Employer Maintenance               | 1 2 4  | 8 6 A 🛛 🗊                  |   |
| N 🔤 📓 🐨 🐭 🖉                            | Practice Setup                  | > | Fee Schedule Maintenance           |        | 🖉 🖸 📑 🎥 🛅                  | - |
|                                        | Task Scheduler (Month End)      |   | Insurance Maintenance              |        |                            |   |
|                                        | Audit Trail Report (Standard)   |   | Eligibility Pro Maintenance        | > Laun | ch Payer Connection Portal |   |
|                                        | Audit Trail Report (Prov/Staff) |   | Referral Maintenance               |        |                            |   |
|                                        | Purge Exported Files            |   | Dental Ins Coverage                |        |                            |   |
|                                        | Delete Finance Charges          |   | Insurance Claim Requirements       |        |                            |   |
|                                        | Delete Late Charges             |   | Purge Dental Ins Benefits Used     |        |                            |   |
|                                        |                                 |   | Zip Code/ Area Code Change Utility |        |                            |   |
|                                        |                                 |   |                                    |        |                            |   |
|                                        |                                 |   |                                    |        |                            |   |
|                                        |                                 |   |                                    |        |                            |   |
|                                        |                                 |   |                                    |        |                            |   |
|                                        |                                 |   |                                    |        |                            |   |
|                                        |                                 |   |                                    |        |                            |   |
|                                        |                                 |   |                                    |        |                            |   |
|                                        |                                 |   |                                    |        |                            |   |
|                                        |                                 |   |                                    |        |                            |   |
|                                        |                                 |   |                                    |        |                            |   |
|                                        |                                 |   |                                    |        |                            |   |
|                                        |                                 |   |                                    |        |                            |   |

You are logged in automatically to the Dentrix Payer Connection Portal, and your credentials are passed to tuuthfairy and stored. The **Payer Connection Portal** appears.

| NE Payer Connectio     | n Portal                                    |                        | Hill-Davis Der                                                                                                    | ital Group | Log O    |
|------------------------|---------------------------------------------|------------------------|----------------------------------------------------------------------------------------------------|------------|----------|
| Payer Creden           | tials<br>onfigure credentials used for data | retrieval              | L₂ + Nev                                                                                                    | Payer Cri  | edential |
| Payer Connection 😄     | Status ¢                                    | Last Updated 😄         | Payer Group                                                                                                    | Actio      | ns       |
| AFLAC                  | ⊘ Connected                                 | Jun 18, 2024, 3:07 PM  | AFLAC, AFLAC New York                                                                                                    | <u>o</u>   | Ō        |
| Cigna                  | <ul> <li>Authentication Failed</li> </ul>   | Jun 18, 2024, 3:06 PM  | Cigna                                                                                                    | ð          | σ        |
| Delta Dental Ins Co    | Oconnected                                  | Jun 13, 2024, 12:20 PM | AARP Dental Insurance Plan, Delta Dental Ins - Alabama, Delta Dental of California, Delta<br>Dental of Delaware, Delta Dental Ins - Florida, Delta Dental ins - Georgia, Delta Dental Ins -<br>Delta Dental Ins - Louisiana, Delta Dental of Manyind, Delta Dental Ins - Missiaspi, Delta<br>Dental Ins - Montana, Delta Dental Ins - Nevada, Delta Dental of New York, Delta Dental of<br>Pennsylvania, Delta Denta Of Puerto Rico, Delta Dental Ins - Texas, Delta Dental of<br>Delta Dental of West Virginia | Ľ          | Ō        |
| Delta Dental of Idaho  | Connected                                   | Jun 18, 2024, 3:08 PM  | Delta Dental of Idaho                                                                                                    | Ø          | ō        |
| Delta Dental of Oregon | ⊘ Connected                                 | Jun 18, 2024, 3:11 PM  | Delta Dental of Oregon                                                                                                    | ø          | ō        |

2. From the Payer Connection Portal, click New Payer Credential.

The New Payer Credentials dialog box appears.

| Payer Connection * (i) |   |
|------------------------|---|
| Select                 | ~ |
| Payer Username *       |   |
| Enter Username         |   |
| Payer Password *       |   |
| Enter Password         | ٢ |
|                        |   |

3. From the Payer Connection list, select the desired payer.

A message appears explaining that several payers are included under the umbrella of the payer connection you selected.

| rajor commodant ()                             |                               |
|------------------------------------------------|-------------------------------|
| Aetna                                          | × ~                           |
| Aetna Connection Includes the follow           | ving:                         |
| Aetna DMO, Aetna Medicare, Bell Atlan          | tic, Choice Plus, Coventry    |
| Health Plan, FlexCare, Mail Handlers Be        | enefit Plan - MHBP, Marriott, |
| Preferred Dental Organization (PDO), Pr        | udential Administered by      |
| Aetna, Southwestern Bell Exec - Custor         | m Gare, TWR, Varian Health    |
| Gare Plan                                      |                               |
| Payer Username                                 |                               |
|                                                | 8                             |
| Enter Username                                 |                               |
| Enter Username Payer Password *                |                               |
| Enter Username Payer Password * Enter Password | ۲                             |

4. Enter the Payer Username and Payer Password that your office uses to log in to the selected website, and then click Save.

If the payer requires two-factor authentication, the following notice appears.

| ONE Payer Connect  | ion Portal                                              |                       | Primary Dental Hec                                                                                                    | alth Group - Lehi, UT | Log Out    |
|--------------------|---------------------------------------------------------|-----------------------|----------------------------------------------------------------------------------------------------|-----------------------|------------|
| Payer Creden       | itials<br>onligure credentials used for data retrieval. |                       |                                                                                                    | + New Payer (         | Credential |
| Payer Connection + | Status +                                                | Last Updated +        | Payer Group                                                                                                    | Ac                    | tions      |
| Aetna              | Connected                                               | Oct 4, 2023, 6:27 AM  | Aetra DMO, Aetra Medicare, Bell Atlantic, Choice Pus, Coventry Health Pan, FlexCare, Mail Handlers Benetit Pan - MHBR, Mamiett, Preterred<br>Dental Organization (PDC), Prudential Administered by Aetra, Southwestern Bel Exec - Custom Care, TWR, Varian Health Care Plan | Ľ                     | Û          |
| AFLAC              | 1 Two-Factor Auth Required                              | Dec 14, 2023, 6:27 AM | AFLAC New York, AFLAC                                                                                                    | Ľ                     | 0          |
|                    | $\checkmark$                                            |                       |                                                                                                    |                       |            |

5. Once you receive the required authentication code, click **Two-Factor Auth Required**, enter the code, and then click **Verify**.

Dentrix completes the connection to the payer, and the **Payer Connection Portal** appears reporting your connection status with the payer websites.

| NE Payer Connection Portal Hell-Davis ase provide the payers to configure credentials used for data retrieval |                                           |                        |                                                                                                    |            |  |  |  |  |
|----------------------------------------------------------------------------------------------------|-------------------------------------------|------------------------|----------------------------------------------------------------------------------------------------|------------|--|--|--|--|
| Payer Connection #                                                                                            | Status ¢                                  | Last Updated \$        | Payer Group                                                                                                    | Actions    |  |  |  |  |
| AFLAC                                                                                                    | ⊘ Connected                               | Jun 18, 2024, 3:07 PM  | AFLAC, AFLAC New York                                                                                                    | 2 0        |  |  |  |  |
| Cigna                                                                                                    | <ul> <li>Authentication Failed</li> </ul> | Jun 18, 2024, 3:06 PM  | Cigna                                                                                                    | 2 ō        |  |  |  |  |
| Delta Dental Ins Co                                                                                           | Connected                                 | Jun 13, 2024, 12:20 PM | AARP Dental Insurance Plan, Delta Dental Ins - Alabama, Delta Dental of California, Delta<br>Dental of Delaware, Delta Dental Ins - Florida, Delta Dental Ins - Georgia, Delta Dental Ins -<br>Delta Dental Ins - Louisiana, Delta Dental of Maryland, Delta Dental Ins - Mississiph,<br>Delta Dental Ins - Montana, Delta Dental of New York, Delta Dental of New York, Delta<br>Dental of Pensylvania, Delta Dental of New Chico, Delta Dental Ins - Texas, Delta<br>Dental Ins - Utah, Delta Dental of West Virginia | 2 0        |  |  |  |  |
| Delta Dental of Idaho                                                                                         | ⊘ Connected                               | Jun 18, 2024, 3:08 PM  | Delta Dental of Idaho                                                                                                    | 2 0        |  |  |  |  |
| Delta Dental of Illinois                                                                                      | · Authenticatid                           | Jun 19, 2024, 1:07 PM  | Delta Dental of Illinois                                                                                                    | <u>/</u> Ō |  |  |  |  |
| Delta Dental of Oregon                                                                                        | O Connected                               | Jun 18, 2024, 3:11 PM  | Delta Dental of Oregon                                                                                                    | 2 0        |  |  |  |  |
| Delta Dental of Virginia                                                                                      | O Connected                               | Jun 18, 2024, 3:19 PM  | Delta Dental of Virginia                                                                                                    | <i>i</i> n |  |  |  |  |

6. If an authentication fails, click the Edit icon to the right of the payer list and check the credentials you entered in the Edit Payer Credentials dialog box.

### VERIFYING ELIGIBILITY AND VIEWING ELIGIBILITY STATUS

When eligibility responses are returned, an eligibility indicator appears automatically in the Appointment Book and the Family File based on status. Eligibility indicators are color-coded as follows:

- A green E = Eligible
- A red E = Not Eligible
- An orange E = Error
- A yellow E = Eligibility Not Checked

Eligibility verification occurs automatically based on upcoming appointments:

- Eligibility requests run in batches every three hours for all appointments scheduled within the next seven days of the current month.
- Same-day appointments made within the current seven-day period are checked immediately without having to wait for the next batch of requests to run.
- Eligibility requests for appointments scheduled for the first six days of the following calendar month are held and checked on the first day of the new month. This ensures that you receive the most accurate results.

#### To verify eligibility and view eligibility status

 In the Appointment Book or the Family File, hover your pointer over the desired eligibility indicator. A text box appears with details applicable to the request.

| Mr. Jones, Steve<br>LimitedEx<br>H: (801) 1586<br>Blue Cross Blue Shield<br>DTD1<br>General | Request Patient Eligibility<br>Status: Eligible<br>Expiration Data: 02/19/2024<br>MetDife | NP-Gutierrez<br>CompEx<br>H: (509)0997<br>Blue Cross Blue Shield<br>DDS1<br>General                                                                                                    | quest Patient Bigbility<br>atus: Not Eigible<br>te: 02/19/2024<br>et.ife |
|---------------------------------------------------------------------------------------------|-------------------------------------------------------------------------------------------|----------------------------------------------------------------------------------------------------|--------------------------------------------------------------------------|
|                                                                                             | Mrs. Abbott, Sara<br>PerioExam<br>H: (801)                                                | Request Patient Eligibility<br>Status: Invalid Subscriber/Insured Name<br>Expiration Date: 02/21/2024<br>MetLife<br>Description: Verify that the subscriber's/insured<br>name is correct in your practice management<br>system. Resubmit your eligibility request if there<br>are any changes. |                                                                          |

2. To request an on-demand eligibility check, click the desired eligibility indicator.

A menu appears.

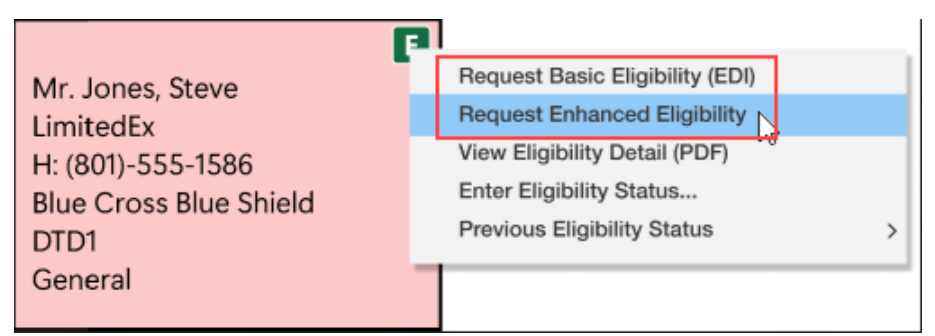

- 3. Click one of the following options:
  - Request Basic Eligibility (EDI)
  - Request Enhanced Eligibility

**Note:** If your office is subscribed to Eligibility Essentials, and you select Request Enhanced Eligibility, the following message appears:

| Enhanced eligibility requests are<br>transaction fee. Are you sure you | subject to a \$2 per<br>want to continue? |
|------------------------------------------------------------------------|-------------------------------------------|
| Do not show this warning fo                                            | or 30 days                                |
|                                                                        |                                           |

### VIEWING ELIGIBILITY RESPONSES IN THE DOCUMENT CENTER

When eligibility responses are returned, they are automatically saved to the Document Center as PDF files.

#### To view an eligibility response

- 1. In the Appointment Book or the Family File, click the desired eligibility indicator.
  - A menu appears.

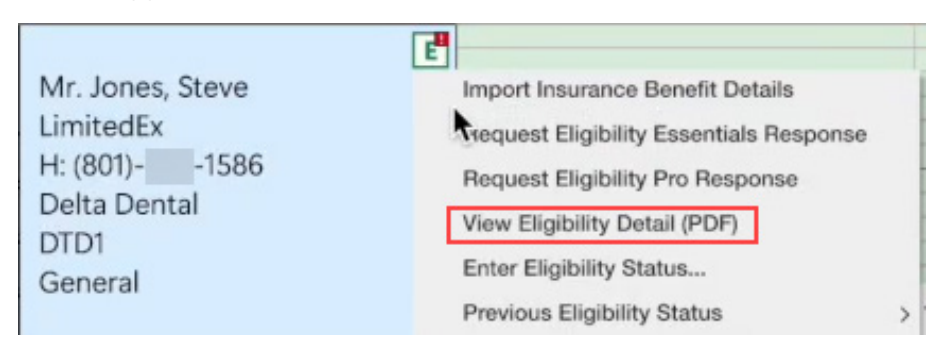

2. To view the eligibility detail in a PDF document, click View Eligibility Detail (PDF).

The PDF document for the selected request opens detailing the patient's eligibility information.

| S Dentrix Document Center -                                     |    |   |               |                |              |                                      |                                                                            |                          |         |                       | -           |    | × |
|-----------------------------------------------------------------|----|---|---------------|----------------|--------------|--------------------------------------|----------------------------------------------------------------------------|--------------------------|---------|-----------------------|-------------|----|---|
| Eile Edit View Acquire Setup Help                               |    |   |               |                |              |                                      |                                                                            |                          |         |                       |             |    |   |
| 1 🕱 📾 🕼 💺 🧠 🧶 🗆 🖂 📼 🕞 🗟 🗘 R. 🖉                                  | 18 |   | <b>.</b>      |                |              |                                      |                                                                            |                          |         |                       |             |    |   |
|                                                                 |    |   |               |                |              |                                      |                                                                            |                          |         |                       |             |    |   |
| 👁 • 🗟 🖹 🐂 🏗 🞾 🗢   🔃 🎒 🗂 🖉 🗟 🖉                                   | 1  |   |               |                |              |                                      |                                                                            |                          |         |                       |             |    |   |
| 🗏 🗄 🎝 🆓 🏂 🖇 🔝 🍰 🍰 .                                             |    |   |               |                |              |                                      |                                                                            |                          |         |                       |             |    |   |
| Le      Ligibility     Ligibility     Ligibility     Ligibility | ¢  |   |               |                |              |                                      |                                                                            |                          |         | Created: June 18, 202 | M at 4:19 F | M  | I |
|                                                                 | 0  |   | Eligible      |                |              |                                      |                                                                            |                          | Trans   | vaction ID:           |             |    |   |
|                                                                 |    |   |               |                |              |                                      |                                                                            |                          |         |                       | Source: E   | DI |   |
|                                                                 | Q  |   |               |                |              |                                      |                                                                            |                          |         |                       |             |    |   |
|                                                                 |    |   | Patient       |                | Deductibles  | and Ma                               | kimums                                                                     |                          |         |                       |             |    |   |
|                                                                 |    |   | First Name    | Last Name      | Deductible   |                                      | Category                                                                   | IN NETWORK               |         | OUT OF NETWORK        |             |    |   |
|                                                                 |    |   |               |                | Individual   |                                      |                                                                            |                          |         |                       |             |    |   |
|                                                                 |    |   | Date of Birth |                | Annual Amo   | ount                                 | Dental Care                                                                | \$25                     |         | \$65                  |             |    |   |
|                                                                 |    |   |               |                | Annual Rem   | naining                              | Dental Care                                                                | \$25                     |         | \$85                  |             |    |   |
|                                                                 |    |   | Subscriber    |                | Family       |                                      |                                                                            |                          |         |                       |             |    |   |
|                                                                 |    |   | First Name    | Last Name      | Annual Amo   | sunt                                 | Dental Care                                                                | 5/0                      |         | \$185                 |             |    |   |
|                                                                 |    |   |               |                |              |                                      | Denai Gare                                                                 | 3/5                      |         | 4100                  |             |    |   |
|                                                                 |    | 4 |               |                | Maximum      |                                      | Category                                                                   | IN NETWORK               |         | OUT OF NETWORK        |             |    | 4 |
|                                                                 |    |   | Subscriber ID | Date of Birth  | Individual   |                                      |                                                                            |                          |         |                       |             |    |   |
|                                                                 |    |   |               |                | Annual Amo   | ount                                 | Dental Care                                                                | \$2,500                  |         | \$1,500               |             |    |   |
|                                                                 |    |   | Group Name    | Group #        | Annual Rem   | naining                              | Dental Care                                                                | \$2,500                  |         | \$1,500               |             |    |   |
|                                                                 |    |   |               |                |              | 1000000                              |                                                                            |                          |         |                       |             |    |   |
|                                                                 |    |   | Provider      |                | Frequency,   | History,                             | Limitations                                                                |                          |         |                       |             |    |   |
|                                                                 |    |   | Name          |                | Service Type | Descriptio                           | in .                                                                       | Frequency<br>Restriction | History | Limitatio             | ns          |    |   |
|                                                                 |    |   |               |                | Diagnostic   |                                      |                                                                            |                          |         |                       |             |    |   |
|                                                                 |    |   | NPI           |                | D0120        | Routine d<br>overall or<br>any neces | ental exam to examine<br>al health and check for<br>ssary treatment needed | None                     | None    | None                  |             |    |   |
|                                                                 |    |   | Plan          |                | D0140        | Problem f<br>for a spec              | locused dental exam<br>tific issue                                         | None                     | None    | None                  |             |    |   |
|                                                                 |    |   | Plan Name     | Insurance Type | D0145        | Dental ex<br>years old               | am for a child under 3                                                     | None                     | None    | None                  |             |    |   |
|                                                                 |    |   | Dental PPO    | PPO            | D0150        | A thoroug<br>the patien              | h oral examination of<br>t's dental history.                               | None                     | None    | None                  |             |    |   |

### Viewing Changes from Patient Forms in Health History

If your patients make changes online to their medical conditions, allergies, medications, or contacts in Patient Forms, those changes are now reflected in Health History. These changes are marked by a purple badge to the right of the section header and a purple dot next to the updated item.

Note: The purple badges and dots signifying that changes were made appear for 10 days after a form was updated or until the patient's next appointment is set complete.

#### To view changes made in Patient Forms in Health History

1. In any module except the Office Journal and eDex, click File, point to Switch To, and then click Health History.

The Health History window and any changes made online in Patient Forms appear.

| deal Conditions Comprised at                                                            | D DELOFIN                                                |                                                                                   |                    |                                        |                        |        |   |                                                                                                    |                   |
|-----------------------------------------------------------------------------------------|----------------------------------------------------------|-----------------------------------------------------------------------------------|--------------------|----------------------------------------|------------------------|--------|---|----------------------------------------------------------------------------------------------------|-------------------|
| edical Conditions CONDITIONS TO                                                         | Statue V                                                 | Reported Date V                                                                   | Inactivated Date V | Pop-up ~                               | Critical               | Note V | • |                                                                                                    | m                 |
| Type II Dishetes                                                                        | Active                                                   | A/10/2024                                                                         | mocuvated Date     | Vec                                    | cintical               | P      |   |                                                                                                    | 4.00              |
| Cancer                                                                                  | Active                                                   | 4/10/2024                                                                         |                    | Ves                                    | Ves                    | ;      |   | Shirley H. Crosb                                                                                                    | у                 |
| Heart Disease                                                                           | Active                                                   | 4/1/2024                                                                          |                    | Vas                                    | ies                    | ;      | - | Birthday: 11/6/1984                                                                                                    |                   |
| Macular Digeneration                                                                    | Active                                                   | 4/1/2024                                                                          |                    | Ves                                    |                        | ;      |   | Home Phone: (801)797-5969                                                                                                    |                   |
| Gum Disease                                                                             | Active                                                   | 4/1/2024                                                                          |                    | Yes                                    |                        | 3      |   | Mobile Phone:                                                                                                    |                   |
| Covid 19                                                                                | Active                                                   | 4/1/2024                                                                          |                    | Yes                                    |                        | 1      | ~ |                                                                                                    |                   |
|                                                                                         | Pictific                                                 | 47172024                                                                          |                    | 103                                    |                        | •      |   |                                                                                                    |                   |
| IGIES ALLERGIES TO REVIEW                                                               | <b>6</b> 1-1-1-1                                         |                                                                                   |                    |                                        | a black of             |        |   | Health History Note                                                                                                    |                   |
| scription ~                                                                             | Status V                                                 | Reported Date ~                                                                   | Inactivated Date V | Pop-up ~                               | Critical ~             | Note ~ | ^ |                                                                                                    | Edit Note         |
| flouride                                                                                | Active                                                   | 4/10/2024                                                                         |                    | Yes                                    | •                      | 1      | _ |                                                                                                    |                   |
| Peanuts                                                                                 | Active                                                   | 4/10/2024                                                                         |                    | Yes                                    |                        |        |   |                                                                                                    |                   |
| Poultry                                                                                 | Active                                                   | 4/1/2024                                                                          |                    | Yes                                    |                        | 1      |   |                                                                                                    |                   |
| emonade                                                                                 | Active                                                   | 4/1/2024                                                                          |                    | Yes                                    | •                      | 1      |   |                                                                                                    |                   |
| Aspirin                                                                                 | Active                                                   | 4/1/2024                                                                          |                    | Yes                                    |                        | 3      |   |                                                                                                    |                   |
| Aspirin                                                                                 | Active                                                   | 4/10/2024                                                                         |                    | Yes                                    | -                      | 4      |   | Emergency Contact:     Name:                                                                                                    | O d               |
| Aspirin<br>Zoloft<br>Sylenol<br>Advil<br>Methadone<br>Insulin                           | Active<br>Active<br>Active<br>Active<br>Active<br>Active | 4/10/2024<br>4/1/2024<br>4/1/2024<br>4/1/2024<br>4/1/2024<br>4/1/2024             |                    | Yes<br>Yes<br>Yes<br>Yes<br>Yes<br>Yes |                        | 2      | _ |                                                                                                    | 04                |
| Aspirin<br>Zoloft<br>Tylenol<br>Advil<br>Insulin<br>escriptions<br>escription           | Active<br>Active<br>Active<br>Active<br>Active           | 4/10/2024<br>4/1/2024<br>4/1/2024<br>4/1/2024<br>4/1/2024<br>4/1/2024             | Provider P         | Yes<br>Yes<br>Yes<br>Yes<br>Yes<br>Yes | -<br>-<br>-<br>-<br>NS | eRx    | • | • Energency Cortact:<br>Name:<br>Phone:<br>Physician Contact:<br>Name:<br>Specially:<br>Phone:<br>Prefered Pharmacy:<br>Name:<br>Fax:<br>Phone:<br>Location:<br>Location:                        | 04                |
| Aspirin<br>Zoloft<br>Tyfenol<br>Advil<br>Methadone<br>Insulin<br>Insulin<br>Insurptions | Active<br>Active<br>Active<br>Active<br>Active<br>Active | 4/10/2024<br>4/1/2024<br>4/1/2024<br>4/1/2024<br>4/1/2024<br>4/1/2024<br>4/1/2024 | Provider P         | Yes<br>Yes<br>Yes<br>Yes<br>Yes<br>Yes | -<br>-<br>-<br>-<br>-  | eRx    | • | • Energency Cortact:<br>Name:<br>Phone:<br>Physican Contact:<br>Name:<br>Specially:<br>Phone:<br>Prefered Phamacy:<br>Name:<br>Fax:<br>Phone:<br>Location:<br>Health History Questionnaire Forms | 0 4<br>0 4<br>0 4 |

### **Contacting Customer Support Using Dentrix Chat**

If you have an active Customer Service Plan, and as an alternative to placing a call to Dentrix Customer Support, you can use Dentrix Chat to begin a chat session with a Customer Support Representative. Dentrix Chat is available from inside Dentrix or through the Dentrix website.

#### To contact Customer Support using Dentrix Chat

- 1. Do one of the following:
  - From any Dentrix module, click the Dentrix Chat icon 🥴 ۰

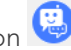

Open your browser to the Dentrix website, navigate to the Contact Support page, and then click • the Click to Chat icon or the Contact icon in the lower-right corner of the webpage.

The **Dentrix Chat** dialog box appears.

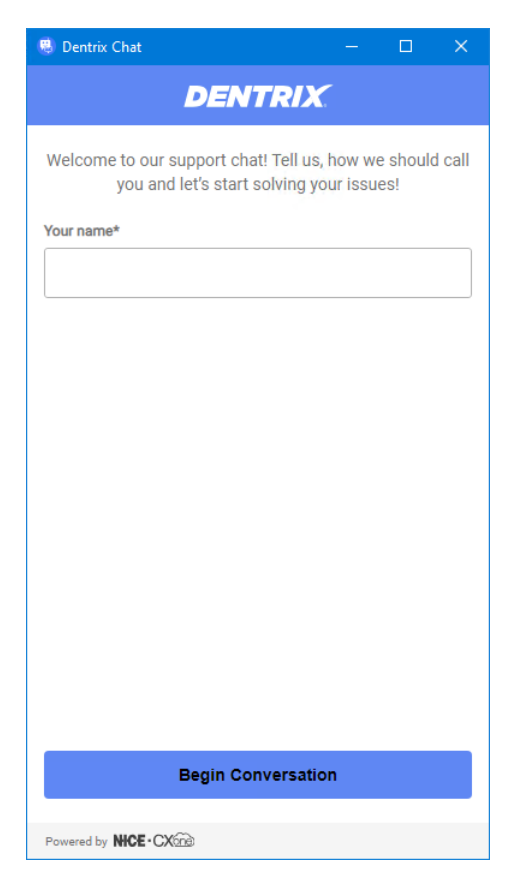

Type the name you want to be referred to by, and then click Begin Conversation.
 Once the Customer Support Representative verifies your account, type your question or issue.

### Performing Searches Using the Select Patient Dialog Box

The **Select Patient** dialog box was modified to open faster. The Social Security number and Chart number search options were removed from the Search By and Advanced Search tabs. Also, these options no longer appear as columns in the list of patients.

#### To perform a search using the Search By tab

1. In any Dentrix module that requires you to select a patient, click the File menu, and then click Select Patient.

The Select Patient dialog box appears.

| anby      | Appointments Adva                      | anced Search |             | Show           | On Screen Keyboard | 2          |         |  |
|-----------|----------------------------------------|--------------|-------------|----------------|--------------------|------------|---------|--|
|           |                                        |              |             |                | (                  |            |         |  |
|           | <ul> <li>Last Name (Last,</li> </ul>   | , Firstj 🔾   | ) Preferred | IName          |                    |            |         |  |
|           | <ul> <li>First Name (First,</li> </ul> | Last) 🤇      | ) Phone     |                |                    |            |         |  |
|           | Enter Last Name (La                    | ist, First): |             |                |                    |            |         |  |
|           | smith                                  |              |             | Search         |                    |            |         |  |
|           | Include Archived                       | Patients     |             |                |                    |            |         |  |
| HoH       | Last Name /                            | First Name   | MI          | Preferred Name | Phone              | Birthday   | Status  |  |
| ж         | Smiley                                 | Jammie       |             |                | (775)555-1812 [M]  | 7/2/1961   | Patient |  |
| ×         | Smith                                  | Michael      |             |                |                    | 6/30/1974  | Patient |  |
| ×         | Smith                                  | Nicole       | G           |                | (406)555-0001 [M]  | 1/20/1970  | Patient |  |
| ×         | Smith                                  | Olivia       |             |                | (702)555-0001 [M]  | 9/4/1976   | Patient |  |
| м         | Smith                                  | Lucas        |             |                | (775)555-5010 [M]  | 6/10/1988  | Patient |  |
| н         | Smith                                  | Mary         | м           |                | (305)555-2466 [M]  | 10/20/1968 | Patient |  |
| ы         | Smith                                  | Mason        |             |                | (775)555-5030 [W]  | 1/18/1988  | Patient |  |
| ж         | Smothers                               | Jaden        |             |                | (702)555-4756 [M]  | 6/6/1990   | Patient |  |
| ×         | Sneed                                  | Alyssa       |             |                | (725)555-2027 [M]  | 6/4/1972   | Patient |  |
| н         | Snell                                  | Zane         |             |                | (775)555-6633 [M]  | 3/6/1988   | Patient |  |
| м         | Snell                                  | Terry        |             |                | (702)555-1624 [M]  | 4/12/1947  | Patient |  |
| н         | Snider                                 | Tanya        |             |                | (725)555-1088 [M]  | 8/7/1989   | Patient |  |
| ы         | Snook                                  | Esme         |             |                | (725)555-4925 [M]  | 6/7/1965   | Patient |  |
| *         | Snow                                   | Alexia       |             |                | (725)555-0734 [M]  | 10/1/1958  | Patient |  |
| ×         | Snyder                                 | Theo         |             |                | (725)555-5174 [M]  | 2/1/1933   | Patient |  |
| 8         | Snyder                                 | Lorraine     | Т           |                | (305)555-4849 [M]  | 11/30/1994 | Patient |  |
| м         | Snyder                                 | Callie       |             |                | (775)555-0165 [M]  | 5/11/2001  | Patient |  |
| riously S | elected Patients                       |              |             |                |                    |            |         |  |
| HoH       | Last Name                              | First Name   | М           | Preferred Name | Phone              | Birthday   | Status  |  |
|           |                                        |              |             |                |                    |            |         |  |
|           |                                        |              |             |                |                    |            |         |  |
|           |                                        |              |             |                |                    |            |         |  |
|           |                                        |              |             |                |                    |            |         |  |

- 2. Select one of the following options:
  - Last Name Search by the patients last name.
  - First Name Search by the patient's first name.
  - **Preferred Name** Search by the patient's preferred name.
  - **Phone** Search by the patient's phone number.
- 3. Type the patient's name or number in the Search box.

As you type, possible matches appear in the table below.

### To perform an advanced search

1. Click the Advanced Search tab.

The Advanced Search options appear.

| La<br>Fir:<br>referre | st Name: smith<br>st Name: | E          |         |                         |                     |            |         |  |
|-----------------------|----------------------------|------------|---------|-------------------------|---------------------|------------|---------|--|
| Fin                   | st Name:                   |            | lithdar | 1.1                     |                     | •          |         |  |
| Fir<br>eferre         | st Name:                   |            | no ody  | · _ · _                 |                     |            |         |  |
| eferre                |                            |            | Phone:  |                         |                     |            |         |  |
|                       | ed Name:                   |            | (Mo     | ibile, Work, Uther, Fax |                     |            |         |  |
|                       |                            |            |         |                         |                     |            |         |  |
|                       | Status: 🔽 Patient          |            |         |                         |                     |            |         |  |
|                       | Inactive                   | ent        |         |                         |                     |            |         |  |
|                       | Archived                   | (          | Search  | Clear                   |                     |            |         |  |
| нан                   | Last Name /                | Eirst Name | м       | Preferred Name          | Phone               | Bithdau    | Statue  |  |
| ×                     | Smith                      | Lucas      | IMI     | Freiened Name           | (775)555-5010 (M)   | 6/10/1988  | Patient |  |
| ×                     | Smith                      | Nicole     | 6       |                         | (406)555-0001 [M]   | 1/20/1970  | Patient |  |
| ×                     | Smith                      | Maru       | M       |                         | (305)555-2466 [M]   | 10/20/1968 | Patient |  |
| ×                     | Smith                      | Michael    | 1-1     |                         | (000)000 2 100 [.1] | 6/30/1974  | Patient |  |
| м                     | Smith                      | Olivia     |         |                         | (202)555-0001 (M1   | 9/4/1976   | Patient |  |
| н                     | Smith                      | Mason      |         |                         | (775)555-5030 Jw/1  | 1/18/1988  | Patient |  |
|                       | Shindi                     | mason      |         |                         | (110)000-0000 [44]  | 1710/1000  | 1 GUOIR |  |
|                       |                            |            |         |                         |                     |            |         |  |
|                       |                            |            |         |                         |                     |            |         |  |
|                       |                            |            |         |                         |                     |            |         |  |
|                       |                            |            |         |                         |                     |            |         |  |
|                       |                            |            |         |                         |                     |            |         |  |
|                       |                            |            |         |                         |                     |            |         |  |
|                       |                            |            |         |                         |                     |            |         |  |
|                       |                            |            |         |                         |                     |            |         |  |
|                       |                            |            |         |                         |                     |            |         |  |
|                       |                            |            |         |                         |                     |            |         |  |
|                       |                            |            |         |                         |                     |            |         |  |
|                       |                            |            |         |                         |                     |            |         |  |
|                       |                            |            |         |                         |                     |            |         |  |
|                       |                            |            |         |                         |                     |            |         |  |
|                       |                            |            |         |                         |                     |            |         |  |
|                       |                            |            |         |                         |                     |            |         |  |
| iouslu                | Selected Patients          |            |         |                         |                     |            |         |  |
| loasiy                | Colocied Faderics          |            |         |                         |                     |            |         |  |
| HoH                   | Last Name                  | First Name | MI      | Preferred Name          | Phone               | Birthday   | Status  |  |
|                       |                            |            |         |                         |                     |            |         |  |
|                       |                            |            |         |                         |                     |            |         |  |
|                       |                            |            |         |                         |                     |            |         |  |
|                       |                            |            |         |                         |                     |            |         |  |
|                       |                            |            |         |                         |                     |            |         |  |

2. Type the first few letters or numbers of the patient's name, birthdate, or phone number in the corresponding text boxes.

As you type, the possible matches appear in the table below.

# Dentrix 24.11

# **Overview and New Features**

This Dentrix 24.11 Release Guide provides information about the Dentrix 24.11 software release. The overview section includes important notes regarding the release, followed by a brief description of the new features and enhancements available in Dentrix 24.11.

**Note:** For information about using the new features in Dentrix 24.11, refer to "Using the New Features and Enhancements" in this section of the Release Guide or "What's New in Dentrix 24.11?" in the Dentrix Help. For information on installing Dentrix, refer to the Installation Guide.

### **New Features**

Dentrix 24.11 includes the following enhancements:

### **BUG FIXES**

- Resolved an aging display issue for accounts with specific circumstances of having a zero balance and insurance claims in history.
- Corrected a discrepancy in rounding between locations where the Scheduled Production Amounts were displayed in the Appointment Book.
- When the office does not have Dentrix Pay, the **Send Payment Request by Text** option will no longer be available for selection.
- When you use the **Write to File** option in the Audit Trail Report settings, the Print Preview will now automatically close after generating the file.
- Added an additional fail-safe check during installs and upgrades to run logic that verifies the database version.
- Resolved an error where selecting the **Available Diagnostic Codes** menu option would cause the Office Manager to shut down unexpectedly.
- Modified the order of installation operations so that a serial number is recorded before the Dentrix Client Service restarts.
- Corrected an error found under specific circumstances where merged family balances were displayed incorrectly.
- Corrected a specific set of circumstances where the Last Payment Date and Last Payment Amount information were incorrectly cleared after running the Close Transactions month end task.

# Dentrix 24.10

# **Overview and New Features**

This Dentrix 24.10 Release Guide provides information about the Dentrix 24.10 software release. The overview section includes important notes regarding the release, followed by a brief description of the new features and enhancements available in Dentrix 24.10.

**Note:** For information about using the new features in Dentrix 24.10, refer to "Using the New Features and Enhancements" in this section of the Release Guide or "What's New in Dentrix 24.10?" in the Dentrix Help. For information on installing Dentrix, refer to the Installation Guide.

### **New Features**

Dentrix 24.10 includes the following enhancements:

### **MISCELLANEOUS**

- The **Practice Definitions** dialog box was modified from displaying seven rows of definition types to displaying 18 rows. For more information, please refer to "<u>Customizing practice definitions</u>" in the Dentrix Help.
- The Insurance Information dialog box was modified so that when you click the Subscriber additional information icon, the selected subscriber in the Subscriber list is selected by default in the Select Primary Subscriber (Insured Party) dialog box.
- The Insurance Information dialog box was modified so that you cannot change the selected insurance carrier by typing a name in the Carrier field. You must select a new carrier from the Select Primary Dental Insurance Plan or Select Secondary Dental Insurance Plan dialog boxes.
- The Insurance Information dialog box was modified so that when you select the New Insurance Plan option in the Subscriber list, the Subscriber ID # field is cleared. For more information, please refer to "Assigning insurance to subscribers" in the Dentrix Help.
# **Using the New Features and Enhancements**

The following information will help you understand how to use the features and enhancements in this release. For a more complete explanation of the new features and enhancements, please refer to the Dentrix Help.

### **Viewing Definition Types**

Practice definitions are user-definable entries that allow you to customize Dentrix for the needs of your practice. Practice definitions include billing types, adjustment types, payment types, appointment types, alert notes, and so on. The **Practice Definitions** dialog box was modified from displaying seven rows of definition types to displaying 18 rows.

#### To view definition types

1. In the Office Manager, click Maintenance, point to Practice Setup, and then click Definitions.

The **Practice Definitions** dialog box appears.

| Practice Definitions                                           |   | ×      |
|----------------------------------------------------------------|---|--------|
| Definition Type                                                | _ |        |
| Adjustment Types                                               | - |        |
| ID Definition Text                                             |   |        |
| 1 - Family/Friend Courtesy                                     |   | Add    |
| 1: -Family/Friend Courtesy<br>2: -Full-Payment Courtesy        | ^ | Change |
| 3: -Professional Courtesy<br>4: -Seniar Diriter Courtesy       |   | Delete |
| 5: -Staff Courtesy                                             |   |        |
| 7: +Sales Tax                                                  |   |        |
| 8: +Charge Adjustment<br>9: -Credit Adjustment                 |   |        |
| 10: +Electronic Check Credit<br>11: +Online Credit Card Credit |   |        |
| 12: +NSF Check                                                 |   |        |
| 13: +NSF Bank Fee<br>14: -In-office Write-off                  |   |        |
| 15: -Write-Off<br>16: -Bankruntcy Write-off                    |   |        |
| 17: +Collected - Bad Debt                                      |   |        |
| j to: +ratient herung                                          | Ŧ | Close  |
|                                                                |   |        |

# Viewing the Changes to the Insurance Information Dialog Box

The Insurance Information dialog box was modified in the following ways:

- When you click the **Subscriber** additional information icon, the selected subscriber in the **Subscriber** list is selected by default in the **Select Primary Subscriber (Insured Party)** dialog box.
- You can no longer change the selected insurance carrier by typing a name in the **Carrier** field. You must select a new carrier from the **Select Primary Dental Insurance Plan** or **Select Secondary Dental Insurance Plan** dialog boxes.
- When you select the **New Insurance Plan** option in the **Subscriber** list, the **Subscriber ID #** field is cleared.

#### THE SUBSCRIBER ADDITIONAL INFORMATION ICON

1. In the Family File, double-click the Insurance Information block.

| 🗊 Dentrix Family File - Davis, | Karen [DA0003]                                       |                                    |                 |              |               | —    | ×              |
|--------------------------------|------------------------------------------------------|------------------------------------|-----------------|--------------|---------------|------|----------------|
| File Edit Help                 |                                                      |                                    |                 |              |               |      | Dennis S       |
| 🕅 📓 🔌 💺 🖽 🖣                    | 🕅 🔏 🗖 🖅 🗔 🞯 🖺 🖳 💦                                    | 🦉 🗐 🕻                              | 0               | ê2 2         | 🗧 🌆 🛓         |      | \$<br><b>i</b> |
| Name                           | : Ms. Davis, Karen                                   |                                    | 017             | Chart #: D   | A0003         |      |                |
| Address                        | Cisco III 84515 Eirs                                 | nsent: 03/06/2<br>t Visit: 03/06/2 | 017<br>017      | 55#:U        | 00-00-0007    |      |                |
|                                | Las                                                  | t Visit: 04/24/2                   | 024 E           | Birthday: 0  | 1/15/1984, 40 |      |                |
| Phone                          | Missec                                               | <b>  Appt</b> : 10/04/2            | 022, 3 <b>F</b> | Provider: D  | DS1           |      |                |
| Statue                         | M (801)555-1781<br>: Active E Single Guer Ins H-of-H | -Mail-                             | Fee             | Sched: <     | Prov Default> |      |                |
| Health                         | Employer                                             | Cont                               | 10/19/          | 22 PROPI     | IY            |      |                |
| History                        | Noble Finance                                        | Care                               | 04/25/2         | 5 BITEWIN    | GS            |      |                |
| Primary De                     | ental Insurance                                      | Patient Note                       | \$              |              |               | View |                |
| Compa                          | ny: Equicor Cigna                                    |                                    |                 |              |               |      |                |
| Group Pl                       | an: Noble                                            |                                    |                 |              |               |      |                |
| Fee Sch                        | ed: Eligible:                                        |                                    |                 |              |               |      |                |
| Covera                         | ge: 3500.00 Used: 620.00                             |                                    |                 |              |               |      |                |
| Ded. S/P                       | /U: 25/0/0 Met: 0/0/0 🔍 🔝                            |                                    |                 |              |               |      |                |
|                                |                                                      | Referred Ru                        |                 |              |               |      |                |
| 2624.74                        | 31>60 61>90 91> Balance                              | Mr                                 | Little, Dear    | (Patient) 03 | 3/06/2017     |      |                |
| Monthly F                      | Payment: 50.00 Amt Past Due: 338.87                  | Referred To                        |                 |              |               |      |                |
| Bill Type                      | : 1 Last Payment: 50.00 02/09/2021                   |                                    |                 |              |               |      |                |
| Statu                          | Name                                                 | Position                           | Gender          | Patient      | Birthday      |      |                |
| HofH Gua                       | r Ins   Davis, Karen<br>Davis Mark                   | Single<br>Child                    | Female<br>Male  | Yes<br>Yes   | 07/10/2005    | ^    |                |
|                                | Davis, Kelly                                         | Child                              | Female          | Yes          | 01/30/2007    |      |                |
| II                             | ns Davis, Harmon                                     | Other                              | Male            | No           | 12/05/1977    |      |                |
|                                |                                                      |                                    |                 |              |               |      |                |
|                                |                                                      |                                    |                 |              |               |      |                |
|                                |                                                      |                                    |                 |              |               | ~    |                |

The Insurance Information dialog box appears.

| Insurance Information                | ×                                |
|--------------------------------------|----------------------------------|
| Dental Insurance Medical Insurance   |                                  |
| Primary Insurance                    | Secondary Insurance              |
| Subscriber:                          | Subscriber:                      |
| Davis, Karen 🗨 🛃                     | - 3                              |
| Carrier:                             | Carrier:                         |
| Equicor Cigna >>                     | >>>                              |
| Subscriber ID #: 000-00-0007         | Subscriber ID #:                 |
| Signature on File                    | Signature on File                |
| Release of Information               | Release of Information           |
| Assignment of Benefits               | Assignment of Benefits           |
| Relation to Subscriber               | Relation to Subscriber           |
| Image: Self ⊂ Spouse ⊂ Child ⊂ Other | C Self C Spouse C Child C Other  |
| Insurance Data Benefits/Coverage     | Insurance Data Benefits/Coverage |
| Clear Primary                        | Clear Secondary                  |
| Insurance Claim Information          | OK Cancel                        |

2. Click the Subscriber additional information icon.

The **Select Primary Subscriber (Insured Party)** dialog box appears with the subscriber's name selected.

| Select Primary Subscriber ( | Insured Party) |                           |                 |                 |         | × |
|-----------------------------|----------------|---------------------------|-----------------|-----------------|---------|---|
| Subscriber Name             | Subscriber ID  | Carrier Name              | Employer Name   | Group Plan Name | Group # |   |
| Davis, Karen                | 000-00-0007    | Equicor Cigna             | Noble Finance   | Noble           | 18550   |   |
| Davis, Harmon               |                | Principal Financial Group | Solutions Group | Solutions Group | 88446   |   |
|                             |                |                           |                 |                 |         |   |
|                             |                |                           |                 |                 |         |   |
|                             |                |                           |                 |                 |         |   |
|                             |                |                           |                 |                 |         |   |
|                             |                |                           |                 |                 |         |   |
|                             |                |                           |                 |                 |         |   |
|                             |                |                           |                 |                 |         |   |
|                             |                |                           |                 |                 |         |   |
|                             |                |                           |                 |                 |         |   |
|                             |                |                           |                 |                 |         |   |
|                             |                |                           |                 |                 |         |   |
| <                           |                |                           |                 |                 |         | > |
|                             |                |                           |                 | OK              | Cance   | 1 |

#### **SELECTING A NEW CARRIER**

1. To select a new primary carrier, in the **Insurance Information** dialog box, click the **Carrier** search button.

The Select Primary Dental Insurance Plan dialog box appears.

| Select Primary Dental Insurance                                                                                                    | Plan                                                                                                    |                                                                                                    |                                                                                        |                                                                               | ×                                                                                                    |
|----------------------------------------------------------------------------------------------------|----------------------------------------------------------------------------------------------------|----------------------------------------------------------------------------------------------------|----------------------------------------------------------------------------------------|-------------------------------------------------------------------------------|----------------------------------------------------------------------------------------------------|
| Enter Carrier Name:<br>Equicor Cigna                                                                                                    |                                                                                                    | Search By<br>Carrier Name C Group Plan<br>C Employer C Group Number                                                                                                    | C Local Num<br>C Address                                                               | ber C Payor ID                                                                |                                                                                                    |
| Carrier Name                                                                                                    | Group Plan                                                                                                   | Employer Name                                                                                                    | Group #                                                                                | Local # Payor ID                                                              | Address 🔺                                                                                                    |
| Blue Cross Blue Shield<br>Blue Cross Blue Shield<br>Connecticut General<br>Connecticut General<br>Delta Dental Plan<br>Delta Dental Plan<br>Delta Dental Plan<br>Dental Select<br>Equicor Cigna | Allied<br>Allied<br>AT&T<br>Columbia<br>Columbia<br>Diamond<br>Diamond<br>Diamond<br>Pacific States<br>Noble | Allied - Southwest<br>Allied Architects Inc.<br>AT&T<br>Columbia Industries<br>Columbia Healthcare<br>Diamondback Management<br>Diamond Welding<br>Diamond Offshore Drilling<br>Pacific States<br>Noble Finance | 21774<br>21009<br>21440<br>55001<br>65001<br>22331<br>12121<br>11009<br>95740<br>18550 | 84101<br>84101<br>62308<br>62308<br>77777<br>77777<br>77777<br>DSL01<br>62308 | CD, Colorado S<br>CD, Colorado S<br>CD, Colorado S<br>CA, Visalia<br>CA, Visalia<br>CA, San Franci<br>CA, San Franci<br>CA, San Franci<br>UT, Salt Lake I<br>IA, Des Moines |
| Kew                                                                                                    |                                                                                                    |                                                                                                    |                                                                                        | OK                                                                            | Cancel                                                                                                    |

- 2. Do one of the following, and then click OK:
  - Under Enter Carrier Name, type the first few letters of the carrier's name. From the list, click the name of the carrier most closely resembling the name you type.

**Note:** The list may contain several plans associated with a single carrier, be sure to select the patient's specific plan.

• Navigate the list using the scroll bar, and then click the desired carrier.

#### SUBSCRIBER ID #

1. To select a new insurance plan, in the **Insurance Information** dialog box, click the **Subscriber** down arrow, and then click *Subcriber Name*/**New Insurance Plan**.

| Insurance Information                                                                                                    | ×                                                                          |
|----------------------------------------------------------------------------------------------------|----------------------------------------------------------------------------|
| Dental Insurance Medical Insurance                                                                                                    |                                                                            |
| Primary Insurance                                                                                                    | Secondary Insurance                                                        |
| Subscriber:                                                                                                    | Subscriber:                                                                |
| Davis, Karen 🗾 🗾                                                                                                    | <u>▼</u> .⊟                                                                |
| Davis, Karen / Equicor Cigna / 000-00-0007<br>Davis, Karen / Equicor Cigna / 000-00-0007<br>Davis, Harmon / Principal Financial Group / |                                                                            |
| Assign dependent coverage outside family                                                                                                |                                                                            |
| <ul> <li>Release of Information</li> <li>Assignment of Benefits</li> </ul>                                                              | <ul> <li>Release of Information</li> <li>Assignment of Benefits</li> </ul> |
| Relation to Subscriber                                                                                                    | Relation to Subscriber<br>O Self O Spouse O Child O Other                  |
| Insurance Data Benefits/Coverage                                                                                                    | Insurance Data Benefits/Coverage                                           |
| Clear Primary                                                                                                    | Clear Secondary                                                            |
| Insurance Claim Information                                                                                                    | OK Cancel                                                                  |

The subscriber's previous plan and **Subcriber ID #** are cleared from the **Insurance Information** dialog box.

| Insurance Information              | ×                                |
|------------------------------------|----------------------------------|
| Dental Insurance Medical Insurance |                                  |
| Primary Insurance                  | Secondary Insurance              |
| Subscriber:                        | Subscriber:                      |
| Davis, Karen 🗾 🗾                   | <u>-</u> ₽                       |
| Carrier:                           | Carrier:                         |
| <u> </u>                           | <u>}&gt;&gt;</u>                 |
| Subscriber ID #:                   | Subscriber ID #:                 |
| Signature on File                  | Signature on File                |
| Helease of Information             | Release of Information           |
|                                    |                                  |
| Relation to Subscriber             | Relation to Subscriber           |
|                                    |                                  |
| Insurance Data Benefits/Coverage   | Insurance Data Benefits/Coverage |
| Clear Primary                      | Clear Secondary                  |
| Insurance Claim Information        | OK Cancel                        |

2. Select a new carrier for the selected patient.

The new carrier's name and subscriber ID appear in the **Insurance Information** dialog box.

# Dentrix 24.9

# **Overview and New Features**

This Dentrix 24.9 Release Guide provides information about the Dentrix 24.9 software release. The overview section includes important notes regarding the release, followed by a brief description of the new features and enhancements available in Dentrix 24.9.

**Note:** For information about using the new features in Dentrix 24.9, refer to "Using the New Features and Enhancements" in this section of the Release Guide or "What's New in Dentrix 24.9?" in the Dentrix Help. For information on installing Dentrix, refer to the Installation Guide.

### **New Features**

Dentrix 24.9 includes the following enhancements:

### MISCELLANEOUS

- If you have enabled passwords, you can now choose how you want to display the logged in user's name in the menu bar. First name and last initial is the default setting. Other options include: full name, initials only, or user ID.
- The wording of the notification that was added to the **Practice Setup** menu in Dentrix 24.8 was changed to read: Changes may not reflect until reopening Dentrix.
- In the Appointment Book, two dialog boxes that were used to set up or edit views had the same name (Select View). To avoid confusion, the name of one of the dialog boxes was changed to **Setup View**. Please refer to "Setting up views" in the Dentrix Help.
- Dentrix Imaging Center now features image stacking—a collection of images grouped together by tooth number in the same exam. For more information, please refer to "Navigating image stacks" in the Dentrix Help.
- Dentrix Detect AI now includes FDA approved detections of the following:

For more information, please refer to "Viewing additional Dentrix Detect AI indications" in the Dentrix Help.

- Caries on all primary and secondary teeth of patients three years and older.
- Periodontal radiolucency (PRL) for patients 22 years and older to more effectively identify bone demineralization due to infections around root apices, cysts, and other causes. PRL is indicated by a red circle or oval.
- Interproximal calculus to educate your patients 12 years and older on the importance of scaling and root planing. Combined with measuring interproximal radiographic bone levels, Dentrix Detect AI illustrates disease prognosis for the patient and clinician. Interproximal calculus is indicated by an orange circle or oval.
- Restoration imperfections in patients 22 years and older, such as identifying imperfect crown and filling margins and voids. A restoration imperfection is indicated by a yellow rectangle.
- QuickBill Premium Website Payments is now available, which allows your patients to make payments through your practice's website. For more information, please refer to "Enabling QuickBill Premium Website Payments" in the Dentrix Help.

# **Using the New Features and Enhancements**

The following information will help you understand how to use the features and enhancements in this release. For a more complete explanation of the new features and enhancements, please refer to the Dentrix Help.

### Setting Username Preferences in the Menu Bar

If you have enabled passwords, the logged in user's name appears in an open module's menu bar. You can choose how you want to display the user's name.

### To set username preferences in the menu bar

- 1. In any open Dentrix module, click the logged in user's name. point to **User Display Preference**, and then click one of the following options:
  - First Name and Last Initial
  - Full Name
  - Initials Only
  - User ID

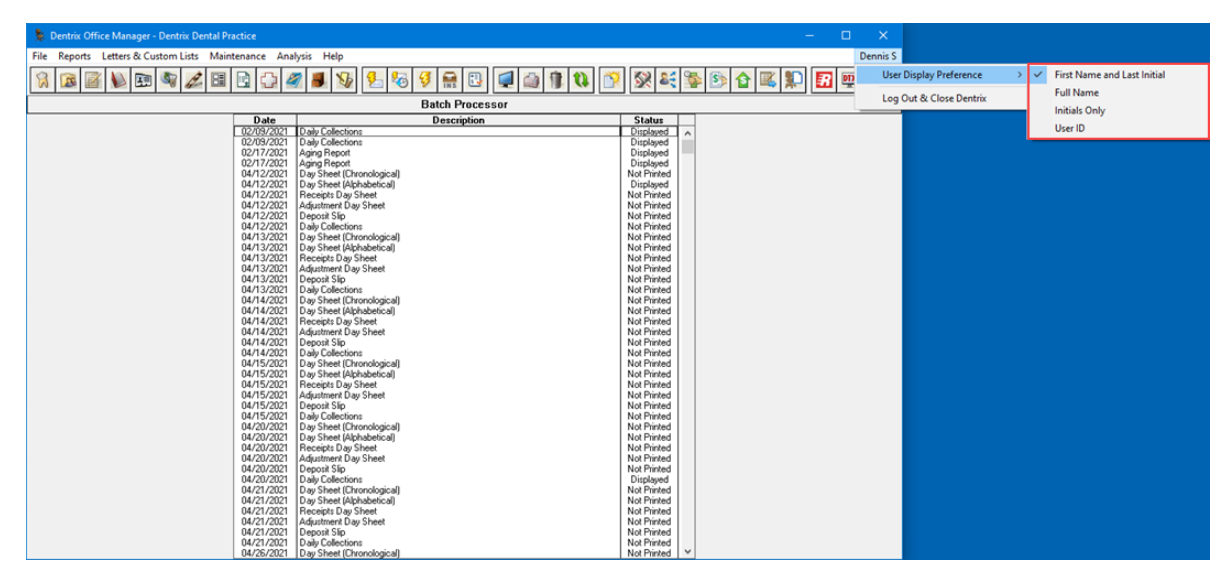

### **Viewing New Dentrix Detect Al Indications**

Dentrix Detect AI helps you with the following FDA approved features:

- Measuring interproximal Radiographic Bone Levels in bitewings and Periapical Radiographs (PAs) for patients who are at least 12 years old. Bone level detection is only possible with mesial and distal surfaces. RBL measurements appear as green, yellow, orange, or red dotted lines.
- Detecting caries on all primary and secondary teeth of patients three years and older.
- Detecting periodontal radiolucency (PRL) for patients 22 years and older to more effectively identify bone demineralization due to infections around root apices, cysts, and other causes. PRL is indicated by a red circle or oval.
- Detecting interproximal calculus to educate your patients 12 years and older on the importance of scaling and root planing. Combined with measuring interproximal radiographic bone levels, Dentrix Detect AI illustrates disease prognosis for the patient and clinician. Interproximal calculus is indicated by an orange circle or oval.

- 4 Dentrix 24.9
  - Detecting restoration imperfections in patients 22 years and older by identifying imperfect crown and filling margins and voids. A restoration imperfection is indicated by a yellow rectangle.

#### To view the new Dentrix Detect AI indications

1. In the Patient Chart, click the Launch Dentrix Imaging toolbar button.

The Dentrix Imaging Center window appears.

2. Click the Acquire Images tab.

| O Dentrix Imaging Center    |                  |                                                       |                                                                               |  |  |
|-----------------------------|------------------|-------------------------------------------------------|-------------------------------------------------------------------------------|--|--|
|                             |                  |                                                       | Karen Davis 1/15/1984                                                         |  |  |
| Show Most Recent Images Sho | ow Image History | Acquire Images                                        |                                                                               |  |  |
| Imaging Procedures          |                  | * Acquisition O                                       | ptions for Bitewing Four Images                                               |  |  |
| Favorites Standard Custo    | m                | Acquisition sequence<br>Default sequence              | Default sequence     Undo                                                     |  |  |
| Intraoral Full Mouth Images | D0210            | 1. BW #3, 2, 1, 30, 31, 3                             | 32 Reset                                                                      |  |  |
| Intraoral Periapical Image  | D0220            | 2. BW #5, 4, 3, 28, 29, 3<br>3. BW #12, 13, 14, 21, 2 | 30<br>20,19 1 2 3 4                                                           |  |  |
| Intraoral Occlusal Image    | D0240            | 4. BW #14, 15, 16, 19, 1                              | 18, 17                                                                        |  |  |
| Extraoral Posterior Image   | D0251            | U/thout intermentati                                  | ion/anshurir uring and PA200                                                  |  |  |
| Bitewing Single Image       | D0270            | - without interpretation                              | onvenerysa using code corvo                                                   |  |  |
| Bitewing Two Images         | D0272            | Task to Perform                                       |                                                                               |  |  |
| Bitewing Four Images        | D0274            | Acquire Images                                        | Import Images                                                                 |  |  |
| Bitewing Seven Images       | D0277            | Acquisition method for                                | this imaging exam                                                             |  |  |
|                             |                  | Simulation                                            |                                                                               |  |  |
|                             |                  | Proceed with Acquisi                                  | doon Cancel<br>Copyright 6 2013 - 2022 Henry Solven One J All Rights Reserved |  |  |

- 3. Under Imaging Procedures, click the Standard tab, and then select the imaging procedure you want to perform.
- 4. Click Proceed with Acquisition.

Dentrix Imaging Center acquires the selected images, submits them to VideaHealth, and displays them in **Show Image History** automatically.

**RBL** and Calculus

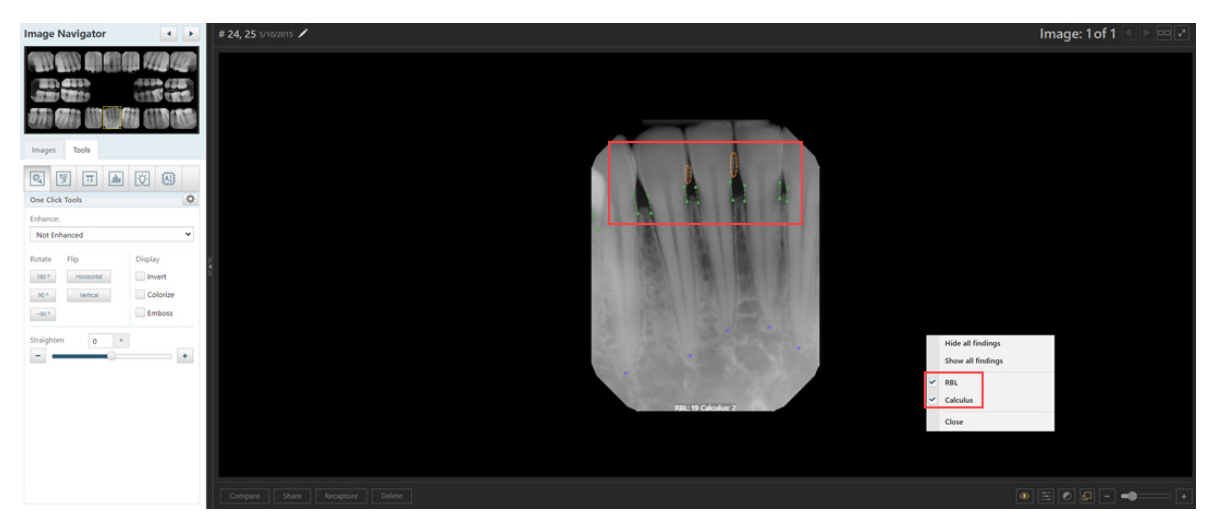

Caries, RBL, PRL, and Restoration Imperfections

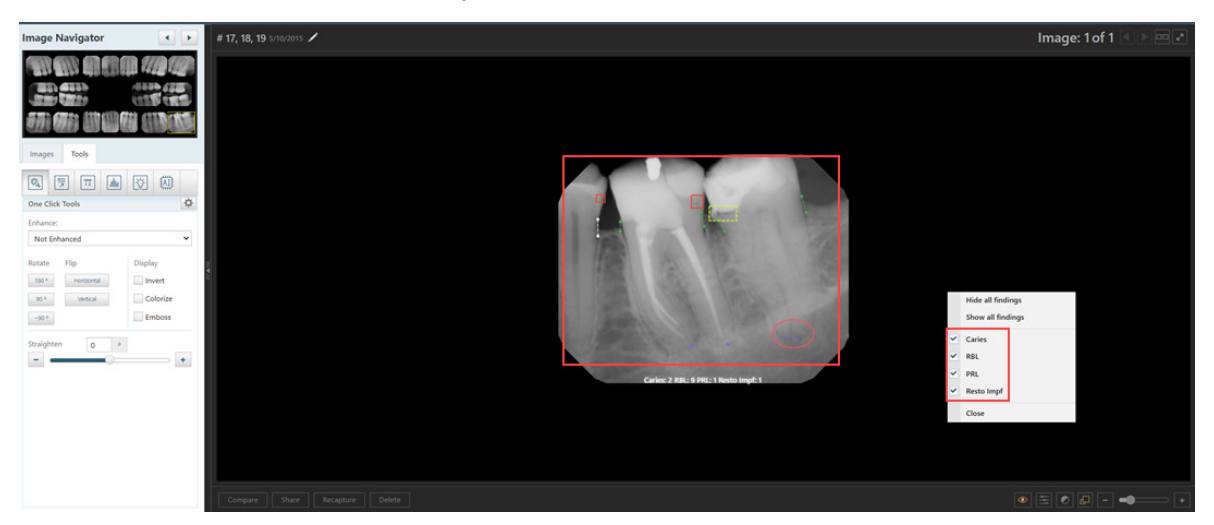

### **Navigating Image Stacks**

An "image stack" refers to a collection of images that are grouped together by tooth number in the same exam. This grouping facilitates a layered display within the imaging software, allowing users to navigate through the images by interacting with UI controls. The arrangement of the stack ensures that the most recently captured image is typically displayed at the top, but you can easily access earlier images by using the arrow buttons to navigate through the images. This allows you to closely compare subtle changes and details within the same area across different images taken in the same exam.

#### To navigate an image stack

1. Click the Previous or Next buttons (to the right of the image count) to navigate the images.

The number of images in the stack appear in the upper-right corner of the image.

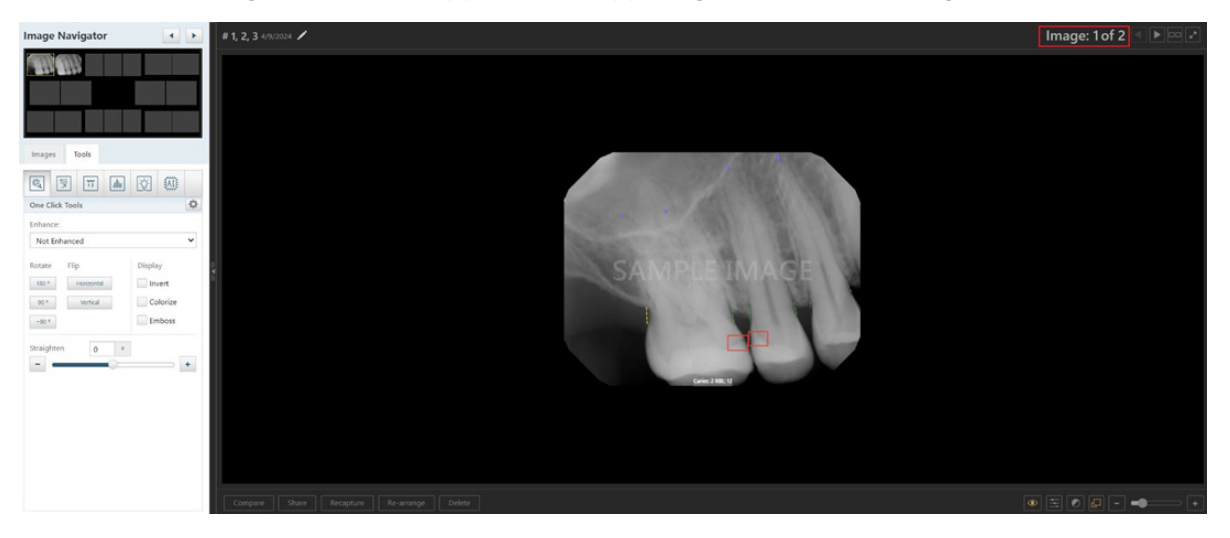

### **Enabling QuickBill Premium Website Payments**

The QuickBill Premium Website Payments feature allows your patients to make payments through your website. To enable QuickBill Premium Website Payments, you must subscribe to QuickBill Premium and establish a Worldpay Merchant ID.

#### To enable QuickBill Premium Website Payments

 Contact your web designer to add a payment button to your website that is linked to the following URL: https://www.paymydentist.net/patientpay/[Customer ID]?dataservicesid=[eTrans ID]. For example, if your Customer ID was 67882 and your eTrans ID was 67894, the URL would be https:// www.paymydentist.net/patientpay/67882?dataservicesid=67894.

**Important:** The Customer ID and eTrans ID identify your specific practice. See steps 2 and 3 for instructions on where to find these IDs.

2. To find your Customer ID, in any Dentrix module, click Help, and then click About Dentrix.

The About Dentrix dialog box appears. Your Customer ID appears to the left of your Serial Number.

3. To find your eTrans ID, in the Office Manager, click **Maintenance**, point to **Practice Setup**, and then click **Electronic Claims Setup**.

The **eTrans Setup** dialog box appears, and the eTrans ID appears in the **User ID** box.

| 🙁 eTrans 6.1 Setup                    |                      | ×   |
|---------------------------------------|----------------------|-----|
| User ID: 67894                        | Change Password      | 3   |
| — File Transfer —                     |                      |     |
| Connection Method                     |                      |     |
| Internet 💌                            | Test Connection      |     |
| Dial-up Settings                      |                      |     |
|                                       |                      |     |
| - Post Submission                     |                      |     |
| 🔽 If no claims need attention, do not | display Error Report |     |
|                                       |                      |     |
|                                       |                      |     |
| Show Advanced >>                      | OK Cancel Ap         | ply |

When a patient clicks the payment button on your website, a screen similar to the following appears.

| Richard<br>Sour                                         | th Main St<br>NH                                 |
|---------------------------------------------------------|--------------------------------------------------|
| (603)                                                   |                                                  |
| Enter the patient's inform<br>payment is applied to the | nation below to ensure this<br>e proper account. |
| Last Name                                               | Last Name                                        |
| Date of Birth                                           | MM/DD/YYYY                                       |
| Cardholder Details                                      |                                                  |
| Zip Code                                                | 00000                                            |
| Phone Number                                            | (000) 000-0000                                   |
| Payment Amount                                          | \$0.00                                           |
| Make                                                    | Payment                                          |
| (R) Product o                                           | f QuickBill Premium                              |

### 4. Click Make Payment.

QuickBill Premium performs a series of validation checks, and the following screen appears.

| Pi                | chard               |                        |                  |
|-------------------|---------------------|------------------------|------------------|
|                   | chara               | Main C                 | +                |
|                   |                     | Main 5                 |                  |
|                   |                     | NH                     |                  |
| (                 | 603)                |                        |                  |
| You are now in    | secure lo<br>transa | cation to co<br>ction. | omplete your     |
| Patient Last I    | Name                |                        |                  |
| Payment Am        | nount               | \$5                    | 50.00            |
| Zip Code          | e                   | 1                      | ווווו            |
| Card Information  |                     | * Denotes              | a required field |
| * Card<br>Number: |                     |                        | 0                |
| Expiration: Mo    | onth 🖌 🛛 Y          | ear 🗸                  |                  |
| * CVV:            | 0                   |                        |                  |
| Transaction Infor | mation              |                        |                  |
| Amount: \$50.00   |                     |                        |                  |
| Make Payment      | Cancel 1            | Transaction            |                  |
|                   | Can                 | 7 <mark>1</mark>       |                  |
|                   | (R) Product of Qu   | ickBill Premium        |                  |

5. To complete the transaction, the patient enters the required information, and then clicks Make Payment.

At your practice, the Online Payment Notification screen appears when a website payment is made.

| _  | Online Payment Notification  | *                              |
|----|------------------------------|--------------------------------|
| \$ | You have received (4) Online | Payments                       |
|    | Review and Import Payments   | 📕 Do Not Show This Again Today |

6. Click Review and Import Payments.

The Import Online Payments dialog box appears.

| Import Online Payme | Import Online Payments |            |               |              |       |                                                                                                    |  |  |  |  |  |
|---------------------|------------------------|------------|---------------|--------------|-------|----------------------------------------------------------------------------------------------------|--|--|--|--|--|
| 💲 ዥ 🛃 🗳             | ł.                     |            |               | Search       |       | Patient Information:                                                                                                    |  |  |  |  |  |
| Name                | Card Type              | Amount     | Source        | Status       | Dat   | Patient Name: Crosby, Brent L                                                                                                    |  |  |  |  |  |
| Mr. Brent L Crosby  | Visa                   | \$2,070.00 | QuickBill     | Not Imported | 03/2  | P.O. Box 110                                                                                                    |  |  |  |  |  |
| Allen Perkins       | Visa                   | \$250.00   | QuickBill     | Not Imported | 03/2  | Eastside, NV 11111                                                                                                    |  |  |  |  |  |
| Mary Brown          | AMEX                   | \$840.00   | QuickBill     | Imported     | 03/2  | Phone: (555)111-1111                                                                                                    |  |  |  |  |  |
|                     |                        |            |               |              |       | E-Mail: brentlcrosby@dentrix.com                                                                                                    |  |  |  |  |  |
|                     |                        |            |               |              |       | Cardholder Information:                                                                                                    |  |  |  |  |  |
|                     |                        |            |               |              |       | Cardholder: Mr. Brent L Crosby<br>Amount: \$2,070.00<br>Date: 3/26/2022 6:11 PM<br>Card Type: Visa<br>Card Number: **********1111<br>Source: QuickBill |  |  |  |  |  |
| <                   |                        |            |               |              | ≥     |                                                                                                    |  |  |  |  |  |
|                     |                        |            | Post Selected | Remove Sele  | ected | Close                                                                                                    |  |  |  |  |  |

7. To post an online payment to the corresponding account's Ledger, select it, and then click Post Selected.

# Dentrix 24.8

# **Overview and New Features**

This Dentrix 24.8 Release Guide provides information about the Dentrix 24.8 software release. The overview section includes important notes regarding the release, followed by a brief description of the new features and enhancements available in Dentrix 24.8.

**Note:** For information about using the new features in Dentrix 24.8, refer to "Using the New Features and Enhancements" in this section of the Release Guide or "What's New in Dentrix 24.8?" in the Dentrix Help. For information on installing Dentrix, refer to the Installation Guide.

### **New Features**

Dentrix 24.8 includes the following enhancements:

### MISCELLANEOUS

- If you have enabled passwords, you can now log out of and close all open Dentrix modules at the same time instead of having to close each module separately.
- A notification was added to the **Practice Setup** menu warning that you may need to restart or refresh a Dentrix module before the changes you've made to settings appear.
- User permission templates were added to the **Setup User Permissions** dialog box to make setting up permissions faster and easier. In total, there are 5 templates:
  - Admin Template
  - Clinical Template
  - Doctor Template
  - Owner/Manager Template
  - Temp/Clinical Template
- The Select Patient dialog box has been updated so that it opens more quickly.

# **Using the New Features and Enhancements**

The following information will help you understand how to use the features and enhancements in this release. For a more complete explanation of the new features and enhancements, please refer to the Dentrix Help.

### Logging Out of Dentrix and Closing All Open Modules

If you have enabled passwords, you can now log out of and close all of the Dentrix modules you have open at the same time instead of having to close each module separately.

#### To log out of Dentrix and close all open modules

1. In any open Dentrix module, click the logged in user's name, and then click Log Out & Close Dentrix.

| 🕼 Dentrix Ledger - Davis, Karen | [DA0003]                                                                                                    | – 🗆 X                   |
|---------------------------------|----------------------------------------------------------------------------------------------------|-------------------------|
| File Options View Transad       |                                                                                                    | Dennis Smith            |
|                                 | 🕱 Dentrix Office Manager - Dentrix Dental Practice                                                                                                    |                         |
| 🕅 🖾 🔊 🕱 🕅                       | File Reports Letters & Custom Lists Maintenance Analysis Help                                                                                                    | Dennis Smith 🕺 📓 🕖 🗰    |
| Date Name                       | Dentify Dentify Dentify Marco (DADDD)                                                                                                    |                         |
| 04/04/2023 Karen Davis          | Dentrix Family File - Davis, Karen (DAU005)                                                                                                    |                         |
| 04/04/2023 Karen Davis          | File Edit Help                                                                                                    | Dennis Smith            |
| 04/04/2023 Karen Davis          |                                                                                                    | Log Out & Close Dentrix |
| 04/04/2023 Karen Davis          | 🕅 🔟 📡 🖽 👒 🌽 🗀 🖾 🖾 🖾 🖾 🦉 🔤 🖾 😨 🖉                                                                                                    |                         |
| 04/04/2023 Karen Davis          | Name: Ms Davis Karen Chart #: DA0003                                                                                                    |                         |
| 05/01/2023 Karen Davis          | Address: 1768 Northanger Consent: 03/06/2017 SS#: 000-00-0007                                                                                                    |                         |
| 05/01/2023 Karen Davis          | Cisco, UT 84515 First Visit: 03/06/2017 DL#:                                                                                                    |                         |
| 06/15/2023 Karen Davis          | Last Visit: 04/24/2024 Birthday: 01/15/1984, 40                                                                                                    |                         |
| 08/10/2023 Karen Davis          | Missed App: 10/04/2022, 3 Provider: 0051<br>Missed App: 10/04/2022, 3 Provider: 0051                                                                                                    |                         |
| 08/14/2023 Karen Davis          | Status: Active, F. Sinde, Guar, Ins. H-of-H E-Mail:                                                                                                    |                         |
| 08/30/2023 Karen Davis          | HealthFmolover Cont 10/19/22 PROPHY                                                                                                    |                         |
| 08/30/2023 Karen Davis          | History Noble Finance Care 04/25/25 BITEWINGS                                                                                                    |                         |
| 09/13/2023 Karen Davis          | Primary Deptal Insurance Patient Notes Voice                                                                                                    |                         |
| 02/01/2024 Karen Davis          |                                                                                                    |                         |
| 02/01/2024 Karen Davis          | Group Plan: Noble                                                                                                    |                         |
| 02/01/2024 Karen Davis          | Group #: 18550                                                                                                    |                         |
| 03/01/2024 Karen Davis          | Fee Sched: Eligible:                                                                                                    |                         |
| 04/01/2024 Karen Davis          | Coverage: 350.00 Used: 520.00                                                                                                    |                         |
| 04/01/2024 Karen Davis          | Diber Mary New (1500 00)                                                                                                    |                         |
| 04/24/2024 Karen Davis          | Other Has. (1990-99) Pelanad Pr                                                                                                    |                         |
| 04/24/2024 Karen Davis          | 0-30 31-560 61-590 91-5 Balance Mt Little Dean (Patient) 03/06/2017                                                                                                    |                         |
| 04/24/2024 Karen Davis          | 2524/14 0.00 0.00 2524/14<br>Monthler Resmant: 50:00 And Past Due: 220.97<br>Referred To                                                                                                    |                         |
| 04/24/2024 Karen Davis          | Bill Type: 1 Last Payment: 50.00 02/09/2021                                                                                                    |                         |
| 04/24/2024 Karen Davis          | Statue Name Povition Gender Patient Birthdau                                                                                                    |                         |
| 04/24/2024 Karen Davis          | Hoth Guar Ins Davis, Karen Single Female Yes 01/15/1984                                                                                                    |                         |
| 04/24/2024 Karen Davis          | Davis, Mark Child Male Yes 07/10/2005                                                                                                    |                         |
| 04/24/2024 Karen Davis          | Davis, Kelly Child Female Yes 01/30/2007                                                                                                    |                         |
| 04/24/2024 Karen Davis          | ins Davis, namon Uther Male No 12/05/13/7                                                                                                    |                         |
| 04/24/2024 Karen Davis          |                                                                                                    |                         |
| 04/24/2024 Karen Davis          |                                                                                                    |                         |
| 04/24/2024 Karen Davis          | · · · · · · · · · · · · · · · · · · ·                                                                                                    | v                       |
|                                 | 04/21/2021 Adjustment Day Sheet Not Printed                                                                                                    |                         |
|                                 | 04/21/2021 Deposit Stip Not Printed                                                                                                    |                         |
|                                 | 04/21/2021 Daily Collections Not Printed                                                                                                    |                         |
|                                 | UNX 2012 UNX Street (UNX Street (UNX Stree | 0.00                    |
|                                 | Last Payment 50.00 Date 02/09/2021 Est. Patient Portion                                                                                                    | 0.00                    |
|                                 | Last Ins. Payment Date 350.00 Date 04/12/2022 Payment Agreement Summar                                                                                                    | ry                      |
|                                 | Outstanding Billed to Medical/Dental 0.00/270.00 Monthly Pmt 50.00 Pmt Due                                                                                                    | 338.87                  |
|                                 | Est. In-Network Adjustment *                                                                                                    | 04/2//2024              |
|                                 | Est. In-Network Allowed Amount * 50.00 Future Due Payment Plans Sum                                                                                                    | imary                   |
|                                 | Family Portion of Balance * 2564.74 Original Bal. 0.00 Payment                                                                                                    | 0.00                    |
|                                 | * Based on Pending Claims and Today's Charges Remain Bal. 0.00 Due Date                                                                                                    |                         |
|                                 | r                                                                                                    |                         |

2. If unsaved work must be addressed before some Dentrix modules can be closed, Dentrix prompts you to take care of your unsaved work.

Note: The text of the notification dialog box will differ depending on what issue must be addressed.

| Appointment Book                                                                                              |  |  |  |  |  |  |  |  |  |
|----------------------------------------------------------------------------------------------------|--|--|--|--|--|--|--|--|--|
| One or more appointments scheduled for a day prior to today's date are on<br>the Pinboard.                    |  |  |  |  |  |  |  |  |  |
| Keep these scheduled appointments on the Pinboard.                                                            |  |  |  |  |  |  |  |  |  |
| C Remove these scheduled appointments from the Pinboard (they will remain scheduled on the Appointment Book). |  |  |  |  |  |  |  |  |  |
| OK Cancel                                                                                                    |  |  |  |  |  |  |  |  |  |

**3.** If necessary, select the appropriate option, and then click **OK**. All open Dentrix modules close.

### **Practice Setup Menu Notification**

A notification was added to the **Practice Setup** menu warning that you may need to restart or refresh a Dentrix module before the changes you've made to settings appear.

#### To view the Practice Setup menu notification

1. In the Office Manager, click Maintenance, and then point to Practice Setup.

The **Practice Setup** menu appears.

| 💺 Dentrix Office Manager - Dentrix Dental Practice             | - 🗆 X                                               |
|----------------------------------------------------------------|-----------------------------------------------------|
| File Reports Letters & Custom Lists Maintenance Analysis Help  | Dennis Smith                                        |
| 🔇 🕞 🖾 📭 🕲 🖉 Reference                                          | · · · · · · · · · · · · · · · · · · ·               |
| Practice Setup                                                 | Dentrix restart may be necessary to reflect changes |
| Task Scheduler(Month End)                                      | Practice Resource Setup                             |
|                                                                | Procedure Code Setup                                |
| Audit Trail Report(Standard)                                   | Dental Diagnostic Cross Code Setup ^                |
| Audit Trail Report(Prov/Staff)                                 | Medical Cross Coding Setup                          |
| Durge Exported Filer                                           | Multi-Code Setup                                    |
| Palge Exported Tries                                           | Continuing Care                                     |
| Delete Finance Charges                                         | Passwords •                                         |
| Delete Late Charges                                            | Definitions                                         |
| 04/12/2021 Daily Collections<br>04/13/2021 Day Sheet (Chronol  | Dunning Messages                                    |
| 04/13/2021 Day Sheet (Alphab                                   | tical) Custom Notes                                 |
| 04/13/2021 Receipts Day Shee                                   | Practice Defaults                                   |
| 04/13/2021 Deposit Slip                                        | Fee Schedule Setup                                  |
| 04/13/2021 Daily Collections<br>04/14/2021 Day Sheet (Chrone)  | Payment Agreement Template Setup                    |
| 04/14/2021 Day Sheet (Chloho)<br>04/14/2021 Day Sheet (Alphabi | tical Dentrix Pay                                   |
| 04/14/2021 Receipts Day Shee                                   | Request To Pay Setup                                |
| 04/14/2021 Adjustment Day Sh<br>04/14/2021 Deposit Slip        | Import Payment Settings                             |
| 04/14/2021 Daily Collections                                   | Electronic Claims Setup                             |
| 04/15/2021 Day Sheet (Uhrono)<br>04/15/2021 Day Sheet (Alphah  | Dgical) Electronic Billing Setup                    |
| 04/15/2021 Receipts Day Shee                                   | Auto Dial Settings                                  |
| 04/15/2021 Adjustment Day Sh<br>04/15/2021 Deposit Slip        | Auto Chart Number Setup                             |
| 04/15/2021 Daily Collections                                   | Report Fonts Setup                                  |
| 04/20/2021 Day Sheet (Chronol<br>04/20/2021 Day Sheet (Alabab  | ogical) Network Setup                               |
| 04/20/2021 Receipts Day Shee                                   | Server Administration Utility                       |
| 04/20/2021 Adjustment Day Sh                                   | Preferences                                         |
| 04/20/2021 Deposit Slip<br>04/20/2021 Daily Collections        | Workstation Setup                                   |
| 04/21/2021 Day Sheet (Chronol                                  | pgical) Not Printed                                 |
| 04/21/2021 Day Sheet (Alphabo<br>04/21/2021 Receipts Day Sheet | not Printed                                         |
| 04/21/2021 Adjustment Day Sh                                   | Not Printed                                         |
| 04/21/2021 Deposit Slip<br>04/21/2021 Daily Collections        | Not Printed                                         |
| 04/26/2021 Day Sheet (Chronol                                  | ogical) Not Printed 🗸                               |

### **Setting Up Permissions Using Templates**

Role-based permissions templates were added to the **Setup User Permissions** dialog box to speed up and simplify setting up permissions.

#### To set permissions using a template

1. In the Office Manager, click Maintenance, point to Practice Setup > Passwords, and then click User Passwords Setup.

The Setup User Permissions dialog box appears.

| 2 | Setup User Permissions X |                      |            |         |       |       |        |              |                     |                                        |          |
|---|--------------------------|----------------------|------------|---------|-------|-------|--------|--------------|---------------------|----------------------------------------|----------|
|   | DDS1                     | Smith, Dennis        |            |         |       |       | 0.     |              |                     |                                        |          |
|   |                          |                      |            |         |       |       |        |              |                     |                                        |          |
|   |                          |                      |            |         |       |       |        | _Admin Tem   | plate               | iio 🛯 🖌                                | <b>P</b> |
|   | Search Us                | a pro                | 6          | 5       |       |       |        | Admin Tem    | plate<br>polate     |                                        | Ц        |
|   | Search be                | 3013                 |            |         | 1     |       |        | _Doctor Ten  | plate               |                                        |          |
|   | ID 🔺                     | Name                 | Title      | Status  | Admin | Pwd E | xpired | _Owner/Mar   | nager Template      |                                        | ^        |
|   | DDS1                     | Smith, Dennis        | D.D.S.     | Primary | Yes   |       |        | Administ     | ration              | select/Clear All 🔺                     |          |
|   | DDS2                     | Smith Junior, Dennis | D.D.S.     | Primary |       |       |        | $\checkmark$ | Administration      | Password Administration                |          |
|   | DDS3                     | Cook, Maria          | D.D.S.     | Primary |       | Ц     |        |              | Administration      | Procedure Log Report                   |          |
|   | DR99                     | DentrixDental, Pract | 0.0.0      | Primary |       |       |        | $\checkmark$ | Administration      | Utility Administration                 |          |
|   | ENDU<br>HYG1             | Evans, Enca          | D.D.S.     | Primary |       | 님     |        | Annointr     | nents               | Select/Clear All                       |          |
|   | MGR1                     | Taylor, Judy         | Office M   | Staff   |       | H     |        |              | Appointmente        | Appointment Day Notes Medity           |          |
|   | OFC1                     | Jones Susan          | Front Desk | Staff   |       |       |        |              | Appointments        | Appointment Events Delete              |          |
|   | ORTH                     | Oliverson, Oscar     | THORE DOOR | Primary |       | H I   |        |              | Appointments        | Appointment Events, Delete             |          |
|   | PEDO                     | Childs, Brenda       | D.D.S.     | Primary |       |       |        |              | Appointments        | Appointment Events, Schedule New       |          |
|   | PERI                     | Pearson, Paula       | D.D.S.     | Primary |       |       |        |              | Appointments        | Appointment Views Add New              |          |
|   | SURG                     | Sorensen, Steve      |            | Primary |       |       |        |              | Appointments        | Appointment Views, Delete              |          |
|   |                          |                      |            |         |       |       |        |              | Appointments        | Appointment Views, Edit                |          |
|   |                          |                      |            |         |       |       |        |              | Appointments        | Appointments, Break                    |          |
|   |                          |                      |            |         |       |       |        |              | Appointments        | Appointments, Delete                   |          |
|   |                          |                      |            |         |       |       |        |              | Appointments        | Appointments, Edit                     |          |
|   |                          |                      |            |         |       |       |        |              | Appointments        | Appointments, Open                     |          |
|   |                          |                      |            |         |       |       |        | $\checkmark$ | Appointments        | Appointments, Open Lists               |          |
|   |                          |                      |            |         |       |       |        |              | Appointments        | Appointments, Purge                    |          |
|   |                          |                      |            |         |       |       |        | $\checkmark$ | Appointments        | Appointments, Schedule New             |          |
|   |                          |                      |            |         |       |       |        |              | Appointments        | Appointments, Set Complete             |          |
|   |                          |                      |            |         |       |       |        | $\checkmark$ | Appointments        | Appointments, Setup Operatory          |          |
|   |                          |                      |            |         |       |       |        |              | Appointments        | Appointments, Setup Practice           |          |
|   |                          |                      |            |         |       |       |        | $\checkmark$ | Appointments        | Appointments, Setup Providers          |          |
|   |                          |                      |            |         |       |       |        |              | Appointments        | Appointments, Setup Schedule           |          |
|   |                          |                      |            |         |       |       |        | $\checkmark$ | Appointments        | Generate Appointment Book Views        |          |
|   |                          |                      |            |         |       |       |        |              | Appointments        | Generate Route Slips                   |          |
|   |                          |                      |            |         |       |       |        | $\leq$       | Appointments        | More Info / Family Appointment List    |          |
|   |                          |                      |            |         |       |       |        |              | Appointments        | Send Text                              |          |
|   |                          |                      |            |         |       |       |        | Billing an   | d Collections       | Select/Clear All                       |          |
|   |                          |                      |            |         |       |       |        | $\checkmark$ | Billing and Collect | Billing Statement Notes Setup          |          |
|   |                          |                      |            |         |       |       |        |              | Billing and Collect | Billing/Payment Agreement, Modify      |          |
|   |                          |                      |            |         |       |       |        | $\checkmark$ | Billing and Collect | Collections Manager, Open              |          |
|   |                          |                      |            |         |       |       |        |              | Billing and Collect | Dunning Messages, Modify               |          |
|   |                          |                      |            |         |       |       |        | $\checkmark$ | Billing and Collect | Generate Aging/Patient Balance Reports |          |
|   |                          |                      |            |         |       |       |        |              | Billing and Collect | Generate Billing Statements            | Υ.       |
|   |                          |                      |            |         |       |       |        |              |                     | Save Close                             |          |

- 2. Select the user you want to grant permissions to.
- 3. Select the appropriate user permission template, and then click the Apply Permissions Template to User icon

The permissions associated with the template you selected are selected automatically.

4. Click Save.

**6** Dentrix 24.8

# Dentrix 24.7

# **Overview and New Features**

This Dentrix 24.7 Release Guide provides information about the Dentrix 24.7 software release. The overview section includes important notes regarding the release, followed by a brief description of the new features and enhancements available in Dentrix 24.7.

**Note:** For information about using the new features in Dentrix 24.7, refer to "Using the New Features and Enhancements" in this section of the Release Guide or "What's New in Dentrix 24.7?" in the Dentrix Help. For information on installing Dentrix, refer to the Installation Guide.

### **New Features**

Dentrix 24.7 includes the following enhancements:

### **MISCELLANEOUS**

In previous versions of Dentrix, you could only create a new patient file if you scheduled a new patient appointment, the patient kept the appointment, and you then set the appointment complete. You can now schedule a new patient appointment and create the new patient at the same time.

- When you create a new patient, a follow-up Continuing Care appointment is now scheduled automatically.
- The First Visit Date updates automatically when you set a new patient appointment complete.
- The Reports and Tasks Scheduler window now includes an automated task for archiving the broken appointment records of new patients.

# **Using the New Features and Enhancements**

The following information will help you understand how to use the features and enhancements in this release. For a more complete explanation of the new features and enhancements, please refer to the Dentrix Help.

### **Adding New Family Members to a Family**

To make scheduling new patient appointments and gathering the relevant patient and insurance information easier, Henry Schein One has improved how you create new patients, add new family members to a family, schedule Continuing Care appointments, update First Visit dates, and archive new patient broken appointments.

### To add a new family member to a family

1. In the Appointment Book, double-click an open schedule space.

The Select Patient dialog box appears.

| Searc    | h By Appoint     | ments Advanced     | Search | h              |              |              |             |            |          |         |    |  |  |
|----------|------------------|--------------------|--------|----------------|--------------|--------------|-------------|------------|----------|---------|----|--|--|
|          |                  |                    |        |                | Show (       | On Screen Ke | evboard 🕥   |            |          |         |    |  |  |
|          |                  |                    |        |                |              |              |             |            |          |         |    |  |  |
|          | ● Last N         | ame (Last, First)  |        | O Home Phone   |              |              |             |            |          |         |    |  |  |
|          | 0.5              |                    |        | 0.00           | )Chart #     |              |             |            |          |         |    |  |  |
|          |                  | lame (First, Last) |        | O Chart #      |              |              |             |            |          |         |    |  |  |
|          | OPrefer          | ed Name            |        | ⊖ss#           |              |              |             |            |          |         |    |  |  |
|          |                  |                    |        | _              |              |              |             |            |          |         |    |  |  |
|          | Enter Las        | t Name (Last, Firs | t):    |                |              |              |             |            |          |         |    |  |  |
|          | fr               |                    |        | Sear           | rch          |              |             |            |          |         |    |  |  |
|          |                  |                    |        |                |              |              |             |            |          |         |    |  |  |
|          |                  |                    |        |                |              |              |             |            |          |         |    |  |  |
|          |                  |                    |        |                |              |              |             |            |          |         |    |  |  |
|          |                  |                    |        |                |              |              | 0001        | D: 1       | 0.1      |         |    |  |  |
| оН       | Last Name        | First Name         | <_ MI  | Preferred Name | Phone        | Chart #      | SSN         | Birthday   | Status   | Provide | 4  |  |  |
|          | Farrer           | Lisa               |        |                | (801)555-02  | FA0001       |             | 10/28/1980 | Patient  | ENDO    |    |  |  |
|          | Frazier          | John               |        |                |              | FR0002       |             | 11/15/1989 | Patient  | DDS1    | I. |  |  |
| ļ        | Frazier          | Mia                |        |                |              | FR0003       |             | 10/9/1992  | Patient  | DDS1    | ł  |  |  |
| ļ        | Frazier          | Michael            |        |                | (004)555 05  | FR0004       |             | 9/14/2009  | Patient  | DDS1    |    |  |  |
| _        | Gleason          | Alice              |        |                | (801)555-85  | GL0001       | 000-00-0008 | 8/10/1989  | Patient  | DDS1    |    |  |  |
|          | Gleason          | Gary               | N      |                | (801)555-85  | GL0002       | 000-00-0009 | 9/15/1986  | Patient  | DDS1    |    |  |  |
|          | Hansen           | Corey              | L      |                | (801)555-17  | HA0001       | 000-00-0010 | 10/17/1985 | Patient  | DDS1    |    |  |  |
| <u>.</u> | Hayes            | Sally              |        |                |              | HA0002       |             | 9/20/1992  | Patient  | DDS1    |    |  |  |
|          | Jenkins          | David              |        | Dave           |              | JE0001       |             | 10/15/1987 | Patient  | DDS1    |    |  |  |
|          | Jenkins          | Diane              |        |                |              | JE0002       |             | 12/14/1989 | Patient  | DDS1    |    |  |  |
|          | Johnson          | Adria              |        |                | (801)555-89  | JO0002       |             | 5/4/2004   | Patient  | DDS1    |    |  |  |
| •        | Johnson          | Rachelle           |        |                | (801)555-89  | JO0001       | 000-00-0011 | 6/20/1980  | Patient  | DDS1    |    |  |  |
| 1        |                  |                    |        |                |              |              |             |            |          | >       |    |  |  |
|          |                  |                    |        |                |              |              |             |            |          |         |    |  |  |
|          | augly Calastad I | Dationta           |        |                |              |              |             |            |          |         |    |  |  |
| ievi     | Justy Selected I | duents             |        |                |              |              |             |            |          |         |    |  |  |
| юН       | Last Name        | First Name         | M      | Preferred Name | Phone        | Chart #      | SSN         | Birthday   | Status   | Provide |    |  |  |
| •        | Davis            | Karen              | _      |                |              | DA0003       | 000-00-0007 | 1/15/1984  | Patient  | DDS1    | 1  |  |  |
|          | Fallon           | Matt               |        |                |              | EA0003       |             | 7/14/1986  | Patient  | DDS2    |    |  |  |
|          | Brooks           | James              |        |                |              | BR0005       |             | 3/24/1988  | Patient  | DDS1    |    |  |  |
| ÷        | Looking          | David              |        | Dave           |              | JE0001       |             | 10/15/1987 | Patient  | DDS1    |    |  |  |
| :        |                  | Davia              |        | 0070           | (001) EEE 4E | 00001        | 000 00 0004 | 7/15/10/01 | Detirent | DDS1    |    |  |  |
|          | Brown            | Mary               |        | Ms Brown       | 18011000-40  | BRUUU        |             | 111011991  | Patient  |         |    |  |  |

2. Click Add Family Member.

The **Patient Information** dialog box appears.

| Patient Information (Frazier Family) | ×                                                                                                    |
|--------------------------------------|----------------------------------------------------------------------------------------------------|
| Name Last* First*                    | MI Preferred<br>Title<br>Print Title on Stmts                                                                                                    |
| Status<br>Non-Patient V Male V S     | Single                                                                                                    |
| Birthdate* Age 55#                   | Other ID         Chart         Consent           Chart         Consent         Statement Delivery Method           KPractice Default>         >> |
| 1768 Vermont                         | Privacy Requests     Privacy Requests     No phone calls                                                                                         |
| Cisco UT 84515                       |                                                                                                    |
| Phone Work Ext.                      | Time To Call     Last Missed #     Appt Missed     Other                                                                                         |
| Referred By                          | >> Clear OK Cancel                                                                                                    |

- 3. Provide the following mandatory Information:
  - Under Name, type the patient's first name in the corresponding field.

**Note:** The default setting for the new family member's last name is the head-of-household's last name. If necessary, you can change the last name.

• Under **Personal** in the **Birthdate** field, type the patient's date of birth.

Notes:

- The new family member's status is set automatically to **Non-Patient**. When you set the appointment complete, the status updates automatically to **Patient**.
- The new family member's **First Visit** date is left blank. When you set the appointment complete, the **First Visit** date updates automatically.
- The new family member is automatically added to the head-of-household's family file.
- Under **Status**, the default settings are **Male** and **Single**. If necessary, you can change these settings.
- If you prefer not to require a new patient's birthdate, you can disable this requirement by clearing the option in the **Preferences** dialog box in the Office Manager.

| eferences                                                                                                    |                                                                                                    | ) |
|----------------------------------------------------------------------------------------------------|----------------------------------------------------------------------------------------------------|---|
| eferences<br>- Payment/Adju<br>Provider:<br>Patient:<br>Split Method:<br>Do not a<br>Payme                                                  | Print Options       Statement Forms       Paths       Database Options         ustment Options       Instances of Treatment Planner:       4         To Guarantor's Primary Provider       Instances of Treatment Planner:       4         Family Account       Instances of Treatment Planner:       4         Guarantor Estimate       Isuperior Beep on Entry       Suspend Patient Alerts         Suspend Treatment Area Flags       Suspend Referral Print Reminders       Hide Social Security Number         ent Agreement Settings       Image: Statement Settings       Image: Statement Settings |   |
| "It is recomme<br>allocated to a<br>Startup Optio<br>Autor<br>Sys<br>Automat<br>Default Signa<br>Dental Insur<br>Releas<br>Releas<br>Releas | ended that payments/adjustments be<br>a specific patient and not the entire family.<br>ns<br>natic Updates Settings<br>itically Launch Office Journal<br>ature on File for New Subscribers<br>se of Information<br>ment of Benefits<br>urance:<br>se of Information                                                                                                    | [ |
| Assign                                                                                                    | OK Cance                                                                                                    | - |

4. To close the Patient Information dialog box, click OK.

The Appointment Information dialog box appears.

| Appointment Information - (Frazier, Michael) <new patient=""></new>                                                        | ×                               |
|----------------------------------------------------------------------------------------------------|---------------------------------|
| Provider: DDS1 > Continuing Care:                                                                                          | Created                         |
| Add'l Provider:                                                                                                    | Last Changed                    |
| Initial                                                                                                    | History                         |
| Add Tx Det. All                                                                                                    | More Info (Dial)                |
| Misc.                                                                                                    | Patient Info                    |
| Appointment Description Appt Length                                                                                        | Other Appt(s)                   |
| 0 min >                                                                                                    | Ins Claim Info                  |
| Amount: 0.00 Status: <a href="https://www.none-tailor.com">Op: 0P-1 &gt;</a>                                               | Schd. Next                      |
| Eligible: Schedule: FIXED  Date: 04/11/2024 >                                                                              | Wait/Will Call                  |
| Staff: > Type: <none>  Ime:   3:00am &gt;</none>                                                                           | Find                            |
| Dentrix Pay Payment                                                                                                    | Pinboard                        |
| Insert Dateline                                                                                                    | 🗌 Lab Case                      |
| ^                                                                                                    | Patient Lab Cases               |
|                                                                                                    | OK                              |
|                                                                                                    | Cancel                          |
| ×                                                                                                    |                                 |
| Confirmed Pre-Med 🔲 X-rays Requested 🔲 More Appts Schd 📃                                                                   | Other Family Appts              |
| Office Re-schd     X-rays Received     Update Health Hist     Patient Re-schd     Sent New Patient Pkg     Update Ins Info | HIPAA Signed<br>Review Finances |

5. Under Reason, click Initial.

The Select Initial Reasons dialog box appears.

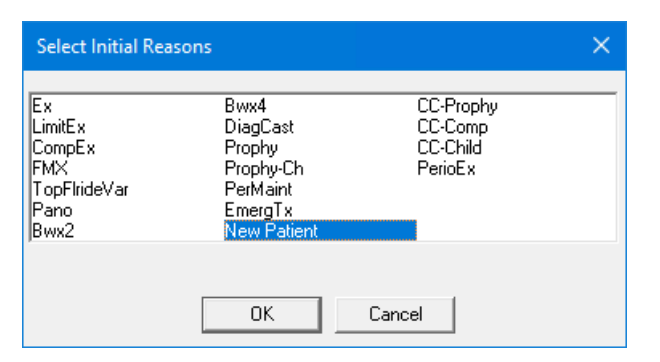

6. Select New Patient, and then click OK.

The following message appears.

| Dentrix Continuing Care                                                                                                    | × |
|----------------------------------------------------------------------------------------------------|---|
| One or more of the selected procedures is attached to a Continuing<br>Care Type that was not set up for this patient. Set up Continuing Care<br>for this patient using the default settings? |   |
| Yes No                                                                                                    |   |

7. Click Yes to set up continuing care for the patient using the default settings.

The Continuing Care procedures appear in the **Appointment Information** dialog box.

| Appointment Information - (Frazier, Michael) <new< th=""><th>/ Patient&gt;</th><th>×</th></new<>                           | / Patient>                                               | ×                                                     |
|----------------------------------------------------------------------------------------------------|----------------------------------------------------------|-------------------------------------------------------|
| Provider: DDS1 > Continuing PROPHY<br>Care: FMX                                                                            | 04/11/2024<br>04/11/2024 >                               | Created                                               |
| Reason Vise Re                                                                                                    | ason to Auto Update CC                                   | Last Changed                                          |
| Initial Pc New Patient Appointment                                                                                         | Delete                                                   | History                                               |
| Add Tx                                                                                                    | Del. All                                                 | More Info (Dial)                                      |
| Misc.                                                                                                    | 5                                                        | Patient Info                                          |
| Appointment Description                                                                                                    | Appt Length                                              | Other Appt(s)                                         |
| NewPat                                                                                                    | 90 min >                                                 | Ins Claim Info                                        |
| Amount: 284.00 Status: <none></none>                                                                                       | 0p: 0P-1 >                                               | Schd. Next                                            |
| Eligible: Schedule: FIXED                                                                                                  | Date: 04/11/2024 >                                       | Wait/Will Call                                        |
| Staff: > Type: General 💌                                                                                                   | 1 ime: 9:00am >                                          | Find                                                  |
| Netes                                                                                                    | Dentrix Pay Payment                                      | Pinboard                                              |
| Notes                                                                                                    | Insert Dateline                                          | 🗖 Lab Case                                            |
|                                                                                                    | ~                                                        | Patient Lab Cases                                     |
|                                                                                                    |                                                          | ОК                                                    |
|                                                                                                    |                                                          | Cancel                                                |
|                                                                                                    | ~                                                        |                                                       |
| Confirmed Pre-Med     X-rays Requested     Office Re-schd     X-rays Received     Patient Re-schd     Sent New Patient Pkg | More Appts Schd<br>Update Health Hist<br>Update Ins Info | Other Family Appts<br>HIPAA Signed<br>Review Finances |

8. Click OK.

The appointment appears in the Appointment Book.

### **Managing New Patient Broken Appointments**

A new option was added to the Appointment List window to help you manage broken appointments.

#### To manage new patient broken appointments

1. In the Appointment Book, click Appt List.

The Appointment List window appears.

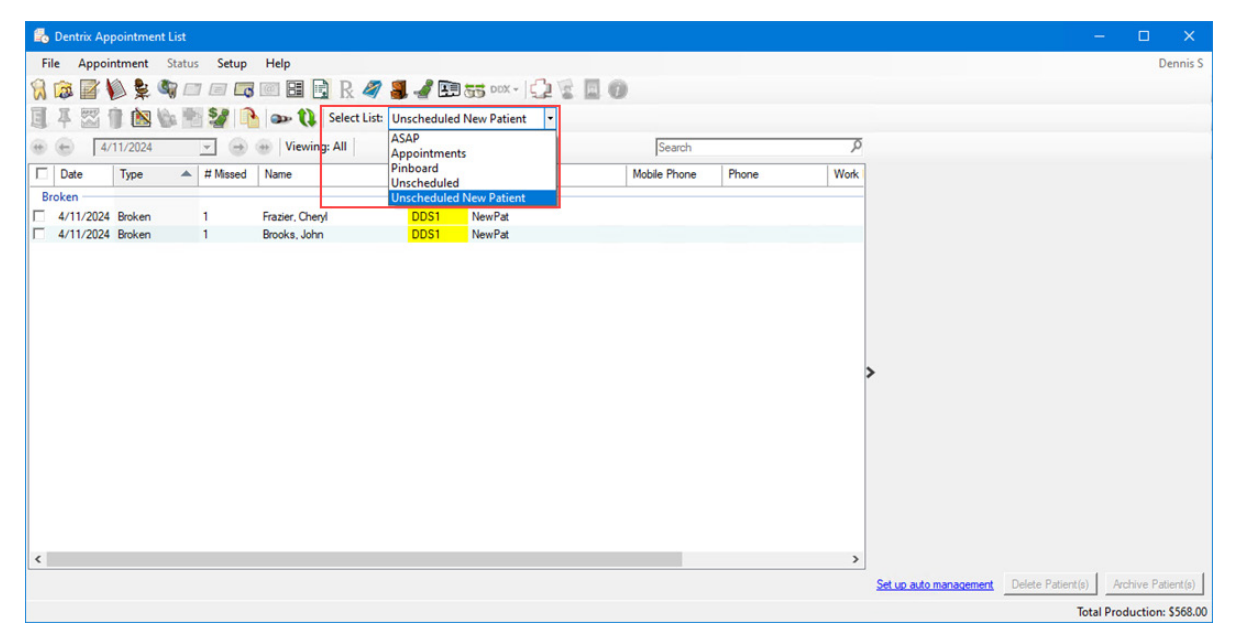

- 2. In Select List, select Unscheduled New Patient.
- 3. To delete or archive one or more broken appointments, select them, and then click **Delete Patient(s)** or **Archive Patient(s)**.

| 🐻 Dentrix | Appointme | nt List      |                 |               |                |              |       |              |                         | ( <del>-</del>                          | - C X                |
|-----------|-----------|--------------|-----------------|---------------|----------------|--------------|-------|--------------|-------------------------|-----------------------------------------|----------------------|
| File App  | ointment  | Status Setup | Help            |               |                |              |       |              |                         |                                         | Dennis S             |
| 1 🗟 📝     | 1         | 🧠 🗆 🗖        | 8 💷 🖪 🖪 R 🧳     | 7 🧸 🏒 🖭       | 0 55 DDX -   5 | 2210         |       |              |                         |                                         |                      |
| 1 4 🖾     | 1         | 1 H SZ 1     | Select Lis      | t: Unschedule | d New Patient  |              |       |              |                         |                                         |                      |
| •         | 4/11/2024 |              | Viewing: All    |               |                | Search       |       | <del>م</del> |                         |                                         |                      |
| Date Date | Туре      | A # Missed   | Name            | Prov          | Reason         | Mobile Phone | Phone | Work         |                         |                                         |                      |
| Broken    |           |              |                 |               |                |              |       |              |                         |                                         |                      |
| 4/11/20   | 24 Broken | 1            | Frazier, Cheryl | DDS1          | NewPat         |              |       |              |                         |                                         |                      |
| 4/11/20   | 24 Broken | 1            | Brooks, John    | DDS1          | NewPat         |              |       | _            |                         |                                         |                      |
|           |           |              |                 |               |                |              |       |              |                         |                                         |                      |
|           |           |              |                 |               |                |              |       |              |                         |                                         |                      |
|           |           |              |                 |               |                |              |       |              |                         |                                         |                      |
|           |           |              |                 |               |                |              |       |              |                         |                                         |                      |
|           |           |              |                 |               |                |              |       |              |                         |                                         |                      |
|           |           |              |                 |               |                |              |       |              | >                       |                                         |                      |
|           |           |              |                 |               |                |              |       |              |                         |                                         |                      |
|           |           |              |                 |               |                |              |       |              |                         |                                         |                      |
|           |           |              |                 |               |                |              |       |              |                         |                                         |                      |
|           |           |              |                 |               |                |              |       |              |                         |                                         |                      |
|           |           |              |                 |               |                |              |       |              |                         |                                         |                      |
|           |           |              |                 |               |                |              |       |              |                         |                                         |                      |
|           |           |              |                 |               |                |              |       |              |                         |                                         |                      |
|           |           |              |                 |               |                |              |       |              |                         |                                         |                      |
| <         |           |              |                 |               |                |              |       | >            |                         | 14-1-1-1-1-1-1-1-1-1-1-1-1-1-1-1-1-1-1- |                      |
|           |           |              |                 |               |                |              |       |              | Set up auto management  | Delete Patient(s)                       | Archive Patient(s)   |
|           |           |              |                 |               |                |              |       | Production   | for 2 Selected Appointm | ents: \$568.00 Total                    | Production: \$568.00 |

4. To set up a recurring task to archive broken appointments automatically, click **Set up auto** management.

The Reports and Tasks Scheduler window appears.

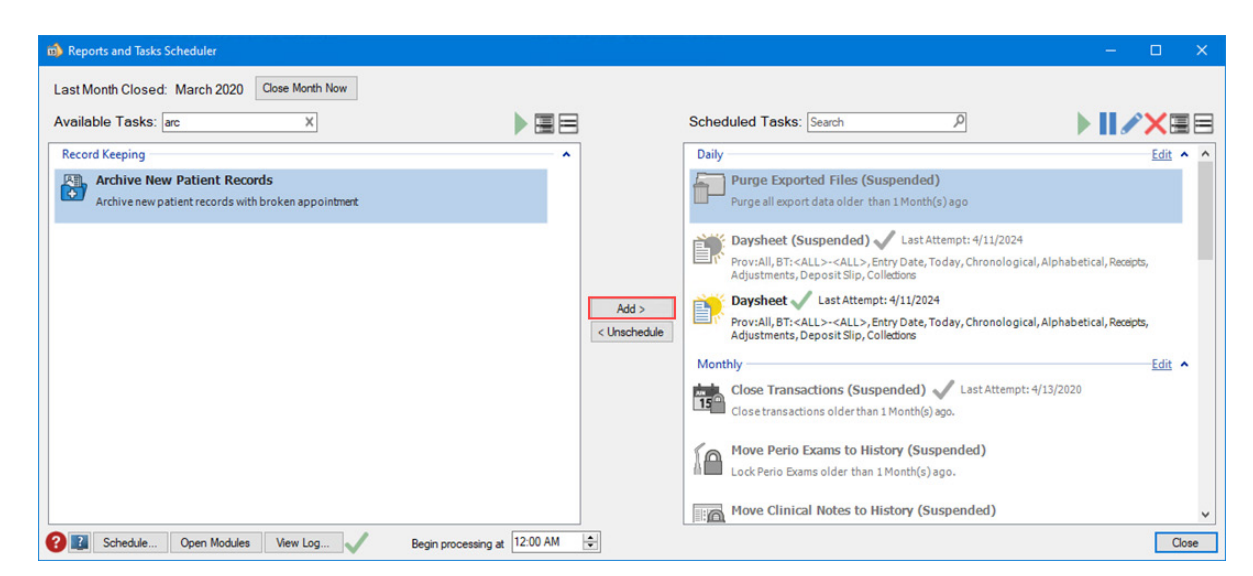

5. In the Available Tasks text box, search for and select Archive New Patient Records, and then click Add.

# Dentrix 24.6

# **Overview and New Features**

This Dentrix 24.6 Release Guide provides information about the Dentrix 24.6 software release. The overview section includes important notes regarding the release, followed by a brief description of the new features and enhancements available in Dentrix 24.6.

**Note:** For information about using the new features in Dentrix 24.6, refer to "Using the New Features and Enhancements" in this section of the Release Guide or "What's New in Dentrix 24.6?" in the Dentrix Help. For information on installing Dentrix, refer to the Installation Guide.

### **New Features**

Dentrix 24.6 includes the following enhancements:

### **MISCELLANEOUS**

- The **Insurance Information** dialog box was improved so you can more easily assign insurance coverage to dependents outside of the family, and so you can assign insurance coverage from a dropdown list. Further improvements included:
  - Only the selected subscriber's name appears in the **Subscriber** field.
  - You can no longer select the same insurance plan for both your primary and secondary insurance.
- The List Manager window now includes an **Edit** menu from which you can change the status or fee schedule of a selected patient or several selected patients.
- You can now use a new workstation installation tool to set up your workstations.

# **Using the New Features and Enhancements**

The following information will help you understand how to use the features and enhancements in this release. For a more complete explanation of the new features and enhancements, please refer to the Dentrix Help.

# Assigning Dependent Insurance Coverage Outside the Family

In the Family File, you can now more easily assign insurance coverage to dependents who are outside the family.

### To assign dependent insurance coverage outside the family

1. In the Family File, select the dependent you want to assign insurance to from outside the family.

| 👼 Dentrix Family File - Smith, Michael [SM0001]                                                                                                    |                                                   |                         |                                           |                          | _ | - |       | ×       |
|----------------------------------------------------------------------------------------------------|---------------------------------------------------|-------------------------|-------------------------------------------|--------------------------|---|---|-------|---------|
| File Edit Help                                                                                                    |                                                   |                         |                                           |                          |   |   | Denni | s Smith |
| 🕅 🔛 💺 🖪 🖏 🔏 🖅 🖅 🕼 🗑                                                                                                    | 🗟 R 🦪 📕                                           | 0                       | ê2 2                                      | 3                        |   |   | \$    |         |
| Address:                                                                                                    | Consent: 03/0<br>First Visit: 03/0<br>Last Visit: | I/2024<br>I/2024        | Chart #: S<br>SS#:<br>DL#:<br>Birthday: 1 | M0003<br>1/14/2014, 9    |   |   |       |         |
| Phone:                                                                                                    | Missed Appt:                                      |                         | Provider: S                               | URG                      |   |   |       |         |
| Status: Active, F, Child                                                                                                    | E-Mail:                                           | Fe                      | e Sched: <                                | Prov Default>            |   |   |       |         |
| Health<br>History                                                                                                    | Cont.<br>Care                                     |                         |                                           |                          |   |   |       |         |
| Primary Dental Insurance     View Med       Company: Aetna     Group Plan: Consumer Advocate Group       Group #: 01278     Fee Sched:     Eligible:       Fee Sched:     Eligible:     E       Coverage: 1500.00     Used: 0.00     Ded. S/P/0: 50/0/0     Met: 0/0/0       Other Max:     Eligible:     E | Patient No                                        | Patient Notes [No Note] |                                           |                          |   |   |       |         |
| 0>30 31>60 61>90 91> Balance<br>1029.52 0.00 0.00 0.00 1029.52                                                                                                    | Referred I                                        | y                       |                                           |                          |   |   |       |         |
| Payment Amt: NA Amt Past Due: NA<br>Bill Type: 10 Last Payment: 0.00                                                                                                    | Referred                                          | 0                       |                                           |                          |   |   |       |         |
| Status Name                                                                                                    | Positio                                           | n Gender                | Patient                                   | Birthday                 |   | 1 |       |         |
| HofH Guar Ins Smith, Michael<br>Smith, Kim                                                                                                    | Single<br>Child                                   | Male<br>Female          | Yes<br>Yes                                | 06/30/1989<br>11/14/2014 | ^ |   |       |         |
|                                                                                                    |                                                   |                         |                                           |                          | > |   |       |         |

2. Double-click the Primary Dental Insurance block.

The Insurance Information dialog box appears.

| 🔯 Dentrix Family File - Smith, Michael [SM0001]                          |        |              |                       |          | _ |       | ×       |
|--------------------------------------------------------------------------|--------|--------------|-----------------------|----------|---|-------|---------|
| File Edit Help                                                           |        |              |                       |          |   | Denni | s Smith |
|                                                                          |        | 2            | : 🌆 🖌                 | 7 🔲 🕼    |   | 3     |         |
| Insurance Information X                                                  |        | hart # S     | M0003                 |          |   |       |         |
| Dental Insurance Medical Insurance 03/04/202                             | 4<br>4 | SS#:<br>DL#: |                       |          |   |       |         |
| Primary Insurance                                                        | Bi     | irthday: 1   | 1/14/2014, 9          |          |   |       |         |
| Subscriber:                                                              | Fee    | Sched: <     | unia<br>Prov Default≻ |          |   |       |         |
| Smith, Michael                                                           |        |              |                       |          |   |       |         |
| Carrier: Smith, Kim. / New Insurance Plan                                |        |              |                       |          |   |       |         |
| Aetna >>> Smith, Michael / Aetna /                                       |        |              |                       |          | - |       |         |
| Subscriber ID #: Assign dependent coverage outside family                |        |              |                       |          |   |       |         |
| Signature on File                                                        |        |              |                       |          |   |       |         |
| Release of Information                                                   |        | (No Note     | )                     |          |   |       |         |
| Assignment of Benefits                                                   |        |              |                       |          |   |       |         |
| Relation to Subscriber Relation to Subscriber                            |        |              |                       |          |   |       |         |
| C Self C Spouse  C Child C Other C Self C Spouse C Child C Other ed By   |        |              |                       |          |   |       |         |
| Insurance Data Benefits/Coverage Insurance Data Benefits/Coverage red To |        |              |                       |          | - |       |         |
|                                                                          |        |              |                       |          |   |       |         |
| Clear Primary Clear Secondary Secondary                                  | iender | Patient      | Birthday              |          | - |       |         |
|                                                                          | Female | Yes          | 11/14/2014            | <u>^</u> |   |       |         |
| Insurance Claim Information OK Cancel                                    |        |              |                       |          |   |       |         |
|                                                                          |        |              |                       |          |   |       |         |
|                                                                          |        |              |                       |          |   |       |         |
|                                                                          |        |              |                       | ~        |   |       |         |

3. Under Secondary Insurance, click the Subscriber down arrow, and then click Assign dependent coverage outside family.

The **Select Patient** dialog box appears.

| ect P | atient           |                     |       |                |             |              |             |            |             |         |   |
|-------|------------------|---------------------|-------|----------------|-------------|--------------|-------------|------------|-------------|---------|---|
| Searc | h By Appointn    | nents Advanced      | Searc | h              |             |              |             |            |             |         |   |
|       |                  |                     |       |                | Show (      | On Screen Ke | yboard 💽    |            |             |         |   |
|       | Last Na          | ime (Last, First)   |       | O Home Phone   |             |              |             |            |             |         |   |
|       | C First N        | ame (Firet laet)    |       | ⊂<br>Chart #   |             |              |             |            |             |         |   |
|       | 0                |                     |       | 0.00.1         |             |              |             |            |             |         |   |
|       | OPreferre        | ed Name             |       | OSS#           |             |              |             |            |             |         |   |
|       | Enter Last       | Name (Last, First)  | :     |                |             |              |             |            |             |         |   |
|       | bar              |                     |       | Sea            | rch         |              |             |            |             |         |   |
|       |                  |                     |       |                |             |              |             |            |             |         |   |
|       | Include          | e Archived Patients |       |                |             |              |             |            |             |         |   |
|       |                  |                     |       |                |             |              |             |            |             |         |   |
| юН    | Last Name /      | First Name /        | M     | Preferred Name | Phone       | Chart #      | SSN         | Birthday   | Status      | Provide | ~ |
| 1     | Abbott           | Timothy             | _     | Tim            | (801)555-15 | AB0003       | 000-00-0003 | 2/13/2006  | Patient     | DDS1    | • |
|       | Barnes           | Susan               |       |                |             | BA0001       |             | 10/1/1990  | Patient     | DDS1    |   |
| •     | Blank            | Arthur              |       |                |             | BI 0002      |             |            | Patient     | DDS1    |   |
|       | Blank            | David               |       |                |             | BL0005       |             |            | Patient     | DDS1    |   |
| 1     | Blank            | Kendra              |       |                |             | BL0004       |             |            | Patient     | DDS1    |   |
| 1     | Blank            | Melanie             |       |                |             | BL0003       |             |            | Patient     | DDS1    |   |
| 1     | Blank            | Tommy               |       |                |             | BL0006       |             |            | Patient     | DDS1    |   |
| -     | Bradford         | Matt                |       |                |             | BR0004       |             | 5/13/1986  | Non-Patient | DDS1    |   |
| 1     | Bradford         | Susie               |       |                |             | BR0003       |             | 2/5/2010   | Patient     | DDS1    |   |
| •     | Brown            | Mary                |       | Ms. Brown      | (801)555-45 | BR0001       | 000-00-0004 | 7/15/1991  | Patient     | DDS1    |   |
| •     | Crosby           | Brent               | L     |                | (801)555-59 | CR001        | 000-00-0005 | 7/16/1976  | Patient     | DDS1    |   |
|       | Crosby           | Shirley             | Н     |                | (801)555-59 | CR0002       | 000-00-0006 | 11/6/1979  | Patient     | DDS1    |   |
| -     |                  |                     |       |                | Consider an |              |             |            | ··· - ·     | >       |   |
| revi  | ously Selected F | atients             |       |                |             |              |             |            |             |         |   |
| юН    | Last Name        | First Name          | MI    | Preferred Name | Phone       | Chart #      | SSN         | Birthday   | Status      | Provide | ^ |
|       | Barnes           | Susan               |       |                |             | BA0001       |             | 10/1/1990  | Patient     | DDS1    | 1 |
| •     | Jones            | David               |       |                |             | JO0004       |             | 12/14/1998 | Patient     | DDS1    |   |
| •     | Jones            | John                | P     | JP             |             | JO0003       |             | 12/14/1995 | Patient     | DDS2    |   |
| •     | Crosby           | Brent               | L     |                | (801)555-59 | CR001        | 000-00-0005 | 7/16/1976  | Patient     | DDS1    |   |
| •     | Jenkins          | David               |       | Dave           |             | JE0001       |             | 10/15/1987 | Patient     | DDS1    | 4 |
| 2     |                  |                     |       |                |             |              |             |            |             | >       |   |
|       |                  |                     |       |                |             |              |             |            |             |         |   |
|       |                  |                     |       |                |             |              |             |            |             |         |   |

 Select the patient whose insurance plan will cover the dependent, and then click OK. The Choose one of the existing family plans dialog box appears.

| Choose one of the existing f     | amily plans   |                                        |               |                           | ×                |
|----------------------------------|---------------|----------------------------------------|---------------|---------------------------|------------------|
| Subscriber Name<br>Barnes, Susan | Subscriber ID | Carrier Name<br>Blue Cross Blue Shield | Employer Name | Group Plan Name<br>Allied | Group #<br>21774 |
|                                  |               |                                        |               |                           |                  |
|                                  |               |                                        |               |                           |                  |
|                                  |               |                                        |               |                           |                  |
|                                  |               |                                        |               |                           |                  |
| <                                |               |                                        |               |                           | >                |
|                                  |               |                                        |               | OK                        | Cancel           |

5. To assign the insurance to the dependent, select it, and then click OK.

The name of the patient and his or her insurance plan appear in the **Insurance Information** dialog box.

| Insurance Information              | ×                                |
|------------------------------------|----------------------------------|
| Dental Insurance Medical Insurance |                                  |
| Primary Insurance                  | Secondary Insurance              |
| Subscriber:                        | Subscriber:                      |
| Smith, Michael 🗾 🗾                 | (Ext) Barnes, Susan 🗨 🖬          |
| Carrier:                           | Carrier:                         |
| Aetna >>                           | Blue Cross Blue Shield           |
| Subscriber ID #:                   | Subscriber ID #:                 |
| Signature on File                  | Signature on File                |
| Release of Information             | Release of Information           |
| Assignment of Benefits             | Assignment of Benefits           |
| Relation to Subscriber             | Relation to Subscriber           |
| C Self C Spouse 📀 Child C Other    | C Self C Spouse C Child 💿 Other  |
| Insurance Data Benefits/Coverage   | Insurance Data Benefits/Coverage |
| Clear Primary                      | Clear Secondary                  |
| Insurance Claim Information        | OK Cancel                        |

6. Click OK.

Note: (Ext) indicates that the subscriber is from outside the family.

### Assigning Insurance Coverage in the Family File

You can now assign insurance coverage in the Family File from a dropdown list.

**Important:** You can no longer select and assign the same insurance plan for both Primary and Secondary Insurance. If, for example, you select the Primary Insurance Plan from that **Subscriber** dropdown list, that plan is disabled in the **Subscriber** dropdown list under **Secondary Insurance**.

#### To assign insurance coverage in the Family File

1. In the Family File, double-click the **Primary Dental Insurance** block.

The Insurance Information dialog box appears.

| Insurance Information                                                                 | ×                                                                              |
|---------------------------------------------------------------------------------------|--------------------------------------------------------------------------------|
| Dental Insurance Medical Insurance                                                    |                                                                                |
| Primary Insurance                                                                     | Secondary Insurance                                                            |
| Subscriber:                                                                           | Subscriber:                                                                    |
| Abbott, Ken S 🗾 🖬                                                                     | Abbott, Patricia 🗨 🖻                                                           |
| Abbott, Ken S / New Insurance Plan                                                    |                                                                                |
| Abbott, Ken S / Blue Cross Blue Shield / UU<br>Abbott, Patricia / Aetna / 000-00-0002 | 0-00-0001                                                                      |
| Assign dependent coverage outside family                                              |                                                                                |
| <ul> <li>Release of Information</li> <li>Assignment of Benefits</li> </ul>            | <ul> <li>✓ Release of Information</li> <li>✓ Assignment of Benefits</li> </ul> |
| Relation to Subscriber                                                                | Relation to Subscriber                                                         |
| ● Self ⊂ Spouse ⊂ Child ⊂ Other                                                       | C Self   Spouse C Child C Other                                                |
| Insurance Data Benefits/Coverage                                                      | Insurance Data Benefits/Coverage                                               |
| Clear Primary                                                                         | Clear Secondary                                                                |
| Insurance Claim Information                                                           | OK Cancel                                                                      |

- 2. To select an insurance carrier, click the dropdown arrow to the right of the subscriber's name, and then click *Patient Name*/New Insurance Plan.
- 3. Click the Carrier chevron icon.

The Select Primary Dental Insurance Plan dialog box appears.

| Select Primary Dental Insuran                                                                                                    | ce Plan                                                                                                    |                                                                                                    |                                                                                        |                                                                                                 | ×                                                                                                    |
|----------------------------------------------------------------------------------------------------|----------------------------------------------------------------------------------------------------|----------------------------------------------------------------------------------------------------|----------------------------------------------------------------------------------------|-------------------------------------------------------------------------------------------------|----------------------------------------------------------------------------------------------------|
| Enter Employer Name:                                                                                                    | Sear<br>O (<br>C )                                                                                                    | ch By<br>Carrier Name C Group Plan<br>Employer C Group Number                                                                                                    | C Local Numb<br>C Address                                                              | oer C Payor ID                                                                                  |                                                                                                    |
| Carrier Name                                                                                                    | Group Plan                                                                                                    | Employer Name                                                                                                    | Group #                                                                                | Local # Payor ID                                                                                | Address 🔺                                                                                                    |
| Blue Cross Blue Shield<br>Blue Cross Blue Shield<br>Ameritas<br>Blue Cross Blue Shield<br>American Western Life<br>American Western Life<br>MetLife<br>American Western Life<br>Connecticut General | Allied<br>Allied<br>Allied Plumbing<br>American Express<br>AT&T<br>Carmike Cinemas<br>Central City Clinic<br>Chevron<br>Circuit City<br>Columbia | Allied - Southwest<br>Allied Architects Inc.<br>Allied Plumbing<br>American Express<br>AT&T<br>Carmike Cinemas<br>Central City Clinic<br>Chevron<br>Circuit City<br>Columbia Healthcare | 21774<br>21009<br>11220<br>11515<br>21440<br>23445<br>41336<br>87663<br>98552<br>65001 | 84101<br>84101<br>47009<br>47009<br>84101<br>AHG01<br>65978<br>AHG01<br>65978<br>AHG01<br>62008 | CO, Colorado S<br>CO, Colorado S<br>NE, Lincoln<br>NE, Lincoln<br>CO, Colorado S<br>CA, San Matec<br>CA, San Matec<br>IL, Aurora<br>CA, San Matec<br>CA, San Matec<br>CA, San Matec |
| New                                                                                                    |                                                                                                    |                                                                                                    |                                                                                        | OK                                                                                              | Cancel                                                                                                    |

4. Select the patient's new carrier, and then click OK.

The new carrier appears in the **Insurance Information** dialog box.

5. To assign the new carrier to the selected patient, click OK.

### **Opening the List Manager Edit Menu**

The List Manager window now includes an **Edit** menu from which you can change the status or fee schedule of several selected patients at the same time. This new feature will help you manage the Dentrix database more easily. For example, you can now archive multiple inactive patient accounts simultaneously instead of one at a time.

### To open the List Manager Edit menu

1. In the Office Manager, click Letters & Custom Lists.

The Letters & Lists dialog box appears.

| Letters & Lists 🛛 🗙 |
|---------------------|
| Birthday            |
| Continuing Care     |
| Referral            |
| Collection          |
| Inactive Patient    |
| Welcome             |
| Misc                |
| EXIT                |

2. Click a button, such as Birthday.

The Birthday Letters & Custom Lists dialog box appears.

| Birthday Letters & Custo             | om Lists                      |                    | ×               |
|--------------------------------------|-------------------------------|--------------------|-----------------|
| Select Letter or Custom Li           | st                            |                    |                 |
| Birthday - Adult<br>Birthday - Child | dtxlm13.doc<br>dtxlm14.doc    |                    | <u>E</u> dit    |
| Dirtriday - Crilid                   | dialiti 4.000                 |                    | New             |
|                                      |                               |                    |                 |
|                                      |                               |                    | <u>D</u> elete  |
|                                      |                               |                    |                 |
|                                      |                               |                    |                 |
|                                      |                               |                    |                 |
|                                      |                               |                    |                 |
| Birth Date Range                     |                               |                    |                 |
| - 1/1-1/31 (<-1993)                  | >>                            |                    |                 |
| - Generate Letters or Custo          |                               |                    |                 |
| denoiate Letters of Cust             |                               |                    |                 |
| <u>C</u> reate Letters               | Open in Notegad Open in Excel | Open List <u>M</u> | <u>M</u> anager |
| Add to Journal when                  | creating letters              |                    |                 |
|                                      |                               |                    | Close           |
|                                      |                               |                    |                 |

3. Click Open List Manager.

The List Manager window appears.

| File       Edit       Preview/Print       Heip       Change Patient Status       Construction       Construction<                         | 🛃 De    | ntrix List Manager - Birthday - Adult            |                                   |              |               |             |                    |                        |                    |               |                 |         | ×         |
|----------------------------------------------------------------------------------------------------|---------|--------------------------------------------------|-----------------------------------|--------------|---------------|-------------|--------------------|------------------------|--------------------|---------------|-----------------|---------|-----------|
| Patent Same         Patent Same         Patent Same | File    | Edit Preview/Print Help<br>Change Patient Status |                                   | a 📕          |               | ) [G]  -    |                    | Group By               | 🐢 Column Nam       | es            |                 |         |           |
| Units         Keen         1780 Northan         Cloco         UT         64515         H Karen!         Ms.         Denris Smith         D.D.S.           Myers         Teresa         2303 Lincoln         Cisco         UT         84515         (801)555 2066         Terry         Dear Ms. Myers.         Ms.         Denris Smith         D.D.S.           Revrets         Johua         706 Garden         Coco         UT         84515         (801)555 2725         Mr.         Denris Smith         D.D.S.           Writers         Bit           Denris Smith         D.D.S.         D.S.           Young         Tina         1855 Wahut         Cleco         UT         84515         (801)555:3043         Mrs.         Mara Cook         D.D.S.                                                                                                    | Patient | Last Name Tablent Tractione MI                   | Patient Street 1 Patient Street 2 | Patient City | Patient State | Patient Zip | Patient Home Phone | Patient Preferred Name | Patient Salutation | Patient Title | Provider 1 Name | Provide | r 1 Title |
| Myers         Teresa         2303 Lincoln         Osco         UT         94515         (801)555-273         Mat.         Dennis Smith         D.D.S.           Revers         Jorhu         706 Garden         Osco         UT         84515         (801)555-273         Mr.         Dennis Smith         D.D.S.           Writera         Bil          Dennis Smith         D.D.S.         D.S.         D.S.         D.S.         D.S.         Dennis Smith         D.D.S.         D.S.                                                                                                    | Davis   | Karen                                            | 1768 Northan                      | Cisco        | UT            | 84515       |                    |                        | Hi Karen!          | Ms.           | Dennis Smith    | D.D.S.  |           |
| Reviews         Johua         706 Garden         Cisco         UT         94515         (801)555-2729         Mr.         Demis Smith         D.D.S.           Writens         Bil         0         0         0         0         0         0         0         0         0         0         0         0         0         0         0         0         0         0         0         0         0         0         0         0         0         0         0         0         0         0         0         0         0         0         0         0         0         0         0         0         0         0         0         0         0         0         0         0         0         0         0         0         0         0         0         0         0         0         0         0         0         0         0         0         0         0         0         0         0         0         0         0         0         0         0         0         0         0         0         0         0         0         0         0         0         0         0         0         0         0         <                                                                                                    | Myers   | Teresa                                           | 2303 Lincoln                      | Cisco        | UT            | 84515       | (801)555-9066      | Terry                  | Dear Ms. Myers,    | Ms.           | Dennis Smith    | D.D.S.  |           |
| Writems         Bil         Dennis Smith         D.D.S.           Young         Tina         1856 Wahut         Cisco         UT         84515         (801)555-3043         Mrs.         Maria Cook         D.D.S.                                                                                                    | Reeves  | Joshua                                           | 706 Garden                        | Cisco        | UT            | 84515       | (801)555-2729      |                        |                    | Mr.           | Dennis Smith    | D.D.S.  |           |
| Young Tine 1856 Walnut Cisco UT 84515 (801)555-3043 Mm. Maria Cook D.D.S.                                                                                                    | Winters | Bil                                              |                                   |              |               |             |                    |                        |                    |               | Dennis Smith    | D.D.S.  |           |
|                                                                                                    | Young   | Tina                                             | 1856 Walnut                       | Cisco        | υτ            | 84515       | (801)555-3043      |                        |                    | Mrs.          | Maria Cook      | D.D.S.  |           |

- 4. Select a patient or patients, click Edit, and then click one of the following options:
  - Change Patient Status To change the selected patients' status to Patient, Inactive, Non-Patient, or Archive.
  - Change Fee Schedule To change the fee schedules for several patients simultaneously. The Select Fee Schedule dialog box appears.

| Select Fee Schedule                                                                                                    | ×     |
|----------------------------------------------------------------------------------------------------|-------|
|                                                                                                    |       |
| <b><none></none></b> <ol> <li>Office</li> <li>Aetna</li> <li>BC / BS</li> <li>Cigna</li> <li>OrlSurg</li> <li>7.</li> </ol> | ^     |
| 8.<br>OK Cance                                                                                                    | ¥<br> |

Select the appropriate fee schedule, and then click **OK**.

**Note:** In the List Manager window, a red X appears for any changes that failed. Successful changes are signified by a green check mark.

5. Close the List Manager window.

### **Running the Workstation Setup Launcher**

The Workstation Setup Launcher allows you to install a new workstation from a single executable file. The tool automatically locates the server on the network or prompts you for a name if it cannot locate one. Once you select a server, the install continues.

#### To run the workstation setup launcher

- 1. Click the following link to download the Workstation Setup Launcher.
- 2. Open the Workstation Setup Launcher.

When the Workstation Setup Launcher finds a server, the following dialog box appears.

| Confirm Server Name                     |
|-----------------------------------------|
| Dentrix Server Detected:                |
| SERVERNAME                              |
|                                         |
| Install using this Dentrix server       |
| Search for additional Dentrix servers   |
| Manually enter your Dentrix server name |
| <u>C</u> ancel                          |
|                                         |

- **3.** Do one of the following:
  - If the server name is correct, click Install using this Dentrix Server.
  - If the server name is incorrect, click **Search for additional Dentrix servers**.

The Workstation Setup Launcher searches for other Dentrix servers, and if one is found, the server's name appears in the **Confirm Server Name** dialog box.

• To enter a server name manually, click Manually enter your Dentrix server name.

The Manually Enter Server Name dialog box appears.

|                                      | ОК |
|--------------------------------------|----|
| Server Name                          |    |
| Please enter the Dentrix server name |    |
| Manually Enter Server Name           | 8  |

• Type the server's name, and then click **OK** to start the install.

#### **10** Dentrix 24.6

**Note:** If you are prompted for a username and password, the **Windows Security** dialog box appears. Type your username and password, and then select Remember your credentials, or you'll be prompted to enter your credentials every time you open Dentrix.

| Windows Security                  | ×          |
|-----------------------------------|------------|
| Enter network credenti            | als        |
| Enter your credentials to connect | to: SERVER |
| User name                         |            |
| Password                          |            |
| Remember my credentials           |            |
|                                   |            |
| Always Check                      | Contri     |
| UK .                              | Lancei     |
# **Overview and New Features**

This Dentrix 24.5 Release Guide provides information about the Dentrix 24.5 software release. The overview section includes important notes regarding the release, followed by a brief description of the new features and enhancements available in Dentrix 24.5.

**Note:** For information about using the new features in Dentrix 24.5, refer to "Using the New Features and Enhancements" in this section of the Release Guide or "What's New in Dentrix 24.5?" in the Dentrix Help. For information on installing Dentrix, refer to the Installation Guide.

## **New Features**

Dentrix 24.5 includes the following enhancements:

### **MISCELLANEOUS**

• You can now more easily open the new Patient Forms website from the Appointment Book, Ledger, Family File, and Office Manager toolbars.

# **Using the New Features and Enhancements**

The following information will help you understand how to use the features and enhancements in this release. For a more complete explanation of the new features and enhancements, please refer to the Dentrix Help.

## **Creating Custom Patient Forms**

The Patient Forms feature offers a seamless way for your practice to manage patient forms online. Your patients can update pre-populated forms online before their appointments reducing waiting room time and eliminating the time spent filling in the same form at every visit.

The Patient Forms feature integrates with Dentrix to simplify patient registration, update data automatically, and reduce administrative tasks.

#### To create a custom patient form

1. In the Appointment Book, Ledger, Family File, or Office Manager, click the Patient Forms toolbar button.

| 8 |  | Ж |  |  | Ø |  |  | <b>b</b> | @ |  |  | R | 2 | 1 | i | 8 | ÷. | 25 | <b>\$</b> |  |  | 1 | \$ |  |  |
|---|--|---|--|--|---|--|--|----------|---|--|--|---|---|---|---|---|----|----|-----------|--|--|---|----|--|--|
|---|--|---|--|--|---|--|--|----------|---|--|--|---|---|---|---|---|----|----|-----------|--|--|---|----|--|--|

The login page of the Dentrix Communications website appears.

| <b>9</b> 54 |   | 0 | 🗖 🚺 Log in to                | × +                                                                    |                                                                             |                                               |   |     |          |       |     |
|-------------|---|---|------------------------------|------------------------------------------------------------------------|-----------------------------------------------------------------------------|-----------------------------------------------|---|-----|----------|-------|-----|
|             | С | ô | https://loginv2.lh360.com/au | realms/lh360/protocol/openid-connect/auth?client_id=bp-dentrix&sco     | e=openid%20email%20profile&response                                         | _type=code&redirect_uri=https% A <sup>%</sup> | Ф | £'≡ | <u>ن</u> | ··· · | - 📀 |
|             |   |   |                              | DEN                                                                    | TRIX                                                                        |                                               |   |     |          |       | Î   |
|             |   |   |                              | Welcome to Dent                                                        | rix Communications                                                          |                                               |   |     |          |       |     |
|             |   |   |                              | Email Address                                                          |                                                                             |                                               |   |     |          |       |     |
|             |   |   |                              | Enter your email address                                               |                                                                             |                                               |   |     |          |       |     |
|             |   |   |                              | Password                                                               |                                                                             |                                               |   |     |          |       |     |
|             |   |   |                              | Enter your password                                                    |                                                                             |                                               |   |     |          |       |     |
|             |   |   |                              | Keep me logged in                                                      |                                                                             |                                               |   |     |          |       |     |
|             |   |   |                              | s                                                                      | GN IN                                                                       |                                               |   |     |          |       |     |
|             |   |   |                              | Forgo                                                                  | password                                                                    |                                               |   |     |          |       |     |
|             |   |   |                              | By logging into your account.<br><u>Privacy Policy</u> , and to the us | ou agree to our <u>Terms of Use</u> and<br>of cookies as described therein. |                                               |   |     |          |       |     |
|             |   |   |                              |                                                                        |                                                                             |                                               |   |     |          |       | -   |

2. To log in, type your email address and password, and then click SIGN IN.

Notes:

- When you've finished using Patient Forms, if you simply close your browser without logging out, the next time you open Patient Forms (from your browser or the Patient Forms toolbar button) Patient Forms will open without requiring you to log in again.
- If you don't log out of Patient Forms, you will be logged out automatically 10 hours after your initial login time.
- To safeguard the confidentiality of patient records, we recommend that you log out of Patient Forms whenever you leave your computer.
- 3. Click Online Forms, and then click Forms Manager.

### The **Online Forms** page appears.

|                                                 |                                                    |                                        | Evans Family~                                   |
|-------------------------------------------------|----------------------------------------------------|----------------------------------------|-------------------------------------------------|
| Online Forms                                    |                                                    |                                        |                                                 |
| You have 11 Online Forms in total.              |                                                    |                                        | Q T                                             |
|                                                 | <b>9</b> .                                         | ×                                      | <b>9</b> .:                                     |
| Medical History Update<br>Published % Copy link | Copy of Medical History<br>Unpublished % Copy link | Custom Form<br>Unpublished % Copy link | Patient Registration Form Published & Copy link |

4. To create a new form, click Add New.

The Select a Form Template page appears.

| DENTRIX<br>Communications              |               |                        |                           |         |  |  |  |  |  |  |
|----------------------------------------|---------------|------------------------|---------------------------|---------|--|--|--|--|--|--|
| 2 Patients                             | ← BACK        |                        |                           |         |  |  |  |  |  |  |
| Dnline Forms                           | Select A Form | Select A Form Template |                           |         |  |  |  |  |  |  |
| Form Manager                           |               |                        |                           |         |  |  |  |  |  |  |
| Form Responses                         |               |                        |                           |         |  |  |  |  |  |  |
| 渝 Settings                             | Blank Form    | Medical History Form   | Patient Registration Form | Patient |  |  |  |  |  |  |
| Evans Family Dental                    |               |                        |                           | Covid-  |  |  |  |  |  |  |
| 185 South 5000 East, Orem<br>Ut, 84128 |               |                        |                           |         |  |  |  |  |  |  |

- 5. If one of the templates meets the needs of your practice, click it.
- 6. To customize the template, click the Edit icon.

| DENTRIX<br>Communications | 9                            |                                                                      |  |  |  |  |  |  |  |  |
|---------------------------|------------------------------|----------------------------------------------------------------------|--|--|--|--|--|--|--|--|
| 은 Patients                | Medical Hist                 | Ory Form 🗹                                                           |  |  |  |  |  |  |  |  |
| C Online Forms            |                              |                                                                      |  |  |  |  |  |  |  |  |
| Form Manager              | SYNCED QUESTIONS             |                                                                      |  |  |  |  |  |  |  |  |
| Form Responses            | Employment Information       |                                                                      |  |  |  |  |  |  |  |  |
| Settings                  | II Patient Address           | MEDICAL HIS PATIENT INFOACKNOWLED                                    |  |  |  |  |  |  |  |  |
|                           | Patient Demographics         |                                                                      |  |  |  |  |  |  |  |  |
|                           | Patient Health History       | Medical History                                                      |  |  |  |  |  |  |  |  |
|                           | II Patient Phone Information | Indicate which of the following conditions you have or have had. By  |  |  |  |  |  |  |  |  |
| Evans Family Dental       | Primary Dental Insurance     | indicate a "I response indicate a "YES" response, leaving blank will |  |  |  |  |  |  |  |  |
| Ut, 84128                 | Primary Medical Insurance    |                                                                      |  |  |  |  |  |  |  |  |

- 7. Type a patient-friendly name to describe the form.
- 8. To navigate the sections of the form, click the number corresponding to the section you want to edit.
- 9. To edit the contents of a section, click Edit Sections.

|                                      |                                                                                     | Evans Family    |  |  |  |  |  |  |  |
|--------------------------------------|-------------------------------------------------------------------------------------|-----------------|--|--|--|--|--|--|--|
| Dental/Medical History 🗹 🔹 💿 PREVIEW |                                                                                     |                 |  |  |  |  |  |  |  |
| YNCED QUESTIONS A                    |                                                                                     |                 |  |  |  |  |  |  |  |
| II Employment Information            |                                                                                     | Edit Sections   |  |  |  |  |  |  |  |
| II Patient Address                   | MEDICAL HIS PATIENT INFOACKNOWLED                                                   |                 |  |  |  |  |  |  |  |
| II Patient Demographics              |                                                                                     |                 |  |  |  |  |  |  |  |
| Patient Health History               | PATIENT INFORMATION                                                                 | t₁ 🗊 COLLAPSE - |  |  |  |  |  |  |  |
| Patient Phone Information            | Responses in this section are required only for fields marked with "*".             |                 |  |  |  |  |  |  |  |
| Primary Dental Insurance             | Please review other fields and provide responses if the information has<br>changed. |                 |  |  |  |  |  |  |  |
| Primary Medical Insurance            |                                                                                     |                 |  |  |  |  |  |  |  |

10. To add a synced question to the form, click and drag it to the form.

In the **Synced Questions** list, the selected question turns gray to indicate that you have added the question to the form.

Note: Synced questions automatically synchronize with Dentrix.

| DENTRIX<br>Communication                                      | s                                          |                                                                                           |
|---------------------------------------------------------------|--------------------------------------------|-------------------------------------------------------------------------------------------|
| A Patients                                                    | Dental/Medi                                | cal History 🗹                                                                             |
| Form Manager                                                  | SYNCED QUESTIONS                           |                                                                                           |
| Form Responses<br>ট্রি Settings                               | Employment Information     Patient Address | 1 2 3 + O O O O O O O O O O O O O O O O O O                                               |
|                                                               | Patient Demographics                       | Medical History                                                                           |
|                                                               | Patient Phone Information                  | Question                                                                                  |
| Evans Family Dental<br>185 South 5000 East, Orem<br>Ut, 84128 | Primary Dental Insurance                   | Employment Information<br>For security reasons, please do not request credit card numbers |
|                                                               | II Primary Medical Insurance               |                                                                                           |

11. Navigate to the Custom Questions section.

Note: Custom questions can provide you with information tailored to your patients and your practice.

| DENTRIX<br>Communicatio                | ons                |    | and the strate of the                                                                                                    |  |  |  |  |  |  |
|----------------------------------------|--------------------|----|----------------------------------------------------------------------------------------------------|--|--|--|--|--|--|
| 2 Patients                             |                    | N  | Nedical History                                                                                                    |  |  |  |  |  |  |
| D Online Forms                         | Address            |    |                                                                                                    |  |  |  |  |  |  |
| Form Manager                           | 11 Checkbox        | 1  | Indicate which of the following conditions you have or have had. By checking the box<br>it will indicate a "YES" response, leaving blank will indicate a "NO" response |  |  |  |  |  |  |
| Form Responses                         | II Date            |    |                                                                                                    |  |  |  |  |  |  |
| ঞ্জ Settings                           | Dropdown List      |    | Employment Information                                                                                                    |  |  |  |  |  |  |
|                                        | Email              | 11 | Employer name (XXXXXXXXXXXXXXXXXXXXXXXXXXXXXXXXXXXX                                                                                                    |  |  |  |  |  |  |
|                                        | File Upload        |    | Address Street Address City                                                                                                    |  |  |  |  |  |  |
|                                        | II Formatted Text  |    | STATE * Zip Code                                                                                                    |  |  |  |  |  |  |
|                                        | Multiple Textlines |    |                                                                                                    |  |  |  |  |  |  |
| Evans Family Dental                    | 11 Name            |    | Patient Health History Pre-Med - Amox Pre-Med - Clind Pre-Med - Other                                                                                                  |  |  |  |  |  |  |
| 185 South 5000 East, Orem<br>Ut, 84128 | II Number          |    | Allergies     Allergy - Aspirin     Allergy - Codeine       Allergy - Erythro     Allergy - Hay Fever     Allergy - Latex                                              |  |  |  |  |  |  |

**12.** Click the custom question that you want to ask, clear any items you want to exclude, and then select the items you want to require an answer for.

| Question                   |                                    |           |  |  |  |  |  |  |  |
|----------------------------|------------------------------------|-----------|--|--|--|--|--|--|--|
| Address                    |                                    |           |  |  |  |  |  |  |  |
| For security reasons, plea | ase do not request credit card num | bers      |  |  |  |  |  |  |  |
| Edit Description Text      | Edit Description Text              |           |  |  |  |  |  |  |  |
| Included                   | Hole/Discobalder Text              | Described |  |  |  |  |  |  |  |
| Street Address 1           | Street Address 1                   |           |  |  |  |  |  |  |  |
| Street Address 2           | Count Million 2                    |           |  |  |  |  |  |  |  |
| Street Address 2           | Sureet Address 2                   |           |  |  |  |  |  |  |  |
| City                       | City                               |           |  |  |  |  |  |  |  |
| State                      | State                              |           |  |  |  |  |  |  |  |
| Zip Code                   | Zīp                                |           |  |  |  |  |  |  |  |
| Country                    | Country                            |           |  |  |  |  |  |  |  |

- 13. To rearrange the sections of the form, drag and drop a section to where you want it to appear.
- 14. To delete a section, click the Trash Can icon.
- 15. To add electronic signatures, from the Custom Questions list, drag Signature to the form.
- **16.** To preview the form, click **Preview**.
- 17. Review the form for any changes you may want to make, and then click Exit Preview.
- **18.** To save the form, click **Save**.

The form is saved to the **Form Manager**, and the newly created form is added to the **Online Forms** page.

# **Overview and New Features**

This Dentrix 24.4 Release Guide provides information about the Dentrix 24.4 software release. The overview section includes important notes regarding the release, followed by a brief description of the new features and enhancements available in Dentrix 24.4.

**Note:** For information about using the new features in Dentrix 24.4, refer to "Using the New Features and Enhancements" in this section of the Release Guide or "What's New in Dentrix 24.4?" in the Dentrix Help. For information on installing Dentrix, refer to the Installation Guide.

## **New Features**

Dentrix 24.4 includes the following enhancements:

### MISCELLANEOUS

- The number of staff members you can create is no longer restricted to a maximum of 250. While the number is not unlimited, you can, if necessary, create thousands of staff members.
- The "another database has been detected" and the **Dentrix API Udate** dialog boxes have been removed from the update installation process. The another database detected and API update occur automatically in the background and no longer require user interaction.

# **Using the New Features and Enhancements**

The following information will help you understand how to use the features and enhancements in this release. For a more complete explanation of the new features and enhancements, please refer to the Dentrix Help.

## **Setting Up Office Staff**

You can set up each employee who uses Dentrix as a member of your office staff if you have not already set him or her up as a provider. You must assign each staff member a unique, four-character, alphanumeric ID.

### To set up office staff

1. In the Office Manager, click Maintenance, point to Practice Setup, and then click Practice Resource Setup.

The Practice Resource Setup dialog box appears.

|         | De estrice D                                                |                                                                                              |           |                   |                                         |
|---------|-------------------------------------------------------------|----------------------------------------------------------------------------------------------|-----------|-------------------|-----------------------------------------|
|         | Dentrix L                                                   | ental Practice                                                                               |           |                   |                                         |
|         | 1220 South 630 East #100<br>American Fork,<br>(555)555-0102 | Administrative Contac<br>HIPAA Officer Not Se<br>Fiscal Year: January<br>Bank Number Not Set | t Not Set |                   |                                         |
| 🕤 Opera | tories                                                      |                                                                                              |           |                   |                                         |
| Search  | ٩                                                           |                                                                                              |           |                   | ÷                                       |
|         | Title                                                       |                                                                                              |           | ^                 |                                         |
| OP.1    | Pad                                                         |                                                                                              |           | _                 |                                         |
| OP-2    | Blue                                                        |                                                                                              |           |                   | V                                       |
| OP-3    | Green                                                       |                                                                                              |           |                   | ~                                       |
| OP-4    | Yellow                                                      |                                                                                              |           |                   | <b>***</b>                              |
| OP-5    | Purple                                                      |                                                                                              |           |                   |                                         |
| OP-6    | Orange                                                      |                                                                                              |           |                   | r f f f f f f f f f f f f f f f f f f f |
| 007     | White                                                       |                                                                                              |           | ¥                 |                                         |
| up ^    | Name                                                        | т                                                                                            | ale de    | Charlon A         |                                         |
| DDC1    |                                                             | 1                                                                                            |           | Sidius "          |                                         |
| DDS1    | Smith, Dennis                                               | D                                                                                            | .D.S. 1   | rimary<br>Drimany | 1                                       |
| DD32    | Cook Maria                                                  | D                                                                                            | DS 1      | Drimony           |                                         |
| ENDO    | Evane Erica                                                 | 0                                                                                            | DS I      | Primany           | <b>fiii</b>                             |
| HYG1    | Haves Sally                                                 | н                                                                                            | voiene (  | Secondary         | E-0                                     |
| ORTH    | Oliverson Oscar                                             |                                                                                              | , giorito | Primary U         | l 🛗                                     |
| Staff M | lembers<br>D                                                |                                                                                              |           |                   | -                                       |
| ID ^    | Name                                                        |                                                                                              | Title     | Status            |                                         |
| MGR1    | Taylor, Judy                                                |                                                                                              | Office M. | . Staff           |                                         |
| OFC1    | Jones, Susan                                                |                                                                                              | Front Des | k Staff           |                                         |
|         |                                                             |                                                                                              |           |                   |                                         |
|         |                                                             |                                                                                              |           |                   |                                         |
|         |                                                             |                                                                                              |           |                   |                                         |
|         |                                                             |                                                                                              |           |                   | Close                                   |
|         |                                                             |                                                                                              |           |                   | ciose                                   |

2. To set up a new office staff employee, click the Add New Staff Member button.

The **Staff Information** dialog box appears.

| Staff Info   | ormation |        |        | ×         |
|--------------|----------|--------|--------|-----------|
| Name:<br>ID: | Last     | Title: | First  | MI Suffix |
| Address      | City     |        | ST Zip | ]         |
| Phone:       |          | Ext:   |        |           |
| E-Mail:      |          |        |        |           |
| SS#:         |          |        | ОК     | Cancel    |

- 3. Do the following:
  - Name Type the staff member's last and first names and middle initial.
  - ID Type a unique, four-character, alphanumeric ID, such as MGR1 or OFC1. Once you create a staff member, you cannot edit his or her ID.
  - Title Type the staff member's title, such as receptionist or office manager.
  - Address Type the staff member's home mailing address.
  - **Phone** Type the staff member's personal telephone number.
  - E-mail Type the staff member's email address.
  - **SS#** Type the staff member's Social Security number.
- 4. Click OK.

# **Overview and New Features**

This Dentrix 24.3 Release Guide provides information about the Dentrix 24.3 software release. The overview section includes important notes regarding the release, followed by a brief description of the new features and enhancements available in Dentrix 24.3.

**Note:** For information about using the new features in Dentrix 24.3, refer to "Using the New Features and Enhancements" in this section of the Release Guide or "What's New in Dentrix 24.3?" in the Dentrix Help. For information on installing Dentrix, refer to the Installation Guide.

## **New Features**

Dentrix 24.3 includes the following enhancements:

### MISCELLANEOUS

- The Select Patient dialog box has been enhanced and now opens more quickly.
- The Dentrix End-user License Agreement (EULA) has been updated.

# **Using the New Features and Enhancements**

The following information will help you understand how to use the features and enhancements in this release. For a more complete explanation of the new features and enhancements, please refer to the Dentrix Help.

## **Reviewing the Dentrix End-user License Agreement** (EULA)

The Dentrix EULA has been updated. You can review the EULA from any Dentrix module.

#### To review the Dentrix EULA

1. In any Dentrix module, click Help.

The Help menu appears.

| 📚 Dentrix Office Manager - Dentrix Dental Practice   |                           |     |           |                          |          |       |            |       |         |
|------------------------------------------------------|---------------------------|-----|-----------|--------------------------|----------|-------|------------|-------|---------|
| File Reports Letters & Custom Lists Maintenance Anal | ysis Help                 |     |           |                          |          |       |            | Denni | s Smith |
| 🕅 🕼 📓 🕼 🖭 🔍 🔏 🕄 🦪                                    | Dentrix Resource Center   | F1  | 1 1 🗘 📝 😒 | 25                       | <b>S</b> | 2 📧 💭 | <b>B</b> 🕎 |       | 8       |
|                                                      | Dentitix Help             |     | r         |                          |          |       |            |       |         |
| Date                                                 | Chat with Support         | ł   |           | Status                   |          |       |            |       |         |
| 02/09/2021                                           | Dail Remote Assistance    | - 1 |           | Displayed                | ^        |       |            |       |         |
| 02/10/2021                                           | Agir Cohenement Descurt   |     |           | Displayed                |          |       |            |       |         |
| 02/17/2021                                           | Agir Ennancement Request  |     |           | Displayed                |          |       |            |       |         |
| 04/12/2021                                           | Day<br>About Dentrix      |     |           | Not Printed<br>Displayed |          |       |            |       |         |
| 04/12/2021                                           | Receipts Day Sneet        |     |           | Not Printed              |          |       |            |       |         |
| 04/12/2021                                           | Adjustment Day Sheet      |     |           | Not Printed              |          |       |            |       |         |
| 04/12/2021                                           | Deposit Slip              |     |           | Not Printed              |          |       |            |       |         |
| 04/12/2021                                           | Day Sheet (Chronological) |     |           | Not Printed              |          |       |            |       |         |
| 04/13/2021                                           | Day Sheet (Alphabetical)  |     |           | Not Printed              |          |       |            |       |         |
| 04/13/2021                                           | Receipts Day Sheet        |     |           | Not Printed              |          |       |            |       |         |
| 04/13/2021                                           | Adjustment Day Sheet      |     |           | Not Printed              |          |       |            |       |         |
| 04/13/2021                                           | Deposit Slip              |     |           | Not Printed              |          |       |            |       |         |
| 04/13/2021                                           | Day Sheet (Chronological) |     |           | Not Printed              |          |       |            |       |         |
| 04/14/2021                                           | Day Sheet (Alphabetical)  |     |           | Not Printed              |          |       |            |       |         |
| 04/14/2021                                           | Receipts Day Sheet        |     |           | Not Printed              |          |       |            |       |         |
| 04/14/2021                                           | Adjustment Day Sheet      |     |           | Not Printed              |          |       |            |       |         |
| 04/14/2021                                           | Deposit Slip              |     |           | Not Printed              |          |       |            |       |         |
| 04/14/2021                                           | Daily Collections         |     |           | Not Printed              |          |       |            |       |         |
| 04/15/2021                                           | Day Sheet (Alphabetical)  |     |           | Not Printed              |          |       |            |       |         |
| 04/15/2021                                           | Receipts Day Sheet        |     |           | Not Printed              |          |       |            |       |         |
| 04/15/2021                                           | Adjustment Day Sheet      |     |           | Not Printed              |          |       |            |       |         |
| 04/15/2021                                           | Deposit Slip              |     |           | Not Printed              |          |       |            |       |         |
| 04/15/2021                                           | Daily Collections         |     |           | Not Printed              |          |       |            |       |         |
| 04/20/2021                                           | Day Sheet (Alphabetical)  |     |           | Not Printed              |          |       |            |       |         |
| 04/20/2021                                           | Receipts Day Sheet        |     |           | Not Printed              |          |       |            |       |         |
| 04/20/2021                                           | Adjustment Day Sheet      |     |           | Not Printed              |          |       |            |       |         |
| 04/20/2021                                           | Deposit Slip              |     |           | Not Printed              |          |       |            |       |         |
| 04/20/2021                                           | Daily Collections         |     |           | Uisplayed                |          |       |            |       |         |
| 04/21/2021                                           | Day Sheet (Alphabetical)  |     |           | Not Printed              |          |       |            |       |         |
| 04/21/2021                                           | Receipts Day Sheet        |     |           | Not Printed              |          |       |            |       |         |
| 04/21/2021                                           | Adjustment Day Sheet      |     |           | Not Printed              |          |       |            |       |         |
| 04/21/2021                                           | Deposit Slip              |     |           | Not Printed              |          |       |            |       |         |
| 04/21/2021                                           | Daily Collections         |     |           | Not Printed              | -        |       |            |       |         |
| 04/26/2021                                           | Day Sneet (Chlohological) |     |           | NUC FIINCED              |          |       |            |       |         |

2. Click About Dentrix.

The About Dentrix dialog box appears.

| DENTD                           | Customer ID:                        | Serial Number:    | Installed Version   |
|---------------------------------|-------------------------------------|-------------------|---------------------|
|                                 | 68781                               | 068781-DDF93V08   | 24.3.0.18888        |
| 1987-2024 Henry Schein, Inc.    |                                     |                   |                     |
| Dentrix Application Name        | Common Name or Description          | App Version \land | What's New          |
| Abconv.exe                      | Appointment Book Conversion Utility | 24.3.0.18888      |                     |
| ActiveDirectoryUtility.exe      | _ActiveDirectoryUtility             | 24.3.0.18888      | Check for Updates   |
| ChangePP.exe                    | ChangePP                            | 24.3.0.18888      |                     |
| Chartnum.exe                    | Chart Number Utility                | 24.3.0.18888      | System Information  |
| ClearDatabaseCorruptionWarning. | ClearDatabaseCorruptionWarning      | 24.3.0.18888      | Due HCD Fureert     |
| _Dbsweep.exe                    | Database Sweep Utility              | 24.3.0.18888      | KUN HSD Export      |
| DCPU.exe                        | DBConnectionProtocol                | 24.3.0.18888      | Copyrights          |
| Document.RepairUtils.exe        | Document Center Repair Utility      | 24.3.0.18888      |                     |
| DTXStartupApp.exe               | DentrixStartupApplication           | 24.3.0.18888      | Terms and Condition |
| ECNum.exe                       | ECNum                               | 24.3.0.18888      |                     |
| _edtot.exe                      | Edit Totals Utility                 | 24.3.0.18888      |                     |
| FSEATX.exe                      | FSEATX                              | 24.3.0.18888      |                     |
| HistEdit.exe                    | History Editor                      | 24.3.0.18888      |                     |
| Inscount.exe                    | Insurance Count Utility             | 24.3.0.18888 🔍    |                     |
|                                 |                                     | >                 |                     |

3. Click Terms and Conditions.

The Terns and Conditions dialog box appears.

| Terms and Conditions                                                                                                    |
|----------------------------------------------------------------------------------------------------|
| Dentrix Terms and Conditions                                                                                                    |
| END USER LICENSE AGREEMENT                                                                                                    |
| PLEASE READ THIS AGREEMENT CAREFULLY BEFORE USING DENTRIX. BY ACCESSING OR USING ALL OR ANY PORTION OF THE SERVICES OR BY CLICKING THE 'I ACCEPT' BUTTON AT THE END OF THE<br>AGREEMENT, YOU ACKNOWLEDGE YOUR ACCEPTANCE OF THE AGREEMENT AND REPRESENT THAT YOU ARE AUTHORIZED TO ENTER INTO THE AGREEMENT ON BEHALF OF CUSTOMER. YOU AGREE THAT THIS<br>AGREEMENT IS ENFORCEABLE BY HENRY SCHEIN ONE. LUKE ANY WITTEN REGOTINETED AGREEMENT SINGHE BY YOU IF YOU DO NOT AGREE TO THESE TERMS AND CONDITIONS, YOU HAVE NOT BEEN<br>GRANTED THE RIGHT TO USE THE SERVICES AND YOU SHOULD CLICK ON THE 'I DO NOT ACCEPT' BUTTON AND CANCEL OPERATION OF THE SERVICES.                                                                                                    |
| THE TERMS AND CONDITIONS OF THIS AGREEMENT APPLY TO ANY AND ALL USE OF DENTRIX BY YOU AND YOU AGREE TO BE BOUND BY THESE TERMS AND CONDITIONS REGARDLESS OF THE TYPE OF USE OF THE SERVICES BY YOU.                                                                                                    |
| THIS END USER LICENSE AGREEMENT (this "Agreement") is between Henry Schein One, LLC, a Delaware limited liability company, located at 1220 South 630 East, Suite 100, American Fork, Utah 84003 ("HSOne") and<br>you ("You", "your", "End User", "Licensee"). This Agreement shall become effective on the date on which the Licensee has signed the applicable Quote (the "Effective Date").                                                                                                    |
| HSOne is engaged in the business of developing and providing to its customers certain software products, and You are interested in obtaining a license to certain of HSOne's software products upon the terms and conditions hereinafter set forth.                                                                                                    |
| In consideration of the mutual promises and covenants set forth herein, the parties hereby agree to the following terms and conditions:                                                                                                    |
| 1. DESCRIPTION OF AGREEMENT; CERTAIN DEFINITIONS. This Agreement shall govern HSOne's license of its software and Third Party Products (as defined in Section 6(b)), to You. In this Agreement the term "Software" shall mean the machine readable software programs and associated files, whether in packaged form, or received electronically and any modified version, upgrades and other copies of such programs and files which may be provided by HSOne to You; the term "Documentation" shall mean the user's manual(s) and other materials (whether in printed form or delivered electronically related to the Software, and any modified version thereof provided by HSOne to You; the term "Documentation" shall mean the user's manual(s) and other materials (whether in printed form or delivered electronically related to the Software, and any modified version thereof provided by HSOne to You; and the term "Product" shall mean the Software, the Documentation, and any other products or services listed on a Quote; and the term "Quote" shall mean an order form or similar document that references this Agreement. |
| 2. SOFTWARE AND SERVICES.                                                                                                    |
| (a) Delivery of Software and Documentation. The "Delivery Date" shall mean the date HSOne provides to You the Software by a method of download. The Software and Documentation is included in the Software and shall be used by You solely in accordance with the terms of this Agreement and shall be deemed to have been accepted by You on the Delivery Date.                                                                                                    |
| (b) Support and Maintenance. If Licensee elects to have HSOne provide support services for the Software, such support shall be provided in accordance with the terms of the Dentrix Customer Service Plan Agreement and Dentrix Customer Service Plan Details, attached hereto as Exhibit B respectively.                                                                                                    |
| (c) Upgrades. HSOne may from time to time, in its discretion, make available to You modifications or upgrades to the Software. To utilize or receive the maximum benefit from the new features incorporated in such                                                                                                    |

4. Review the EULA and Exhibits A and B for descriptions of the Dentrix Customer Service Plan Agreement and the Dentrix Customer Service Plan Details, respectively.

# **Overview and New Features**

This Dentrix 24.2 Release Guide provides information about the Dentrix 24.2 software release. The overview section includes important notes regarding the release, followed by a brief description of the new features and enhancements available in Dentrix 24.2.

**Note:** For information about using the new features in Dentrix 24.2, refer to "Using the New Features and Enhancements" in this section of the Release Guide or "What's New in Dentrix 24.2?" in the Dentrix Help. For information on installing Dentrix, refer to the Installation Guide.

## **New Features**

Dentrix 24.2 includes the following enhancements:

### **MISCELLANEOUS**

- If you have enabled passwords, you can now easily see who is currently logged in to the Lab Case Manager, Treatment Manager, Treatment Planner, Payment Agreement Manager, Collections Manager, Practice Analysis, Print Preview, and Appointment List.
- In the Appointment Book, when you schedule an appointment for a new patient, you can also create a new family account in the Family File at the same time. By default, you must enter the new patient's first and last names, assign a primary provider, and enter the new patient's birthdate. But, using a new setting in the **Preferences** dialog box, you can elect to not require the patient's date of birth.

**Note:** For information regarding bug fixes, click https://whatsnew.dentrix.com/blog/2024/02/08/ february-2024-release/

# **Using the New Features and Enhancements**

The following information will help you understand how to use the features and enhancements in this release. For a more complete explanation of the new features and enhancements, please refer to the Dentrix Help.

## **Miscellaneous**

If you have enabled passwords, you can now easily see who is currently logged in to the Lab Case Manager, Treatment Manager, Treatment Planner, Payment Agreement Manager, Collections Manager, Practice Analysis, Print Preview, and Appointment List.

**Note:** The logged-in user's name appears to the right of the module's toolbar or menu bar as shown by the red highlight box in the examples below.

### LAB CASE MANAGER

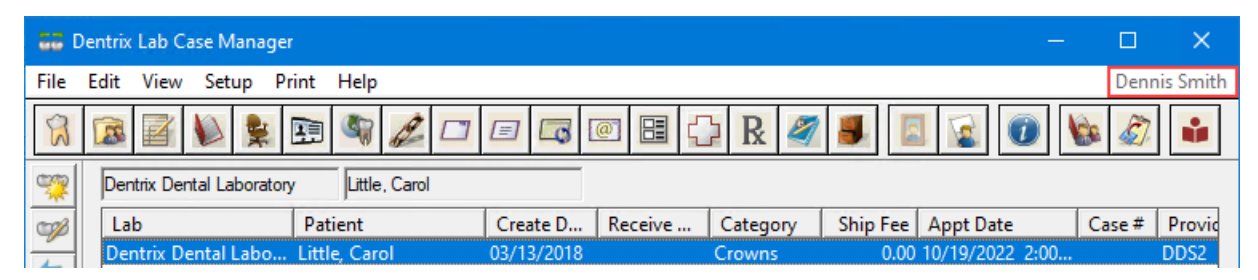

### TREATMENT MANAGER

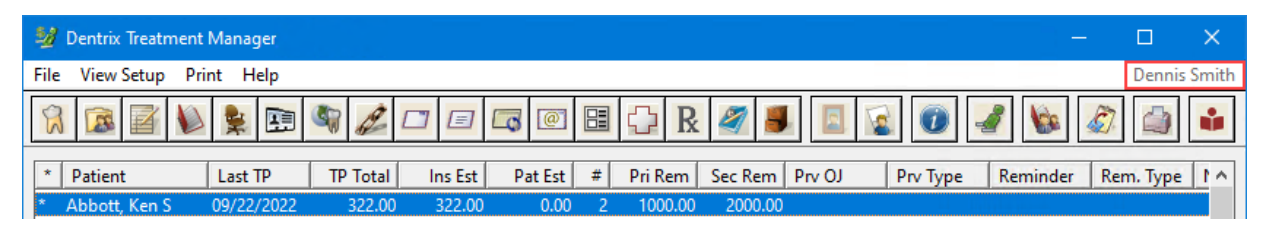

### TREATMENT PLANNER

| 🥩 Dentrix Treatment Planner - Abbott, Ken S [AB0001] |                                                  | – 🗆 X                         |
|------------------------------------------------------|--------------------------------------------------|-------------------------------|
| Eile Edit Options View Insurance Help Dennis Smith   |                                                  |                               |
| 🕅 🙉 📝 🐚 💺 🧠 🌽 🗆 📼 🗔 💌 🖽 🗘 R                          | 🌌 📕 🧏 🐯 🚥 - 🌆 💼 - 🎉 🗟 📓 🎄 🕖 Abbott, Ken S 🛛 📿    |                               |
| 🕻 💈 🖉 🖉 🗐 🎒 · 🔝 · 🎊 🖳 🍇 😇 .                          |                                                  |                               |
| Treatment Plan Case Setup                            |                                                  |                               |
| ۵ 🗄 🗏 着 🗞 🕸 🖉 🖉 🌾                                    | Case Status: Created: 1/26/2022                  | Case Severity: None           |
| E Dreatment Plan<br>Created: 1/26/2022               | Visit Not Set                                    |                               |
| D2160: Amalgam-3 surf. prim/perm [#30 MOD]           | Code         Th         Surf         Description | Fee Pat. Portion<br>5.00 0.00 |

### PAYMENT AGREEMENT MANAGER

| l | 훩 Payment Agreement Man | ager                 |                      |                |                 |             |                    |                   |        | -            |        | ×     |
|---|-------------------------|----------------------|----------------------|----------------|-----------------|-------------|--------------------|-------------------|--------|--------------|--------|-------|
|   | File Enter Payment Pri  | nt Help              |                      |                |                 |             |                    |                   |        |              | Dennis | Smith |
|   | 🛞 🙉 📝 🐌 💺 🗉             | 🗏 🖏 🦧 🗔              | = 🗔 💽 🗄              | 🛯 🗘 R 🧳        | 🎒 🖪 🗟 🌔         | ) 🔃 🖪 🛄     | 😻 🔊 🕯              | 1                 |        | Search       |        | P     |
|   | Guarantor               | Next Payment<br>Date | Balance<br>Remaining | Payment Amount | Amount Past Due | Payment Due | Missed<br>Payments | Agreement<br>Note | G<br>N | Mobile Phone |        |       |
|   | Abbott, Ken S.          | 2/15/2024            | \$1,586.71           | \$100.00       | \$1,510.59      | \$1,510.59  | 16                 |                   |        |              |        |       |

### **COLLECTIONS MANAGER**

| 🏇 Dentrix Colle | ections Man | ager     |          |        |      |         |        |         |          |            | _         |       | ×       |
|-----------------|-------------|----------|----------|--------|------|---------|--------|---------|----------|------------|-----------|-------|---------|
| File View Setup | Print H     | lelp     |          |        |      |         |        |         |          |            |           | Denni | s Smith |
| 8 🗟             | 1           | <b>I</b> | 2 🗆      |        |      | 🕽 ℞ 🧳   | 1 📕 🖪  |         | )        | :<br>G     | <b>\$</b> |       |         |
| Guar Name       | Balance     | 0->30    | ) 31->60 | 61->90 | 91-> | PA Rem  | To Ins | Ins Est | Guar Est | Last Pmt   | Pmt A     | Amt   | Amt D   |
| Abbott, Ken S   | 1991.71     | 1991.71  | 0.00     | 0.00   | 0.00 | 1586.71 | 190.00 | 190.00  | 1801.71  | 02/17/2021 | 100       | 0.00  | 1510.   |

#### **PRACTICE ANALYSIS**

| <b>8</b> | Dentrix Pra | ctice An | alysis (All) |             |         |                     | —         |         | ×     |
|----------|-------------|----------|--------------|-------------|---------|---------------------|-----------|---------|-------|
| File     | Reports     | Setup    | Change Page  | Comparison  | Help    |                     |           | Dennis  | Smith |
| Pro      | duction Ar  | nalysis  | 02/02/2024   | -02/02/2024 | MTD-Cur | AVG 11/2023-01/2024 | · · · · · | YTD-Cur |       |

#### **PRINT PREVIEW**

| 🍓 Dentrix Print Preview |         |        | ×     |
|-------------------------|---------|--------|-------|
| File Options Help       |         | Dennis | Smith |
| Daily Collections       | Page: 1 | of 1   |       |

#### **APPOINTMENT LIST**

| 🔓 Dentrix Appointment List                       | - 0    | ×          |
|--------------------------------------------------|--------|------------|
| File Appointment Status Setup Help               | Der    | nnis Smith |
| 🙀 🔯 🎬 💺 🎕 🗆 💷 🕼 🖼 R. 🗳 🎩 📲 55 🚥 - 🛛 😨 🗊          |        |            |
| 其 🗸 🖾 🎁 🔯 🐏 🐏 🎥 💽 🛥 🔃 Select List: Unscheduled 🔹 |        |            |
| 🛞 💮 💈 2/ 2/2024 💌 🌛 🛞 Viewing: All Search        | م<br>م |            |

## Scheduling New Patient Appointments and Creating New Family Accounts

In the Appointment Book, when you schedule an appointment for a new patient, you can also create a new family account in the Family File at the same time.

#### To schedule a new patient appointment and create a new family account

1. In the Appointment Book, double-click an open schedule space.

The **Select Patient** dialog box appears.

| iearcl        | By Appoint                                                                    | ments Advanced                                                        | d Search | h                      |                      |                                                          |                                   |                                                                           |                                                    |                                                 |
|---------------|-------------------------------------------------------------------------------|-----------------------------------------------------------------------|----------|------------------------|----------------------|----------------------------------------------------------|-----------------------------------|---------------------------------------------------------------------------|----------------------------------------------------|-------------------------------------------------|
|               |                                                                               |                                                                       |          |                        | Show (               | On Screen Ke                                             | yboard 🕟                          |                                                                           |                                                    |                                                 |
|               | () and N                                                                      | ama (Last Eirat)                                                      |          |                        |                      |                                                          | •                                 |                                                                           |                                                    |                                                 |
|               | C Last IV                                                                     | ame (Last, First)                                                     |          | O Home Phone           |                      |                                                          |                                   |                                                                           |                                                    |                                                 |
|               | ⊖ First N                                                                     | lame (First, Last)                                                    |          | ⊖Chart #               |                      |                                                          |                                   |                                                                           |                                                    |                                                 |
|               | O Prefer                                                                      | red Name                                                              |          | ⊖ss#                   |                      |                                                          |                                   |                                                                           |                                                    |                                                 |
|               |                                                                               |                                                                       |          |                        |                      |                                                          |                                   |                                                                           |                                                    |                                                 |
|               | Enter Las                                                                     | st Name (Last, Firs                                                   | st):     |                        |                      |                                                          |                                   |                                                                           |                                                    |                                                 |
|               | I                                                                             |                                                                       |          | Sear                   | rch                  |                                                          |                                   |                                                                           |                                                    |                                                 |
|               |                                                                               |                                                                       |          |                        |                      |                                                          |                                   |                                                                           |                                                    |                                                 |
|               |                                                                               |                                                                       |          |                        |                      |                                                          |                                   |                                                                           |                                                    |                                                 |
|               |                                                                               |                                                                       |          |                        |                      |                                                          |                                   |                                                                           |                                                    |                                                 |
| ~н            | l aet Name                                                                    | First Name                                                            | M        | Preferred Name         | Phone                | Chart #                                                  | SSN                               | Birthday                                                                  | Statue                                             | Provider                                        |
|               | Last Name                                                                     | T fractivalitie                                                       | 1MI      | Treferred Name         | THONE                | Chart#                                                   | 0014                              | Dirtitiday                                                                | Jiaius                                             | Trovider                                        |
|               |                                                                               |                                                                       |          |                        |                      |                                                          |                                   |                                                                           |                                                    |                                                 |
|               |                                                                               |                                                                       |          |                        |                      |                                                          |                                   |                                                                           |                                                    |                                                 |
|               |                                                                               |                                                                       |          |                        |                      |                                                          |                                   |                                                                           |                                                    |                                                 |
|               |                                                                               |                                                                       |          |                        |                      |                                                          |                                   |                                                                           |                                                    |                                                 |
|               |                                                                               |                                                                       |          |                        |                      |                                                          |                                   |                                                                           |                                                    |                                                 |
|               |                                                                               |                                                                       |          |                        |                      |                                                          |                                   |                                                                           |                                                    |                                                 |
|               |                                                                               |                                                                       |          |                        |                      |                                                          |                                   |                                                                           |                                                    |                                                 |
|               |                                                                               |                                                                       | 1        |                        |                      |                                                          |                                   |                                                                           |                                                    |                                                 |
|               |                                                                               |                                                                       |          |                        | ·····                |                                                          |                                   |                                                                           |                                                    |                                                 |
|               |                                                                               |                                                                       |          |                        |                      |                                                          |                                   |                                                                           |                                                    |                                                 |
|               |                                                                               |                                                                       |          |                        |                      |                                                          |                                   |                                                                           |                                                    |                                                 |
|               |                                                                               |                                                                       |          |                        |                      |                                                          |                                   |                                                                           |                                                    |                                                 |
|               |                                                                               |                                                                       |          |                        |                      |                                                          |                                   |                                                                           |                                                    |                                                 |
|               |                                                                               |                                                                       |          |                        | •                    |                                                          |                                   |                                                                           |                                                    |                                                 |
| revio         | usly Selected                                                                 | Patients                                                              |          |                        |                      | 1                                                        |                                   |                                                                           |                                                    |                                                 |
| revio         | usly Selected                                                                 | Patients                                                              |          |                        |                      |                                                          |                                   | 1                                                                         | 1_                                                 |                                                 |
| Previo<br>IoH | usly Selected<br>Last Name                                                    | Patients<br>First Name                                                | MI       | Preferred Name         | Phone                | Chart #                                                  | SSN                               | Birthday                                                                  | Status                                             | Provide                                         |
| Previo<br>IoH | usly Selected<br>Last Name<br>Davis                                           | Patients<br>First Name<br>Karen                                       | MI       | Preferred Name         | Phone Contract Co    | Chart #<br>DA0003                                        | SSN<br>000-00-0007                | Birthday<br>1/15/1984                                                     | Status<br>Patient                                  | Provide<br>DDS1                                 |
| Previo<br>IoH | usly Selected<br>Last Name<br>Davis<br>Crosby                                 | Patients<br>First Name<br>Karen<br>Brent                              | MI       | Preferred Name         | Phone<br>(801)555-59 | Chart #<br>DA0003<br>CR0001                              | SSN<br>000-00-0007<br>000-00-0005 | Birthday<br>1/15/1984<br>7/16/1976                                        | Status<br>Patient<br>Patient                       | Provide<br>DDS1<br>DDS1                         |
| Previo        | usly Selected<br>Last Name<br>Davis<br>Crosby<br>Smith                        | Patients<br>First Name<br>Karen<br>Brent<br>Michael                   | MI       | Preferred Name         | Phone<br>(801)555-59 | Chart #<br>DA0003<br>CR001<br>SM0001                     | SSN<br>000-00-0007<br>000-00-0005 | Birthday<br>1/15/1984<br>7/16/1976<br>6/30/1974                           | Status<br>Patient<br>Patient<br>Patient            | Provide<br>DDS1<br>DDS1<br>SURG                 |
| revio<br>oH   | usly Selected<br>Last Name<br>Davis<br>Crosby<br>Smith<br>Jenkins<br>Peorfeed | Patients<br>First Name<br>Karen<br>Brent<br>Michael<br>David<br>Savia | MI       | Preferred Name<br>Dave | Phone<br>(801)555-59 | Chart #<br>DA0003<br>CR001<br>SM0001<br>JE0001<br>BE0002 | SSN<br>000-00-0007<br>000-00-0005 | Birthday<br>1/15/1984<br>7/16/1976<br>6/30/1974<br>10/15/1987<br>2/6/2010 | Status<br>Patient<br>Patient<br>Patient<br>Patient | Provide<br>DDS1<br>DDS1<br>SURG<br>DDS1<br>DDS1 |

2. Type the first few letters of the patient's last name to ensure that the patient's name is not in the Dentrix database already, and then click New Family File.

| Th | e Heac | l-of-House | Information | dialog | box | appears. |
|----|--------|------------|-------------|--------|-----|----------|
|----|--------|------------|-------------|--------|-----|----------|

| Head-of-House Information                                       | ×                                                                                                    |
|-----------------------------------------------------------------|----------------------------------------------------------------------------------------------------|
| Name Last* First* MI<br>Jones David Salutation Title            | Preferred                                                                                                    |
| Status Patient Male Single Personal Birthdate* Age SS# Other ID | Office       Prov1*       Prov2       Fee Schedule <none>       Chart       Consent</none>                                                                                                    |
| Driver's License #                                              | Child Constraint       Constraint       Constraint |
| City ST Zip >><br>E-Mail >>                                     | Ind conspondence     Disclosure restrictions     Visits     First Visit     Last Visit                                                                                                    |
| FAX Mobile Other                                                | Last Missed #<br>Appt Missed                                                                                                    |
| >> <u>C</u> lear                                                | OK Cancel                                                                                                    |

- 3. Provide the following mandatory Information:
  - Type the patient's Last and First names in the corresponding fields.
  - Under Office, click the Prov1 search icon, select the patient's primary provider from the Select Provider dialog box, and then click OK.

| Select Pro                                   | ovider                                                                                                    |        |                                                                | × |
|----------------------------------------------|----------------------------------------------------------------------------------------------------|--------|----------------------------------------------------------------|---|
| ID                                           | Name                                                                                                    |        | Status                                                         | ^ |
| DDS1<br>DDS2<br>DDS3<br>DR99<br>END0<br>ORTH | Smith, Dennis<br>Smith Junior, Dennis<br>Cook, Maria<br>DentrixDental, Practice<br>Evans, Erica<br>Oliverson, Oscar<br>Childe, Denda |        | Primary<br>Primary<br>Primary<br>Primary<br>Primary<br>Primary |   |
| DEDI                                         | OK                                                                                                    | Cancel | Primary<br>Drimary                                             | ~ |

• Under **Personal** in the **Birthdate** field, type the patient's date of birth.

**Note:** If you prefer not to require a new patient's birthdate, you can disable this requirement by clearing the option in the **Preferences** dialog box in the Office Manager.

 To close the Head-of-House Information dialog box, click OK. The Appointment Information dialog box appears.

| Appointment Information - (Jones, David) <new patient=""></new>                                                                                     |                                | ×                                                     |
|----------------------------------------------------------------------------------------------------|--------------------------------|-------------------------------------------------------|
| Provider: DDS1 > Continuing<br>Care:                                                                                                    | >                              | Created                                               |
| Add'I Provider:<br>Beason Use Reason to Auto U                                                                                                    | Jpdate CC                      | Last Changed                                          |
| Initial<br>Add Tx                                                                                                    | Delete<br>Del. All             | History<br>More Info (Dial)                           |
| Misc.                                                                                                    |                                | Patient Info                                          |
| Appointment Description Ap                                                                                                    | pt Length                      | Other Appt(s)                                         |
| 0                                                                                                    | min ≻                          | Ins Claim Info                                        |
| Amount: 0.00 Status: <none> • 0p: 0P-2</none>                                                                                                    | >                              | Schd. Next                                            |
| Eligible: Schedule: FIXED   Date: 01/30                                                                                                    | 72024 >                        | Wait/Will Call                                        |
| Staff: > Type: <none> Time: 9:00a</none>                                                                                                    | am >                           | Find                                                  |
| Dentrix Pay F                                                                                                    | Payment                        | Pinboard                                              |
| Notes Insert Datelii                                                                                                    | ne 💞                           | Lab Case                                              |
|                                                                                                    | ~                              | Patient Lab Cases                                     |
|                                                                                                    |                                | ОК                                                    |
|                                                                                                    |                                | Cancel                                                |
|                                                                                                    | ~                              |                                                       |
| Confirmed Pre-Med X-rays Requested More Appts 5<br>0ffice Re-schd X-rays Received Update Heal<br>Patient Re-schd Sent New Patient Pkg Update Ins In | õchd  <br>th Hist  □<br>nfo  □ | Other Family Appts<br>HIPAA Signed<br>Review Finances |

5. Click Initial.

The Select Initial Reasons dialog box appears.

| Select Initial Rea                                             | sons                                                                          |                                             | × |
|----------------------------------------------------------------|-------------------------------------------------------------------------------|---------------------------------------------|---|
| Ex<br>LimitEx<br>CompEx<br>FMX<br>TopFlrideVar<br>Pano<br>Bwx2 | Bwx4<br>DiagCast<br>Prophy<br>Prophy-Ch<br>PerMaint<br>EmergTx<br>New Patient | CC-Prophy<br>CC-Comp<br>CC-Child<br>PerioEx |   |
|                                                                | ОК                                                                            | Cancel                                      |   |

6. Select New Patient, and then click OK.

The following message appears.

| Dentrix Continuing Care                                                                                                    | × |
|----------------------------------------------------------------------------------------------------|---|
| One or more of the selected procedures is attached to a Continuing<br>Care Type that was not set up for this patient. Set up Continuing Care<br>for this patient using the default settings? |   |
| Yes No                                                                                                    |   |

- 7. Click Yes to set up continuing care for the patient using the default settings.
- 8. To schedule the appointment and close the Appointment Information dialog box, click OK.

# **Overview and New Features**

This Dentrix 24.1 Release Guide provides information about the Dentrix 24.1 software release. The overview section includes important notes regarding the release, followed by a brief description of the new features and enhancements available in Dentrix 24.1.

**Note:** For information about using the new features in Dentrix 24.1, refer to "Using the New Features and Enhancements" in this section of the Release Guide or "What's New in Dentrix 24.1?" in the Dentrix Help. For information on installing Dentrix, refer to the Installation Guide.

## **New Features**

Dentrix 24.1 includes the following enhancements:

### **MISCELLANEOUS**

- If you have enabled passwords, you can now easily see who is currently logged in to the Patient Chart, Perio Chart, Continuing Care, Office Journal, Questionnaires, and Document Center.
- You can now run a new report called the Patient Payment Report to review a patient's payments that were applied during a date range.
- The Sample or Tutor database has been renamed to the Demo database. The Demo database is a training tool that you can use to train you and your employees how to use the Dentrix modules without affecting your practice's "live" database.
- The CDT codes have been updated.

**Note:** For information regarding bug fixes, click https://whatsnew.dentrix.com/blog/2024/01/26/ january-2024-release/

## **Using the New Features and Enhancements**

The following information will help you understand how to use the features and enhancements in this release. For a more complete explanation of the new features and enhancements, please refer to the Dentrix Help.

### **Miscellaneous**

If you have enabled passwords, you can now easily see who is currently logged in to the Appointment Book, Family File, Ledger, and Office Manager.

**Note:** The logged-in user's name appears to the right of the module's toolbar or menu bar as shown by the red highlight box in the examples below.

#### **PATIENT CHART**

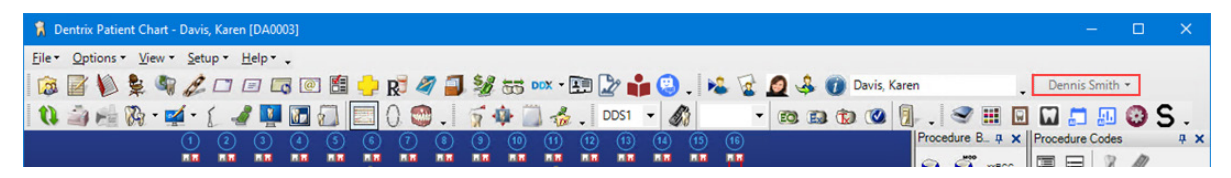

#### **PERIO CHART**

| 🚺 Dentrix Perio Chart - Crosby, Brent L. DDS1 (New Exam: 1/19/2024, Last Exam: 2/2/2022) — |  |  |  |  |  |  |  |  |
|--------------------------------------------------------------------------------------------|--|--|--|--|--|--|--|--|
| <u>File * View * Setup * H</u> elp * •                                                     |  |  |  |  |  |  |  |  |
| 🗓 🍺 🎡 🎒 🚺 🕼 🕅 🚦 🚺 🕵 📮 Script Dentrix Default Script 🔍 📮 Dennis Smith 🔹                     |  |  |  |  |  |  |  |  |
| 😼 🛑 🗟 🔲 🍐 🕡 Crosby, Brent L                                                                |  |  |  |  |  |  |  |  |

### **CONTINUING CARE**

| 🧠 Dentrix Continuing Care - Crosby, Brent L [CR001] |            |         |       |        |              |                  |     | -          |              |   |
|-----------------------------------------------------|------------|---------|-------|--------|--------------|------------------|-----|------------|--------------|---|
| File Edit Views Status Office Journal De            |            |         |       |        |              |                  |     | Dennis Smi | th           |   |
|                                                     | ALL -> ALL |         |       |        |              |                  |     |            | ALL          |   |
|                                                     | Date       | Туре    | Appt? | Status | Prior Treat. | Name             | Age | Prov.      | Phone        |   |
|                                                     | 01/09/2021 | PANOREX |       |        |              | *Crosby, Brent I | 47  | Prov1      | 301)555-5969 | 1 |

#### **OFFICE JOURNAL**

| 🖉 Dentrix Office Journal - Crosby, Brent L [CR001]                             | -            |       | ×        |
|--------------------------------------------------------------------------------|--------------|-------|----------|
| File Edit View Help                                                            |              | Denni | is Smith |
| গ 📄 🍓 🞏 🎞 🖏 🔍 📝                                                                |              |       |          |
| □- 🖏 05/12/2023<br>└ 🚯 Amount: \$25.00, Check # 1256 Check Payment - Thank You | Patient Payr | ment  |          |

#### **QUESTIONNAIRES**

| 🕮 Questionnaires - Davis, Karen [DA0003] |                                                                                  | – 🗆 🗙          |
|------------------------------------------|----------------------------------------------------------------------------------|----------------|
| 🕅 🙉 📓 🚺 💺 🖣 💋 🗆 🗔 🞯                      | 🕂 😥 🖉 🗐 🐲 🖽 🗈 🛊 , 🌬 🙀 🖉 🍓 🕡 Davis, Karen 🛛 🖓                                     | Dennis Smith 🔻 |
| 🔃 🍙 · 💀 🎎 ዬ 📴 📴 🐯 🐯                      | S № [0].                                                                         |                |
| Form Name<br>Completed [1 item]          | Response Date Expiration Date Update Patient I Dentrix Dental Practice           |                |
| Patient Information Form                 | 12/20/2022 No Expiration Done 1220 South 630 East #100 • American Fork, UT 84003 | (801)763-9300  |

### **DOCUMENT CENTER**

| 🗸 Dentrix Document Center - Crosby, Brent L [CR001] -                             | - |          | ×      |
|-----------------------------------------------------------------------------------|---|----------|--------|
| Eile <u>E</u> dit <u>Vi</u> ew <u>A</u> cquire <u>S</u> etup <u>H</u> elp <u></u> |   | Dennis S | mith 🝷 |
| 🛛 🙀 🔯 📓 💺 🦓 🌽 🗂 🖅 🖾 🐼 🖶 뵭 🤉 🖉 🏄 語 🥎 🎲 💶 🐇 💆 Crosby, Brent L                       |   | -        |        |
| i 🛷 - 🔄 🖡 🐄 🏗 📁 🔎 🚺 🍓 🗆 🎦 🕒 🕼 🕲 🖓 🐁 👘 . 🗏 🖯 🛃 🖑 🖇 💿 🔲 🍰 🕹 .                       |   |          |        |

## **Dentrix Reports**

You can now run a new report called the Patient Payment Report to review a patient's payments that were applied during a date range.

#### To run a Patient Payments Report

1. In the Office Manager toolbar, click the Dentrix Reports button.

The Dentrix Reports window appears.

| 📜 Dentrix Reports                  |            |                                      |   |
|------------------------------------|------------|--------------------------------------|---|
| ≜₽₽₽₩ 🕯 🖓                          |            |                                      |   |
| Search D                           | Search     | Q                                    |   |
| Reports                            | Date       | Description                          | 1 |
| Accounts Receivable Trends Report  | 07/29/2022 | . Accounts Receivable Trends Report  |   |
| Adjustment Summary                 | 11/01/2022 | Adjustment Summary                   |   |
| Continuing Care Statistics         | 11/02/2022 | Provider Aging Report                |   |
| Daily Provider Transactions Report | 11/17/2022 | Scheduled Production Forecast        |   |
| Insurance Payment Summary          | 08/02/2023 | . Daily Provider Transactions Report |   |
| Insurance Transaction Analysis     | 08/02/2023 | . Patient Overview                   |   |
| Patient Parmente                   |            |                                      | - |
| Payment Summary                    |            |                                      |   |
| Practice Goals Analysis            | -          |                                      |   |
| Procedure Summary                  |            |                                      |   |
| Provider Aging Report              |            |                                      |   |
| Referral Analysis                  |            |                                      |   |
| Schedule Summary Report            |            |                                      |   |
| Scheduled Production Forecast      | 2          |                                      |   |
|                                    |            |                                      |   |
|                                    |            |                                      |   |
|                                    | -          |                                      |   |
|                                    |            |                                      |   |
|                                    |            |                                      |   |
|                                    |            |                                      |   |
|                                    |            |                                      |   |
|                                    |            |                                      |   |
|                                    | -          |                                      |   |
|                                    |            |                                      |   |
|                                    |            |                                      |   |
|                                    |            |                                      |   |
|                                    |            |                                      |   |
|                                    |            |                                      |   |
|                                    |            |                                      |   |
|                                    |            |                                      |   |
|                                    | <          | >                                    | > |

2. Under Reports, double-click Patient Payments. The Patient Payments dialog box appears.

| 📮 Patient Payments | ×               |
|--------------------|-----------------|
| Options:           | 0               |
| Default ~          | ۵ 🔮             |
| Select Date        |                 |
| O Range 12/01/2023 | - 12/31/2023 31 |
| Previous month     |                 |
| Select Patient     |                 |
| From: <all></all>  | $\diamond$      |
| To: <all></all>    | ♦               |
| Save Options       | OK Cancel       |

3. To run the report with the default settings, click OK.

The Patient Payments Report is listed, and a preview of the report appears.

**Note:** You may need to enlarge the Dentrix Reports window and go to the end of the report to view all of the data including the total amount.

| 📜 Dentrix Reports                                                    |                                  |                                                                        |   |                            |                    |                 |                           |      |                             |                                       | ×                                |
|----------------------------------------------------------------------|----------------------------------|------------------------------------------------------------------------|---|----------------------------|--------------------|-----------------|---------------------------|------|-----------------------------|---------------------------------------|----------------------------------|
| ≜₫₽₩ 🖬 🕻                                                             | 3                                |                                                                        |   |                            |                    |                 |                           |      |                             |                                       |                                  |
| Search 🔎                                                             | Search                           | Q                                                                      |   |                            |                    |                 |                           |      |                             |                                       |                                  |
| Reports ^<br>Accounts Receivable Trends Report<br>Adjustment Summary | Date<br>07/29/2022<br>11/01/2022 | Description<br>Accounts Receivable Trends Report<br>Adjustment Summary |   | Patient<br>all payment typ | Payments<br>®      | by entry date   |                           |      | Dentrix<br>1220 S<br>Americ | Dental Pr<br>outh 630 i<br>an Fork, U | ractice<br>East #100<br>JT 84003 |
| Continuing Care Statistics                                           | 11/02/2022                       | Provider Aging Report                                                  |   | Payments for 1             | 2/01/2021 - 12/31/ | 2023            |                           |      |                             |                                       |                                  |
| Daily Provider Transactions Report                                   | 11/17/2022                       | Scheduled Production Forecast                                          |   | Proc Date                  | Entry Date         | Name            | Description               | Prov |                             |                                       | Amount                           |
| Insurance Payment Summary                                            | 08/02/2023                       | . Daily Provider Transactions Report                                   |   | 01/31/2023                 | 01/31/2023         | Abbott, Ken S   | Dental Ins Check Payment  | DDS1 |                             |                                       | 0.00                             |
| Insurance Transaction Analysis                                       | 08/02/2023                       | . Patient Overview                                                     |   | 04/12/2022                 | 04/12/2022         | Davis, Karen    | Dental Ins Check Payment  | DDS1 |                             |                                       | -350.00                          |
| New Patient Summary                                                  | 01/19/2024                       | . Patient Payments                                                     |   | 01/31/2023                 | 01/31/2023         | Smith, Michael  | Medical Ins Check Payment | SURG |                             |                                       | -200.00                          |
| Patient Payments                                                     |                                  |                                                                        |   | 04/07/2022                 | 04/07/2022         | Crosby, Brent L | Dental Ins Check Payment  | DDS3 |                             |                                       | -140.00                          |
| Payment Summary                                                      |                                  |                                                                        |   | 05/12/2023                 | 05/12/2023         | Crosby, Brent L | Check Payment - Thank You | DDS1 |                             |                                       | -25.00                           |
| Practice Goals Analysis                                              |                                  |                                                                        |   |                            |                    |                 |                           |      |                             |                                       |                                  |
| Procedure Summary                                                    | -                                |                                                                        | - | Total                      |                    |                 |                           |      |                             |                                       | -715.00                          |
| Provider Aging Report                                                |                                  |                                                                        |   |                            |                    |                 |                           |      |                             |                                       |                                  |
| Sebedule Summer Peret                                                |                                  |                                                                        |   |                            |                    |                 |                           |      |                             |                                       |                                  |
| Scheduled Breduction Forecast                                        |                                  |                                                                        |   |                            |                    |                 |                           |      |                             |                                       |                                  |
| Scrieduled Froduction Forecast                                       |                                  |                                                                        |   |                            |                    |                 |                           |      |                             |                                       |                                  |
|                                                                      |                                  |                                                                        | > |                            |                    |                 |                           |      |                             |                                       |                                  |
|                                                                      |                                  |                                                                        | 1 |                            |                    |                 |                           |      |                             |                                       |                                  |
|                                                                      |                                  |                                                                        |   |                            |                    |                 |                           |      |                             |                                       |                                  |
|                                                                      |                                  |                                                                        |   |                            |                    |                 |                           |      |                             |                                       |                                  |
|                                                                      |                                  |                                                                        |   |                            |                    |                 |                           |      |                             |                                       |                                  |
|                                                                      |                                  |                                                                        |   |                            |                    |                 |                           |      |                             |                                       |                                  |
|                                                                      |                                  |                                                                        |   |                            |                    |                 |                           |      |                             |                                       |                                  |
|                                                                      |                                  |                                                                        |   |                            |                    |                 |                           |      |                             |                                       |                                  |
|                                                                      |                                  |                                                                        |   |                            |                    |                 |                           |      |                             |                                       |                                  |
|                                                                      |                                  |                                                                        |   |                            |                    |                 |                           |      |                             |                                       |                                  |
|                                                                      |                                  |                                                                        |   |                            |                    |                 |                           |      |                             |                                       |                                  |
|                                                                      |                                  |                                                                        |   |                            |                    |                 |                           |      |                             |                                       |                                  |
|                                                                      |                                  |                                                                        |   |                            |                    |                 |                           |      |                             |                                       |                                  |
|                                                                      |                                  |                                                                        |   |                            |                    |                 |                           |      |                             |                                       |                                  |
|                                                                      |                                  |                                                                        |   |                            |                    |                 |                           |      |                             |                                       |                                  |
|                                                                      |                                  |                                                                        |   |                            |                    |                 |                           |      |                             |                                       |                                  |
|                                                                      | <                                | >                                                                      |   |                            |                    |                 |                           |      |                             |                                       |                                  |

- 4. To modify the default settings in the **Patient Payments** dialog box and generate a new Patient Payment Report, double-click **Patient Payments** again, and then do one or more of the following:
  - Select Date You can set a specific date range or select a set of interval options.
    - **Range** Enter the start and end dates, or click the date icon, and then select the date from the calendar.
    - Date options Defaults to the **Previous month**. For example, if you generate a report on June 2, 2023 using this option, the report will contain data for May 1 through May 31. Other options include:
      - Current day Generates a report for the current day.

- **Previous day** Generates a report for the previous day. For example, if you generate a report on June 2, 2023 using this option, the report will contain data for June 1, 2023.
- **Previous week** Generates a report for the previous Sunday through Saturday. For example, if you generate a report on Monday, June 5, 2023 using this option, the report will contain data for Sunday, May 28 through Saturday, June 3.
- **Previous 3 months** Generates a report for the previous 3 months. For example, if you generate a report on June 2, 2023 using this option, the report will contain data for March 1 through May 31.
- **Previous 6 months** Generates a report for the previous 6 months. For example, if you generate a report on June 2, 2023 using this option, the report will contain data for December 1, 2022 through May 31, 2023.
- **Previous year** Generates a report for the previous year. For example, if you generate a report on June 2, 2023 using this option, the report will contain data for January 1, 2022 through December 31, 2022.
- Select Patient Defaults to all patients. To select a patient or a range of patients, click the search buttons, and then select the patient or patients from the Select Patient dialog box.
- 5. To save any changes you made to the default settings, click Save Options.
- 6. To manage any saved options, click the Manage Saved options icon.

The Manage Options dialog box appears.

| 🛃 Manage Options |     | ×  |
|------------------|-----|----|
| Options:         |     |    |
| Default - 1      |     |    |
|                  |     | X  |
|                  |     |    |
|                  |     |    |
|                  |     |    |
|                  |     |    |
|                  |     |    |
|                  |     |    |
|                  | Clo | se |

- 7. Do one of the following:
  - To rename an option, select it, click the Rename Selected Item icon, and then type a new name.
  - To delete an option, select it, and then click the Delete Selected Item icon.

Important: You can only rename or delete options that you have created.

### **Demo Database**

The Sample or Tutor database has been renamed to the Demo database.

### To open the Demo database

 In the Office Manager, click Maintenance, point to Practice Setup, and then click Preferences. The Preferences dialog box appears.

| eneral Options   Print Options   Statement Forms   Paths   [                                                                                                    | Database Options                                                                                                    |
|----------------------------------------------------------------------------------------------------|----------------------------------------------------------------------------------------------------|
| Payment/Adjustment Options Provider: To Guarantor's Primary Provider Patient: Family Account  Split Method: Guarantor Estimate Payment Agreement Settings  This recommended that payments/adjustments be allocated to a specific patient and not the entire family.  Startup Options Automatic Updates Settings System Startup Settings Automatically Launch Office Journal  Default Signature on File for New Subscribers Dental Insurance: Release of Information Assignment of Benefits Medical Insurance: Release of Information Release of Information Re | Additional Options Instances of Treatment Planner: Perio Beep on Entry Suspend Patient Alerts Suspend Referral Print Reminders Hide Social Security Number Set default dentition to primary for all new patients ages 10  Automatically Launch Select Patient Auto View Patient Note in Family File Require Referred By for new patients Signature Device: Pointing Device |

2. Click the Database Options tab.

| Preferences                                                                                  | ×  |
|----------------------------------------------------------------------------------------------|----|
| General Options   Print Options   Statement Forms   Paths   Database Options                 |    |
| Default Database                                                                             | 1  |
| If you switch to a different database, you will need to restart Dentrix to apply the change. |    |
| C Production Database                                                                        |    |
| Demo Database 1/19/2024                                                                      |    |
| A demo date will be used as the "current date" for the demo data.                            |    |
|                                                                                              |    |
|                                                                                              |    |
|                                                                                              |    |
|                                                                                              |    |
|                                                                                              |    |
|                                                                                              |    |
|                                                                                              |    |
|                                                                                              |    |
|                                                                                              |    |
|                                                                                              |    |
|                                                                                              |    |
| OK Canc                                                                                      | el |

3. Select **Demo Database**, and then click **OK**. The following message appears.

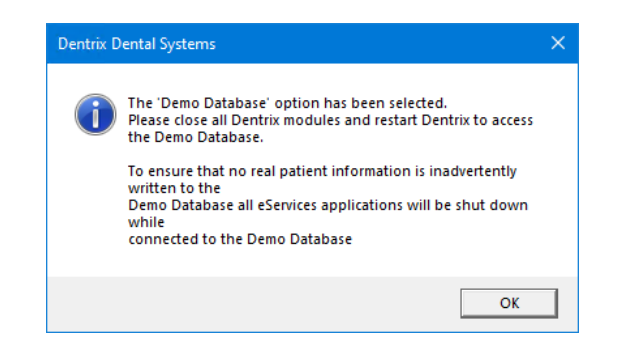

- 4. Click OK to close the message and shut down eServices.
- 5. Do the following:
  - Close the Office Manager and any other Dentrix modules that you have open.
  - Re-open the Office Manager by double-clicking the Office Manager desktop icon. A message appears.
- Click OK to close the message and open the Demo database.
   The Office Manager window appears with the Demo database open.
- Open any other Dentrix modules that you want to improve your skills on.
- 8. To close the Demo database, close all of the Dentrix modules that you opened for training.
- 9. To switch to your "live" database re-open the Office Manager.